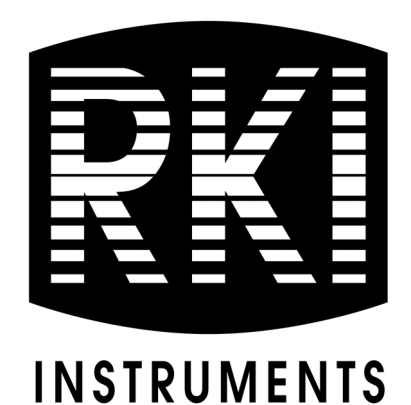

# Beacon 3200 Gas Monitor Operator's Manual

Part Number: 71-0435 Revision: P5 Released: 9/10/24

RKI Instruments, Inc. www.rkiinstruments.com

## **Product Warranty**

RKI Instruments, Inc. warrants gas alarm equipment sold by us to be free from defects in materials, workmanship, and performance for a period of one year from the date of shipment from RKI Instruments, Inc. Any parts found defective within that period will be repaired or replaced, at our option, free of charge. Parts must be returned to RKI Instruments, Inc. for repair or replacement. This warranty does not apply to those items which by their nature are subject to deterioration or consumption in normal service, and which must be cleaned, repaired or replaced on a routine basis. Examples of such items are:

- Absorbent cartridges
- Fuses
- Pump diaphragms and valves
- Batteries
- Filter elements

Warranty is voided by abuse including mechanical damage, alteration, rough handling, or repair procedures not in accordance with instruction manual. This warranty indicates the full extend of our liability, and we are not responsible for removal or replacement costs, local repair costs, transportation costs, or contingent expenses incurred without our prior approval.

This warranty is expressly in Lieu of any and all other warranties and representations, expressed or implied, and all other obligations or liabilities on the part of RKI Instruments, Inc. including but not limited to, the warranty of merchantability or fitness for a particular purpose. In no event shall RKI Instruments, Inc. be liable for indirect, incidental, or consequential loss or damage of any kind connected with the use of its products or failure of its products to function or operate properly.

This warranty covers instruments and parts sold to users only by authorized distributors, dealers and representatives as appointed by RKI Instruments, Inc.

We do not assume indemnification for any accident or damage caused by the operation of this gas monitor and our warranty is limited to the replacement of parts or our complete goods. Warranty covers parts and labor performed at RKI Instruments, Inc. only, and does not cover field labor or shipment of parts back to RKI.

## **Table of Contents**

| Chapter 1: Introduction                                              |
|----------------------------------------------------------------------|
| Overview                                                             |
| About the Beacon 3200 Gas Monitor                                    |
| About this Manual                                                    |
| Specifications                                                       |
| Chapter 2: Description                                               |
| Overview                                                             |
| External Description                                                 |
| Internal Description                                                 |
| Optional Accessories                                                 |
| Chapter 3: Installation and Start Up 18                              |
| Overview                                                             |
| Mounting                                                             |
| Field Installation of Horn/Strobe                                    |
| Factory Wiring                                                       |
| Wiring to a Power Source                                             |
| RS-485 Modbus Wiring: Connecting Slave Devices to the Beacon 3200 29 |
| RS-485 Modbus Wiring: Connecting the Beacon 3200 to a Master Device  |
| Modbus Over Ethernet Connection                                      |
| Wiring Relays                                                        |
| Start Up                                                             |
| Chapter 4: Normal Operation                                          |
| Overview                                                             |
| Normal Operation Displays                                            |
| 4 - 20 mA Signal Output Operation 49                                 |
| Alarm Indications                                                    |
| Viewing and Resetting Min/Max Readings 50                            |
| Battery Charging                                                     |

| Chapter 5: History Graph Screen 57                  |
|-----------------------------------------------------|
| Chapter 6: System Settings 59                       |
| Adjusting System Settings                           |
| Viewing Instrument Status                           |
| Relay Deactivation Options                          |
| Chapter 7: Adjusting Channel Settings 69            |
| Overview                                            |
| Changing Channel Settings Using the Channel Wizard  |
| Modbus Channel Setup                                |
| Changing the Gas/Range Input Settings               |
| Changing the Alarm Settings                         |
| Changing the Location                               |
| Chapter 8: Creating Custom Ranges, Gases, and Units |
| Chapter 9: Assigning Main Relays 101                |
| Chapter 10: Assigning Card Relays 104               |
| Chapter 11: Calibration Mode 108                    |
| Overview                                            |
| Calibration Frequency                               |
| Detector Head Types                                 |
| Calibration Gas Response Memory Feature             |
| Performing a Fresh Air Adjustment 110               |
| Performing a Gas Adjustment                         |
| Viewing Minimum/Maximum Spans 116                   |
| Setting the Timeout                                 |
| Changing the Install and Calibration Dates 120      |
| Chapter 12: Maintenance 123                         |
| Overview                                            |
| Preventive Maintenance                              |
| Alarm Test                                          |
| Troubleshooting                                     |

| Replacing the Fuses                                     | . 128 |
|---------------------------------------------------------|-------|
| Chapter 13: Modbus Output                               | 123   |
| Overview                                                | . 129 |
| RS-485 Modbus and Modbus Over Ethernet Settings         | . 129 |
| Function Code 03: Read Holding Registers                | . 130 |
| Function Code 06: Write Single Register                 | . 134 |
| Chapter 14: Sensor Logs Program                         | 129   |
| Saving Logged Data to a USB Drive                       | . 135 |
| Installing the Sensor Logs Program                      | . 138 |
| Viewing Data via the Sensor Logs Program                | . 140 |
| Using the Sensor Logs Program                           | . 142 |
| Exporting .csv Files                                    | . 152 |
| Chapter 15: Parts List                                  | 153   |
| Appendix A: Loading New Firmware                        | 154   |
| Appendix B: Advanced 4 - 20 mA and LEL Current Settings | 155   |
| 4-20 mA Inputs Calibration                              | . 155 |
| 4-20 mA Outputs Calibration                             | . 159 |
| LEL Sensor Current Calibration                          | . 164 |

## **Chapter 1: Introduction**

#### **Overview**

This chapter briefly describes the Beacon 3200 Gas Monitor. This chapter also describes the *Beacon 3200 Gas Monitor Operator's Manual* (this document). Table 2 and Table 3 list the specifications for the Beacon 3200.

## About the Beacon 3200 Gas Monitor

The Beacon 3200 is a fixed-mounted, continuous-monitoring controller. This multiple channel gas monitor is capable of detecting gas at up to 32 locations. The display screen shows the gas readings of 16 active channels at a time. Direct connect (internal amplifier), 4-20 mA (remote amplifier), and Modbus heads may be used with the Beacon 3200.

The main board has 8 slots that can each accept either a sensor Module or a relay module. Each sensor module can have up to 4 channels. Each relay module has 8 relays. This means you could potentially have 32 channels connected to the Beacon 3200 if you didn't need any relay connections other than the Main Relays and Fail Relay on the main board.

| Sensor<br>Modules | Channels | Relay<br>Modules | Card<br>Relays |
|-------------------|----------|------------------|----------------|
| 8                 | 32       | 0                | 0              |
| 7                 | 28       | 1                | 8              |
| 6                 | 24       | 2                | 16             |
| 5                 | 20       | 3                | 24             |
| 4                 | 16       | 4                | 32             |
| 3                 | 12       | 5                | 40             |
| 2                 | 8        | 6                | 48             |
| 1                 | 4        | 7                | 56             |
| 0                 | 0        | 8                | 64             |

Table 1: Potential Gas/Relay Module Combinations

The Beacon 3200 includes audible and visual alarms for hazardous gas condition warnings. The alarm circuits include up to three levels of gas alarms. The fail circuit indicates failures occurring in the detector heads or Beacon 3200.

The Beacon 3200's Setup Mode allows configuration of various Beacon 3200 channel and instrument parameters. It also has a Calibration Mode for calibration of the Beacon 3200's active channels.

## **About this Manual**

The *Beacon 3200 Gas Monitor Operator's Manual* uses the following conventions for notes, cautions, and warnings:

**NOTE:** Describes additional or critical information.

**CAUTION:** Describes potential damage to equipment.

WARNING: Describes potential danger that can result in injury or death.

/!\

Caution: Refer to accompanying documentation.

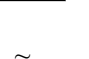

Vac (AC voltage)

--- Vdc (DC voltage)

## **Specifications**

Table 2 lists specifications for the Beacon 3200. Table 3 lists the ranges and default alarm setpoints for all preset gases.

#### **Table 2: Instrument Specifications**

| Input Power            | <u>VAC</u><br>• 100V, 60Hz, 2.5A<br>• 115V, 60Hz, 2.2A<br>• 220V, 60Hz, 1.1A<br>or<br><u>VDC</u><br>• 24 V ± 10%, 8.0A |
|------------------------|----------------------------------------------------------------------------------------------------|
| Construction (housing) | Fiberglass/polyester with lexan window (NEMA 4X)                                                                       |
| Dimensions             | 16 in. H x 13.75 in. W x 6.5 in. D<br>(40.6 cm H x 34.9 cm W x 16.5 cm D)                                              |
| Weight                 | 10.4 lbs. (without AC line cord)                                                                                       |

| Environmental Conditions                            | <ul> <li>For indoor or outdoor locations (Type 4X)</li> <li>2000m max. altitude</li> <li>-40°C to 40°C max (-4°F to 104°F) ambient</li> <li>Maximum humidity of 80% relative</li> <li>Mains supply voltage fluctuations not exceeding ± 10% of nominal</li> <li>DC supply voltage fluctuations not exceeding +10% -8% of nominal</li> <li>Overvoltage Category II, Pollution Degree 2</li> </ul> |
|-----------------------------------------------------|----------------------------------------------------------------------------------------------------|
| Safety/Regulatory                                   | QPS Certification Pending                                                                                                    |
| User Controls                                       | <ul><li> Reset switch</li><li> Touch screen</li></ul>                                                                                                    |
| Relays                                              | Relay contacts rated for $6A @ 115/220V \sim resistive or  6A @ 30V = resistive SPDT, Form C (common, normally open, and normally closed contacts)$                                                                                                    |
| Max Channels and Relays                             | The Beacon 3200 can support a combination of sen-<br>sors and card relays. The maximum number of sensors<br>is 32. See Table 1 on page 6 when determining<br>desired configurations.                                                                                                    |
| Max Output at RS-485<br>Power Output Terminal Strip | 7A                                                                                                    |
| Max Modbus Cable Length                             | 4,000 ft (recommended impedance of 120 ohms)                                                                                                    |
| Data Logging Interval                               | Once per second                                                                                                    |
| Data Logging Capacity                               | 7.5 years                                                                                                    |
| Standard Accessories                                | USB drive (for transferring logged data)                                                                                                    |

#### Table 3: Beacon 3200 Default Alarm Setpoints

| Target Gas     | Range          | Alarm 1    | Alarm 2    | Alarm 3    |
|----------------|----------------|------------|------------|------------|
| Acetone        | 0 - 100% LEL   | 10% LEL    | 20% LEL    | 50% LEL    |
| Ammonia        | 0 - 75.0 ppm   | 12.0 ppm   | 25.0 ppm   | 50.0 ppm   |
| Arsine         | 0 - 0.20 ppm   | 0.05 ppm   | 0.10 ppm   | 0.15 ppm   |
| Arsine         | 0 - 1.50 ppm   | 0.20 ppm   | 0.50 ppm   | 1.00 ppm   |
| Carbon Dioxide | 0 - 100% vol.  | 100% vol.  | 100% vol.  | 100% vol.  |
| Carbon Dioxide | 0 - 5.00% vol. | 0.50% vol. | 3.00% vol. | 5.00% vol. |
| Carbon Dioxide | 0 - 50.0% vol. | 50.0% vol. | 50.0% vol. | 50.0% vol. |

| Target Gas       | Range          | Alarm 1    | Alarm 2    | Alarm 3    |
|------------------|----------------|------------|------------|------------|
| Carbon Dioxide   | 0 - 5000 ppm   | 2500 ppm   | 5000 ppm   | 5000 ppm   |
| Carbon Monoxide  | 0 - 300 ppm    | 25 ppm     | 50 ppm     | 100 ppm    |
| Chlorine         | 0 - 10.0 ppm   | 1.0 ppm    | 3.0 ppm    | 5.0 ppm    |
| Chlorine         | 0 - 3.00 ppm   | 0.50 ppm   | 1.00 ppm   | 2.00 ppm   |
| Chlorine Dioxide | 0 - 1.00 ppm   | 0.10 ppm   | 0.30 ppm   | 0.30 ppm   |
| Ethanol          | 0 - 100% LEL   | 10% LEL    | 20% LEL    | 50% LEL    |
| Hexane           | 0 - 100% LEL   | 10% LEL    | 20% LEL    | 50% LEL    |
| Hydrocarbons     | 0 - 100% LEL   | 10% LEL    | 20% LEL    | 50% LEL    |
| Hydrogen         | 0 - 100% LEL   | 10% LEL    | 20% LEL    | 50% LEL    |
| Hydrogen Cyanide | 0 - 15.0 ppm   | 5.0 ppm    | 10.0 ppm   | 15.0 ppm   |
| Hydrogen Sulfide | 0 - 100 ppm    | 10 ppm     | 50 ppm     | 75 ppm     |
| Isobutane        | 0 - 100% LEL   | 10% LEL    | 20% LEL    | 50% LEL    |
| Isopropanol      | 0 - 100% LEL   | 10% LEL    | 20% LEL    | 50% LEL    |
| Methane          | 0 - 100% LEL   | 10% LEL    | 20% LEL    | 50% LEL    |
| Methanol         | 0 - 100% LEL   | 10% LEL    | 20% LEL    | 50% LEL    |
| Nitric Oxide     | 0 - 100 ppm    | 25 ppm     | 50 ppm     | 100 ppm    |
| Nitrogen Dioxide | 0 - 15.0 ppm   | 5.0 ppm    | 10.0 ppm   | 10.0 ppm   |
| Oxygen           | 0 - 25.0% vol. | 19.5% vol. | 17.0% vol. | 23.5% vol. |
| Pentane          | 0 - 100% LEL   | 10% LEL    | 20% LEL    | 50% LEL    |
| Phosphine        | 0 - 1.00 ppm   | 0.10 ppm   | 0.30 ppm   | 0.60 ppm   |
| Propane          | 0 - 100% LEL   | 10% LEL    | 20% LEL    | 50% LEL    |
| Silane           | 0 - 15.0 ppm   | 1.5 ppm    | 3.0 ppm    | 7.0 ppm    |
| Styrene          | 0 - 100% LEL   | 10% LEL    | 20% LEL    | 50% LEL    |
| Sulfur Dioxide   | 0 - 10.0 ppm   | 1.00 ppm   | 2.00 ppm   | 5.00 ppm   |
| Sulfur Dioxide   | 0 - 6.00 ppm   | 1.00 ppm   | 2.00 ppm   | 6.00 ppm   |

## **Overview**

This chapter describes the Beacon 3200's external and internal components.

## **External Description**

This section describes the housing and all external components of the Beacon 3200. For the purposes of this description, the housing door is considered the front of the monitor.

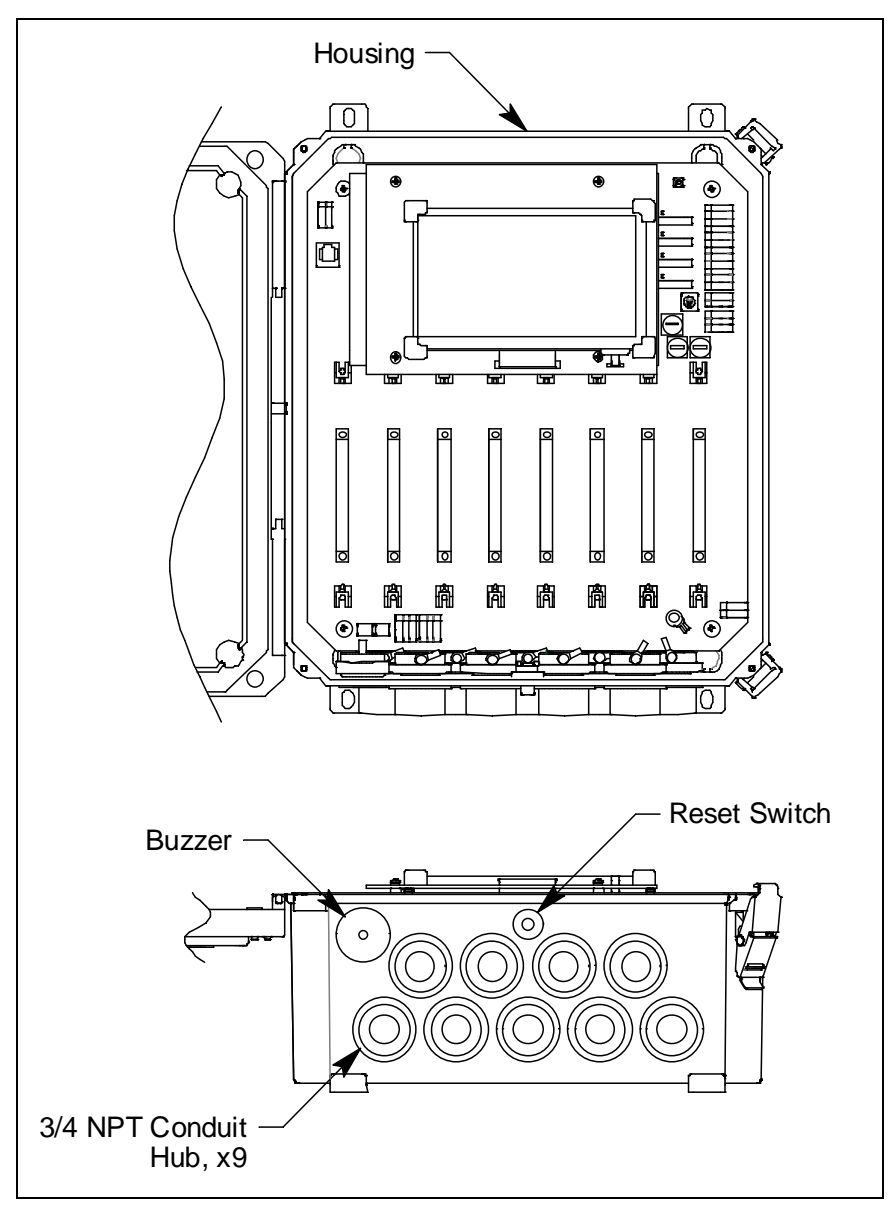

**Figure 1: External Component Location** 

## Housing

The Beacon 3200's fiberglass housing is weather- and corrosion-resistant. It is suitable for installation where general purpose equipment is in use. The housing door is hinged on the left side and is secured by two latches on the right side. The touch screen is visible through window in the housing door.

Four mounting feet are attached to the back of the housing (one at each corner). The mounting feet allow you to install the housing to a vertical surface.

There are nine conduit hubs installed on the bottom of the housing for external wiring connections. Five are along the back of the housing and four are along the front.

**NOTE:** One or more of the conduit hubs may be replaced by a hole plug, depending on the configuration ordered. Refer to the parts list on page 153 when ordering conduit hub plugs.

*CAUTION:* Only use the factory-installed conduit hubs on the bottom of the housing for wire entry into the housing. Do not drill the housing for any reason.

*CAUTION:* To avoid electrical interference, do not route detector head and power wiring through the same conduit hub.

#### Reset Switch

The reset switch is on the bottom of the housing. There is also a **Reset** button on the touch screen display.

The reset switch serves four functions:

• Resets the alarm circuits for "latched" alarms after an Alarm 1, Alarm 2, or Alarm 3 condition passes

**NOTE:** You can set each channel for latched or self-resetting alarms in Setup Mode's Channel Settings (see page 69).

- Silences the buzzer during an Alarm 1, Alarm 2, or Alarm 3 condition if the buzzer silence parameter in Setup Mode's System Settings (see page 59) is set to **Can Silence**
- Resets the strobe during an Alarm 1, Alarm 2, or Alarm 3 condition if the strobe alarm setting parameter is set to **Resettable** in Setup Mode's Channel Settings (see page 72)
- Silences the buzzer during a fail condition if the buzzer silence parameter in Setup Mode's System Settings (see page 59) is set to **Can Silence**

**NOTE:** Fail alarms cannot be reset with the reset switch. When a fail condition passes, the Beacon 3200 automatically resets the fail alarm circuit.

#### Buzzer

The buzzer is on the bottom left side of the housing. The buzzer sounds an audible alarm to warn of gas alarms and instrument failures.

## **Internal Description**

This section describes the internal components of the Beacon 3200.

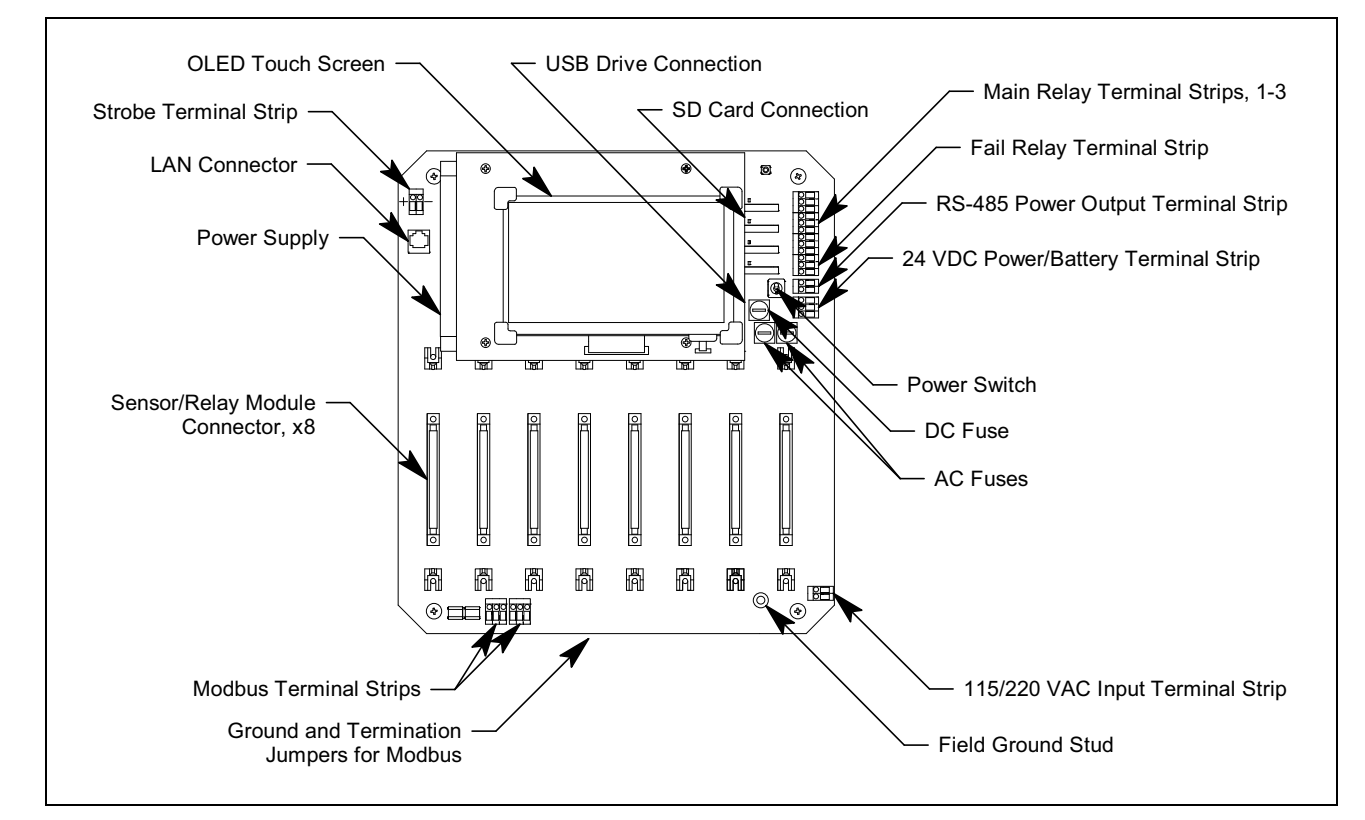

Figure 2: Internal Component Location

## **OLED Touch Screen**

The OLED touch screen is located near the top of the assembly. During normal operation, the touch screen simultaneously indicates each active channel's target gas, current gas reading, measuring unit, status, and location. The display also shows messages, settings, and other data during operation of the various selection menus and operating modes.

| History Graph  | Shows the logged data in graph format                                                   |
|----------------|-----------------------------------------------------------------------------------------|
| List/Bar Graph | Shows the current gas reading(s) and status in list format or bar graph format          |
| Min/Max        | Shows each channel's min/max spans from the most recent calibra-<br>tion (if available) |
| Page Up        | Scrolls up a page if active channels take up more than one screen                       |

Table 4: Beacon 3200 Control Button Functions

| Page Down   | Scrolls down a page if active channels take up more than one screen |
|-------------|---------------------------------------------------------------------|
| Setup       | Access the Setup Menu                                               |
| Calibrate   | Calibrate active channels                                           |
| Reset/Clear | Reset any alarm conditions                                          |

Table 4: Beacon 3200 Control Button Functions

## SD Card Connection

A 32 GB SD card is included with the Beacon 3200 but is for Beacon 3200 use only and is <u>not</u> for customer use.

## **USB Drive Connection**

A USB drive can be installed to transfer logged data to a computer. See page 154 for instructions on saving logged data to the USB drive and transferring it to a computer.

## Main Relay Terminal Strips

The 3 main relay terminal strips (Relay 1, Relay 2, and Relay 3) are located on the top right side of the main PCB and facilitate the wiring of external alarm devices (horn, strobe, etc.). All the relays have single-pole double-throw (SPDT) contacts, also known as form C contacts, and are rated for 6 amps at 115 VAC (resistive). The main relays are field-configurable as individual channel alarm relays or as common alarm relays. The contacts are labeled NO (normally open), NC (normally closed), and C (common). See "Chapter 6: System Settings" and "Chapter 9: Assigning Main Relays" for instructions on configuring main relay operation.

## Fail Relay Terminal Strip

The fail relay terminal strip (Relay 4) is located on the right side of the main PCB and facilitates the wiring of an external alarm device (horn, strobe, etc.). The relay has single-pole double-throw (SPDT) contacts, also known as form C contacts, and are rated for 6 amps at 115 VAC (resistive). The fail relay activates for a fail condition and cannot be assigned to another alarm condition. Its operation can be adjusted in Setup Mode's System Settings (see page 59).

## RS-485 Power Output Terminal Strip

The 2-point RS-485 Power Output Terminal Strip is located on the right side of the main PCB and supplies 24 VDC to power RS-485 detector heads. The Beacon 3200 is capable of providing up to 7.0 amps from the RS-485 Power Output Terminal Strip if no sensor modules are installed.

## 24 VDC Power/Battery Terminal Strip

The 3-point 24 VDC Power/Battery Terminal Strip is located on the right side of the main PCB and facilitates the wiring of a 24 VDC power supply <u>or</u> a 24 VDC rechargeable battery. You cannot connect both a power supply and a rechargeable battery.

When using a rechargeable battery, ensure that the charging jumper is in the correct position. See "Battery Charging Jumpers" on page 16 for more information.

| Terminal | Connects to:                       |
|----------|------------------------------------|
| + BATT   | + 24 VDC from rechargeable battery |
| -        | - from battery or power supply     |
| + SUPP   | + 24 VDC from power supply         |

 Table 5: 24 VDC Power/Battery Terminal Strip Terminals

## 115/220 VAC Input Terminal Strip

The 2-point 115/220 VAC Input Terminal Strip is located on the bottom right corner of the main PCB (see Figure 2) and facilitates wiring connections to the AC power source.

| Terminal | Connects to:                       |
|----------|------------------------------------|
| LINE     | Hot wire from AC power source.     |
| NEUT     | Neutral wire from AC power source. |

 Table 6: AC Terminal Strip Terminals

**NOTE:** The AC power source's ground wire must be connected to the field ground stud. See page 24 for instructions.

## RS-485 Modbus Terminal Strips

The RS-485 Modbus Terminal Strips (Master and Slave) are located in the lower left corner of the main PCB. Modbus slave detectors must be wired to the "Master" terminals. If the Beacon 3200 is used as a slave, the master device must be wired to the "Slave" terminals.

## Strobe Terminal Strip

The Strobe Terminal Strip is a 2-point terminal strip located in the upper left corner of the main PCB. When an optional strobe is ordered with a Beacon 3200, the Strobe Terminal Strip is used to factory-wire the strobe.

*CAUTION:* The strobe terminals are intended for use with an RKI-supplied optional strobe. Consult RKI Instruments, Inc. before attempting to use these terminals for some other alarm device.

## LAN Connector

The LAN connector on the upper left corner of the main PCB allows for connection of an Ethernet cable. The Beacon 3200 supports Modbus TCP/IP on port 502.

## Sensor/Relay Module Connector

8 sensor/relay module connectors located below the touch screen connect the modules to the main PCB and hold them in place. Each connector can accept either a sensor module or a relay module. There are no restrictions on how sensor and relay modules are arranged.

## Sensor Module

Each sensor module can accept any combination of up to four direct connect or 4-20 mA detector heads. Each channel has a plug-in terminal strip for wiring connections. The channels are labeled "A-D" from bottom to top. The channel number depends on what slot the module is installed in (1-8 from left to right). Each channel also has 4-20 mA Out terminals to connect a recording device.

## **Relay Module**

Each relay module has 8 relays installed. There is a plug-in terminal strip for each set of relay contacts. They are labeled "1-8" from bottom to top. All the relays have single-pole double-throw (SPDT) contacts, also known as form C contacts, and are rated for 6 amps at 115 VAC (resistive), 220 VAC, or 30 VDC. The contacts are labeled NO (normally open), NC (normally closed), and C (common). See Chapter 6: System Settings and Chapter 10: Assigning Card Relays for instructions on configuring card relay operation.

**NOTE:** Each relay on the relay module has an associated red LED that will light up when the relay is energized.

## Power Switch

The power switch is on the right side of the main board, between the touch screen and the RS-485 Power Output Terminal Strip (see Figure 2). The power switch turns the incoming AC or DC power source on and off at the Beacon 3200. When the switch is up, the power is on.

## Power Supply

The power supply is mounted to the power supply mounting plate which is located behind the display PCB. The power supply mounting plate is mounted to the main PCB with four standoffs. The power supply receives AC power from the external power source and converts it to a DC voltage that is usable by the Beacon 3200 circuitry. A polycarbonate cover prevents accidental contact with the AC terminals on the power supply.

## AC and DC Fuses

Two AC fuses and one DC fuse are used in the Beacon 3200. The fuses are located on the right side of the main PCB (see Figure 2). The AC fuses are labeled F1 and F2. The DC fuse is labeled F3 on the PCB silkscreen. The fuses cut off the incoming AC or DC power in the event of a short circuit or other electrical fault which causes a high current draw in the Beacon 3200. They are housed in vertical fuse holders, each held in place by a quarter turn cover. The AC fuses are rated at 6 A, 250 V,  $1/4 \ge 11/4$  inch, fast acting. The DC fuse is rated at 12A, 250V,  $1/4 \ge 11/4$  inch, fast acting.

## Field Ground Stud

Two ground studs are located on the bottom right corner of the main PCB. The left one is unlabeled and is for factory grounding connections. The stud on the right is labeled with a ground symbol and is for the field ground connection. A kep nut on the field grounding stud has one lug available to make wiring connections to earth ground. The kep nut may be removed to install more lugs if necessary. This stud is typically used to connect the shield drain wire of shielded cable to earth ground at the Beacon 3200.

## **Battery Charging Jumpers**

The Beacon 3200 has two jumper locations related to battery charging. They are located between the LCD and the AC fuses. The upper jumper position enables battery charging, and the bottom jumper position disables battery charging.

## Ground and Termination Jumpers for Modbus

2 sets of ground and termination jumpers are installed on the main PCB. 1 set is for when the Beacon 3200 is used as a Modbus master. The other set is for when the Beacon 3200 is used as a Modbus slave. Leave all ground and termination jumpers installed unless directed to remove it for a Modbus installation. See page 29 and page 33 for Modbus wiring instructions.

## **Optional Accessories**

This section describes the optional accessories available for the Beacon 3200. All optional accessories are wired to the Strobe Terminal Strip on the upper left corner of the main PCB.

## Alarm Strobe

The Beacon 3200 can be ordered with an alarm strobe light installed on the top of the housing. The Beacon 3200 retains its NEMA 4X rating with the strobe installed. Strobe operation can be programmed in Setup Mode's Channel Settings (see page 69).

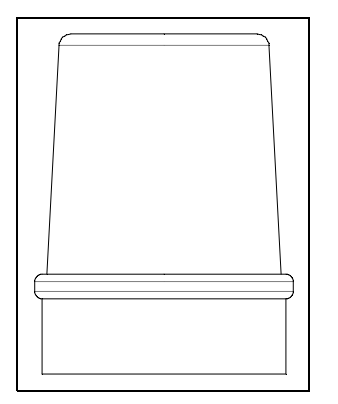

Figure 3: 51-0001-XX Type Alarm Strobe

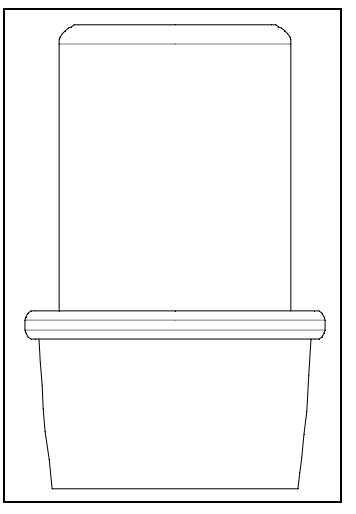

Figure 4: 51-017X Type Alarm Strobe

#### Horn/Strobe

The Beacon 3200 can be ordered with a horn/strobe. This option allows the user to have both a strobe and horn connected to the Strobe Terminal Strip. If the horn/strobe is not factory-installed, it also allows the user to mount the horn/strobe away from the Beacon 3200 so that it can be somewhere more visible/audible. Strobe operation can be programmed in Setup Mode's Channel Settings (see page 69).

**NOTE:** See Chapter 3: Installation and Start Up for complete Beacon 3200 installation instructions.

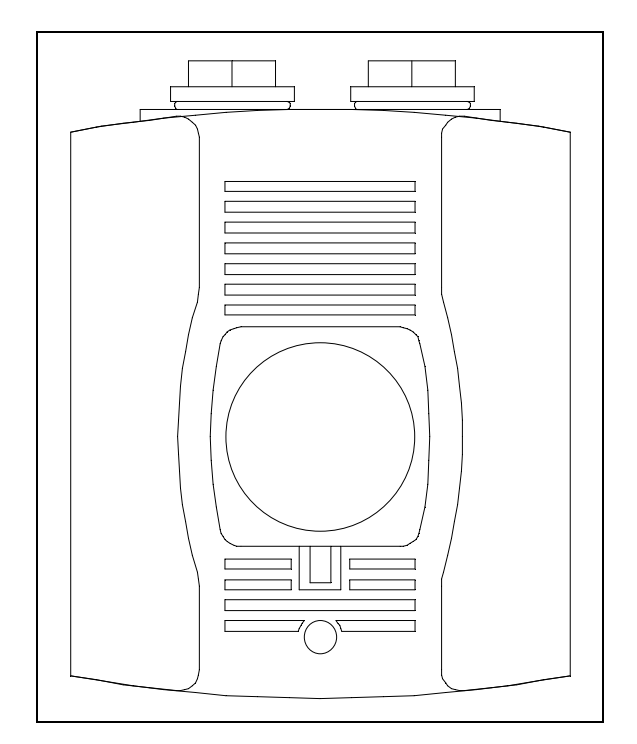

Figure 5: 51-0096RK Horn/Strobe

## **Chapter 3: Installation and Start Up**

#### **Overview**

This chapter describes procedures to mount the Beacon 3200 Gas Monitor, make wiring connections to the monitor, and start up the monitor.

WARNING: Perform all installation and start-up procedures in a known fresh air environment, an environment free of combustible and toxic gases and of normal oxygen content. The Beacon 3200 is not in operation as a gas monitoring controller until the start up procedure is complete.

## Mounting

*WARNING:* Only authorized and properly trained personnel should perform any mounting procedures.

Perform the following procedure to install the Beacon 3200 at the mounting site.

- 1. Select the mounting site. When selecting the mounting site, consider the following factors:
  - Is an AC or DC power source available?
  - Is a vertical surface available to mount the Beacon 3200?
  - Is there enough room to open the housing door and make wiring connections through the conduit hubs at the bottom of the housing?
  - Is the touch screen visible?
- 2. Close and latch the housing door.
- 3. Prepare the selected mounting site as required to mount the Beacon 3200. It should be mounted at eye level (4 1/2 to 5 feet from the floor). Refer to Figure 7 for the outline and mounting dimensions.
- 4. Position the monitor on the vertical mounting surface.
- 5. Insert 1/4 in. screws through the slots in the mounting feet at each corner of the housing to secure the housing to the mounting surface.
- 6. Each of the door clamps has a feature for locking device installation. A locking device that requires a tool to unlock must be installed in each door clamp.

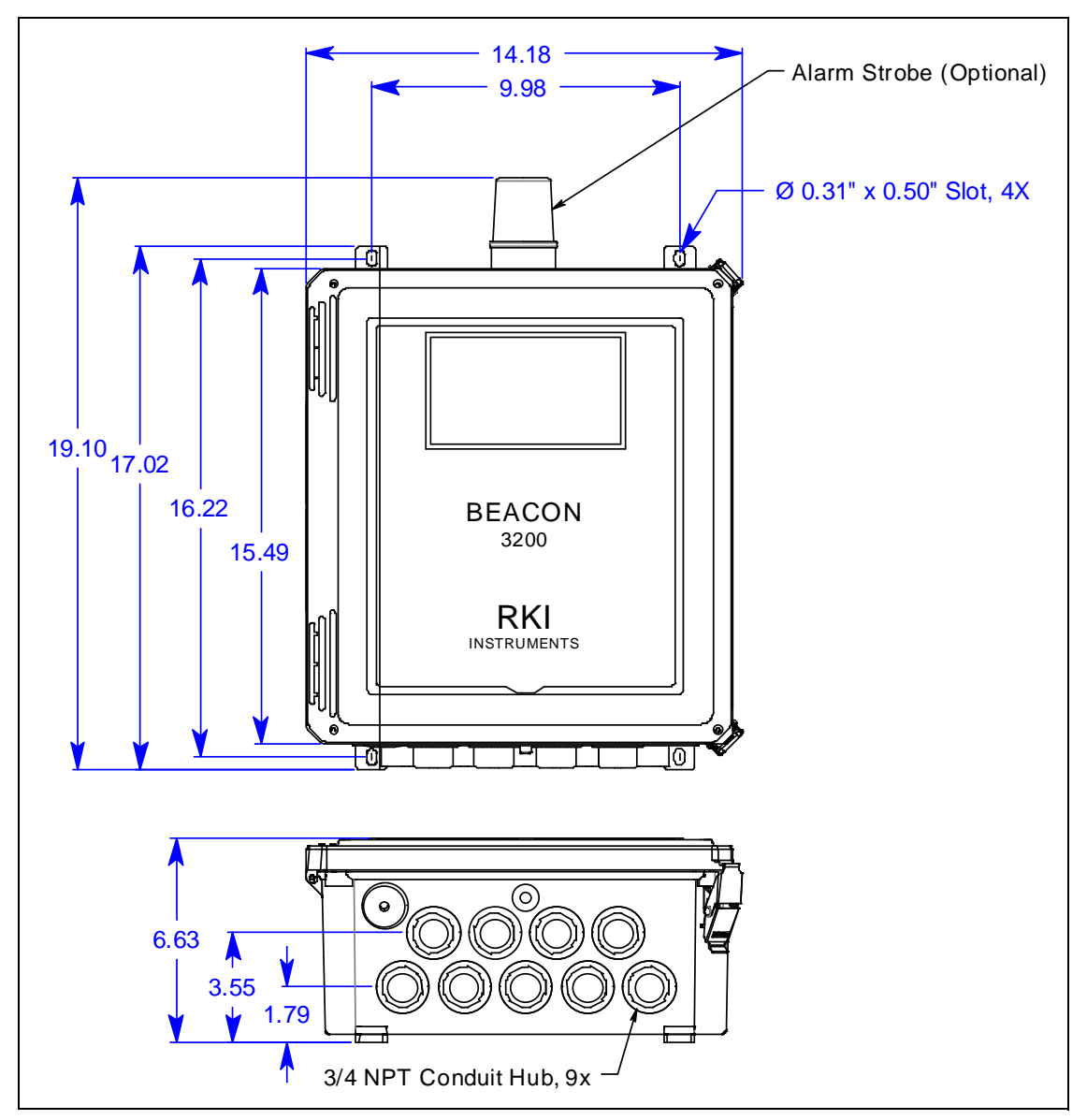

Figure 6: Outline and Mounting Dimensions with 51-0001 Series Alarm Strobe Installed

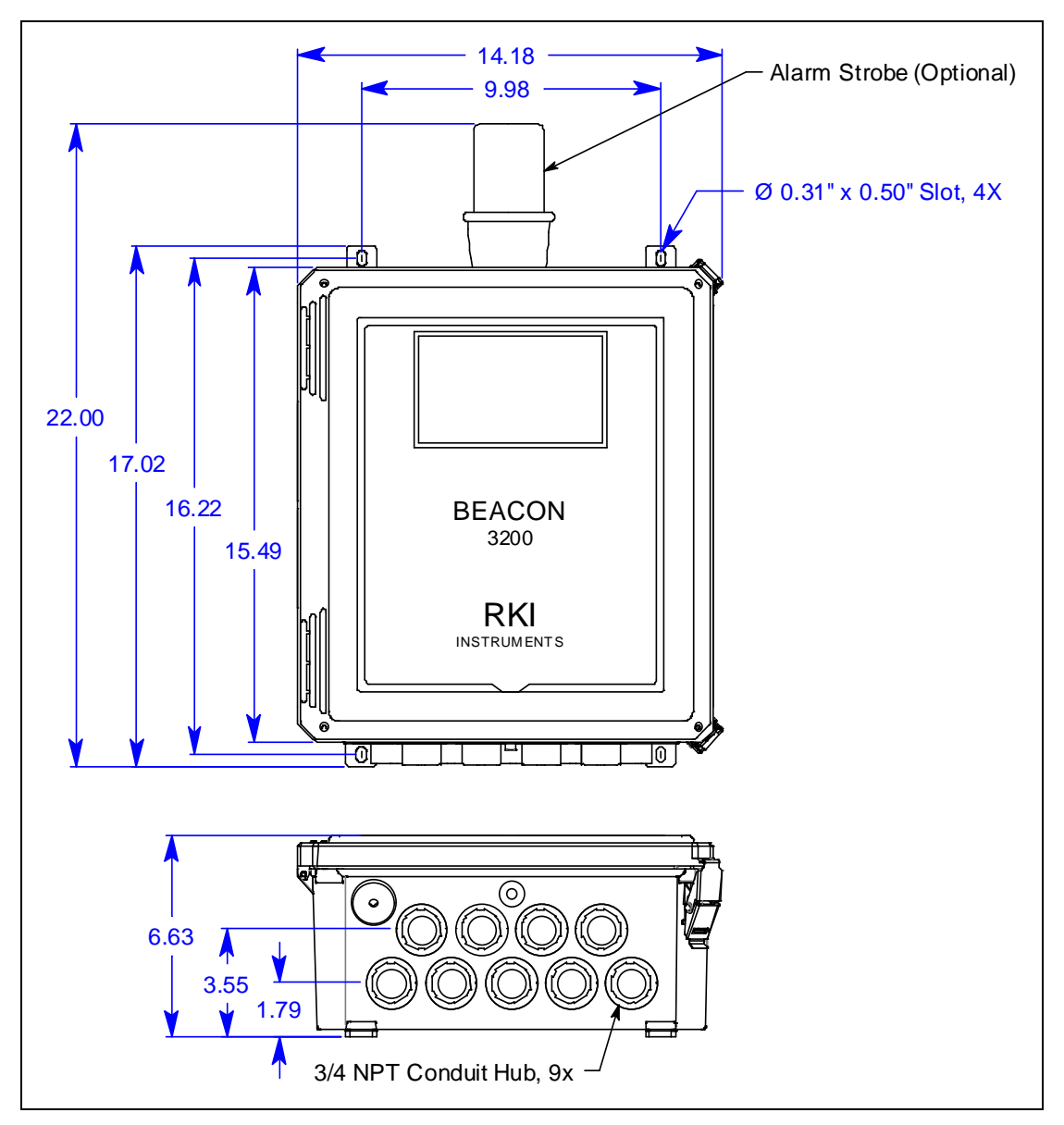

Figure 7: Outline and Mounting Dimensions with 51-0170 Series Alarm Strobe Installed

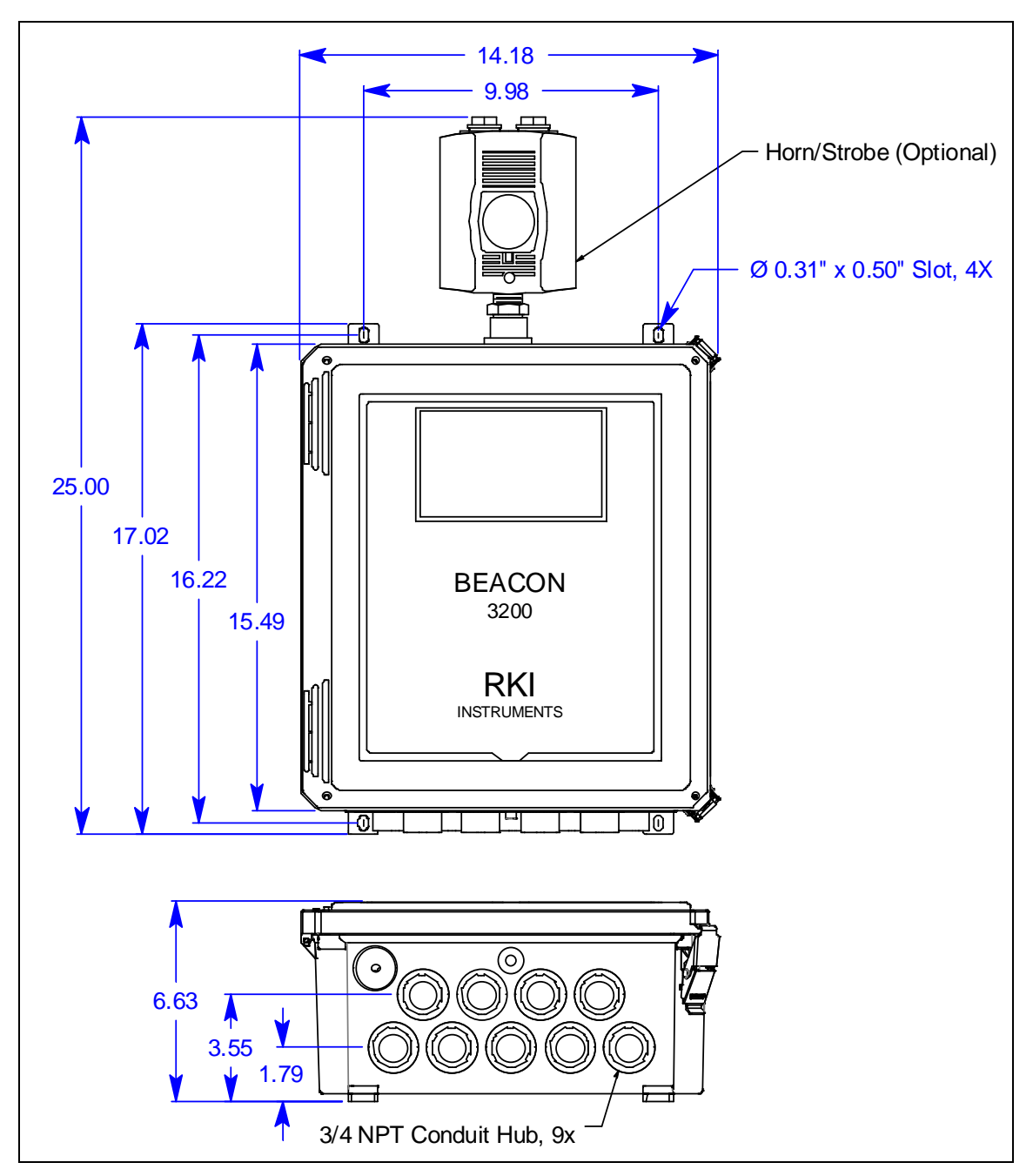

Figure 8: Outline and Mounting Dimensions with Horn/Strobe Installed

## **Field Installation of Horn/Strobe**

*CAUTION:* Do not adjust the strobe brightness or the horn volume at the strobe/horn, as this may overload the Beacon 3200 strobe control circuit.

If an instrument does not have a factory installed strobe or horn/strobe, a horn/strobe may be field installed separately from an instrument and wired to the instrument.

The following instructions describe the installation of the horn/strobe. If the horn/strobe is factory-installed, the following instructions do **not** apply.

- 1. Mount the horn/strobe in the desired location.
- 2. Install an appropriately rated cable bushing or conduit to the left most conduit hub on the bottom of the Beacon 3200 housing.
- 3. Install an appropriately rated cable bushing or conduit at the horn/strobe.
- 4. Run a cable or wires in conduit from the horn/strobe to the Beacon 3200 through the left most conduit hub.
- 5. Connect the wires to the strobe terminal strip in the upper left corner of the main PCB as shown in the figure below.

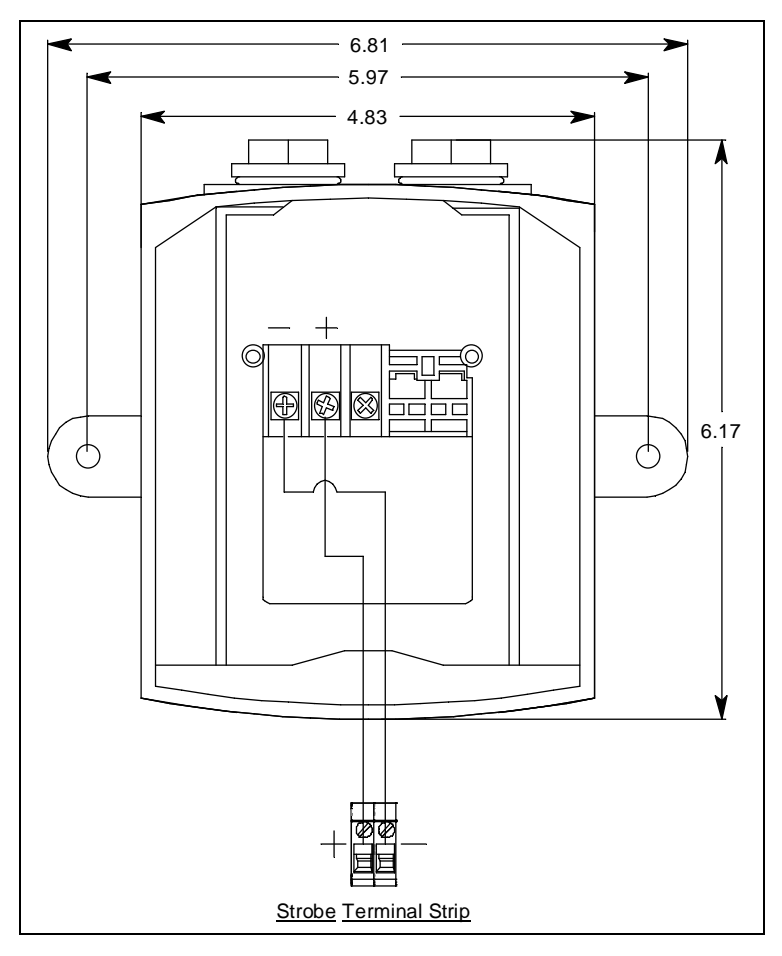

Figure 9: Horn/Strobe Wiring and Dimensions

## **Factory Wiring**

The Beacon 3200's buzzer, reset switch, and optional strobe or horn/strobe are factory wired as shown below in Figure 10.

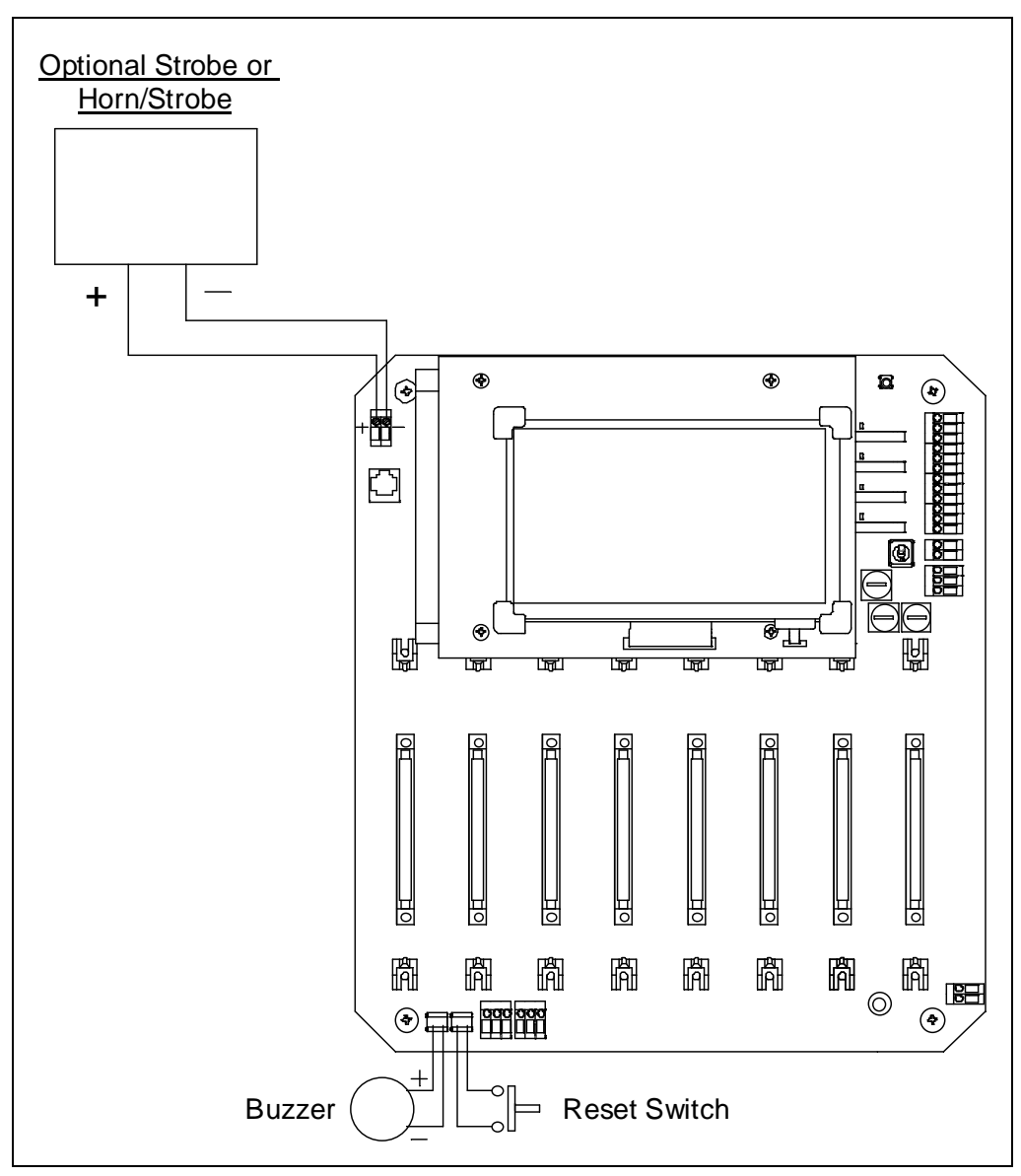

Figure 10: Factory Wiring Diagram

#### Wiring to a Power Source

This section describes routing wire to the Beacon 3200, connecting it to an AC power source, a 24 VDC power supply, and a backup battery. This section also covers procedures for wiring into a Modbus system (with the Beacon 3200 as a master or slave device) and wiring to main/fail relays.

WARNING: Make all connections to the Beacon 3200 before plugging in or turning on the AC or DC power source. Before making any wiring adjustments, always verify that all power sources are not live.

#### Routing Wiring Into the Beacon 3200 Housing

Wiring <u>must</u> be brought into the housing through one or more of the nine factory-installed conduit hubs on the bottom of the housing.

**NOTE:** Depending on how it was ordered, one or more of the holes on the bottom of the housing may be plugged with a hole plug instead of having a conduit hub installed.

<u>Do not</u> drill into the Beacon 3200 housing for any reason. Drilling the Beacon 3200 housing and routing wiring through holes not factory drilled <u>will void the warranty</u> and could result in:

- Damage to internal components from the drilling process.
- Moisture damage to internal components from poorly sealed holes.
- Unpredictable Beacon 3200 behavior due to EMI/RFI interference caused by wires routed across the PCBs.
- Possible shorting of Beacon 3200 components due to wires routed across the PCBs.

## Connecting the AC Power Source

**NOTE:** If you are using DC power as the primary power source, go to the next section, "Connecting a 24 VDC Power Supply".

**NOTE:** Power for signaling devices should come from a source that is separate from the Beacon 3200's power source.

The AC in terminal strip accepts 24 - 14 AWG wire. For 115 VAC connection, select wire that is sized appropriately for the power requirements of the connected device and that is rated to a minimum of 80°C and 150 V. For 220 VAC connection, select wire that is sized appropriately for the power requirements of the connected device and that is rated to a minimum of 80°C and 250 V. When selecting wire, be sure to meet the local electrical code.

A certified switch of circuit breaker must also be installed in the AC line. For 115 VAC connection, the switch or circuit breaker must be rated to 115 VAC, 50/60 Hz, and 10-20 A. For 220 VAC connection, the switch or circuit breaker must be rated to 220 VAC, 50/60 Hz, and 10-20 A.

Perform the following procedure to connect the AC power source to the Beacon 3200.

## *WARNING:* Verify that the power source is unplugged or turned off before you continue with this procedure.

- 1. Turn off or disconnect mains power to the Beacon 3200.
- 2. Open the housing door, then place the power switch in the OFF position.
- 3. Locate the 115/220 VAC Input Terminal Strip (see Figure 2 on page 12). The terminals are labeled L and N for line and neutral respectively.
- 4. Install an appropriately rated cable bushing or conduit in the right-most conduit hub on the bottom of the Beacon 3200 housing.

*CAUTION:* Only use the factory-drilled holes on the bottom of the housing for wire entry into the housing. Do not drill the housing for any reason.

5. Guide the AC power cord or wires in conduit through the right-most conduit hub on the bottom of the Beacon 3200 housing.

*CAUTION:* Do not route power and detector head wiring through the same conduit hub. The power wiring may disrupt the transmission of the detector head signal to the monitor.

6. Connect the AC wires to the 115/220 VAC Input Terminal Strip as shown in Figure 11 below.

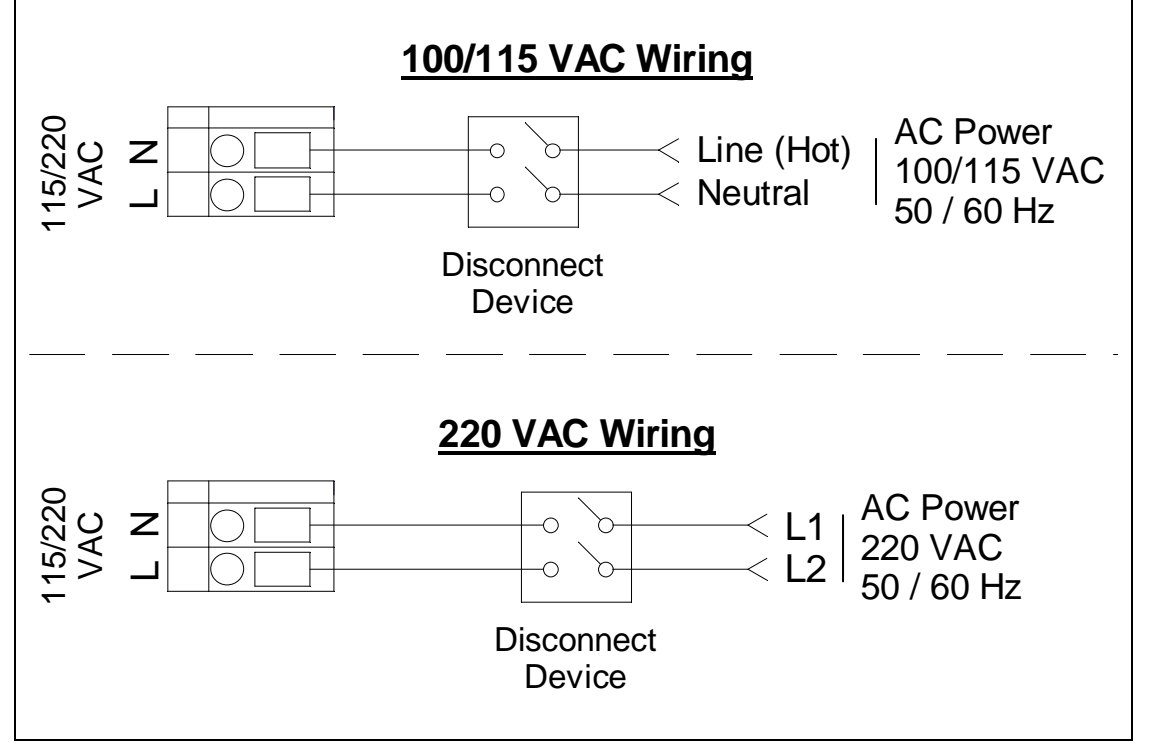

Figure 11: AC Power Wiring

- 7. Connect the ground wire to the crimp terminal that is factory-installed on the field ground stud. The field ground stud is located in the lower right corner of the main PCB and is marked with a ground symbol. See Figure 2 on page 12. A factory ground stud is located just to the left of the field ground stud and is not for field use.
  - a. Remove the lug from the field ground stud. There is only 1 lug on the stud available for customer wiring.
  - b. Crimp the ground wire to the lug.
  - c. Reinstall the lug.

*WARNING:* Follow this grounding procedure to maintain the CSA classification of the Beacon 3200.

#### **Connecting a 24 VDC Power Supply**

*WARNING:* Verify that the power source is unplugged or turned off before you continue with this procedure.

**NOTE:** Power for signaling devices should come from a source that is separate from the Beacon 3200's power source.

A 24 VDC power supply may be used as a primary power source. If DC power (connected to the 24 VDC Power/Battery Terminal Strip) is the **primary** power source, **DO NOT** connect AC power to the 115/220 VAC Input Terminal Strip.

The 24 VDC Power/Battery Terminal Strip accepts 24 - 14 AWG wire. Select wire that is sized appropriately for the power requirements of the connected device and that is rated to a minimum of 80°C and 150 V. When selecting wire, be sure to meet the local electrical code.

WARNING: The 24 VDC Power/Battery Terminal Strip is only intended for connecting a battery or a power supply to the Beacon 3200. Do not connect any horns or strobes to the 24 VDC Power/Battery Terminal Strip.

- 1. Turn off or disconnect mains power to the Beacon 3200.
- 2. Open the housing door, then place the power switch in the OFF position.
- 3. Locate the 24 VDC Power/Battery Terminal Strip, near the power switch (see Figure 2 on page 12). It is labeled +BATT, -24 VDC INPUT, +SUPP.
- 4. Install an appropriately rated cable bushing or conduit in an unused conduit hub on the bottom of the Beacon 3200 housing.

*CAUTION:* Only use the factory-drilled holes on the bottom of the housing for wire entry into the housing. Do not drill the housing for any reason.

5. Guide a DC power cord or two wires in conduit through the selected conduit hub on the bottom of the Beacon 3200 housing.

*CAUTION:* Do not route power and detector head wiring through the same conduit hub. The power wiring may disrupt the transmission of the detector head signal to the monitor.

6. Connect the power wires to the appropriate terminals on the 24 VDC Power/Battery Terminal Strip.

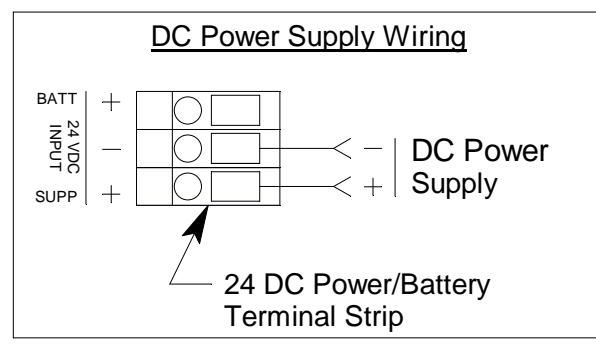

Figure 12: DC Power Supply Wiring

NOTE: The Beacon 3200 will operate from the DC input down to 18.5 V.

#### Connecting a Backup Battery

*WARNING:* Verify that the power source is unplugged or turned off before you continue with this procedure.

A 24 volt battery may be used as a backup power source.

The 24 VDC Power/Battery Terminal Strip accepts 24 - 14 AWG wire. Select wire that is sized appropriately for the power requirements of the connected device and that is rated to a minimum of 80°C and 150 V. When selecting wire, be sure to meet the local electrical code.

WARNING: The 24 VDC Power/Battery Terminal Strip is only intended for connecting a battery or a power supply to the Beacon 3200. Do not connect any horns or strobes to the 24 VDC Power/Battery Terminal Strip.

- 1. Turn off or disconnect mains power to the Beacon 3200.
- 2. Open the housing door, then place the power switch in the OFF position.
- 3. Locate the 24 VDC Power/Battery Terminal Strip, near the power switch (see Figure 2 on page 12). It is labeled +BATT, -24 VDC INPUT, +SUPP.

4. Install an appropriately rated cable bushing or conduit in an unused conduit hub on the bottom of the Beacon 3200 housing.

*CAUTION:* Only use the factory-drilled holes on the bottom of the housing for wire entry into the housing. Do not drill the housing for any reason.

5. Guide a DC power cord or two wires in conduit through the selected conduit hub on the bottom of the Beacon 3200 housing.

*CAUTION:* Do not route power and detector head wiring through the same conduit hub. The power wiring may disrupt the transmission of the detector head signal to the monitor.

6. Connect the power wires to the appropriate terminals on the 24 VDC Power/Battery Terminal Strip.

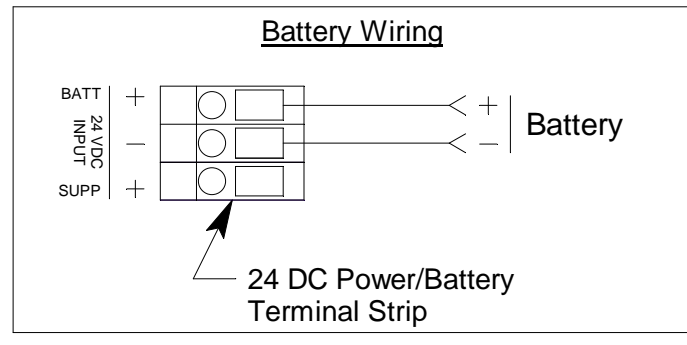

Figure 13: Backup Battery Wiring

**NOTE:** The Beacon 3200 will operate from the DC input down to 18.5 V. If a self contained backup battery is used, see its operator's manual for a description of its recharging characteristics.

7. Set the battery charging jumper as desired. See page 56 for a description of the battery charging feature. If a rechargeable battery is connected, ensure the jumper is in the enabled position. For non-rechargeable batteries, the jumper must be in the disabled position.

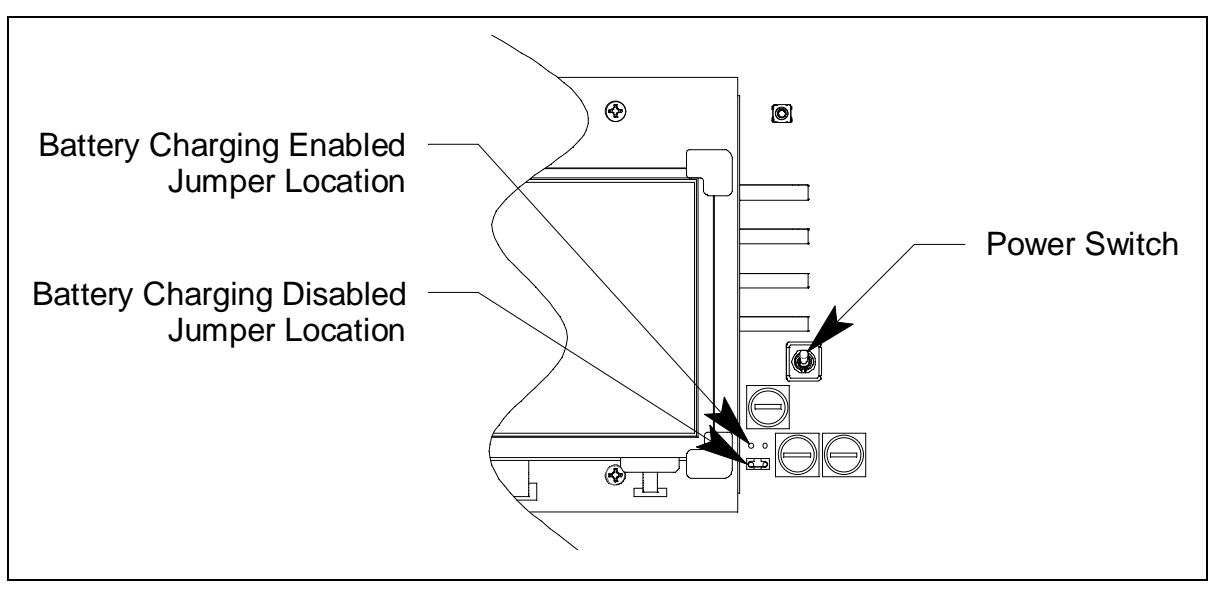

Figure 14: Battery Charging Jumper Locations

# RS-485 Modbus Wiring: Connecting Slave Devices to the Beacon 3200

**NOTE:** The Beacon 3200 supports a max cable length of 4,000 feet. RKI Instruments recommends an impedance of 120 ohms.

The Beacon 3200 is a 2-wire Modbus RTU device. When wiring the Beacon 3200 into a Modbus system, adhere to standard Modbus wiring practices per the Modbus Over Serial Line Specification and Implementation Guide V1.0 or later. This document can be found online at www.modbus.org/specs.php.

The Beacon 3200 supports up to 32 Modbus detectors (M2As, VOC Pros, T3As, or some combination of these) connected together without the need for a repeater. Figure 16 and Figure 17 illustrate typical Beacon 3200 wiring configurations.

The Modbus protocol supports a maximum of 247 unique slave addresses (1-247).

The following signals are available at the Modbus terminals:

| Modbus Terminal<br>Label (M2A) | Modbus Terminal<br>Label (VOC Pro, T3A) | Modbus Signal<br>Name |
|--------------------------------|-----------------------------------------|-----------------------|
| А                              | В                                       | TX/RX +               |
| В                              | А                                       | TX/RX -               |
| С                              | GND                                     | Common                |

| Table | 7: | Modbus   | Terminal    | Signals |
|-------|----|----------|-------------|---------|
| 14010 |    | 11104040 | I CI IIIIII | Signers |

1. Connect the slave device(s) to the Beacon 3200 RS-485 Master terminals in the lower left corner of the main PCB and to power as shown in Figure 16 (for M2A) and Figure 17 (T3A/ VOC Pro).

The Beacon 3200's RS-485 Modbus Power Output is shown powering the slaves in Figures 16 and 17, but a user supplied power supply may be used instead. See the M2A, T3A, or VOC Pro manuals for the detector head power requirements.

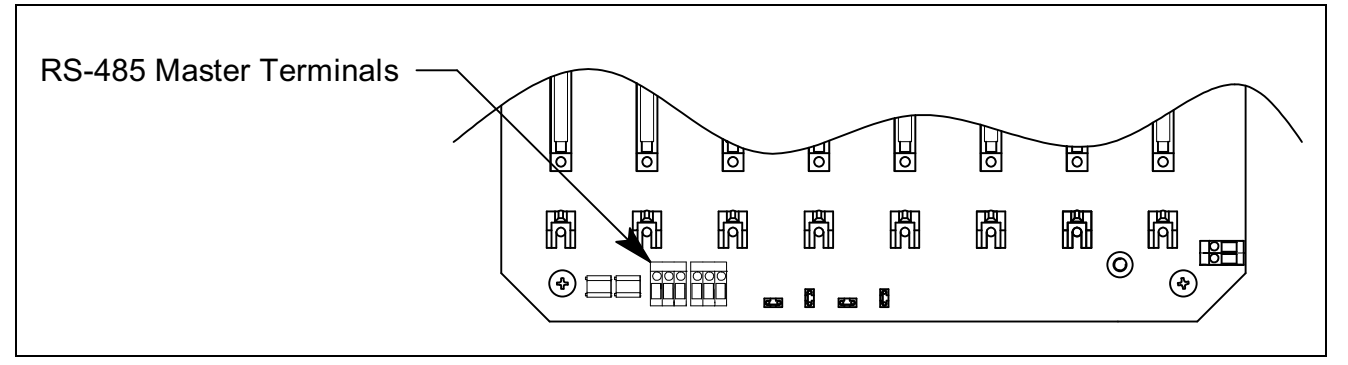

Figure 15: Modbus Master Terminal Locations

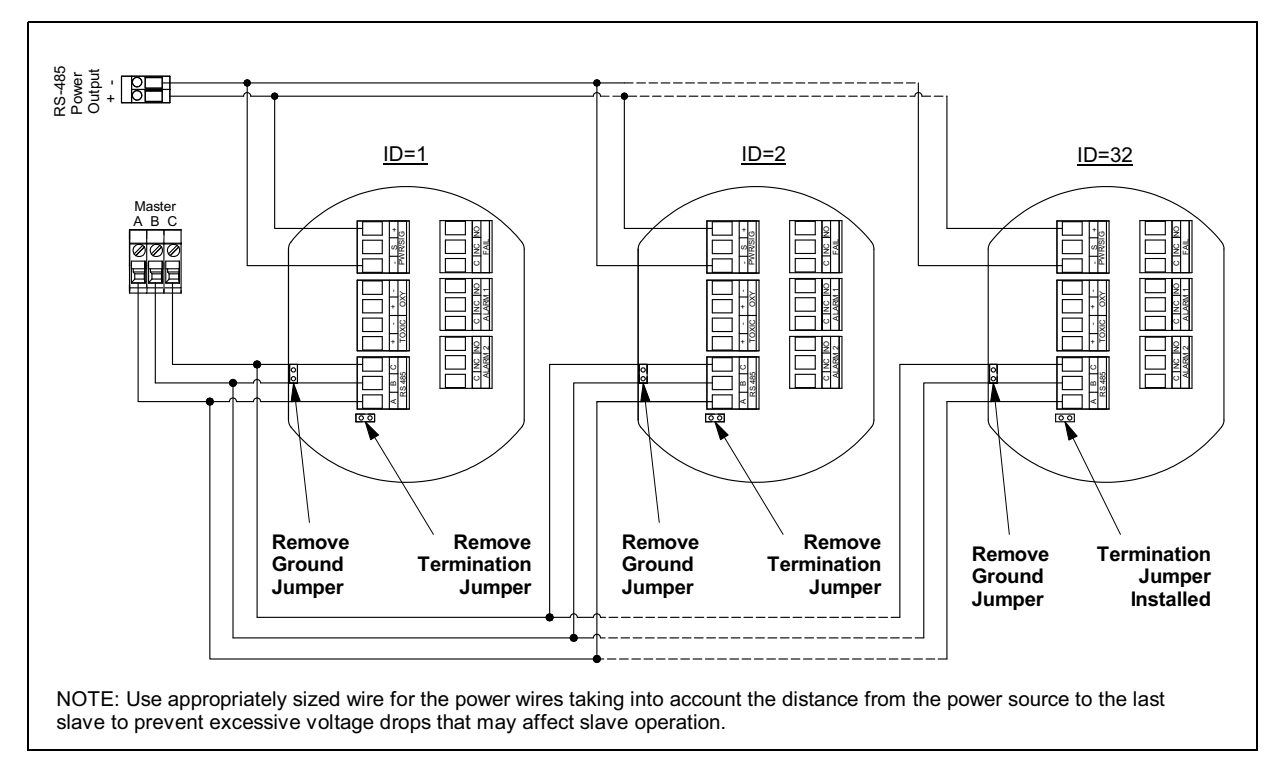

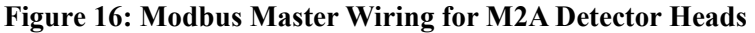

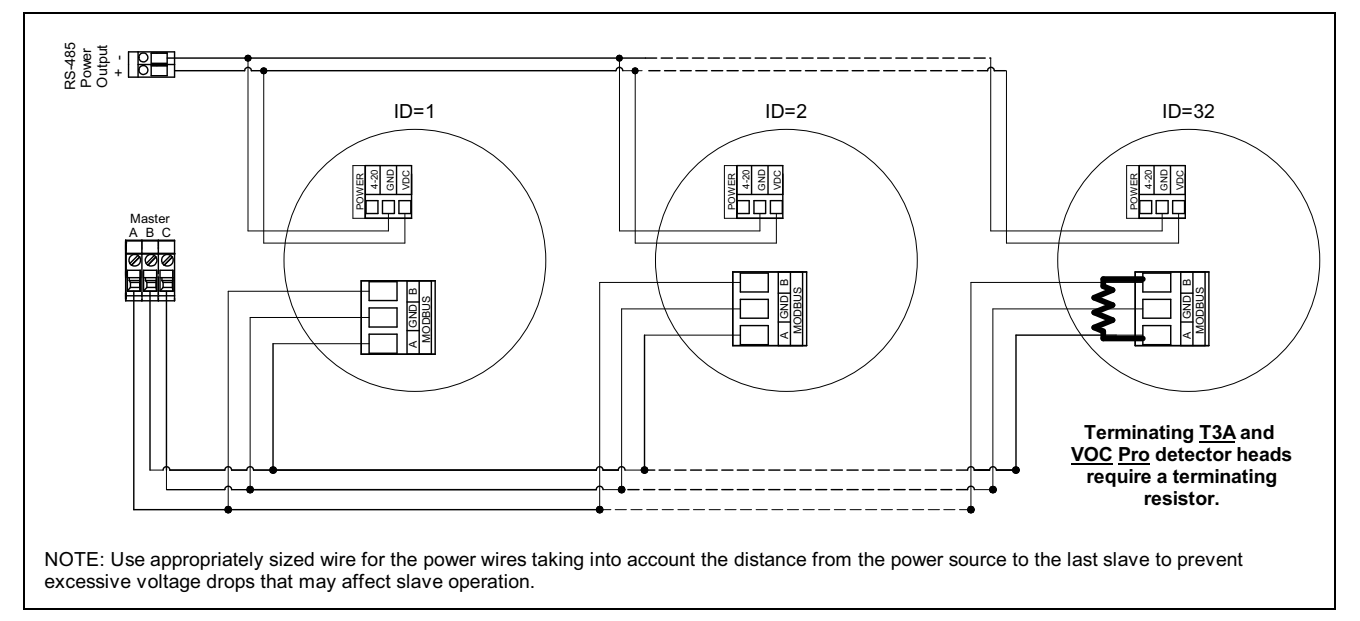

Figure 17: Modbus Master Wiring for T3A and VOC Pro Detector Heads

**CAUTION:** If wiring a Modbus system that includes both M2A and T3A or VOC Pro slaves, make sure to take into account the different Modbus terminal label letter assignment for the corresponding Modbus Signal Name between the M2A and the T3A or VOC Pro as shown in Table 7.

2. Configure the Beacon 3200's ground and termination jumpers (locations shown in Figure 18) as shown in Figure 19. Leave the Beacon 3200 master ground jumper in place or install it if it has been removed. The termination jumper must be installed at each end of the Modbus system.

*CAUTION:* Do not remove the slave jumpers. If the Beacon 3200 is intended to function as a slave device, see the next section "RS-485 Modbus Wiring: Connecting the Beacon 3200 to a Master Device".

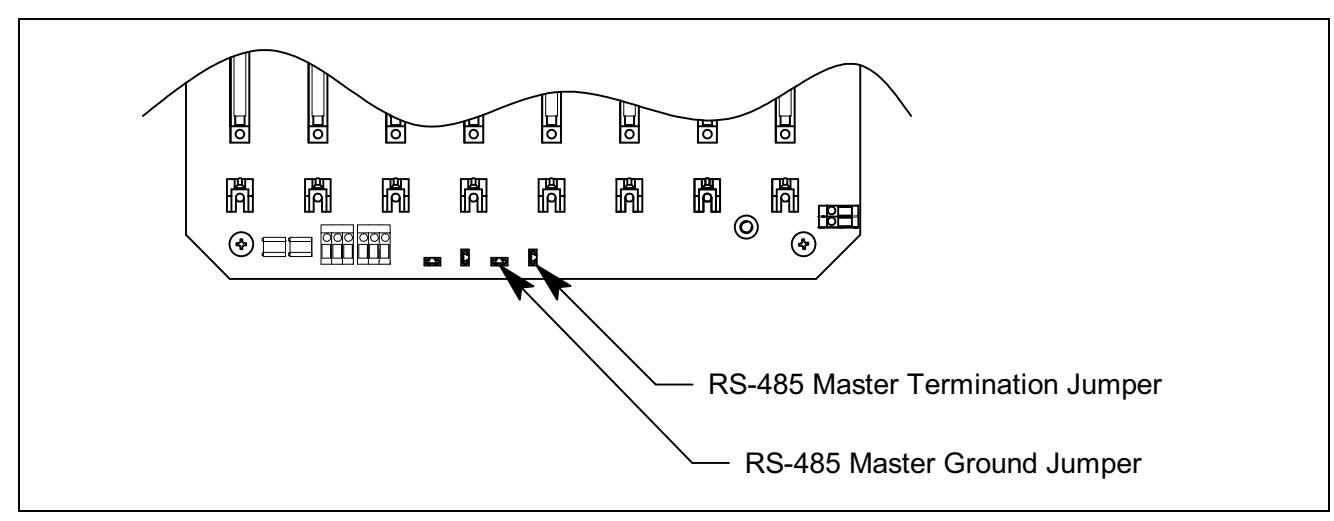

Figure 18: Modbus Master Jumper Locations

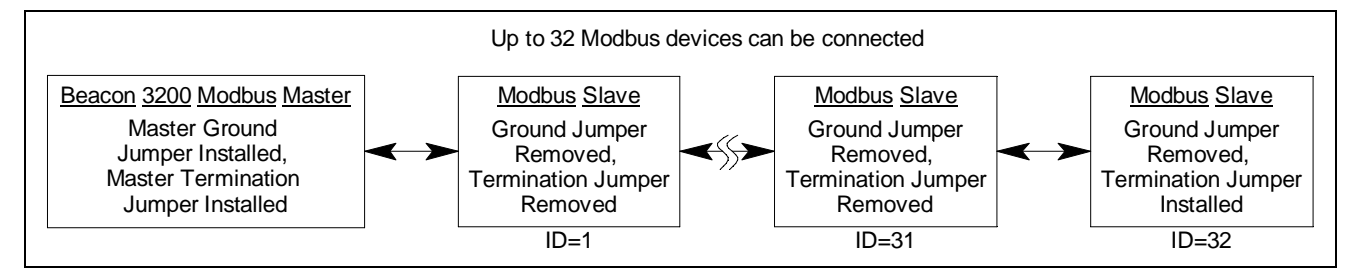

Figure 19: Jumper Configuration (Beacon 3200 as Modbus Master)

- 3. Configure the slave detector head ground and termination jumpers.
  - For M2A slave devices, configure the ground and termination jumpers as shown in Figure 16 and Figure 19.
  - For VOC Pro or T3A slave devices, there is no ground jumper. If a T3A or VOC Pro is the final slave device in the line, install a 120 Ohm, 3/4W termination resistor across the Modbus terminals A and B shown in Figure 20.

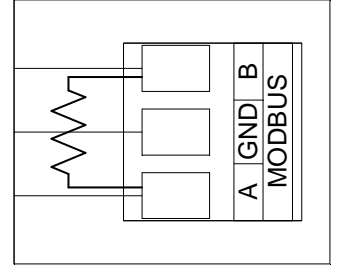

Figure 20: Installing the Terminating Resistor

# **RS-485 Modbus Wiring: Connecting the Beacon 3200 to a Master Device**

**NOTE:** RKI Instruments does not provide a PC application to be used with the Beacon 3200's RS-485 Modbus output. Users must provide their own software.

**NOTE:** The Beacon 3200 supports a max cable length of 4,000 feet. RKI Instruments recommends an impedance of 120 ohms.

The Beacon 3200 is a 2-wire Modbus RTU device. When wiring the Beacon 3200 into a Modbus system, adhere to standard Modbus wiring practices per the Modbus Over Serial Line Specification and Implementation Guide V1.0 or later. This document can be found online at www.modbus.org/specs.php.

The Beacon 3200's line driver provides for up to 32 Beacon 3200s (or some combination of Beacon 3200s and other Modbus slave devices, such as the M2A) to be connected together without the need for a repeater. Figure 22 illustrates typical Beacon 3200 wiring configurations. If more than 32 Beacon 3200s (or Beacon 3200s and other slave devices) need to be connected together, an RS-485 repeater(s) should be used such that no more than 32 Beacon 3200s reside on any given network segment.

The Modbus protocol supports a maximum of 247 unique slave addresses (1-247).

The following signals are available at the Modbus terminals:

| Modbus Terminal<br>Label (RS-485 Name) | Modbus Signal<br>Name |
|----------------------------------------|-----------------------|
| А                                      | TX/RX +               |
| В                                      | TX/RX -               |
| С                                      | Common                |

 Table 8: Modbus Terminal Signals

1. Connect the master to the Beacon 3200 RS-485 slave terminals in the lower left corner of the main PCB.

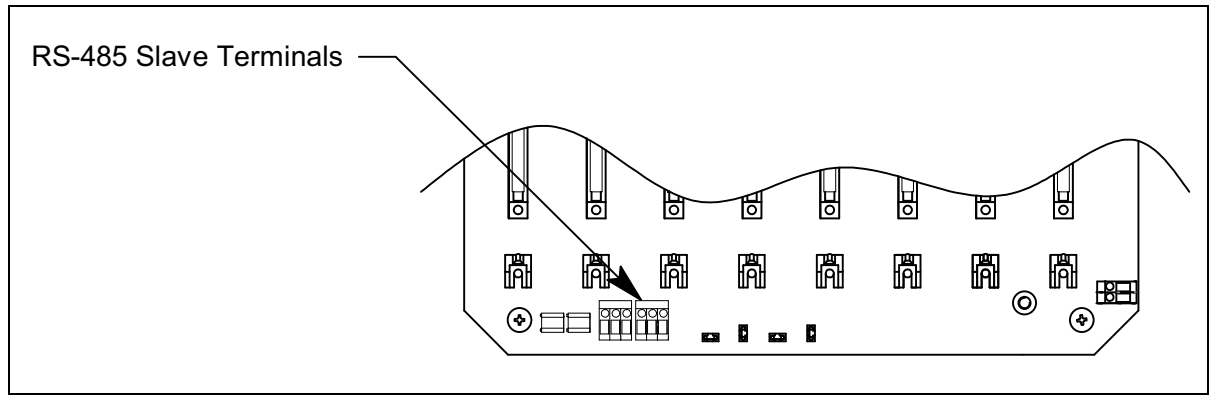

Figure 21: Modbus Slave Terminal Locations

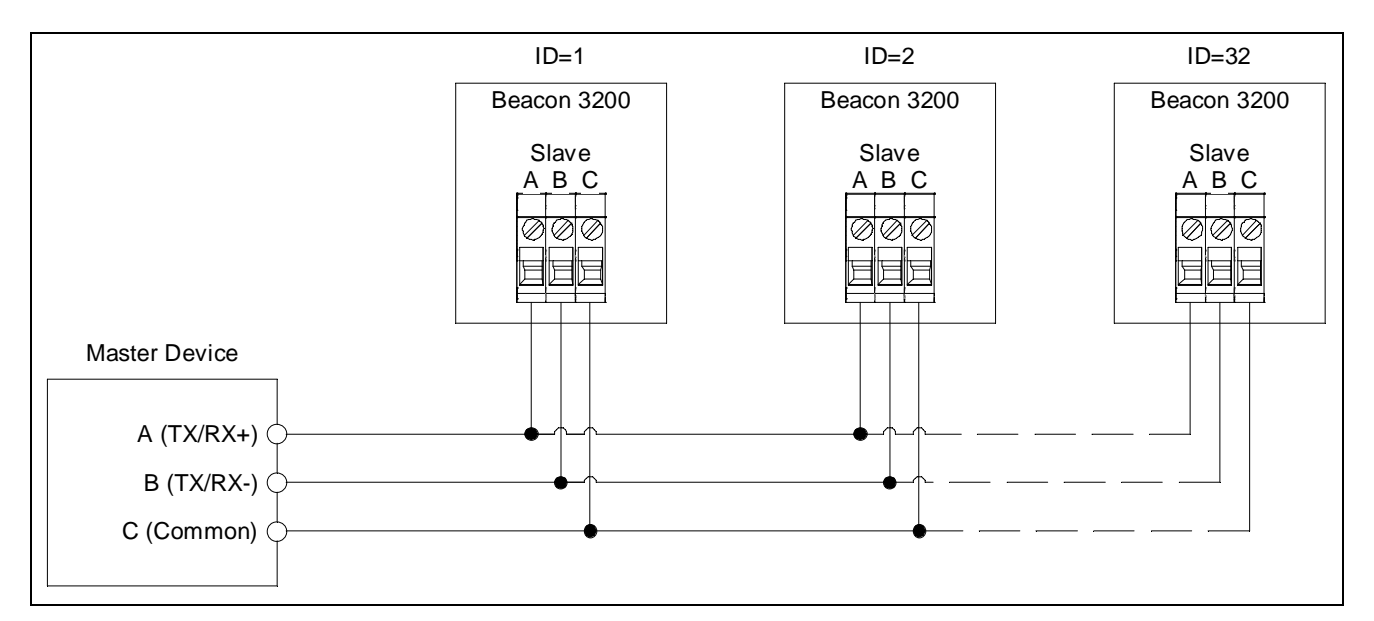

Figure 22: Modbus Slave Wiring

2. Configure the ground and termination jumpers (locations in Figure 23) as shown in Figure 24.

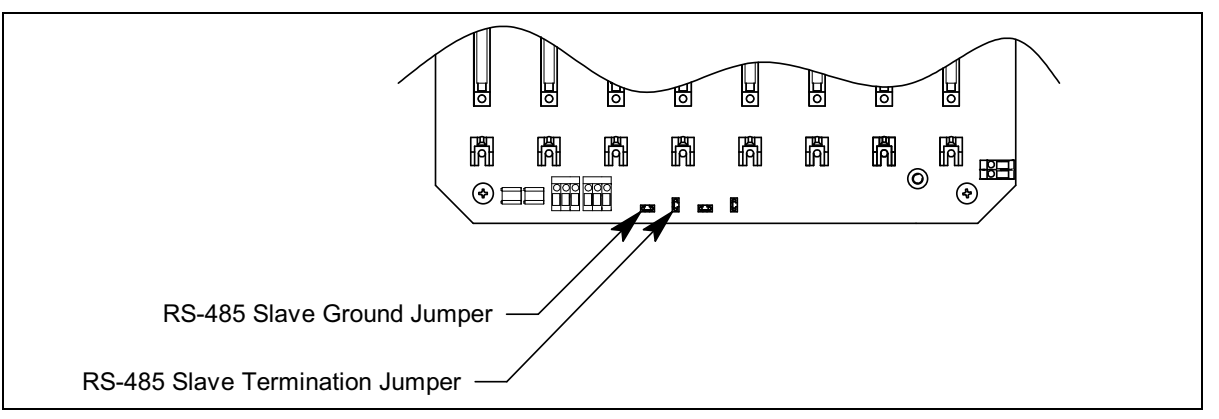

Figure 23: Modbus Slave Jumper Locations

3. Install the ground jumper at the master device. Remove the Beacon 3200 slave ground jumper from the Beacon 3200 slaves and the ground jumper from any other wired slaves. The termination jumper <u>must</u> be installed at <u>each</u> end of the Modbus system.

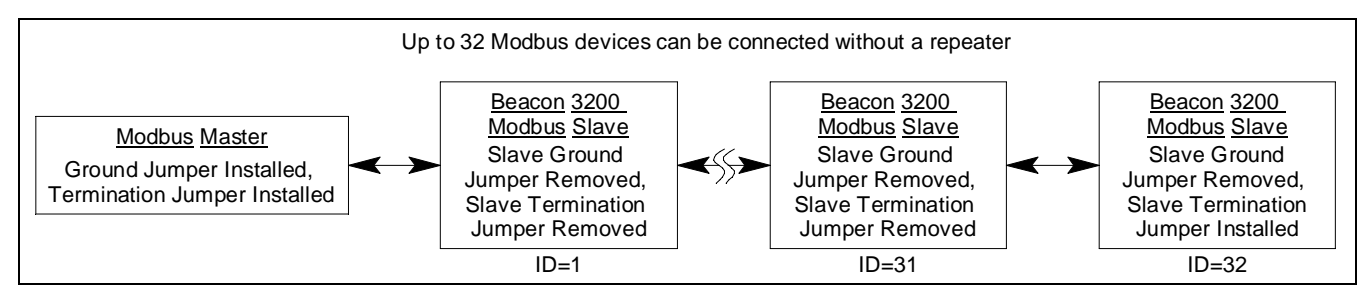

Figure 24: Jumper Configuration (Beacon 3200 as Modbus Slave)

## **Modbus Over Ethernet Connection**

**NOTE:** RKI Instruments does not provide a PC application to be used with the Beacon 3200's RS-485 Modbus output or its Modbus over Ethernet output. Users must provide their own software.

The Beacon 3200 supports Modbus TCP/IP on port 502.

- 1. Plug an Ethernet cable into the LAN connector in the upper left corner of the main PCB.
- 2. Plug the other end of the Ethernet cable into a nearby LAN port that is connected to the desired LAN network.

## Wiring Relays

#### Connecting Devices to the Main and Fail Relays

Before connecting any external alarm devices to the main or fail relay contacts, make sure you know how you want the devices to operate. For example, confirm under what alarm condition you want a device to turn on or turn off and what channel is going to control the device. See "Chapter 9: Assigning Main Relays" on page 101 for information.

Ensure that the relays' parameter settings in Setup Mode's System Settings and Channel Settings are set for the desired alarm device's operation. See "Chapter 6: System Settings" on page 59 and "Chapter 7: Adjusting Channel Settings" on page 69 for information on relay parameters.

The relays are rated for 6A at 115/220 VAC or 30 VDC.

The main and fail relay terminals accept 24 - 14 AWG wire. Select wire that is sized appropriately for the power requirements of the connected device and that is rated to a minimum of 80°C and up to 250 V depending on the device being powered.

#### WARNING: Do not connect external alarms to the 24 VDC input terminals.

1. Turn off or disconnect mains power to the Beacon 3200.

- 2. Open the housing door, then place the power switch in the OFF position.
- 3. Install an appropriately rated cable bushing or conduit in an unused conduit hub on the bottom of the Beacon 3200.

*CAUTION:* Only use the factory-drilled holes on the bottom of the housing for wire entry into the housing. Do not drill the housing for any reason.

4. Guide the wiring of the external alarm device through the selected conduit hub on the bottom of the Beacon 3200 housing.

*CAUTION:* Do not route the external alarm wiring and detector head wiring through the same conduit hub. The external alarm wiring may disrupt the transmission of the detector head signal to the Beacon 3200.

5. Connect the leads from the external alarm device and an external power source to the selected main or fail relay terminals as shown in Figure 25.

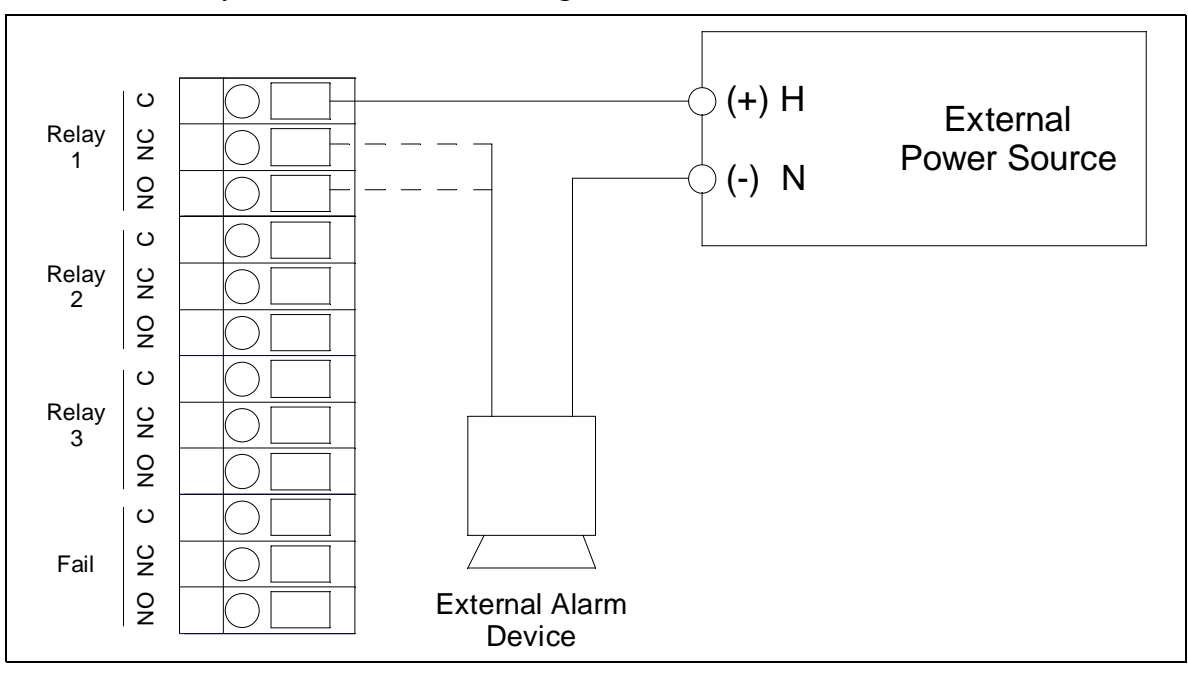

Figure 25: Wiring to the Main and Fail Relays

6. Repeat Step 4 and Step 5 for additional external alarm devices.

#### **Connecting Devices to the Card Relays**

Before connecting any external alarm devices to the card relay contacts, make sure you know how you want the devices to operate. For example, confirm under what alarm condition you want a device to turn on or turn off and what channel is going to control the device. See "Chapter 10: Assigning Card Relays" on page 104 for information.

Ensure that the relays' parameter settings in Setup Mode's System Settings and Channel Settings are set for the desired alarm device's operation. See "Chapter 6: System Settings" on page 59 and "Chapter 7: Adjusting Channel Settings" on page 69 for information about the relay parameters.
The relays are rated for 6A at 115/220 VAC or 30 VDC.

The alarm terminals accept 22 - 12 AWG wire. Select wire that is sized appropriately for the power requirements of the connected device and that is rated to a minimum of 80°C and up to 250 V depending on the device being powered.

**NOTE:** Each relay on the relay module has an associated red LED that will light up when the relay is energized.

#### WARNING: Do not connect external alarms to the 24 VDC input terminals.

- 1. Turn off or disconnect main power to the Beacon 3200.
- 2. Open the housing door, then place the power switch in the OFF position.
- 3. Locate the applicable relay module. Each relay module has 8 relays installed. There is a plugin terminal strip for each set of relay contacts. They are labeled "1-8" from bottom to top. Refer to Figure 26 for identifying each relay set.

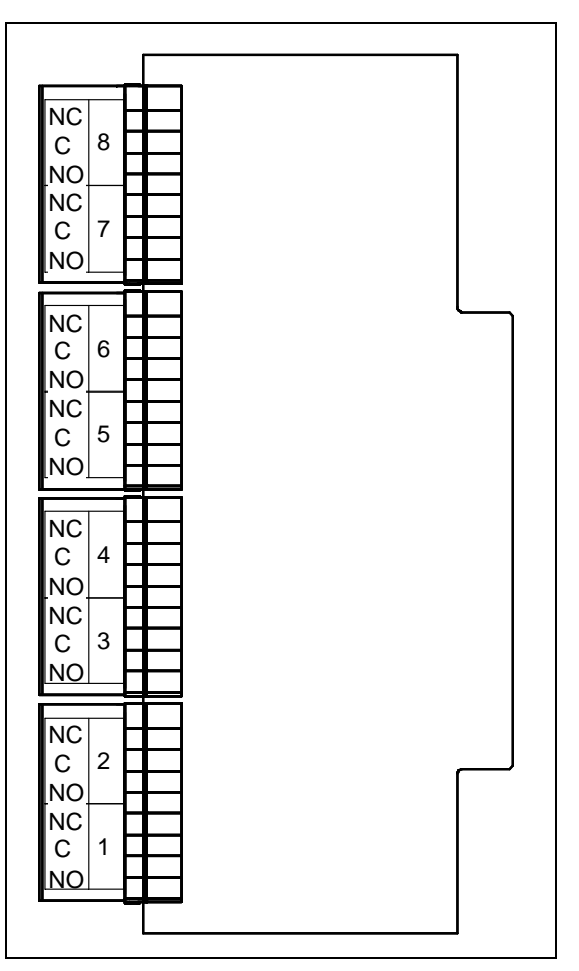

Figure 26: Relay Module Labels

4. Install an appropriately rated cable bushing or conduit in an unused conduit hub on the bottom of the Beacon 3200.

*CAUTION:* Only use the factory-drilled holes on the bottom of the housing for wire entry into the housing. Do not drill the housing for any reason.

5. Guide the wiring of the external alarm device through the selected conduit hub on the bottom of the Beacon 3200 housing.

*CAUTION:* Do not route the external alarm wiring and detector head wiring through the same conduit hub. The external alarm wiring may disrupt the transmission of the detector head signal to the Beacon 3200.

6. Connect the leads from the external alarm device and an external power source to the selected card relay terminals as shown in Figure 27.

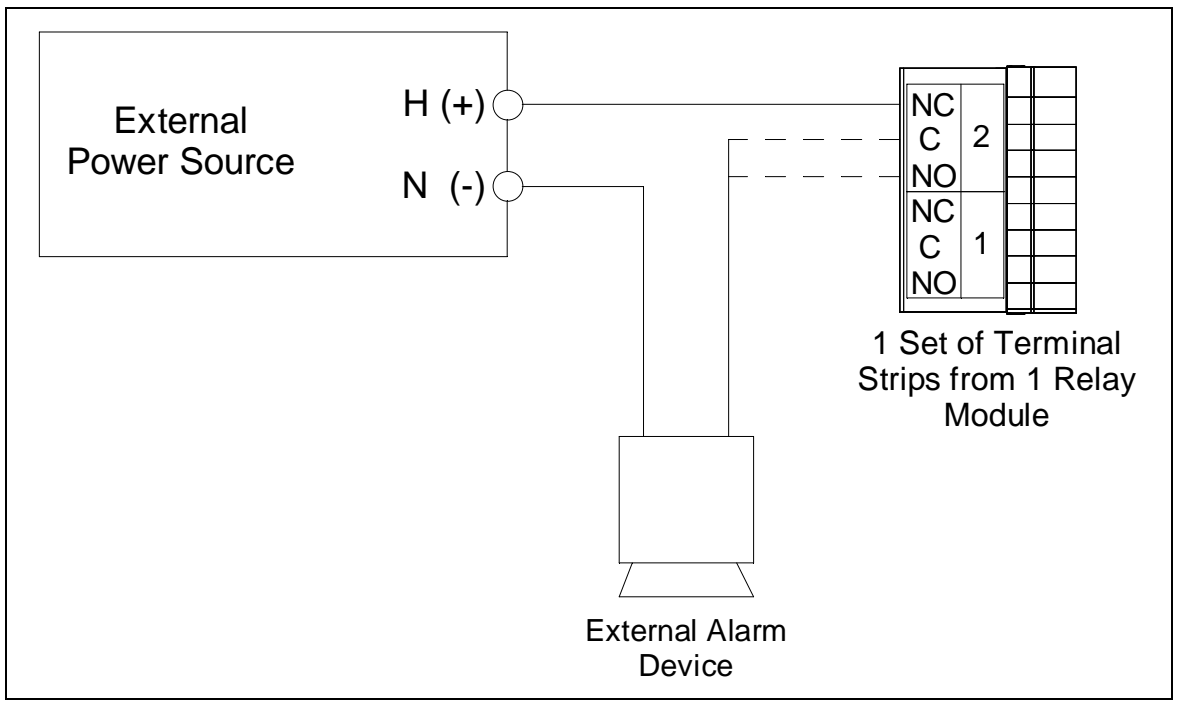

Figure 27: Wiring to the Card Relays

7. Repeat Step 4 and Step 5 for additional external alarm devices.

### **Connecting RKI Detector Heads**

When a Beacon 3200 is ordered from the factory, any detector heads that were ordered with it are already setup on particular channels of the Beacon 3200. If you are adding an RKI detector head to your existing system, see "Chapter 7: Adjusting Channel Settings" on page 69 for instructions to setup a new channel.

The detector/transmitter terminals accept 28 - 16 AWG wire. Select wire that is sized appropriately for the power requirements of the connected device and that is rated to a minimum of 80°C and 150 V.

- 1. Turn off or disconnect mains power to the Beacon 3200.
- 2. Open the Beacon 3200 door and place the power switch in the off position.
- 3. See the detector head operator's manual for instructions on how to connect the detector head to a controller.
- 4. Install an appropriately rated cable bushing or conduit in an unused conduit hub on the bottom of the Beacon 3200 housing.

*CAUTION:* Only use the factory-drilled holes on the bottom of the housing for wire entry into the housing. Do not drill the housing for any reason.

Route the wires in conduit or shielded cable from the detector head through the selected conduit hub into the Beacon 3200. See Table 9 below for wire size and distance guidelines.

| Detector Head Type                    | Number of<br>Wires to<br>Controller | Max Distance<br>to Controller<br>w/18 Gauge<br>Wire | Max Distance<br>to Controller<br>w/16 Gauge<br>Wire | Max Distance<br>to Controller<br>w/14 Gauge<br>Wire |
|---------------------------------------|-------------------------------------|-----------------------------------------------------|-----------------------------------------------------|-----------------------------------------------------|
| Direct Connect LEL                    | 4                                   | 500 ft.                                             | 1,000 ft.                                           | 2,000 ft.                                           |
| Direct Connect Oxygen                 | 2                                   |                                                     |                                                     |                                                     |
| Direct Connect H2S                    |                                     |                                                     |                                                     |                                                     |
| Direct Connect CO                     |                                     |                                                     |                                                     |                                                     |
| Direct Connect ESM-01<br>or CT-7 type |                                     |                                                     |                                                     |                                                     |
| 2-Wire 4 - 20 mA                      | 2                                   | 2,500 ft.                                           | 5,000 ft.                                           | 8,000 ft.                                           |
| 3-Wire 4 - 20 mA                      | 3                                   |                                                     |                                                     |                                                     |

 Table 9: Wire Size Guidelines for RKI Detector Heads

 Unshielded twisted pair cable in conduit or shielded twisted pair cable is recommended for all the direct connect detector heads. For the LEL detector, pair and twist the R & B wires and the W & G wires. Shielded cable or wires in conduit are recommended for the 2-wire and 3-wire 4 - 20 mA transmitters. 6. The sensor module's channels are assigned A-D from bottom to top.

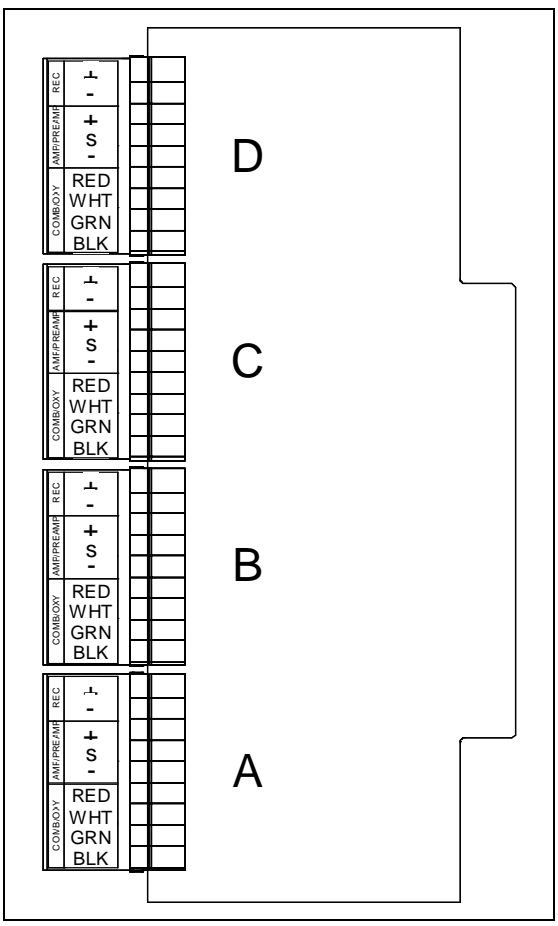

Figure 28: Sensor Module Channel Assignment

 Connect the wires from the detector head to the appropriate detector/transmitter terminals on the appropriate channel. See the detector head operator's manual and the Beacon 3200 Detector Head Specification Sheet for detector head connections to the Beacon 3200.

*CAUTION:* Do not route power and detector head wiring through the same conduit hub. The power wiring may disrupt the transmission of the detector head's signal to the Beacon 3200.

8. If shielded cable is used, leave the cable shield's drain wire disconnected and insulated at the detector head and connect the cable shield's drain wire to the Beacon 3200's ground stud.

### **Connecting User-Supplied 4 - 20 mA Transmitters**

The Beacon 3200 may be used with a user-supplied 2-wire or 3-wire 4 - 20 mA transmitter which runs on 24 VDC.

If a user supplied 4 - 20 mA transmitter is added in the field, see "Chapter 7: Adjusting Channel Settings" on page 69 for instructions to setup a new channel.

The detector/transmitter terminals accept 28 - 16 AWG wire. Select wire that is sized appropriately for the power requirements of the connected device and that is rated to a minimum of 80°C and 150 V.

- 1. Turn off or disconnect mains power to the Beacon 3200.
- 2. Open the Beacon 3200 door and turn off the power switch.
- 3. See the transmitter's operator's manual for instructions on how to connect wires to the transmitter.
- 4. Install an appropriately rated cable bushing or conduit in an unused conduit hub on the bottom of the Beacon 3200 housing.

*CAUTION:* Only use the factory-drilled holes on the bottom of the housing for wire entry into the housing. Do not drill the housing for any reason.

5. Route the wires from the transmitter through the selected conduit hub into the Beacon 3200.

6. The sensor module's channels are assigned A-D from bottom to top.

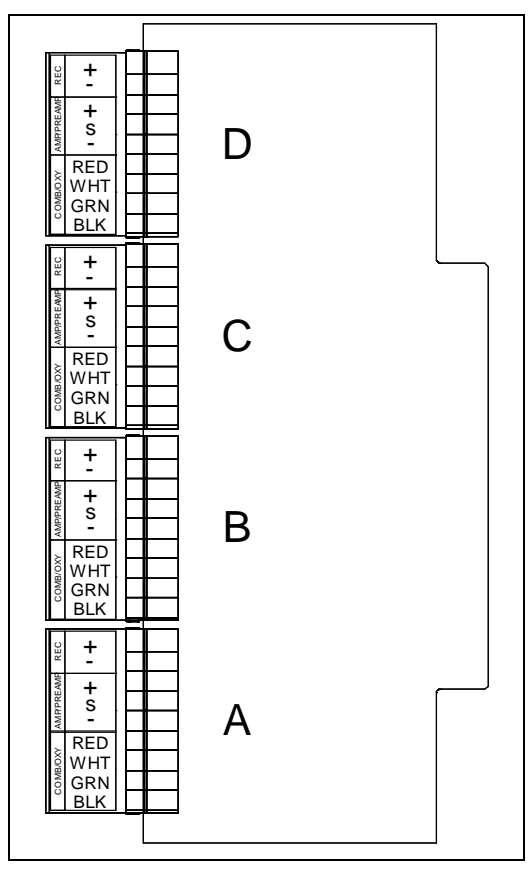

Figure 29: Sensor Module Channel Assignment

7. Connect the wires from the transmitter to the appropriate channel's terminal strip. See the transmitter operator's manual for controller terminal connections and wiring recommendations.

*CAUTION:* Do not route power and transmitter wiring through the same conduit hub. The power wiring may disrupt the transmission of the transmitter's signal to the Beacon 3200.

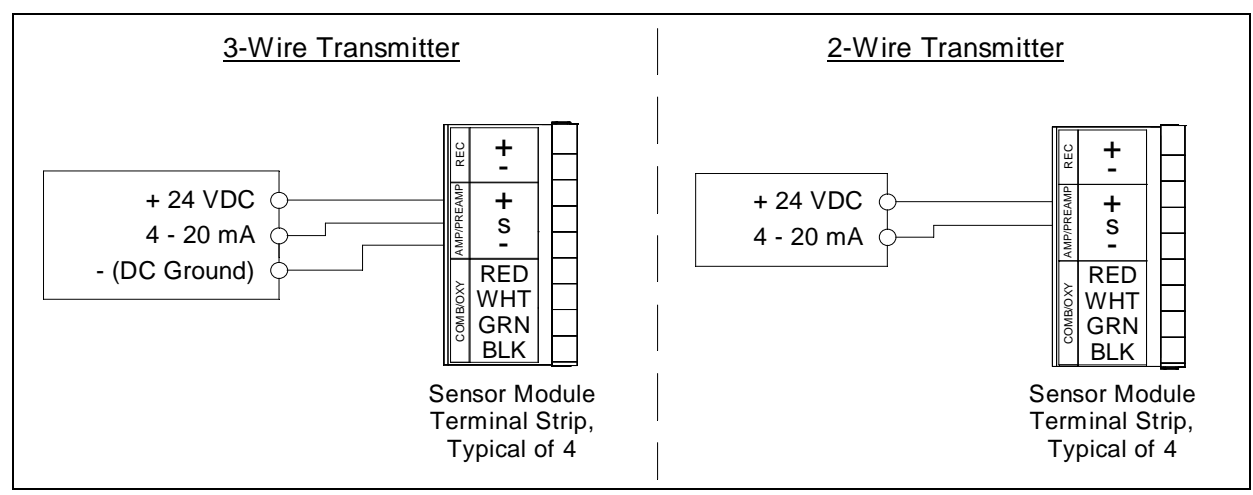

Figure 30: 4 to 20 mA Transmitter Wiring

# **Connecting Recorders**

The output at the recorder output terminals for each channel is a 4 - 20 mA signal that corresponds to the detection range of the detector head connected to that channel. Be sure to read the recording device's operator's manual before installation and follow all wiring procedures and recommendations made by the recording device's manufacturer.

The connected device must not have an impedance greater than 500 ohms.

The recorder output terminals accept 28 - 16 AWG wire. Select wire that is sized appropriately for the power requirements of the connected device and that is rated to a minimum of 80°C and 150 V.

- 1. Turn off or disconnect mains power to the Beacon 3200.
- 2. Open the housing door, then place the power switch in the OFF position.
- 3. Locate the recorder output terminals on the right end of each of the sensor module's terminal strips. They are labeled **REC** + and **REC** -.
- 4. Install an appropriately rated cable bushing or conduit in an unused conduit hub on the bottom of the Beacon 3200 housing.

*CAUTION:* Only use the factory-drilled holes on the bottom of the housing for wire entry into the housing. Do not drill the housing for any reason.

- 5. Guide the wiring from the recording device through the selected conduit hub on the bottom of the Beacon 3200 housing.
- 6. Connect the leads from the recording device to the recorder output terminals of the selected active channel(s) as shown below.

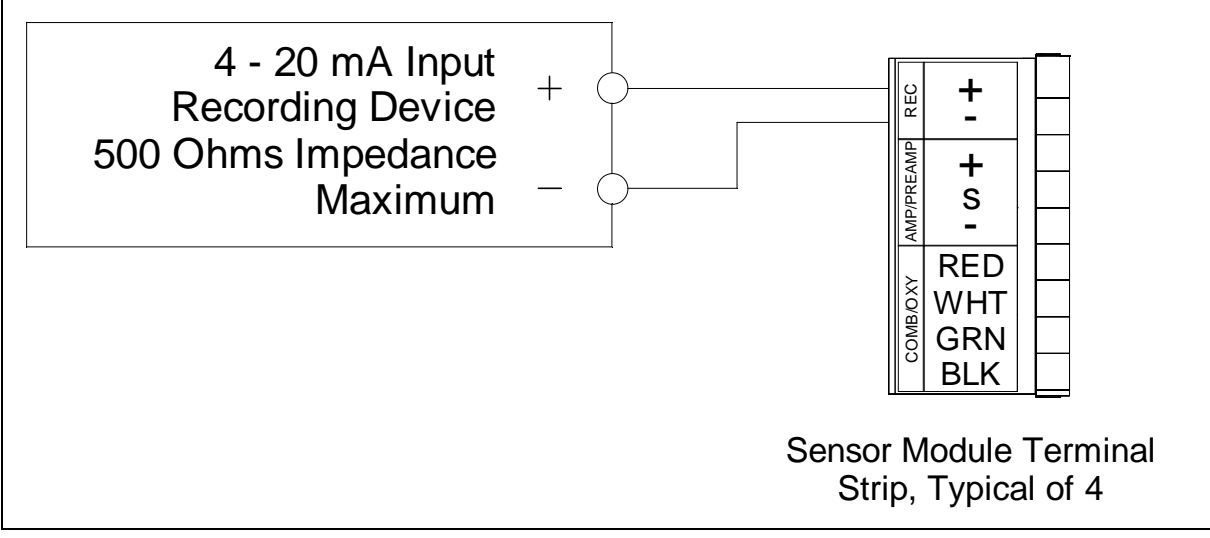

Figure 31: Recorder Output Wiring

# Start Up

**NOTE:** RKI Instruments does not provide a PC application to be used with the Beacon 3200's RS-485 Modbus output or its Modbus over Ethernet output. Users must provide their own software.

Perform the following procedure to place the Beacon 3200 into normal operation.

- 1. Complete the mounting and wiring procedures described earlier in this chapter.
- 2. Complete all installation procedures described in the detector head operator's manual.
- 3. Verify that all wiring connections are correct and secure and that the Beacon 3200's power switch is in the OFF position.
- 4. Turn on power to any connected Modbus detector heads if power is not being supplied by the Beacon 3200's Power Output Terminal Strip.
- 5. Plug in or turn on the incoming power source (AC or DC).
- 6. Turn on the power switch.
- 7. The warmup screen will display for 60 seconds. The warmup screen shows the instrument's firmware version.

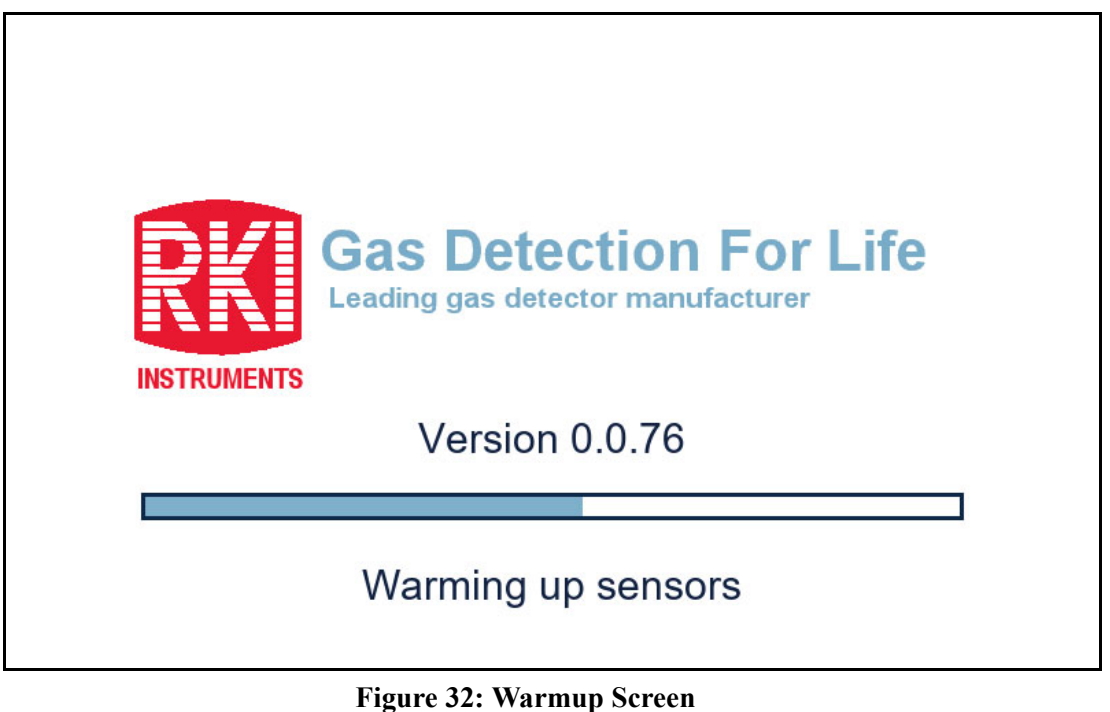

**NOTE:** To prevent unwanted alarms during warmup, the alarm circuits are not active while the Beacon 3200 is warming up.

- 8. If any Modbus detector heads are found, the Beacon 3200 asks if you want to import them.
  - **NOTE:** When connected, M2As can be set up by the Beacon 3200 automatically or manually. The T3A and VOC Pro detectors must be set up manually. See "Modbus Channel Setup" on page 79 for manual setup of Modbus inputs.

| INSTRUMENT | I M2A(s) found on Modbus. Import?         Yes | Life |
|------------|-----------------------------------------------|------|
|            | Warming up sensors                            |      |

**Figure 33: Modbus Detector Discovery** 

- **NOTE:** If the Beacon 3200 has Modbus Slave devices connected or is connected to a Modbus Master device, confirm that all the appropriate Modbus Slave/ Master parameters have been adjusted in Setup Mode prior to operation (see page 79).
- 9. When the warm-up period is complete, normal operation will begin. During normal operation, the List display will indicate the target gas, current gas reading, channel status, and channel location for each active channel.

| Channel   | Gas                        | Reading    | Status                   | Location                        |
|-----------|----------------------------|------------|--------------------------|---------------------------------|
| 1A        | Oxygen                     | 20.9 % VOL | OK                       | Rig 2                           |
| 1B        | Methane                    | 0 % LEL    | OK                       | Rig 2                           |
| 1C        | Methane                    | 0 % LEL    | OK                       | 3rd Floor                       |
| 1D        | Carbon Monoxide            | 0 ppm      | OK                       | 3rd Floor                       |
| 2A        | Nitric Oxide               |            | Offline                  | 3rd Floor                       |
| 2B        | Carbon Monoxide            | 0 ppm      | OK                       | Assembly 7                      |
| 2C        | Chlorine                   | 0.0 ppm    | OK                       | Assembly 7                      |
| 2D        | Oxygen                     | 20.9 % VOL | OK                       | Assembly 7                      |
| 3A        | Isobutane                  | 0 % LEL    | OK                       | Stock Room                      |
| 3B        | Methane                    | 0 % LEL    | OK                       | Stock Room                      |
| 3C        | Propane                    | 0 % LEL    | OK                       | Room 431                        |
| 3D        | Phosphine                  | 0.00 ppm   | OK                       | Room 431                        |
| 4A        | Carbon Dioxide             | 0.0 % VOL  | OK                       | Cellar                          |
| 4B        | Carbon Monoxide            | 0 ppm      | OK                       | Cellar                          |
| 4C        | Methane                    |            | Offline                  | Cellar                          |
| 4D        | Hydrogen Sulfide           | 0 ppm      | OK                       | Cellar                          |
| DC<br>Pwr | History Bar<br>Graph Graph | Min<br>Max | Page Page S<br>Up Down S | etup Calibrate Reset /<br>Clear |

Figure 34: List View (Normal Operation)

- 10. Verify that the display is indicating the current gas reading and target gas for all active channels.
- 11. Perform the start-up procedure for each detector head or user supplied 4 20 mA transmitter as described in the detector head operator's manual.

# **Chapter 4: Normal Operation**

### **Overview**

This chapter describes the Beacon 3200 Gas Monitor in normal operation. This chapter also describes the Beacon 3200 in Alarm 1, Alarm 2, Alarm 3, and fail conditions, and suggests responses to these conditions.

# **Normal Operation Displays**

Normal operation is defined as follows:

- the start-up procedure is complete
- the Beacon 3200 is not indicating an Alarm 1, Alarm 2, Alarm 3, or fail condition
- the Beacon 3200 is displaying the Home screen, the top-level screen of the Beacon 3200

The **Home** screen can be displayed as a list or as a bar graph of all configured channels. Press **List** or **Bar Graph** at the bottom of the screen to switch between the two types of views. For information about the **History Graph** view, see "Chapter 5: History Graph Screen" on page 57.

A **Reset/Clear** button appears in both screens and can be used to reset alarm indications for latching alarms. The **Reset/Clear** button's function is the same as the reset switch on the bottom of the housing.

# List View

In List view, the Beacon 3200 displays the channel number target gas, current gas reading, unit of measure, status, and location for 16 active channels at a time.

The **Page Up** and **Page Down** buttons at the bottom of the display can be used to scroll between the two pages. These buttons only appear in List view when there are more than 16 channels configured.

| Channel   | Gas                        | Reading    | Status               | Location                      |
|-----------|----------------------------|------------|----------------------|-------------------------------|
| 1A        | Oxygen                     | 20.9 % VOL | OK                   | Rig 2                         |
| 1B        | Methane                    | 0 % LEL    | OK                   | Rig 2                         |
| 1C        | Methane                    | 0 % LEL    | OK                   | 3rd Floor                     |
| 1D        | Carbon Monoxide            | 0 ppm      | OK                   | 3rd Floor                     |
| 2A        | Nitric Oxide               |            | Offline              | 3rd Floor                     |
| 2B        | Carbon Monoxide            | 0 ppm      | OK                   | Assembly 7                    |
| 2C        | Chlorine                   | 0.0 ppm    | OK                   | Assembly 7                    |
| 2D        | Oxygen                     | 20.9 % VOL | OK                   | Assembly 7                    |
| 3A        | Isobutane                  | 0 % LEL    | OK                   | Stock Room                    |
| 3B        | Methane                    | 0 % LEL    | OK                   | Stock Room                    |
| 3C        | Propane                    | 0 % LEL    | OK                   | Room 431                      |
| 3D        | Phosphine                  | 0.00 ppm   | OK                   | Room 431                      |
| 4A        | Carbon Dioxide             | 0.0 % VOL  | OK                   | Cellar                        |
| 4B        | Carbon Monoxide            | 0 ppm      | OK                   | Cellar                        |
| 4C        | Methane                    |            | Offline              | Cellar                        |
| 4D        | Hydrogen Sulfide           | 0 ppm      | OK                   | Cellar                        |
| DC<br>Pwr | History Bar<br>Graph Graph | Min<br>Max | Page Page<br>Up Down | Setup Calibrate Reset / Clear |

Figure 35: List View Display

# Bar Graph View

In Bar Graph view, the Beacon 3200 displays the channel number, the reading value, and a bar graph depiction of the current gas reading. The color of the bar graph indicates alarm status as described on page 50.

The **One Row/Two Row**s button changes how many bar graphs are displayed at one time. This option is only available when there are more than 16 configured channels.

The **Page Up** and **Page Down** buttons scroll between the two pages. These buttons only appear in Bar Graph view when there are more than 16 configured channels and the **One Row** display is selected.

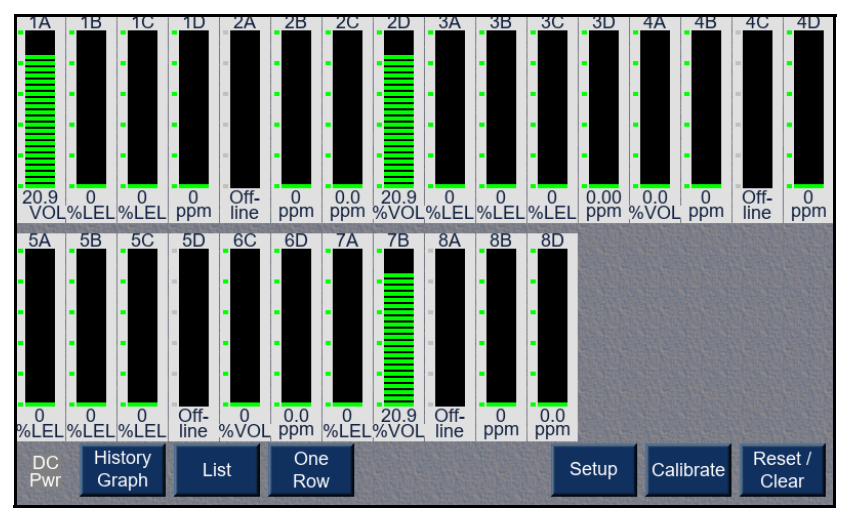

Figure 36: Two Row Display (Bar Graph)

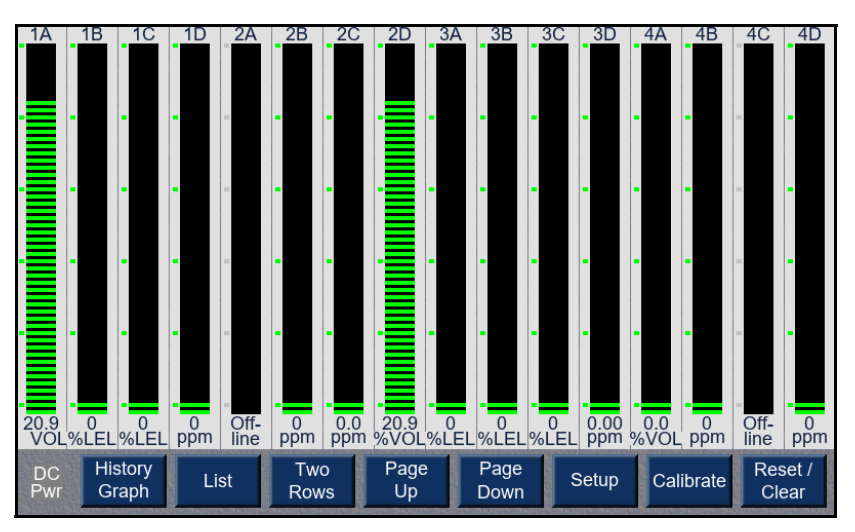

Figure 37: One Row Display (Bar Graph)

# 4 - 20 mA Signal Output Operation

Each channel on the sensor module has **REC** +/- terminals that output a 4 - 20 mA signal. During normal operation, the 4-20 mA signal corresponds to the gas concentration on the display.

There are several circumstances where the signal output does not correspond to the display reading:

| Condition                                                                      | 4-20 mA Output                                                          |
|--------------------------------------------------------------------------------|-------------------------------------------------------------------------|
| Warmup                                                                         | 4 ma (17.4 mA for O <sub>2</sub> )                                      |
| New channel that needs calibration                                             | 3.5 mA                                                                  |
| Channel set up as Not Used                                                     | 0.7 mA                                                                  |
| Channel set up as Offline                                                      | 3.5 mA                                                                  |
| Post-calibration                                                               | 4 mA (17.4 mA for O <sub>2</sub> )                                      |
| Low power                                                                      | 0.7 mA                                                                  |
| Fail condition or communication failure<br>between a module and the main board | 0.7 mA                                                                  |
| Entering Setup Mode:                                                           |                                                                         |
| Relay Deact. setting: "Setup" or "Setup and Calibrate"                         | 3.5 mA for all channels                                                 |
| Relay Deact. setting: "Never" or "Calibrate<br>Mode"                           | All outputs reflect current channel readings.                           |
| Entering Alarm Test (in Setup Mode):                                           |                                                                         |
| All Relay Deact. settings                                                      | All outputs reflect current channel readings.                           |
| Entering Calibrate Mode:                                                       |                                                                         |
| All Relay Deact. settings                                                      | Selected Channels: 3.5 mA<br>Unselected Channels: Current sensor output |

# **Alarm Indications**

This section describes the Beacon 3200 in Alarm 1, Alarm 2, Alarm 3, and fail conditions, and suggests responses to these conditions. Table 11 below lists the alarm indications for each condition.

**NOTE:** If an alarm is triggered while away from the Home screen, the Beacon 3200 will immediately return to the Home screen.

The Beacon 3200 allows configuration of various alarm and alarm relay parameters. The description of alarm indications in Table 11 assumes that all parameters are at their factory set value. It also assumes that the alarm setpoints are set such that Alarm 1 < Alarm 2 < Alarm 3 and all alarms are increasing except for an oxygen channel where Alarm 3 > Alarm 1 > Alarm 2 because Alarm 1 and Alarm 2 are decreasing alarms and Alarm 3 is an increasing alarm.

See "Chapter 6: System Settings" on page 59 and "Chapter 7: Adjusting Channel Settings" on page 69 for detailed information on displaying or changing various channel parameters including alarm and alarm relay parameters.

| Condition | Cause                                                                                            | Visual Indication(s)                                                                                                    | Audible<br>Indication |
|-----------|--------------------------------------------------------------------------------------------------|----------------------------------------------------------------------------------------------------|-----------------------|
| Alarm 1   | Increasing (decreasing for O <sub>2</sub> ) gas<br>reading at or above the Alarm 1 set-<br>point | <ul> <li>In List view, the Status column displays Alarm 1 and background flashes yellow</li> <li>In Bar Graph view, the graph increments turn yellow</li> <li>If installed and set to activate for Alarm 1, strobe flashes</li> </ul>                                                                                                    | Pulsing<br>tone       |
| Alarm 2   | Increasing (decreasing for O <sub>2</sub> ) gas<br>reading at or above the Alarm 2 set-<br>point | <ul> <li>In List view, the Status column displays Alarm 1/ Alarm 2 and background flashes orange</li> <li>In Bar Graph view, the graph increments turn orange</li> <li>If installed, strobe continues to flash if set to activate for Alarm 1. If set to activate for Alarm 2 only or if channel in alarm is an oxygen channel, it begins to flash when an Alarm 2 condition begins.</li> </ul> | Pulsing<br>tone       |

Table 11: Visual and Audible Alarm Indications

| Condition   | Cause                                                                                                    | Visual Indication(s)                                                                                                    | Audible<br>Indication |
|-------------|----------------------------------------------------------------------------------------------------|----------------------------------------------------------------------------------------------------|-----------------------|
| Alarm 3     | Increasing gas reading at or above<br>the Alarm 3 setpoint                                                                                                    | <ul> <li>In List view, the Status columns displays Alarm 1/<br/>Alarm 2/ Alarm 3 and background flashes red</li> <li>In Bar Graph view, the graph increments turn red</li> <li>If installed, strobe continues to flash if set to activate for Alarm 1 and/or Alarm 2 for non oxygen type channels or Alarm 1 for oxygen channels. If set to activate for Alarm 3 only, it begins to flash when an Alarm 3 condition begins.</li> </ul> | Pulsing<br>tone       |
| Fail        | <ul> <li>Disconnected or misconnected detector head wiring</li> <li>Display reading below -10% of full scale or lower</li> <li>Malfunctioning components</li> </ul> | <ul> <li>In List view, the Status column displays Fail and background flashes red</li> <li>In Bar Graph view, the graph increments turn red</li> <li>If installed and set to activate for fail, strobe flashes</li> </ul>                                                                                                    | Steady tone           |
| Low Battery | No AC power and DC power source<br>(primary or backup) less than 18.5<br>volts.                                                                                     | • Display shows <b>Low Power</b><br><b>Standby</b> message and the<br>input DC voltage                                                                                                    | None                  |

#### **Table 11: Visual and Audible Alarm Indications**

- **NOTE:** Card relays and Relay 1 Relay 3 of the main relays can be set to be either all normally energized or all normally de-energized in Setup Mode's System Settings. You can also assign alarm conditions to each relay in Setup Mode. The following sections describe the factory settings of normally de-energized relays. See "Chapter 6: System Settings" on page 59, "Chapter 9: Assigning Main Relays" on page 101, and "Chapter 10: Assigning Card Relays" on page 104 for relay setup instructions.
- **NOTE:** The fail relay is factory-set as normally energized and is not user-adjustable. Card relays assigned to be fail relays will automatically be set to normally-energized and cannot be adjusted.
- **NOTE:** Each relay on the relay module has an associated red LED that will light up when the relay is energized.

### Alarm 1 Condition

This section describes the indications for an Alarm 1 condition and suggests responses to an Alarm 1 condition.

#### Alarm 1 Condition Indications

When the gas reading of an active channel reaches the Alarm 1 setpoint, the Beacon 3200 senses an Alarm 1 condition. The Beacon 3200 alerts you to an Alarm 1 condition as follows:

- the channel's Status cell displays Alarm 1 and its background flashes yellow
- the buzzer sounds a pulsing tone
- any relays assigned to the Alarm 1 condition energize
- if installed and set to activate in an Alarm 1 condition, the strobe flashes

#### Responding to an Alarm 1 Condition

- 1. Follow your established procedure for a low-level combustible or toxic gas condition or a decreasing oxygen condition.
- 2. To acknowledge the alarm condition and silence the buzzer while in an Alarm 1 condition, press and release the reset switch or the **Reset/Clear** button on the touch screen. You cannot de-energize the relays (by pressing the reset switch or the **Reset/Clear** button on the touch screen) until the gas reading falls below (rises above for oxygen) the Alarm 1 setpoint.
- 3. Alarms are factory set as latching. After the gas reading falls below the Alarm 1 setpoint, press the reset switch or the **Reset/Clear** button on the touch screen to reset the Alarm 1 circuit. Resetting the Alarm 1 circuit silences the buzzer (if the alarm has not been acknowledged), resets the display for the channel(s) in alarm, turns off the strobe if it is installed and set to activate for Alarm 1, and de-energizes applicable relays.

# Alarm 2 Condition

This section describes the indications for an Alarm 2 condition and suggests responses to an Alarm 2 condition.

#### Alarm 2 Condition Indications

When the gas reading of an active channel reaches the Alarm 2 setpoint, the Beacon 3200 senses an Alarm 2 condition. The Beacon 3200 alerts you to an Alarm 2 condition as follows:

- the channel's Status cell displays Alarm 1/ Alarm 2 and its background flashes orange
- the buzzer sounds a pulsing tone
- any relays assigned to the Alarm 2 condition energize
- if installed and set to activate for Alarm 1, the strobe continues to flash

#### **Responding to an Alarm 2 Condition**

1. Follow your established procedure for a high-level combustible or toxic gas condition, or a decreasing oxygen condition.

- 2. To acknowledge the alarm condition and silence the buzzer while in an Alarm 2 condition, press and release the reset switch. You cannot de-energize the relays (by pressing the reset switch or the **Reset/Clear** button on the touch screen) until the gas reading falls below (rises above for oxygen) the Alarm 2 setpoint.
- 3. Alarms are factory set as latching. After the gas reading falls below (rises above for oxygen) the Alarm 2 setpoint, press the reset switch or the **Reset/Clear** button on the touch screen to reset the alarm circuit. Resetting the alarm circuit silences the buzzer (if the alarm has not been acknowledged), resets the display for the channel(s) in alarm, turns off the strobe if it is installed and set to activate for Alarm 2 only, and de-energizes the applicable relays.

# Alarm 3 Condition

This section describes the indications for an Alarm 3 condition and suggests responses to an Alarm 3 condition.

#### Alarm 3 Condition Indications

When the gas reading of an active channel reaches the Alarm 3 setpoint, the Beacon 3200 senses an Alarm 3 condition. The Beacon 3200 alerts you to an Alarm 3 condition as follows:

- the channel's Status cell displays Alarm 1/ Alarm 2/ Alarm 3 (Alarm 3 for oxygen) and its background flashes red
- the buzzer sounds a pulsing tone
- any relays assigned to the Alarm 3 condition energize
- if installed and set to activate for Alarm 1 and/or Alarm 2 for non-oxygen channels, the strobe continues to flash
- if set to activate for Alarm 3 only, the strobe begins to flash when an Alarm 3 condition begins

#### **Responding to an Alarm 3 Condition**

- 1. Follow your established procedure for a high-level combustible or toxic gas condition, or an increasing oxygen condition.
- 2. To acknowledge the alarm condition and silence the buzzer while in an Alarm 3 condition, press and release the reset switch. You cannot de-energize the relay (by pressing the reset switch or the **Reset/Clear** button on the touch screen) until the gas reading falls below the Alarm 3 setpoint.
- 3. Alarms are factory set as latching. After the gas reading falls below the Alarm 3 setpoint, press and release the reset switch or the **Reset/Clear** button on the touch screen to reset the alarm circuit. Resetting the alarm circuit silences the buzzer (if the alarm has not been acknowledged) and de-energizes applicable relays.

# Fail Condition

This section describes the indications for a fail condition and suggests responses to a fail condition.

The Beacon 3200 senses a fail condition for any of the following:

- the detector head wiring is disconnected or incorrectly connected;
- the display reading is -10% of full scale or lower;
- the Beacon 3200 or one of its detector heads is malfunctioning.

#### Fail Condition Indications

When the Beacon 3200 senses a fail condition, it alerts you as follows:

- the failing channel's Status cell displays the FAIL message;
- the buzzer sounds a steady tone;
- the common fail relay de-energizes.
- any card relays assigned to a fail condition de-energize

**NOTE:** See "Chapter 9: Assigning Main Relays" and "Chapter 10: Assigning Card Relays" for instructions to assign relays.

#### **Responding to a Fail Condition**

- 1. To acknowledge the fail condition and silence the buzzer while in a fail condition, press and release the reset switch or the **Reset/Clear** button on the touch screen. The fail circuit is self resetting and cannot be manually reset.
- 2. Verify that the detector head wiring is correctly and securely connected.
- 3. See "Troubleshooting" on page 126.

### Low DC Power Condition

This section describes the audible and visual indications for a low DC power condition and suggests responses to a low DC power condition. This condition only occurs when DC power is used as the primary or a backup power source

#### Low DC Power Condition Indications

The Beacon 3200 senses a DC low power condition when the DC power source is 18.5 V or less.

#### WARNING: While in a low power condition, the Beacon 3200 is not an active gas monitor.

When the Beacon 3200 senses a low DC power condition, it alerts you as follows:

- The fail relay de-energizes.
- A Low Power Standby message appears along with the input voltage.

**NOTE:** The low DC power alarm cannot be cleared using the reset switch or **Reset/Clear** button.

When the DC input voltage increases to 19.0 V, the low DC power alarm is cleared and the Beacon 3200 begins its warm-up sequence.

#### Responding to a Low DC Power Condition

If DC power is the **primary** power source:

1. For a *temporary* DC power source, disconnect primary DC power at the Beacon 3200, then connect a 24 VDC battery to the +BATT and - terminals on the 24 VDC Power/Battery Terminal Strip.

**NOTE:** Make sure the battery charging jumper to the left of the power switch is in the bottom (disabled) position if the battery is non-rechargeable.

- 2. Determine and correct the cause of primary DC power loss. When the DC power source rises above 19.0 V, the Beacon 3200 begins the warm up process.
- 3. Verify that the Beacon 3200 enters normal operation after its warm-up sequence.

If DC power is the **backup** power source:

- 1. If a non-rechargeable battery is used for backup, replace the battery.
- 2. Determine and correct the cause of primary AC power loss. When backup DC or primary AC power is restored, the Beacon 3200 begins the warm up process.

When AC power is restored, the Beacon 3200 charges the backup battery with a charge current that starts at 250 mA for a fully depleted battery and decreases to 10 mA as the battery gets more charged. The Beacon 3200 maintains a fully charged battery with a 10 mA charge current.

3. Verify that the Beacon 3200 enters normal operation after its warm-up sequence.

# Viewing and Resetting Min/Max Readings

- 1. While the Beacon 3200 is in normal operation, press **Min Max** at the bottom of the touch screen.
- 2. The Location column changes to Min and Max columns.
- 3. To reset the min/max readings, hold the reset switch or **Reset/Clear** button on the touch screen for 5 seconds.
- 4. To go back to viewing each channel's location, press **Location** at the bottom of the touch screen.

# **Battery Charging**

The Beacon 3200 has a backup battery charging feature. It is disabled, unless the Beacon 3200 is shipped with an RKI backup battery, but can be enabled by moving the battery charging jumper.

<u>Enabled</u>: Connected battery <u>must</u> be rechargeable lead acid type. If AC power is used as primary power and a backup battery is connected to the Beacon 3200's + BATT and - 24VDC INPUT terminals as shown in Figure 12 on page 27, the Beacon 3200 charges the battery with a charge current that starts at around 250 mA for a fully depleted battery and decreases to around 10 mA as the battery gets more charged and keeps it charged with a charge current of approximately 10 mA.

*CAUTION:* When using a battery as backup power, do not use a non-rechargeable battery or a backup battery with its own charging feature. Use RKI backup battery 49-8104RK or an appropriately rated 24 VDC rechargeable lead acid type battery as the backup battery.

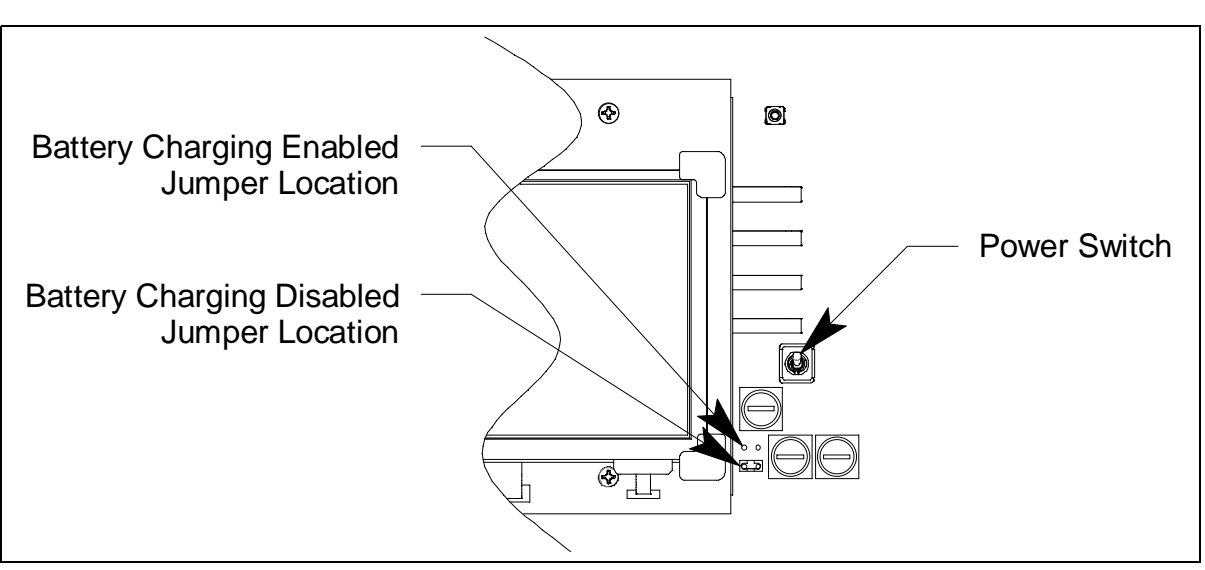

Disabled: Connected battery can be non-rechargeable or be charged by another source.

Figure 38: Battery Charging Jumper Locations

# **Chapter 5: History Graph Screen**

The Beacon 3200 records data for each channel once per second and can store 7.5 years' worth of data. The History Graph screen shows the gas reading history for each channel, one channel at a time.

**NOTE:** If an alarm is triggered while the Home screen is displayed, the History Graph can only be accessed when the alarm is cleared. If an alarm is triggered while the History Graph is displayed, the Beacon 3200 will immediately return to the Home screen.

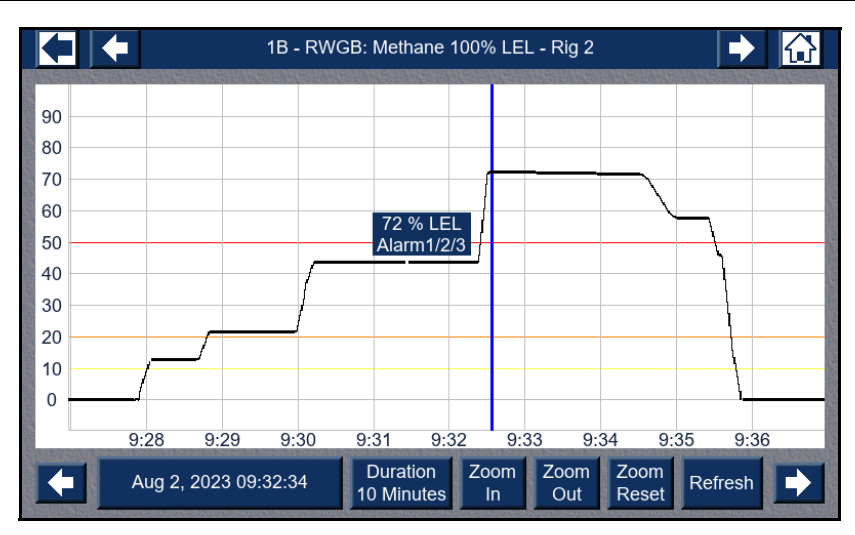

Figure 39: Battery Charging Jumper Locations

| History Graph Screen<br>Items | Description                                                                                                    |
|-------------------------------|----------------------------------------------------------------------------------------------------|
| Top line between arrows       | Shows the channel number, type, full scale, and location (if defined). Use the arrows to the right and left of this information to scroll through all Online channels.                                                                                                    |
| Graph Area                    | Horizontal axis: Time<br>Vertical axis: 0 to full scale of displayed channel<br>Black line: Gas readings<br>Yellow horizontal line: Alarm 1 threshold<br>Orange horizontal line: Alarm 2 threshold<br>Red horizontal line: Alarm 3 threshold<br>Blue vertical line: Gas reading cursor |
| Gas Reading in Blue Box       | Gas reading where blue vertical line crosses black gas reading line                                                                                                    |

#### **Table 12: History Graph Functions**

| History Graph Screen<br>Items | Description                                                                                                    |
|-------------------------------|----------------------------------------------------------------------------------------------------|
| Date/Time Button              | Shows the date and time where the blue vertical line intersects the graph. If you press a location on the graph to move the blue line, the date/time changes accordingly. You may also type in a date and time to move the blue line.                                                         |
| Graph Duration Button         | Indicates the amount of time being displayed on the graph at once. Press-<br>ing <b>Zoom In</b> , <b>Zoom Out</b> , or <b>Zoom Reset</b> will change the duration. You<br>may also press <b>Graph Duration</b> and select a graph duration. Up to a year<br>of data can be displayed at once. |
| Zoom In Button                | Decreases the amount of time being displayed on the graph. It does not affect the vertical axis.                                                                                                    |
| Zoom Out Button               | Increases the amount of time being displayed on the graph. It does not affect the vertical axis.                                                                                                    |
| Zoom Reset Button             | Takes the graph back to displaying 2 hours of data.                                                                                                    |
| Refresh Button                | Moves the vertical blue line all the way to the right and loads data that accumulated since you entered the History Graph screen.                                                                                                    |

# **Chapter 6: System Settings**

**NOTE:** The Beacon 3200 will time out of Setup Mode if a button is not pressed in the number of minutes defined in Setup Mode's System Settings (see Table 13).

| NOTE: | If an alarm is triggered while in Setup Mode, the Beacon 3200 will immediately return |
|-------|---------------------------------------------------------------------------------------|
|       | to the Home screen.                                                                   |

|             | <ul> <li><u>Strobe</u></li> <li>Uninstalled (factory setting): The strobe setting will <u>not</u> appear in the Channel Settings Input field.</li> <li>Installed: The strobe setting will appear in the Channel Settings Input field.</li> </ul>                                                                                                    |
|-------------|----------------------------------------------------------------------------------------------------|
| Accessories | <ul> <li><u>Buzzer</u></li> <li>Can't Silence (factory setting): The buzzer cannot be silenced by the reset switch while the Beacon 3200 is in a gas alarm condition.</li> <li>Can Silence: The buzzer can by silenced by pressing and releasing the reset switch when the Beacon 3200 is in a gas alarm condition.</li> </ul>                                                                                                    |
|             | <ul> <li><u>Relays (Relay 1 - Relay 3 main relays and any installed card relays)</u></li> <li>Normally De-Energized (factory setting): The gas alarm relays are de-energized in normal operation and energize when the appropriate alarm circuit is activated. The NO (normally open) relay contacts are open during non-alarm operation and close when the appropriate alarm condition occurs. The NC (normally closed) relay contacts are closed during non-alarm operation and open when the appropriate alarm condition occurs.</li> <li>Normally Energized: The gas alarm relays are energized in normal operation and de-energize when the appropriate alarm circuit is activated. The NO (normally open) relay contacts are closed during non-alarm operation and open when the appropriate alarm condition occurs.</li> <li>Normally Energized: The gas alarm relays are energized in normal operation and de-energize when the appropriate alarm circuit is activated. The NO (normally open) relay contacts are closed during non-alarm operation and open when the appropriate alarm condition occurs. The NC (normally closed) relay contacts are closed during non-alarm operation and open when the appropriate alarm condition occurs. The NC (normally closed) relay contacts are open during non-alarm operation and close when the appropriate alarm condition occurs.</li> </ul> |
|             | <b>NOTE:</b> The fail relay is factory set as normally energized and is not field adjustable. Card relays assigned to be fail relays will automatically be set to normally-energized and cannot be adjusted.                                                                                                    |
|             | <ul> <li><u>Data Log</u></li> <li>Don't Overwrite: Once the datalogger is full, the Beacon 3200 will stop recording data until the datalogger is cleared.</li> <li>Overwrite (factory setting): Once the datalogger is full, the Beacon 3200 will begin overwriting the oldest data.</li> </ul>                                                                                                    |

**Table 13: System Settings Parameters** 

|                      | <ul> <li><u>Main Relays</u></li> <li>Channel: The PCB's main relays can be assigned to individual channel alarms.</li> <li>Common (factory setting): Relays 1, 2, and 3 on the main PCB are assigned to Alarm 1, Alarm 2, and Alarm 3 respectively for all channels.</li> </ul>                                                                                                    |
|----------------------|----------------------------------------------------------------------------------------------------|
| Accessories<br>cont. | <ul> <li><u>Relays Deact. (see page 62)</u></li> <li>Never (factory setting): Relays remain active during any non-Normal Mode.</li> <li>Calibrate Mode: Relays will deactivate upon entering Calibration Mode.</li> <li>Setup Mode: Relays will deactivate upon entering Setup Mode.</li> <li>Setup and Calibrate: Relays will deactivate upon entering Setup and Calibration Modes.</li> </ul> |
|                      | Format<br>• AM/PM<br>• 24 Hour (factory setting)                                                                                                    |
| Date/Time            | Zone<br>• GMT-12 to GMT+12                                                                                                    |
|                      | Clock<br>Set the instrument's date and time (Hour, Minute, Second)                                                                                                    |
|                      | <ul> <li><u>DHCP</u></li> <li>Off: The DHCP server will not assign an IP address, and the user must set one themselves.</li> <li>On (factory setting): The DHCP server will assign an IP address to the Beacon 3200. Any values in the Static IP Address, Static Subnet Mask, and Static Gateway fields will be ignored by the instrument.</li> </ul>                                           |
| Ethernet             | Static IP Address<br>Assign a static IP address (only if <b>DHCP</b> is set to <b>Off</b> ).                                                                                                    |
|                      | Static Subnet Mask<br>Assign a static subnet mask (only if <b>DHCP</b> is set to <b>Off</b> ).                                                                                                    |
|                      | Static Gateway<br>Assign a static gateway (only if <b>DHCP</b> is set to <b>Off</b> ).                                                                                                    |
| Modbus<br>Master     | Baud Rate<br>• 9600<br>• 14400<br>• 19200 (factory setting)<br>• 38400                                                                                                    |
|                      | Parity <ul> <li>Even (factory setting)</li> <li>Odd</li> <li>None</li> </ul>                                                                                                    |

#### **Table 13: System Settings Parameters**

|                                        | <ul> <li><u>Slave ID</u></li> <li>1 to 247 (factory setting is 11).</li> <li>The Beacon 3200 will only receive messages from the Master which are addressed to this Slave ID (except for broadcast messages which are received by all slaves).</li> </ul> |
|----------------------------------------|----------------------------------------------------------------------------------------------------|
| Modbus Slave                           | Baud Rate<br>• 9600<br>• 14400<br>• 19200 (factory setting)<br>• 38400                                                                                                    |
|                                        | Parity <ul> <li>Even (factory setting)</li> <li>Odd</li> <li>None</li> </ul>                                                                                                    |
| NOTE: All Beaco<br>and each Beacon     | on 3200s on a Modbus network must be configured with the same baud rate and parity, 3200 must have a unique slave ID.                                                                                                    |
| Timeouts                               | <ul> <li><u>Setup</u></li> <li>1 to 10 (factory setting is 5)</li> <li>The amount of time, in minutes, that has to pass before the Beacon 3200 will time out of Setup Mode.</li> </ul>                                                                    |
|                                        | <ul> <li><u>Calibrate</u></li> <li>1 to 240 (factory setting is 5)</li> <li>The amount of time, in minutes, that has to pass before the Beacon 3200 will time out of Calibration Mode.</li> </ul>                                                         |
| Password                               | <ul> <li><u>Setup</u></li> <li>On: A password is required to enter Setup Mode.</li> <li>Off (factory setting): No password is required to enter Setup Mode.</li> </ul>                                                                                    |
| Password                               | <ul> <li><u>Cal</u></li> <li>On: A password is required to enter Calibration Mode.</li> <li>Off (factory setting): No password is required to enter Calibration Mode.</li> </ul>                                                                          |
| Advanced<br>Settings<br>(see page 155) | <u>4-20 mA Inputs Calibration</u><br>Calibrate the 4-20 mA input for each Beacon 3200 channel being used with a 4-20 mA detector head.                                                                                                    |
|                                        | <u>4-20 mA Outputs Calibration</u><br>Calibrate the 4-20 mA output at the <b>REC</b> +/- terminals for each active Beacon 3200 channel.                                                                                                    |
|                                        | LEL Sensor Current Calibration         Set the LEL sensor current for each Beacon 3200 channel being used with a direct connect LEL detector.                                                                                                    |

# **Adjusting System Settings**

1. While in normal operation, press Setup.

| Channel   | Gas                        | Reading    | Status                  | Location                       |  |
|-----------|----------------------------|------------|-------------------------|--------------------------------|--|
| 1A        | Oxygen                     | 20.9 % VOL | OK                      | Rig 2                          |  |
| 1B        | Methane                    | 0 % LEL    | OK                      | Rig 2                          |  |
| 1C        | Methane                    | 0 % LEL    | OK                      | 3rd Floor                      |  |
| 1D        | Carbon Monoxide            | 0 ppm      | OK                      | 3rd Floor                      |  |
| 2A        | Nitric Oxide               |            | Offline                 | 3rd Floor                      |  |
| 2B        | Carbon Monoxide            | 0 ppm      | OK                      | Assembly 7                     |  |
| 2C        | Chlorine                   | 0.0 ppm    | OK                      | Assembly 7                     |  |
| 2D        | Oxygen                     | 20.9 % VOL | OK                      | Assembly 7                     |  |
| 3A        | Isobutane                  | 0 % LEL    | OK                      | Stock Room                     |  |
| 3B        | Methane                    | 0 % LEL    | OK                      | Stock Room                     |  |
| 3C        | Propane                    | 0 % LEL    | OK                      | Room 431                       |  |
| 3D        | Phosphine 0.00 ppm OK      |            | Room 431                |                                |  |
| 4A        | Carbon Dioxide             | 0.0 % VOL  | NK                      | Cellar                         |  |
| 4B        | Carbon Monoxide            | 0 ppm      | Or                      | Cellar                         |  |
| 4C        | Methane                    |            | Offline                 | Cellar                         |  |
| 4D        | Hydrogen Sulfide           | 0 ppm      | ОК                      | Cellar                         |  |
| DC<br>Pwr | History Bar<br>Graph Graph | Min<br>Max | Page Page Se<br>Up Down | tup Calibrate Reset /<br>Clear |  |

Figure 40: Setup Mode Button

- 2. If a password is enabled for Setup Mode, use the keypad to enter the password. The default password is **1234**.
- 3. A pop-up message will indicate whether the relays remain active or deactivate upon entering Setup Mode. Press **OK** to proceed to Setup Mode.

For more information about the relay deactivation setting, see page 67.

4. Press System Settings.

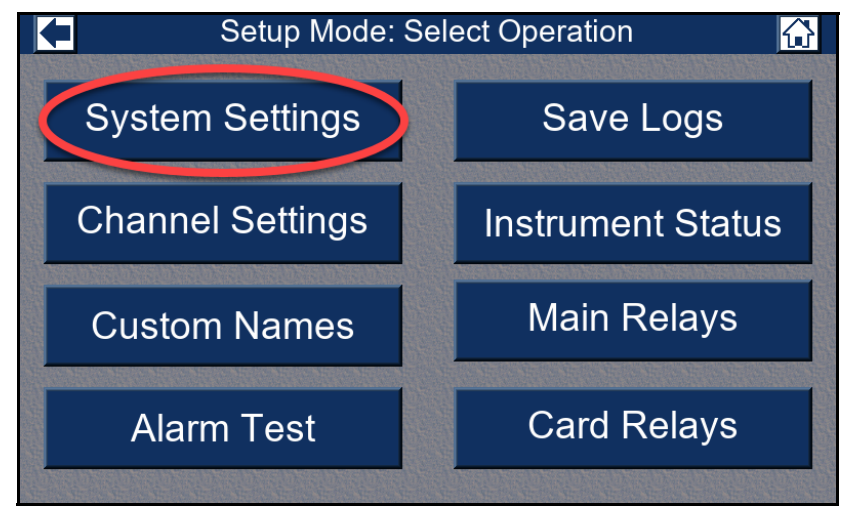

**Figure 41: System Settings Button** 

5. Press the current parameter setting for the parameter you want to change. A summary of the System Settings parameters and their available settings is shown in Table 13.

| Setup Mode: System 🔂 |                                              |                       |                |            |                  |             |          |
|----------------------|----------------------------------------------|-----------------------|----------------|------------|------------------|-------------|----------|
| Accessories          |                                              | Ethernet              |                |            |                  | Save        |          |
| Strol                | be:                                          | Uninstalled           |                | DHCP:      | On               |             | Changes  |
| Buzz                 | er:                                          | Can't Silence         | Static IP      | Address:   | 0.0.0.0          |             | Cancel   |
| Rela                 | ys:                                          | Normally De-Energized | Static Subr    | et Mask:   | 0.0.0.0          |             | Changes  |
| Data Lo              | og:                                          | Overwrite             | Static Gateway |            | Gateway: 0.0.0.0 |             | Change   |
| Main Rela            | ys:                                          | Common                | Modbus M       | laster     | Modbus           | Slave       | Password |
| Relays Dea           | act:                                         | Never                 | Baud Rate:     | 19200      | Slave ID:        | 1           |          |
| Date/Time            |                                              | Parity:               | Even           | Baud Rate: | 19200            | B. B. B.    |          |
| Format:              | Format: 24 Hour Timeouts                     |                       | uts            | Parity:    | Even             | The she are |          |
| Zone:                | -8                                           | Pacific               | Setup: 5       |            | Passw            | rord        | Advanced |
| Clock:               | Clock: Aug 2, 2023 09:38:33 Calibrate: 5 Set |                       | Setup: Off     | Cal: Off   | Settings         |             |          |

**Figure 42: System Settings Button** 

- 6. A menu appears that lists the available settings for that parameter.
- 7. Press the desired setting and press Enter.
- 8. Repeat Step 5 through Step 7 for any other parameters you want to change.
- 9. Press Save Changes.
- 10. To change the password required to enter Setup Mode and Calibration Mode, perform the following:
  - a. Press Change Password.
  - b. Type in the new password and press **Enter**. The password can be 0-32 characters long and can include numbers and a period symbol.
  - c. Type in the new password again and press Enter.
  - d. Press **OK** in the confirmation window.
- 11. For Advanced Settings, see "Appendix B: Advanced 4 20 mA and LEL Current Settings" on page 155.
- 12. Press the arrow in the upper left corner to return to Setup Mode.
- 13. Press the home icon in the upper right corner to return to normal operation.

### **Viewing Instrument Status**

The Instrument Status screen displays parameters related to the Beacon 3200's manufacturing and operation.

**NOTE:** The Beacon 3200 will time out of Setup Mode if a button is not pressed in the number of minutes defined in Setup Mode's System Settings (see Table 13).

- **NOTE:** If there is an active alarm while in Setup Mode, the Beacon 3200 will immediately return to the Home screen.
- 1. While in normal operation, press Setup.

| Channel   | Gas                        | Reading           | Status                     | Location                    |  |
|-----------|----------------------------|-------------------|----------------------------|-----------------------------|--|
| 1A        | Oxygen                     | 20.9 % VOL OK Rig |                            | Rig 2                       |  |
| 1B        | Methane                    | 0 % LEL           | OK                         | Rig 2                       |  |
| 1C        | Methane                    | 0 % LEL           | OK                         | 3rd Floor                   |  |
| 1D        | Carbon Monoxide            | 0 ppm             | OK                         | 3rd Floor                   |  |
| 2A        | Nitric Oxide               |                   | Offline                    | 3rd Floor                   |  |
| 2B        | Carbon Monoxide            | 0 ppm             | OK                         | Assembly 7                  |  |
| 2C        | Chlorine                   | 0.0 ppm           | OK                         | Assembly 7                  |  |
| 2D        | Oxygen                     | 20.9 % VOL        | OK                         | Assembly 7                  |  |
| 3A        | Isobutane                  | 0 % LEL           | OK                         | Stock Room                  |  |
| 3B        | Methane                    | 0 % LEL           | OK                         | Stock Room                  |  |
| 3C        | Propane                    | 0 % LEL           | OK                         | Room 431                    |  |
| 3D        | Phosphine                  | 0.00 ppm          | OK                         | Room 431                    |  |
| 4A        | Carbon Dioxide             | 0.0 % VOL         | ЭK                         | Cellar                      |  |
| 4B        | Carbon Monoxide            | 0 ppm             | Or                         | Cellar                      |  |
| 4C        | Methane                    |                   | Offline Cellar             |                             |  |
| 4D        | Hydrogen Sulfide           | 0 ppm             | ОК                         | Cellar                      |  |
| DC<br>Pwr | History Bar<br>Graph Graph | Min<br>Max        | Page Page Se<br>Up Down Se | tup Calibrate Reset / Clear |  |

Figure 43: Setup Mode Button

- 2. If a password is enabled for Setup Mode, use the keypad to enter the password. The default password is **1234**.
- 3. A pop-up message will indicate whether the relays remain active or deactivate upon entering Setup Mode. Press **OK** to proceed to Setup Mode.

For more information about the relay deactivation setting, see page 67.

#### 4. Press Instrument Status.

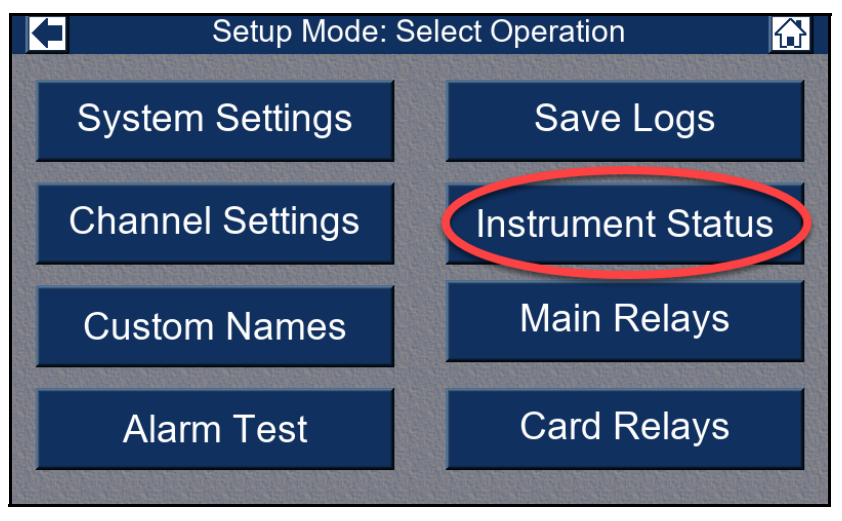

Figure 44: Instrument Status Button

- 5. The Instrument Status screen displays the following information:
  - a. Version: This is the firmware version installed in the instrument.
  - b. Serial Number: This is the instrument serial number. It is entered at the factory and cannot be changed in the field.
  - c. MAC Address: This is the instrument's MAC (Media Access Control) address and is a unique number specific to the instrument.
  - d. IPv4 Address: This is the IP address being used for the Ethernet connection.
  - e. Subnet Mask: This is the subnet mask being used for the Ethernet connection.
  - f. Gateway: This is the gateway being used for the Ethernet connection.

- g. DC voltage: This is the DC voltage running the instrument. If the unit is running from AC, it is nominally the output of the AC/DC power supply.
- **NOTE:** If the DHCP parameter (in System Settings, under Ethernet) is set to **On**, then the IPv4 Address, Subnet Mask, and Gateway fields are assigned by the DHCP server and will be displayed on the Instrument Status screen. Any user-assigned values in the Static IP Address, Static Subnet Mask, and Static Gateway Ethernet fields of the System Settings screen are ignored.

If DHCP is set to **Off**, the fields in the Instrument Status screen will display the Static IP Address, Static Subnet Mask, and Static Gateway Ethernet fields assigned by the user in System Settings.

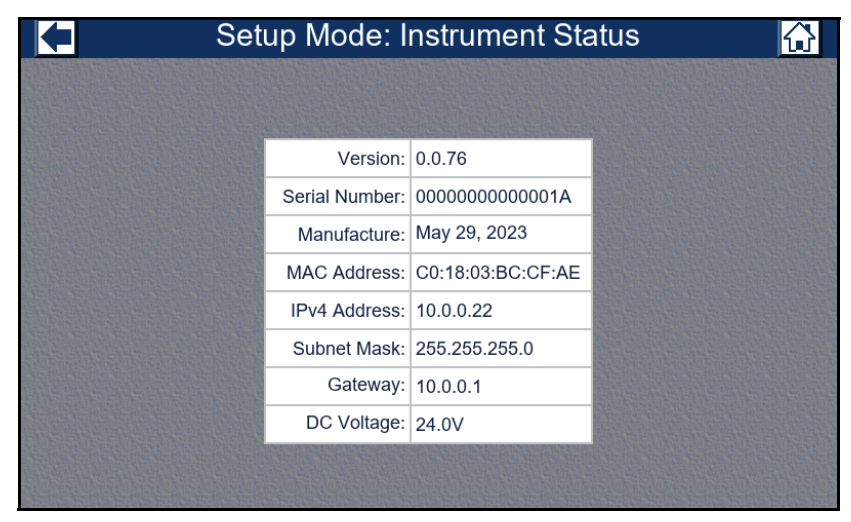

Figure 45: Instrument Status Screen

# **Relay Deactivation Options**

This parameter controls whether relays continue normal operation, deactivate, or remain fixed in their current state while entering Setup Mode and/or Calibration Mode.

This section describes the setting's available options:

- Never
- Setup Mode
- Calibrate Mode
- Setup and Calibrate

**NOTE:** See Table 10 on page 49 for information about how the relay deactivation options affect the 4-20 mA output operation.

#### Relay Deactivation: "Never"

#### Entering Setup Mode

When in Setup Mode, all relays operate as normal. If any channel goes into alarm while in Setup Mode, the Beacon 3200 immediately returns to Normal Mode.

#### Entering Calibration Mode

When entering Calibration Mode, relays of selected channels remain fixed in their current state. Any selected channels currently in alarm do not cause the Beacon 3200 to return to Normal Mode.

Relays of unselected channels continue to operate as normal. If any unselected channel goes into alarm while in Calibration Mode, the Beacon 3200 immediately returns to Normal Mode.

# Relay Deactivation: "Setup Mode"

#### Entering Setup Mode

When entering Setup Mode, all relays are deactivated. The instrument is **not** actively monitoring while in Setup Mode.

#### Entering Calibration Mode

When entering Calibration Mode, relays of selected channels remain fixed in their current state. Any selected channels currently in alarm do not cause the Beacon 3200 to return to Normal Mode.

Relays of unselected channels continue to operate as normal. If any unselected channel goes into alarm while in Calibration Mode, the Beacon 3200 immediately returns to Normal Mode.

# Relay Deactivation: "Calibrate Mode"

#### Entering Setup Mode

When entering Setup Mode, all relays operate as normal. If any channel goes into alarm while in Setup Mode, the Beacon 3200 immediately returns to Normal Mode.

#### **Entering Calibration Mode**

When entering Calibration Mode, relays of selected channels are deactivated. Any relays of selected channels currently in alarm will revert to their non-alarm state. These channels are **not** actively monitoring while in Calibration Mode.

Relays of unselected channels continue to operate as normal. If any unselected channel goes into alarm while in Calibration Mode, the Beacon 3200 immediately returns to Normal Mode.

#### Relay Deactivation: "Setup and Calibrate" Entering Setup Mode

When entering Setup Mode, all relays are deactivated. The instrument is **not** actively monitoring while in Setup Mode.

#### Entering Calibration Mode

When entering Calibration Mode, relays of selected channels are deactivated. Any relays of selected channels currently in alarm will revert to their non-alarm state. These channels are **not** actively monitoring while in Calibration Mode.

Relays of unselected channels will continue to operate as normal. If any unselected channel goes into alarm while in Calibration Mode, the Beacon 3200 immediately returns to Normal Mode.

# Relay Status Alert

Before entering Setup or Calibration Mode, a dialogue box will indicate the relay properties while operating in each mode. The exact dialogue will vary depending on the current relay deactivation setting.

Figure 46 is one version of the alert. It appears when entering Setup Mode while Relay Deactivation is set to "Never" or "Calibrate Mode".

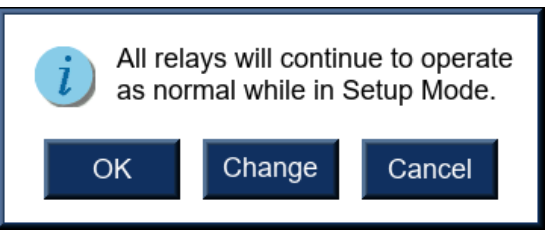

Figure 46: Relay Deactivation Dialogue Box (Sample)

- To acknowledge the current Relay Deactivation setting, press "OK".
- To change the **Relay Deactivation** setting of selected channels while in Calibration Mode or all channels while in Setup Mode, press "Change".
- To remain in Normal Mode, press "Cancel".

# **Chapter 7: Adjusting Channel Settings**

# **Overview**

This chapter describes how to view and change Beacon 3200 channel settings. These settings can be adjusted individually from the Channel Settings menu or when setting up a channel through the Channel Setup Wizard. The Setup Wizard is accessed through the Channel Settings menu by changing the selected channel state(s) to "Setup". See page 73 for more information.

The Channel Settings Menu has a user-defined timeout feature. If you do not press a button for the user-defined amount of time, the Beacon 3200 automatically returns to the Home screen.

Table 14 below shows the parameters that may be edited in the Channel Settings menu.

| Parameter | Available Settings & Descriptions                                                                                                    |  |  |
|-----------|----------------------------------------------------------------------------------------------------|--|--|
| State     | <ul> <li>Setup: The Channel Wizard will open upon selection. See page 73 for more information.</li> <li>Offline: Channel is defined but is not currently being used.</li> <li>Not Used: Channel is not used in any way.</li> <li>Online: Channel is defined and is being monitored.</li> </ul>                                                                                                    |  |  |
| Туре      | <ul> <li>4-20 mA Transmitter: Wired to the Beacon 3200 with 2 or 3 wires, depending on the detector head model, using the AMP +, S, and - terminals on the detector/transmitter terminal strips. All calibration adjustments are made at the detector head.</li> <li>Pre Amp Direct: Wired to the Beacon 3200's AMP + and S terminals on the detector/transmitter terminal strips. All calibration adjustments are made at the Beacon 3200.</li> <li>Oxygen Direct: Wired to the Beacon 3200's OXY W (white) and G (green) terminals on the detector/transmitter terminal strips. All calibration adjustments are made at the Beacon 3200.</li> <li>RWGB Direct: Wired to the Beacon 3200's LEL R (red), W (white), G (green) and B (black) terminals on the detector/transmitter terminal strips. All calibration adjustments are made at the Beacon 3200.</li> </ul> |  |  |

Table 14: Parameters in Channel Setup Menu

| Parameter | Available Settings & Descriptions                                                                                                    |                                                                                                    |  |  |
|-----------|----------------------------------------------------------------------------------------------------|----------------------------------------------------------------------------------------------------|--|--|
| Gas/Range | <ul> <li><u>4-20 mA Transmitter</u></li> <li>Ammonia 75.0 ppm</li> <li>Arsine 0.20 ppm</li> <li>Arsine 1.50 ppm</li> <li>Carbon Dioxide 100% vol.</li> <li>Carbon Dioxide 5.00% vol.</li> <li>Carbon Dioxide 50.0% vol.</li> <li>Carbon Dioxide 5000 ppm</li> <li>Carbon Monoxide 300 ppm</li> <li>Chlorine 10.0 ppm</li> <li>Chlorine 3.00 ppm</li> <li>Chlorine 3.00 ppm</li> <li>Hexane 100% LEL</li> <li>Hydrogen 100% LEL</li> <li>Hydrogen Sulfide 100 ppm</li> <li>Isobutane 100% LEL</li> <li>Methane 100% LEL</li> <li>Nitric Oxide 100 ppm</li> <li>Nitrogen Dioxide 15.0 ppm</li> <li>Oxygen 25.0% vol.</li> <li>Phosphine 1.00 ppm</li> <li>Sulfur Dioxide 10.0 ppm</li> <li>Sulfur Dioxide 10.0 ppm</li> </ul> | RWGB DirectAcetone 100% LELCarbon Dioxide 100% vol.Carbon Dioxide 5.00% vol.Carbon Dioxide 50.0% vol.Carbon Dioxide 5000 ppmEthanol 100% LELHexane 100% LELHydrocarbons 100% LELHydrogen 100% LELIsobutane 100% LELIsopropanol 100% LELMethane 100% LELPentane 100% LELStyrene 100% LELStyrene 100% LEL                                                                                   |  |  |
|           | Oxygen Direct<br>• Oxygen 25.0% vol.                                                                                                    | <ul> <li><u>Pre Amp Direct</u></li> <li>Ammonia 75.0 ppm</li> <li>Arsine 1.50 ppm</li> <li>Carbon Monoxide 300 ppm</li> <li>Chlorine 10.0 ppm</li> <li>Chlorine 3.00 ppm</li> <li>Chlorine Dioxide 1.00 ppm</li> <li>Hydrogen Cyanide 15.0 ppm</li> <li>Hydrogen Sulfide 100 ppm</li> <li>Phosphine 1.00 ppm</li> <li>Sulfur Dioxide 10.0 ppm</li> <li>Sulfur Dioxide 6.00 ppm</li> </ul> |  |  |

| Parameter       | Available Settings & Descriptions                                                                                                    |  |  |
|-----------------|----------------------------------------------------------------------------------------------------|--|--|
| Dead Band       | The dead band setting defines the first gas concentration that will be displayed when the gas reading increases or decreases from the normal fresh air concentration (20.9 for oxygen and 0 for all other channel types). This feature helps prevent "jumpy" readings near the normal fresh air reading. For example, if the dead band setting is <b>2% LEL</b> for a combustible channel whose range is 0 - 100% LEL, the Beacon 3200 will display a reading of 0% LEL for gas readings from -2% LEL to 2% LEL.<br>Default Settings <ul> <li>0.5% vol for O2</li> <li>2% for LEL</li> </ul>                                            |  |  |
|                 | <b>NOTE:</b> The MPS <sup>TM</sup> sensor has a built-in deadband of 3% LEL for $CH_4$ and 5% LEL for all other gases. Even if the Beacon 3200's deadband is set to 2% LEL for an MPS channel, a reading will not be displayed until it has exceeded the MPS sensor's internal deadband.                                                                                                    |  |  |
| Noise Filter    | <ul> <li>The noise filter feature helps "smooth out" jumpy signals from the detector head. The filter setting indicates the number of seconds over which the displayed reading is being averaged. You can set the noise filter from 1 second to 10 seconds (factory setting is <u>5 seconds</u>).</li> <li>A setting of 10 seconds produces the greatest amount of smoothing, but causes the displayed gas reading to respond more slowly to changes in gas concentrations.</li> <li>A setting of 1 second gives the fastest gas reading response to a change in gas concentration, but gives the least amount of smoothing.</li> </ul> |  |  |
| Zero Correction | <ul> <li>Off: The zero correction function is turned off.</li> <li>On (factory setting): At the end of each hour, if a difference between the maximum and minimum detected readings is not greater than 2% of the span value and if the reading is not 0, then the Beacon 3200 alters its calibration values to correct the reading to show 0. The Beacon 3200 will not correct for more than +6% of the span value from the last calibration.</li> <li>NOTE: Zero Correction is not available for the O<sub>2</sub> and CO<sub>2</sub> direct connect</li> </ul>                                                                       |  |  |
|                 | <ul> <li><i>channels and any 4-20mA channels</i>.</li> <li>Off (factory setting for carbon dioxide channels): The zero correction</li> </ul>                                                                                                    |  |  |
| Zero Follower   | <ul> <li>function is turned off.</li> <li>On (factory setting for non-carbon dioxide channels): The Beacon 3200's firmware will monitor the zero (fresh air) reading and make automatic zero adjustments under precisely specified conditions if it determines that a reading change is due to normal sensor drift.</li> <li><b>NOTE:</b> Zero Follower is not available for the O<sub>2</sub> and CO<sub>2</sub> direct connect</li> </ul>                                                                                                    |  |  |
|                 | channels and any 4-20mA channels.                                                                                                    |  |  |

| Parameter       | Available Settings & Descriptions                                                                                                    |
|-----------------|----------------------------------------------------------------------------------------------------|
| Strobe          | <ul> <li>No Strobe: None of the strobe alarm settings appear in the alarm settings menu and the strobe circuit does not function.</li> <li>Alarms Only (factory setting): The strobe will activate when the appropriate gas alarm condition occurs as defined in the alarm settings menu (see next section). It will not operate when a fail alarm occurs.</li> <li>Fail Only: The strobe will activate when a fail alarm occurs.</li> <li>Alarms and Fail: The strobe will activate when the appropriate gas alarm condition occurs as defined in the alarm settings menu (see next section) and when a fail alarm occurs.</li> <li>NOTE: This parameter appears only if the Strobe parameter in the System Settings Menu is set to Installed.</li> </ul> |
| Alarm Setpoints | The gas reading at which an Alarm 1, Alarm 2, or Alarm 3 condition<br>occurs and the Beacon 3200 activates the Alarm 1, Alarm 2, or Alarm 3<br>circuit for this channel.<br>Refer to Table 3 on page 8 for the Beacon 3200's default alarm setpoints.                                                                                                    |
| Trigger         | <ul> <li>Increasing (factory setting for all alarms except oxygen Alarms 1 and oxygen Alarm 2): Alarm 1, Alarm 2, or Alarm 3 circuit activated by gas reading increasing to Alarm 1, Alarm 2, or Alarm 3 level.</li> <li>Decreasing (factory setting for oxygen Alarm 1 and oxygen Alarm 2): Alarm 1, Alarm 2, or Alarm 3 circuit activated by gas reading decreasing to Alarm 1, Alarm 2, or Alarm 3 circuit activated by gas reading decreasing to Alarm 1, Alarm 2, or Alarm 3 level.</li> </ul>                                                                                                    |
| Туре            | <ul> <li>Latching (factory setting): You must press the RESET button to reset the Alarm 1, Alarm 2, or Alarm 3 circuit after the Alarm 1, Alarm 2, or Alarm 3 condition passes.</li> <li>Self Resetting: The Beacon 3200 automatically resets the Alarm 1, Alarm 2, or Alarm 3 circuit after the Alarm 1, Alarm 2, or Alarm 3 circuit after the Alarm 1, Alarm 2, or Alarm 3 condition passes.</li> </ul>                                                                                                    |
| On Delay        | <ul> <li>The amount of time the Beacon 3200 delays activation of the Alarm 1,<br/>Alarm 2, or Alarm 3 circuit after the gas reading reaches the Alarm 1,<br/>Alarm 2, or Alarm 3 setpoint.</li> <li>0 - 60 seconds in 1 second increments</li> <li>1 - 15 minutes in 1 minute increments</li> <li>Factory setting is 1 second.</li> </ul>                                                                                                    |
| Off Delay       | <ul> <li>The amount of time the Beacon 3200 delays resetting the Alarm 1, Alarm 2, or Alarm 3 circuit after the Alarm 1, Alarm 2, or Alarm 3 condition passes.</li> <li>0 - 60 seconds in 1 second increments</li> <li>1 - 15 minutes in 1 minute increments</li> <li>15 - 60 minutes in 15 minute increments</li> <li>Factory setting is 0 seconds.</li> <li>NOTE: This parameter appears only if the Type parameter is set to Self Resetting.</li> </ul>                                                                                                    |
| Parameter | Available Settings & Descriptions                                                                                                    |  |  |
|-----------|----------------------------------------------------------------------------------------------------|--|--|
|           | • Resettable: The strobe can be turned off with the Reset Switch while an Alarm 1, Alarm 2, or Alarm 3 condition still exists.                                                                                                    |  |  |
| Strobe    | <ul> <li>Non-Resettable (factory setting): The strobe cannot be turned off with the Reset Switch while an Alarm 1, Alarm 2, or Alarm 3 condition still exists.</li> <li>No Strobe: The strobe will not activate due to an Alarm 1, Alarm 2, or Alarm 3 condition.</li> </ul> |  |  |
|           | <b>NOTE:</b> This parameter only appears if the <b>Strobe</b> parameter in System Settings is set to <b>Installed</b> and if the <b>Strobe</b> parameter in the Channel Settings Input Menu is set to <b>Alarms Only</b> or <b>Alarms and Fail</b> .                         |  |  |

# Changing Channel Settings Using the Channel Wizard

The Channel Wizard is useful for setting up channels for the first time. If you only want to change a few parameters, see "Changing the Gas/Range Input Settings" on page 88 or "Changing the Alarm Settings" on page 92.

For manual setup of Modbus head connections (required for T3A and VOC Pro detectors), see "Modbus Channel Setup" on page 79.

**NOTE:** The Beacon 3200 will time out of Setup Mode if a button is not pressed in the number of minutes defined in Setup Mode's System Settings (see Table 13).

**NOTE:** If an alarm is triggered while in Setup Mode, the Beacon 3200 will immediately return to the Home screen.

1. While in normal operation, press Setup.

| Channel   | Gas                        | Reading               | Status                     | Location                        |  |
|-----------|----------------------------|-----------------------|----------------------------|---------------------------------|--|
| 1A        | Oxygen                     | 20.9 % VOL            | OK                         | Rig 2                           |  |
| 1B        | Methane                    | 0 % LEL               | OK                         | Rig 2                           |  |
| 1C        | Methane                    | 0 % LEL               | OK                         | 3rd Floor                       |  |
| 1D        | Carbon Monoxide            | 0 ppm                 | OK                         | 3rd Floor                       |  |
| 2A        | Nitric Oxide               |                       | Offline                    | 3rd Floor                       |  |
| 2B        | Carbon Monoxide            | 0 ppm                 | OK                         | Assembly 7                      |  |
| 2C        | Chlorine                   | 0.0 ppm               | OK                         | Assembly 7                      |  |
| 2D        | Oxygen                     | 20.9 % VOL            | OK                         | Assembly 7                      |  |
| 3A        | Isobutane                  | 0 % LEL               | OK                         | Stock Room                      |  |
| 3B        | Methane                    | 0 % LEL               | OK                         | Stock Room                      |  |
| 3C        | Propane                    | 0 % LEL               | OK                         | Room 431                        |  |
| 3D        | Phosphine                  | Phosphine 0.00 ppm OK |                            | Room 431                        |  |
| 4A        | Carbon Dioxide             | 0.0 % VOL             | ЭK                         | Cellar                          |  |
| 4B        | Carbon Monoxide            | 0 ppm                 | Or                         | Cellar                          |  |
| 4C        | Methane                    |                       | Offline                    | Cellar                          |  |
| 4D        | Hydrogen Sulfide           | 0 ppm                 | ОК                         | Cellar                          |  |
| DC<br>Pwr | History Bar<br>Graph Graph | Min<br>Max            | Page Page Se<br>Up Down Se | etup Calibrate Reset /<br>Clear |  |

**Figure 47: Setup Mode Button** 

- 2. If a password is enabled for Setup Mode, use the keypad to enter the password. The default password is **1234**.
- 3. A pop-up message will indicate whether the relays remain active or deactivate upon entering Setup Mode. Press **OK** to proceed to Setup Mode.

For more information about the relay deactivation setting, see page 67.

4. Press Channel Settings.

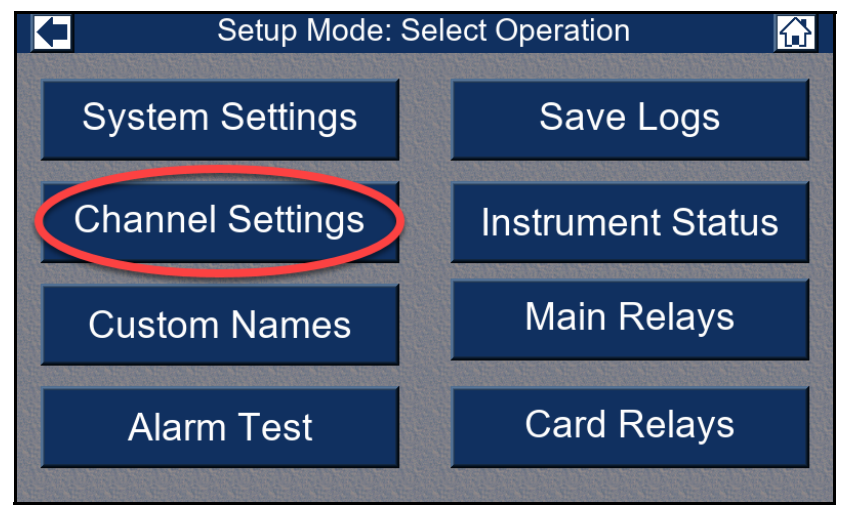

Figure 48: Channel Settings Button

- 5. Press the channel number(s) of the channel(s) you would like to set up using the Channel Wizard.
  - **NOTE:** Channels with an "**s**" next to the channel number are associated with installed sensor modules. Channels with an "**m**" next to the channel number are associated with a module slot position that does not have a sensor module installed and may be setup as a Modbus channel.

|      | Setup Mode: Channels 🔂          |         |         |         |                |         |
|------|---------------------------------|---------|---------|---------|----------------|---------|
| Chan | Gas/Range                       | Alarm 1 | Alarm 2 | Alarm 3 | Location       | Save    |
| 1A s | PreAmp: Carbon Monoxide 300ppm  | 25      | 50      | 100     | Pump Room #1   | Changes |
| 1B s |                                 |         |         |         |                | Changes |
| 1C s | 4-20: Sulfur Dioxide 6.00ppm    | 1.00    | 2.00    | 6.00    | Pump Room #1   | Cancel  |
| 1D s | 4-20: Hydrogen 100% LEL         | 10      | 20      | 50      | Pump Room #1   | Changes |
| 2A s | 4-23: Nitric Oxide 100ppm       | 25      | 50      | 100     | Pump Room #1   |         |
| 2B s | 4-20: Cyvgen 25.0% VOL          | 19.5    | 17.0    | 23.5    | Boiler Room #1 | Change  |
| 2C s | PreAmp: C. Jorine 10.0ppm       | 1.0     | 3.0     | 5.0     | Boiler Room #1 | State   |
| 2D s | Oxygen: Oxyge. 25.0% VOL        | 19.5    | 17.0    | 23.5    | Boiler Room #1 |         |
| 3A s | RWGB: Isobutane 100% LEL        | 10      | 20      | 50      | Boiler Room #1 | Show    |
| 3B s |                                 |         |         |         |                | Address |
| 3C s | RWGB: Propane 100% LEL          | 10      | 20      | 50      | Boiler Room #2 |         |
| 3D s | PreAmp: Phosphine 1.00ppm       | 0.10    | 0.30    | 0.60    | Boiler Room #2 | Page    |
| 4A s | RWGB: Carbon Dioxide 50.0% VOL  | 50.0    | 50.0    | 50.0    | Boiler Room #2 | Up      |
| 4B s | Oxygen: Oxygen 25.0% VOL        | 19.5    | 17.0    | 23.5    | Boiler Room #2 |         |
| 4C s |                                 |         |         |         |                | Page    |
| 4D s | PreAmp: Hydrogen Sulfide 100ppm | 10      | 50      | 75      | Pump Room #2   | Down    |

Figure 49: Channel Selection for Setup

### 6. Press Change State.

|      | Setup Mode: Channels 🔂          |         |         |         |                 |                      |
|------|---------------------------------|---------|---------|---------|-----------------|----------------------|
| Chan | Gas/Range                       | Alarm 1 | Alarm 2 | Alarm 3 | Location        | Save                 |
| 1A s | PreAmp: Carbon Monoxide 300ppm  | 25      | 50      | 100     | Pump Room #1    | Changes              |
| 1B s |                                 |         |         |         |                 | Changes              |
| 1C s | 4-20: Sulfur Dioxide 6.00ppm    | 1.00    | 2.00    | 6.00    | Pump Room #1    | Cancel               |
| 1D s | 4-20: Hydrogen 100% LEL         | 10      | 20      | 50      | Pump Room #1    | Changes              |
| 2A s | 4-20: Nitric Oxide 100ppm       | 25      | 50      | 100     | Pump Room #1    | alantin alantin alan |
| 2B s | 4-20: Oxygen 25.0% VOL          | 19.5    | 17.0    | 23.5    | Boiler Room #1  | Change               |
| 2C s | PreAmp: Chlorine 10.0ppm        | 1.0     | 3.0     | 5.0     | Boiler Room #   | State                |
| 2D s | Oxygen: Oxygen 25.0% VOL        | 19.5    | 17.0    | 23.5    | Boiler P Jin #1 |                      |
| 3A s | RWGB: Isobutane 100% LEL        | 10      | 20      | 50      | Puller Room #1  | Show                 |
| 3B s |                                 |         |         |         |                 | Address              |
| 3C s | RWGB: Propane 100% LEL          | 10      | 2       | 50      | Boiler Room #2  |                      |
| 3D s | PreAmp: Phosphine 1.00ppm       | 0.10    | 0.30    | 0.60    | Boiler Room #2  | Page                 |
| 4A s | RWGB: Carbon Dioxide 50.0% VOL  | 50.0    | 50.0    | 50.0    | Boiler Room #2  | Up                   |
| 4B s | Oxygen: Oxygen 25.0% VOL        | 19.5    | 17.0    | 23.5    | Boiler Room #2  |                      |
| 4C s |                                 |         |         |         |                 | Page                 |
| 4D s | PreAmp: Hydrogen Sulfide 100ppm | 10      | 50      | 75      | Pump Room #2    | Down                 |

**Figure 50: Change State Button** 

- 7. Select Setup and press Enter
  - **NOTE:** Setup for Modbus connections will have different options than non-Modbus connected detectors. For Modbus channel setup, see page 79.

|      | Setup Mode: Channels 🛛 🚮         |                |        |         |         |                |                |                        |
|------|----------------------------------|----------------|--------|---------|---------|----------------|----------------|------------------------|
| Chan | G                                | as/Range       |        | Alarm 1 | Alarm 2 | Alarm 3        | Location       | Save                   |
| 1A s | PreAmp: Carb                     | on Monoxide    | 300ppm | 25      | 50      | 100            | Pump Room #1   | Changes                |
| 1B s |                                  |                |        |         |         |                |                | onlanges               |
| 1C s | 4-20: Sulfu                      | r Dioxide 6.00 | Oppm   | 1.00    | 2.00    | 6.00           | Pump Room #1   | Cancel                 |
| 1D s | 4-20: Hyd                        | Irogen 100%    | LEL    | 10      | 20      | 50             | Pump Room #1   | Changes                |
| 2A s | 4-20: Nitr                       | ic Oxide 100p  | opm    | 25      | 50      | 100            | Pump Room #1   | Contract of the stands |
| 2B s | 4-20: Oxygen 25.0% VOL           |                | 19.5   | 17.0    | 23.5    | Boiler Room #1 | Change         |                        |
| 2C s | PreAmp <sup>.</sup>              | Chlorine 10.0  | Y      | 1.0     | 3.0     | 5.0            | Boiler Room #1 | State                  |
| 2D s | Cancel                           | Enter 🖊        | TOL    | 19.5    | 17.0    | 23.5           | Boiler Room #1 |                        |
| 3A 💅 |                                  |                | -EL    | 10      | 20      | 50             | Boiler Room #1 | Show                   |
| 3E s | Setup                            | Offline        |        |         |         |                |                | Address                |
| 3C s |                                  |                | EL     | 10      | 20      | 50             | Boiler Room #2 |                        |
| 3D s | Not Used                         | Online         | pm     | 0.10    | 0.30    | 0.60           | Boiler Room #2 | Page                   |
| 4A s | S RWGB: Carbon Dioxide 50.0% VOL |                | 50.0   | 50.0    | 50.0    | Boiler Room #2 | Up             |                        |
| 4B s | s Oxygen: Oxygen 25.0% VOL       |                | 19.5   | 17.0    | 23.5    | Boiler Room #2 | Dens.          |                        |
| 4C s | 6                                |                |        |         |         |                |                | Page                   |
| 4D s | PreAmp: Hydr                     | ogen Sulfide   | 100ppm | 10      | 50      | 75             | Pump Room #2   | Down                   |

Figure 51: Selecting the Setup Channel State

8. Select an input and press Next. The 4 options are described in Table 14 on page 69.

| С     | hannel Wiza    | rd: Select Inp      | ut   |
|-------|----------------|---------------------|------|
|       |                |                     |      |
|       |                |                     |      |
|       | Pre Amp Direct | RWGB Direct         |      |
|       | Oxygen Direct  | 4-20 mA Transmitter | 1    |
|       |                |                     |      |
|       |                |                     |      |
| Canad | uster .        | Nout                | Frid |
| ×     | +              |                     |      |

Figure 52: Confirm Input Type Selection

9. Select a gas/range combination and press **Next**. The available options depends on the Input that was selected in the previous step. See Table 14 on page 69.

| Channel Wizard: Select RWGB Direct |                       |                   |  |
|------------------------------------|-----------------------|-------------------|--|
|                                    |                       |                   |  |
| Acetone 100% LEL                   | Hexane 100% LEL       | Methanol 100% LEL |  |
| Carbon Dioxide 100% VOL            | Hydrocarbons 100% LEL | Pentane 100% LEL  |  |
| Carbon Dioxide 5.00% VOL           | Hydrogen 100% LEL     | Propane 100% LEL  |  |
| Carbon Dioxide 50.0% VOL           | Isobutane 100% LEL    | Styrene 100% LEL  |  |
| Carbon Dioxide 5000ppm             | Isopropanol 100% LEL  |                   |  |
| Ethanol 100% LEL                   | Methane 100% LEL      |                   |  |
|                                    |                       |                   |  |
| Cancel Custom                      | Back                  | Next              |  |

Figure 53: Confirm Gas/Range Selection

- 10. If you do not see your gas/range combination listed, perform the following steps:
  - a. Click **Custom** + at the bottom of the screen.
  - b. If the desired gas name is not listed, press **Custom**, type in a gas name, and press **Enter**. This parameter has a 20-character limit. Press **Next** when finished.

| Channel Wizard: Select Gas |                   |                   |           |                |
|----------------------------|-------------------|-------------------|-----------|----------------|
|                            |                   |                   |           |                |
| Ammonia                    | Chlorine Dioxide  | Hydrogen Cyanide  | Oxygen    | Sulfur Dioxide |
| Arsine                     | Combustible Gas   | Hydrogen Fluoride | Phosphine |                |
| Carbon Dioxide             | Ethylene Oxide    | Hydrogen Sulfide  | R1234YF   |                |
| Carbon Monoxide            | Hydrogen Bromide  | Methyl Mercaptan  | R32       |                |
| Chlorine                   | Hydrogen Chloride | Nitric Oxide      | R410A     |                |
|                            |                   |                   |           |                |
|                            |                   |                   |           |                |
| Cancel X                   | Custom<br>+       | Back              | Next      | Finish         |
| ×                          | +                 |                   |           |                |

c. Select the units and press **Next**. If the desired units are not listed, press **Custom**, type in the units, and press **Enter**. This parameter has a 6-character limit.

|        | Channel V   | Vizard: Select Gas Units |
|--------|-------------|--------------------------|
|        |             | % LEL ppm<br>% VOL       |
| Cancel | Custom<br>+ | Back Next Finish ←       |

Figure 54: Custom Unit Select Screen

d. Type in the range and press Next.

11. A message will pop up to inform you that you can press **Finish** at any time to complete the rest of the installation using factory settings. Press **OK** to clear the message.

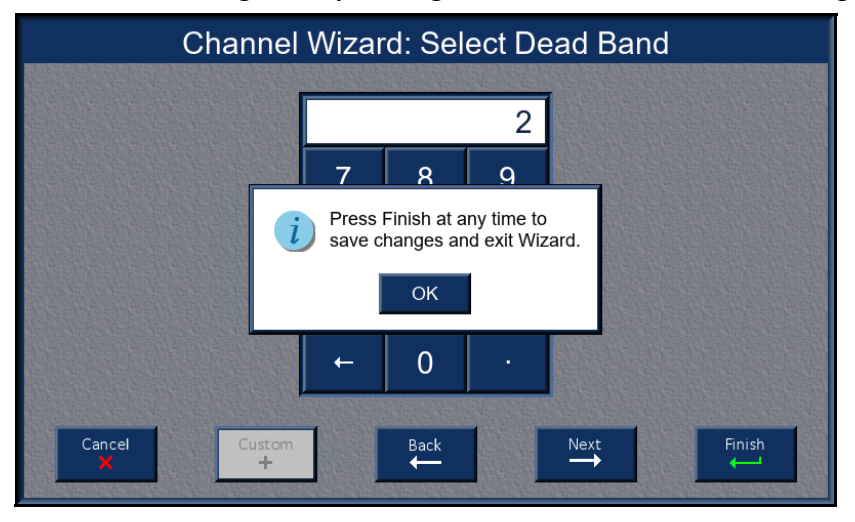

Figure 55: Confirm Channel Setup

- 12. If you want to view or change any of the factory settings, continue to press **Next** to scroll through the settings. The available settings and their factory settings are described in Table 3 on page 8 and Table 14 on page 69.
- 13. Press **Finish** to save the new channel settings.

## **Modbus Channel Setup**

The following describes manual setup of Modbus channels, which is required for connecting VOC and T3A detectors to the Beacon 3200.

Table 15 below shows the parameters that are available for Modbus channels in the Channel Settings menu.

| Parameter  | Available Settings & Descriptions                                                                                                    |                                                                                                    |  |
|------------|----------------------------------------------------------------------------------------------------|----------------------------------------------------------------------------------------------------|--|
| Input Type | <ul><li>Modbus M2A</li><li>Modbus VOC</li><li>Modbus T3A</li></ul>                                                                                                    |                                                                                                    |  |
| Gas/Range  | Modbus M2A<br>• Ammonia 75.0 ppm<br>• Arsine 1.50 ppm<br>• Carbon Dioxide 100% vol.<br>• Carbon Dioxide 5.00% vol.<br>• Carbon Dioxide 50.0% vol.<br>• Carbon Dioxide 5000 ppm<br>• Carbon Monoxide 100 ppm<br>• Carbon Monoxide 200 ppm<br>• Carbon Monoxide 300 ppm<br>• Chlorine 10.0 ppm<br>• Chlorine 3.00 ppm<br>• Chlorine Dioxide 1.00 ppm<br>• Hexane 100% LEL<br>• Hydrocarbons 100% LEL | <ul> <li>Hydrogen 100% LEL</li> <li>Hydrogen Cyanide 15.0 ppm</li> <li>Hydrogen Sulfide 100 ppm</li> <li>Isobutane 100% LEL</li> <li>Methane 100% vol.</li> <li>Methane 5.00% vol.</li> <li>Methane 8980 ppm</li> <li>Nitric Oxide 100 ppm</li> <li>Oxygen 25.0% vol.</li> <li>Phosphine 1.00 ppm</li> <li>Propane 100% LEL</li> <li>Sulfur Dioxide 6.00 ppm</li> </ul> |  |
|            | Combustible Gas with the following ra                                                                                                    | anges:                                                                                                    |  |
|            | <ul> <li>0 - 10.0 ppm</li> <li>0 - 20.0 ppm</li> </ul>                                                                                                    | <ul> <li>0 - 200 ppm</li> <li>0 - 500 ppm</li> </ul>                                                                                                    |  |
|            | • 0 - 50.0 ppm                                                                                                    | • 0 - 1000 ppm                                                                                                    |  |
|            | • 0 - 100 ppm                                                                                                    | • 0 - 2000 ppm                                                                                                    |  |

Table 15: Parameters in Channel Setup Menu (Modbus)

| Parameter          | Available Settings & Description                                                                                                    | S                                                                                                    |  |  |
|--------------------|----------------------------------------------------------------------------------------------------|----------------------------------------------------------------------------------------------------|--|--|
| Gas/Range<br>cont. | Available Settings & DescriptionModbus T3A• Ammonia 100 ppm• Ammonia 200 ppm• Ammonia 200 ppm• Ammonia 400 ppm• Arsine 1.00 ppm• Carbon Dioxide 5.00% vol.• Carbon Monoxide 300 ppm• Chlorine 10.00 ppm• Chlorine 20.00 ppm• Chlorine 3.00 ppm• Chlorine Dioxide 1.00 ppm• Chlorine Dioxide 5.00 ppm• Chlorine Dioxide 5.00 ppm• Chlorine Dioxide 5.00 ppm• Chlorine Dioxide 5.00 ppm• Chlorine Dioxide 5.00 ppm• Chlorine Dioxide 5.00 ppm• Chlorine Dioxide 5.00 ppm• Chlorine Dioxide 5.00 ppm• Chlorine Dioxide 5.00 ppm• Combustible Gas 100% LEL• Ethylene Oxide 10.00 ppm                                                                                                    | <ul> <li>Hydrogen Bromide 30 ppm</li> <li>Hydrogen Chloride 30.0 ppm</li> <li>Hydrogen Cyanide 30.0 ppm</li> <li>Hydrogen Fluoride 10.0 ppm</li> <li>Hydrogen Sulfide 100 ppm</li> <li>Methyl Mercaptan 10.0 ppm</li> <li>Nitric Oxide 100 ppm</li> <li>Oxygen 25.0% vol.</li> <li>Phosphine 5.00 ppm</li> <li>R1234YF 2000 ppm</li> <li>R32 2000 ppm</li> <li>R410A 2000 ppm</li> <li>Sulfur Dioxide 20.00 ppm</li> </ul> |  |  |
| Strobe             | <ul> <li>No Strobe: None of the strobe alarm settings appear in the alarm settings menu and the strobe circuit does not function.</li> <li>Alarms Only (factory setting): The strobe will activate when the appropriate gas alarm condition occurs as defined in the alarm settings menu (see next section). It will not operate when a fail alarm occurs.</li> <li>Fail Only: The strobe will activate when a fail alarm occurs.</li> <li>Alarms and Fail: The strobe will activate when the appropriate gas alarm condition occurs as defined in the appropriate gas alarm condition occurs as defined in the appropriate gas.</li> <li>Morte: This parameter appears only if the Strobe parameter in the</li> </ul>                                                   |                                                                                                    |  |  |
| Alarm Setpoints    | <ul> <li>The gas reading at which an Alarm 1, Alarm 2, or Alarm 3 condition occurs and the Beacon 3200 activates the Alarm 1, Alarm 2, or Alarm 3 circuit for this channel.</li> <li>Refer to Table 3 on page 8 for the Beacon 3200's default alarm setpoints.</li> <li><b>NOTE:</b> For M2A detectors that <b>automatically</b> connect via Modbus Discovery during startup, the Beacon 3200 uses the Alarm 1 and Alarm 2 setpoints that are currently saved to the M2A. For M2As that are <b>manually</b> connected, the Beacon 3200 uses its own Alarm 1 and Alarm 2 setpoints (see Table 3).</li> <li><b>NOTE:</b> The Beacon 3200 will not register any alarm setpoint changes made directly to an M2A <b>after</b> it has connected to the Beacon 3200.</li> </ul> |                                                                                                    |  |  |

### Table 15: Parameters in Channel Setup Menu (Modbus)

| Parameter | Available Settings & Descriptions                                                                                                    |
|-----------|----------------------------------------------------------------------------------------------------|
| Trigger   | <ul> <li>Increasing (factory setting for all alarms except oxygen Alarms 1 and oxygen Alarm 2): Alarm 1, Alarm 2, or Alarm 3 circuit activated by gas reading increasing to Alarm 1, Alarm 2, or Alarm 3 level.</li> <li>Decreasing (factory setting for oxygen Alarm 1 and oxygen Alarm 2): Alarm 1, Alarm 2, or Alarm 3 circuit activated by gas reading decreasing to Alarm 1, Alarm 2, or Alarm 3 level.</li> </ul>                                                                                                    |
| Туре      | <ul> <li>Latching (factory setting): You must press the RESET button to reset the Alarm 1, Alarm 2, or Alarm 3 circuit after the Alarm 1, Alarm 2, or Alarm 3 condition passes.</li> <li>Self Resetting: The Beacon 3200 automatically resets the Alarm 1, Alarm 2, or Alarm 3 circuit after the Alarm 1, Alarm 2, or Alarm 3 condition passes.</li> </ul>                                                                                                    |
| On Delay  | <ul> <li>The amount of time the Beacon 3200 delays activation of the Alarm 1, Alarm 2, or Alarm 3 circuit after the gas reading reaches the Alarm 1, Alarm 2, or Alarm 3 setpoint.</li> <li>0 - 60 seconds in 1 second increments</li> <li>1 - 15 minutes in 1 minute increments</li> <li>Factory setting is 1 second.</li> </ul>                                                                                                    |
| Off Delay | <ul> <li>The amount of time the Beacon 3200 delays resetting the Alarm 1,<br/>Alarm 2, or Alarm 3 circuit after the Alarm 1, Alarm 2, or Alarm 3 condition passes.</li> <li>0 - 60 seconds in 1 second increments</li> <li>1 - 15 minutes in 1 minute increments</li> <li>15 - 60 minutes in 15 minute increments</li> <li>Factory setting is 0 seconds.</li> <li>NOTE: This parameter appears only if the Type parameter is set to Self<br/>Resetting.</li> </ul>                                                                                                    |
| Strobe    | <ul> <li>Resettable: The strobe can be turned off with the Reset Switch while an Alarm 1, Alarm 2, or Alarm 3 condition still exists.</li> <li>Non-Resettable (factory setting): The strobe cannot be turned off with the Reset Switch while an Alarm 1, Alarm 2, or Alarm 3 condition still exists.</li> <li>No Strobe: The strobe will not activate due to an Alarm 1, Alarm 2, or Alarm 3 condition.</li> <li><i>NOTE: This parameter only appears if the</i> Strobe <i>parameter in System Settings is set to</i> Installed <u>and</u> if the Strobe <i>parameter in the Channel Settings Input Menu is set to</i> Alarms Only or Alarms and Fail.</li> </ul> |

Table 15: Parameters in Channel Setup Menu (Modbus)

### Setting Up Modbus Channels

The following describes how to setup Modbus channels manually. This method is required for connecting VOC and T3A detectors to the Beacon 3200.

1. While in normal operation, press Setup.

| Channel   | Gas                    |           | Reading       |                | Status       |     |       | Locatio   | n                |
|-----------|------------------------|-----------|---------------|----------------|--------------|-----|-------|-----------|------------------|
| 1A        | Oxygen                 |           | 20.9 % VOL OK |                | OK           |     | Rig 2 |           |                  |
| 1B        | Methane                | :         | 0 % LEL       |                | OK           |     |       | Rig 2     |                  |
| 1C        | Methane                | :         | 0 % LEL       |                | OK           |     |       | 3rd Flo   | or               |
| 1D        | Carbon Mond            | oxide     | 0 ppm         |                | OK           |     |       | 3rd Flo   | or               |
| 2A        | Nitric Oxid            | le        |               |                | Offline      |     |       | 3rd Flo   | or               |
| 2B        | Carbon Mond            | oxide     | 0 ppm         |                | OK           |     |       | Assembl   | y 7              |
| 2C        | Chlorine               |           | 0.0 ppm       |                | OK           |     |       | Assembl   | y 7              |
| 2D        | Oxygen                 |           | 20.9 % VOL    |                | OK           |     |       | Assembl   | y 7              |
| 3A        | Isobutane              | Э         | 0 % LEL       |                | OK           |     |       | Stock Ro  | om               |
| 3B        | Methane                | :         | 0 % LEL       |                | OK           |     |       | Stock Ro  | om               |
| 3C        | Propane                |           | 0 % LEL       |                | OK           |     |       | Room 4    | 31               |
| 3D        | Phosphine              | е         | 0.00 ppm      |                | OK           |     |       | Room 4    | 31               |
| 4A        | Carbon Diox            | kide      | 0.0 % VOL     |                | <b>NK</b>    |     |       | Cellar    |                  |
| 4B        | Carbon Mond            | oxide     | 0 ppm         |                | Or           |     |       | Cellar    |                  |
| 4C        | Methane                |           |               | Offline Cellar |              |     |       |           |                  |
| 4D        | Hydrogen Su            | Ilfide    | 0 ppm         |                | OK           |     |       | Cellar    |                  |
| DC<br>Pwr | History B<br>Graph Gra | ar<br>aph | Min<br>Max    | Page<br>Up     | Page<br>Down | Set | up    | Calibrate | Reset /<br>Clear |

**Figure 56: Setup Mode Button** 

- 2. If a password is enabled for Setup Mode, use the keypad to enter the password. The default password is **1234**.
- 3. A pop-up message will indicate whether the relays remain active or deactivate upon entering Setup Mode. Press **OK** to proceed to Setup Mode.

For more information about the relay deactivation setting, see page 67.

4. Press Channel Settings.

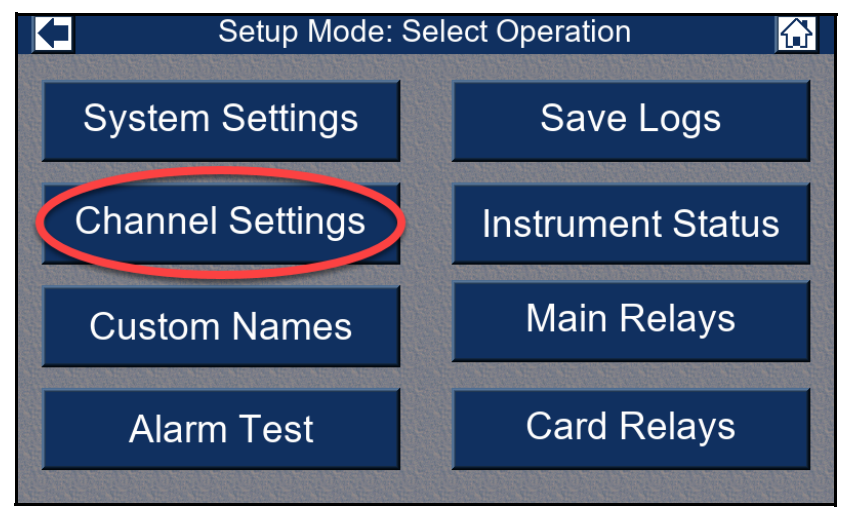

**Figure 57: Channel Settings Button** 

5. Press the channel number(s) of the channel(s) you would like to set up using the Channel Wizard.

**NOTE:** Only channels associated with slot positions that do not have a sensor module installed will be available to set up as Modbus channels.

**NOTE:** Channels with an "**s**" next to the channel number are associated with installed sensor modules. Channels with an "**m**" next to the channel number are associated with a module slot position that does not have a sensor module installed and may be setup as a Modbus channel.

|                      | Setup Mode: Channels                                          |            |            |            |                |                   |  |
|----------------------|---------------------------------------------------------------|------------|------------|------------|----------------|-------------------|--|
| Chan<br>5A s<br>5B s | Gas/Range                                                     | Alarm 1    | Alarm 2    | Alarm 3    | Modbus Address | Save<br>Changes   |  |
| 5C s<br>5D s         |                                                               |            |            |            |                | Cancel<br>Changes |  |
| 6B s<br>6C s         |                                                               |            |            |            |                | Change<br>State   |  |
| 7A m<br>7B m         | M2A: Isobatane 100% LEL                                       | 10<br>19.5 | 20<br>17.0 | 50<br>23.5 | 35<br>36       | Show<br>Location  |  |
| 70 m<br>7D m<br>8A m | M2A: Carbon Dioxide 5000ppm                                   | 2500       | 5000       | 5000       | 39             | Page<br>Up        |  |
| 8B m<br>8C m<br>8D m | T3A: Carbon Monoxide 300ppm<br>T3A: Hydrogen Fluoride 10.0ppm | 3.0        | 50<br>6.0  | 100<br>6.0 | 40             | Page<br>Down      |  |

Figure 58: Modbus Channel Selection for Setup

6. Press Change State.

|      | Setup Mode: Channels           |         |         |         |                |                    |  |  |
|------|--------------------------------|---------|---------|---------|----------------|--------------------|--|--|
| Chan | Gas/Range                      | Alarm 1 | Alarm 2 | Alarm 3 | Modbus Address | Save               |  |  |
| 5A s |                                |         |         |         |                | Changes            |  |  |
| 5B s |                                |         |         |         |                | annan goo          |  |  |
| 5C s |                                |         |         |         |                | Cancel             |  |  |
| 5D s |                                |         |         |         |                | Changes            |  |  |
| 6A s |                                |         |         |         |                |                    |  |  |
| 6B s |                                |         |         |         |                | Change             |  |  |
| 6C s |                                |         |         |         |                | State              |  |  |
| 6D s |                                |         |         |         |                |                    |  |  |
| 7A m | M2A: Isobutane 100% LEL        | 10      | 20      | 50      | 35             | Show               |  |  |
| 7B m | M2A: Oxygen 25.0% VOL          | 19.5    | 17.0    | 23.5    | 36             | Location           |  |  |
| 7C m |                                |         |         |         |                |                    |  |  |
| 7D m |                                |         |         |         |                | Page               |  |  |
| 8A m | M2A: Carbon Dioxide 5000ppm    | 2500    | 5000    | 5000    | 39             | Up                 |  |  |
| 8B m | T3A: Carbon Monoxide 300ppm    | 25      | 50      | 100     | 40             | ANDVILLIANDVILLIAN |  |  |
| 8C m |                                |         |         |         |                | Page               |  |  |
| 8D m | T3A: Hydrogen Fluoride 10.0ppm | 3.0     | 6.0     | 6.0     | 42             | Down               |  |  |

**Figure 59: Change State Button** 

7. Select **Setup** and press **Enter**.

| Setup Mode: Channels 🔐 |                            |               |        |         |         |         |                |                       |
|------------------------|----------------------------|---------------|--------|---------|---------|---------|----------------|-----------------------|
| Chan                   | G                          | as/Range      |        | Alarm 1 | Alarm 2 | Alarm 3 | Modbus Address | Save                  |
| 5A s                   |                            |               |        |         |         |         |                | Changes               |
| 5B s                   |                            |               |        |         |         |         |                | and the second second |
| 5C s                   |                            |               |        |         |         |         |                | Cancel                |
| 5D s                   |                            |               |        |         |         |         |                | Changes               |
| 6A s                   |                            |               |        |         |         |         |                |                       |
| 6B s                   |                            |               |        |         |         |         |                | Change                |
| 6C s                   |                            |               |        |         |         |         |                | State                 |
| 6D s                   |                            |               | -      |         |         |         |                |                       |
| 7A m                   | Cancel                     | E.            | EL     | 10      | 20      | 50      | 35             | Show                  |
| 7B m                   |                            |               | PL     | 19.5    | 17.0    | 23.5    | 36             | Location              |
| 7C m                   | Setup                      | Offline       |        |         |         |         |                | Deres                 |
| 7D m                   |                            |               |        |         |         |         |                | Page                  |
| 8A m                   | Not Used                   | Online        | ppm    | 2500    | 5000    | 5000    | 39             | Up                    |
| 8B m                   | тэд. Сагрон монохие зооррт |               |        | 25      | 50      | 100     | 40             | Page                  |
| 8C m                   | m                          |               |        |         |         |         |                | r aye                 |
| 8D m                   | T3A: Hydrog                | en Fluoride 1 | 0.0ppm | 3.0     | 6.0     | 6.0     | 42             | Down                  |

Figure 60: Selecting the Setup Channel State

8. Select an input and press Next. The 3 options are described in Table 15 on page 79.

| Channel Wizard: Select Input |                       |  |  |  |  |  |  |
|------------------------------|-----------------------|--|--|--|--|--|--|
|                              |                       |  |  |  |  |  |  |
|                              |                       |  |  |  |  |  |  |
|                              | Modbus M2A Modbus VOC |  |  |  |  |  |  |
|                              | Modbus T3A            |  |  |  |  |  |  |
|                              |                       |  |  |  |  |  |  |
|                              |                       |  |  |  |  |  |  |
| Cancel                       | m Back Next Finish    |  |  |  |  |  |  |

Figure 61: Confirm Modbus Input Type Selection

9. Select a gas/range combination and press **Next**. The available options depends on the Input that was selected in the previous step. See Table 15 on page 79.

| Channel Wizard: Select T3A Gas |                            |                          |  |  |  |  |  |  |
|--------------------------------|----------------------------|--------------------------|--|--|--|--|--|--|
| Ammonia 100ppm                 | Chlorine Dioxide 1.00ppm   | Methyl Mercaptan 10.0ppm |  |  |  |  |  |  |
| Ammonia 200ppm                 | Chlorine Dioxide 5.00ppm   | Nitric Oxide 100ppm      |  |  |  |  |  |  |
| Ammonia 400ppm                 | Combustible Gas 100% LEL   | Oxygen 25.0% VOL         |  |  |  |  |  |  |
| Arsine 1.00ppm                 | Ethylene Oxide 10.00ppm    | Phosphine 5.00ppm        |  |  |  |  |  |  |
| Carbon Dioxide 5.00% VOL       | Hydrogen Bromide 30ppm     | R1234YF 2000ppm          |  |  |  |  |  |  |
| Carbon Monoxide 300ppm         | Hydrogen Chloride 30.0ppm  | R32 2000ppm              |  |  |  |  |  |  |
| Chlorine 10.00ppm              | Hydrogen Cyanide 30.0ppm   | R410A 2000ppm            |  |  |  |  |  |  |
| Chlorine 20.00ppm              | Hydrogen Fluoride 10.0, om | Sulfur Dioxide 20.00ppm  |  |  |  |  |  |  |
| Chlorine 3.00ppm               | Hydrogen Sulfide 100ppm    |                          |  |  |  |  |  |  |
| Cancel Custom                  | Back<br>←                  | Next Finish              |  |  |  |  |  |  |

Figure 62: Confirm Gas/Range Selection

- 10. If you do not see your gas/range combination listed, perform the following steps:
  - a. Click **Custom** + at the bottom of the screen.
  - b. If the desired gas name is not listed, press **Custom**, type in a gas name, and press **Enter**. This parameter has a 20-character limit. Press **Next** when finished.

| Channel Wizard: Select Gas |                   |                   |           |                |  |  |  |  |
|----------------------------|-------------------|-------------------|-----------|----------------|--|--|--|--|
|                            |                   |                   |           |                |  |  |  |  |
| Ammonia                    | Chlorine Dioxide  | Hydrogen Cyanide  | Oxygen    | Sulfur Dioxide |  |  |  |  |
| Arsine                     | Combustible Gas   | Hydrogen Fluoride | Phosphine |                |  |  |  |  |
| Carbon Dioxide             | Ethylene Oxide    | Hydrogen Sulfide  | R1234YF   |                |  |  |  |  |
| Carbon Monoxide            | Hydrogen Bromide  | Methyl Mercaptan  | R32       |                |  |  |  |  |
| Chlorine                   | Hydrogen Chloride | Nitric Oxide      | R410A     |                |  |  |  |  |
|                            |                   |                   |           |                |  |  |  |  |
| Cancel                     | Custom<br>+       | Back              | Next      | Finish         |  |  |  |  |

Figure 63: Custom Gas Options

c. Select the units and press **Next**. If the desired units are not listed, press **Custom**, type in the units, and press **Enter**. This parameter has a 6-character limit.

| Channel Wizard: Select Gas Units |             |           |      |        |  |  |  |  |
|----------------------------------|-------------|-----------|------|--------|--|--|--|--|
|                                  |             |           |      |        |  |  |  |  |
|                                  |             |           |      |        |  |  |  |  |
|                                  |             |           | -    |        |  |  |  |  |
|                                  |             | % LEL ppm |      |        |  |  |  |  |
|                                  |             | % VOL     |      |        |  |  |  |  |
|                                  |             |           |      |        |  |  |  |  |
|                                  |             |           |      |        |  |  |  |  |
|                                  |             |           |      |        |  |  |  |  |
| Cancel<br>X                      | Custom<br>+ | Back      | Next | Finish |  |  |  |  |

Figure 64: Custom Unit Select Screen

- d. Type in the range and press Next.
- 11. A message will pop up to inform you that you can press **Finish** at any time to complete the rest of the installation using factory settings. Press **OK** to clear the message.

|        | Channel Wizard: Select S | Strobe<br>ard. |
|--------|--------------------------|----------------|
| Cancel | Custom<br>+              | Next Finish    |

Figure 65: Confirm Modbus Channel Setup

- 12. If you want to view or change any of the available parameters, press **Next** to scroll through each one. The available parameters (and their factory settings) are described in "Parameters in Channel Setup Menu (Modbus)" on page 79.
- 13. Press Finish to save the new channel settings.

|                      | Setup Mode: Channels                                          |            |            |            |                |                   |  |  |
|----------------------|---------------------------------------------------------------|------------|------------|------------|----------------|-------------------|--|--|
| Chan<br>5A s<br>5B s | Gas/Range                                                     | Alarm 1    | Alarm 2    | Alarm 3    | Modbus Address | Save<br>Changes   |  |  |
| 5C s<br>5D s         |                                                               |            |            |            |                | Cancel<br>Changes |  |  |
| 6B s<br>6C s         |                                                               |            |            |            |                | Change<br>Address |  |  |
| 7A m<br>7B m         | M2A: Isobutane 100% LEL<br>M2A: Oxygen 25.0% VOL              | 10<br>19.5 | 20<br>17.0 | 50<br>23.5 | 35<br>36       | Show<br>Location  |  |  |
| 7C m<br>7D m<br>8A m | T3A: Combustible Gas 100% LEL<br>M2A: Carbon Dioxide 5000ppm  | 2500       | <b>20</b>  | 50<br>5000 | 39             | Page<br>Up        |  |  |
| 8B m<br>8C m<br>8D m | T3A: Carbon Monoxide 300ppm<br>T3A: Hydrogen Fluoride 10.0ppm | 25<br>3.0  | 50<br>6.0  | 100<br>6.0 | 40             | Page<br>Down      |  |  |

14. While in the Channel Settings menu, press the newly setup channel's Modbus Address.

15. A number pad appears. Type in an unused Modbus address. This Modbus address must match the Modbus address of the channel's detector. Press **Enter** to save the parameter.

|      | Setup Mode: Channels 👘      |          |                 |         |          |                |                           |  |
|------|-----------------------------|----------|-----------------|---------|----------|----------------|---------------------------|--|
| Chan | Gas/Range                   |          | Alarm 1         | Alarm 2 | Alarm 3  | Modbus Address | Save                      |  |
| 5A s |                             |          |                 |         |          |                | Changes                   |  |
| 5B s |                             |          |                 |         |          |                | onangee                   |  |
| 5C s |                             |          |                 |         |          |                | Cancel                    |  |
| 5D s |                             |          |                 |         |          |                | Changes                   |  |
| 6A s |                             |          |                 |         |          |                | - I for the low the d     |  |
| 6B s |                             | Mode     | Modbus Address: |         |          |                |                           |  |
| 6C s |                             |          | 1               | 1       |          |                | Address                   |  |
| 6D s |                             | 7        | 8               | 9       | ←        |                | the local of local sector |  |
| 7A m | M2A: Isobutane 100% LEL     |          |                 |         |          | 35             | Show                      |  |
| 7B m | M2A: Oxygen 25.0% VOL       |          | -               |         | Cancel   | 36             | Location                  |  |
| 7C m | T3A: Combustible Gas 100%   | 4        | 5               | 6       | ×        |                |                           |  |
| 7D m |                             | <u> </u> |                 |         | <u> </u> |                | Page                      |  |
| 8A m | M2A: Carbon Dioxide 5000p   | 1        | 2               | 3       |          | 39             | Up                        |  |
| 8B m | T3A: Carbon Monoxide 300p   |          |                 |         | Enter    | 40             | Dana                      |  |
| 8C m |                             |          | 0               |         |          |                | Page                      |  |
| 8D m | T3A: Hydrogen Fluoride 10.0 |          | 0               |         |          | 42             | Down                      |  |

## **Changing the Gas/Range Input Settings**

- **NOTE:** The Beacon 3200 will time out of Setup Mode if a button is not pressed in the number of minutes defined in Setup Mode's System Settings (see Table 13).
- **NOTE:** If an alarm is triggered while in Setup Mode, the Beacon 3200 will immediately return to the Home screen.
- 1. While in normal operation, press Setup.

| Channel   | Gas                        | Reading    | Status                 | Location                        |
|-----------|----------------------------|------------|------------------------|---------------------------------|
| 1A        | Oxygen                     | 20.9 % VOL | OK                     | Rig 2                           |
| 1B        | Methane                    | 0 % LEL    | OK                     | Rig 2                           |
| 1C        | Methane                    | 0 % LEL    | OK                     | 3rd Floor                       |
| 1D        | Carbon Monoxide            | 0 ppm      | OK                     | 3rd Floor                       |
| 2A        | Nitric Oxide               |            | Offline                | 3rd Floor                       |
| 2B        | Carbon Monoxide            | 0 ppm      | OK                     | Assembly 7                      |
| 2C        | Chlorine                   | 0.0 ppm    | OK                     | Assembly 7                      |
| 2D        | Oxygen                     | 20.9 % VOL | OK                     | Assembly 7                      |
| 3A        | Isobutane                  | 0 % LEL    | OK                     | Stock Room                      |
| 3B        | Methane                    | 0 % LEL    | OK                     | Stock Room                      |
| 3C        | Propane                    | 0 % LEL    | OK                     | Room 431                        |
| 3D        | Phosphine                  | 0.00 ppm   | ОК                     | Room 431                        |
| 4A        | Carbon Dioxide             | 0.0 % VOL  | OK                     | Cellar                          |
| 4B        | Carbon Monoxide            | 0 ppm      | Or                     | Cellar                          |
| 4C        | Methane                    |            | Offline                | Cellar                          |
| 4D        | Hydrogen Sulfide           | 0 ppm      | ОК                     | Cellar                          |
| DC<br>Pwr | History Bar<br>Graph Graph | Min<br>Max | Page Page S<br>Up Down | etup Calibrate Reset /<br>Clear |

Figure 66: Setup Mode Button

- 2. If a password is enabled for Setup Mode, use the keypad to enter the password. The default password is **1234**.
- 3. A pop-up message will indicate whether the relays remain active or deactivate upon entering Setup Mode. Press **OK** to proceed to Setup Mode.

For more information about the relay deactivation setting, see page 67.

4. Press Channel Settings.

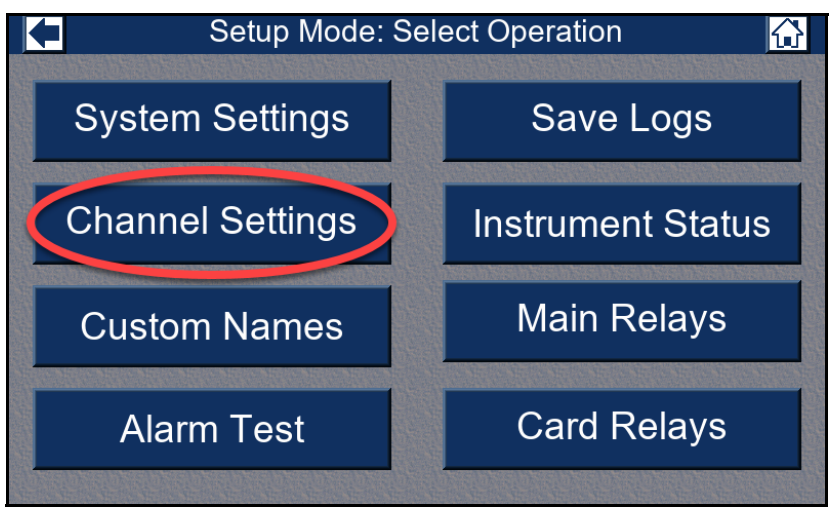

Figure 67: Channel Settings Button

5. Press the gas/range for the existing channel(s) you would like to change.

|      | Setup Mode: Channels            |                                             |      |      |                |                       |  |  |
|------|---------------------------------|---------------------------------------------|------|------|----------------|-----------------------|--|--|
| Chan | Gas/Range                       | Gas/Range  Alarm 1 Alarm 2 Alarm 3 Location |      |      |                |                       |  |  |
| 1A s | PreAmp: Carbon Monoxide 300ppm  | 25                                          | 50   | 100  | Pump Room #1   | Changes               |  |  |
| 1B s |                                 |                                             |      |      |                | onangee               |  |  |
| 1C s | 4-20: Sulfur Dioxide 6.00ppn    | 1.00                                        | 2.00 | 6.00 | Pump Room #1   | Cancel                |  |  |
| 1D s | 4-20: Hydrogen 100% LEL         | 10                                          | 20   | 50   | Pump Room #1   | Changes               |  |  |
| 2A s | 4-20: Nitric Oxide 100ppm       | 25                                          | 50   | 100  | Pump Room #1   |                       |  |  |
| 2B s | 4-20: Oxygen 25.0% VOL          | 19.5                                        | 17.0 | 23.5 | Boiler Room #1 | Change                |  |  |
| 2C s | PreAmp: Chlorine 10.0ppm        | 1.0                                         | 3.0  | 5.0  | Boiler Room #1 | Gas/Range             |  |  |
| 2D s | Oxygen: Oxygen 25.0% VOL        | 19.5                                        | 17.0 | 23.5 | Boiler Room #1 |                       |  |  |
| 3A s | RWGB: Isobutane 100% LEL        | 10                                          | 20   | 50   | Boiler Room #1 | Show                  |  |  |
| 3B s |                                 |                                             |      |      |                | Address               |  |  |
| 3C s | RWGB: Propane 100% LEL          | 10                                          | 20   | 50   | Boiler Room #2 |                       |  |  |
| 3D s | PreAmp: Phosphine 1.00ppm       | 0.10                                        | 0.30 | 0.60 | Boiler Room #2 | Page                  |  |  |
| 4A s | RWGB: Carbon Dioxide 50.0% VOL  | 50.0                                        | 50.0 | 50.0 | Boiler Room #2 | Up                    |  |  |
| 4B s | Oxygen: Oxygen 25.0% VOL        | 19.5                                        | 17.0 | 23.5 | Boiler Room #2 | AND YOLG AND YOLG AND |  |  |
| 4C s |                                 |                                             |      |      |                | Päge                  |  |  |
| 4D s | PreAmp: Hydrogen Sulfide 100ppm | 10                                          | 50   | 75   | Pump Room #2   | Down                  |  |  |

Figure 68: Gas/Range Selection

### 6. Press Change Gas/Range.

|      | Setup Mode: Channels                       |      |      |      |                 |           |  |  |
|------|--------------------------------------------|------|------|------|-----------------|-----------|--|--|
| Chan | Gas/Range Alarm 1 Alarm 2 Alarm 3 Location |      |      |      |                 |           |  |  |
| 1A s | PreAmp: Carbon Monoxide 300ppm             | 25   | 50   | 100  | Pump Room #1    | Changes   |  |  |
| 1B s |                                            |      |      |      |                 | onlangee  |  |  |
| 1C s | 4-20: Sulfur Dioxide 6.00ppm               | 1.00 | 2.00 | 6.00 | Pump Room #1    | Cancel    |  |  |
| 1D s | 4-20: Hydrogen 100% LEL                    | 10   | 20   | 50   | Pump Room #1    | Changes   |  |  |
| 2A s | 4-20: Nitric Oxide 100ppm                  | 25   | 50   | 100  | Pump Room #1    | enangee   |  |  |
| 2B s | 4-20: Oxygen 25.0% VOL                     | 19.5 | 17.0 | 23.5 | Boiler Room #1  | Change    |  |  |
| 2C s | PreAmp: Chlorine 10.0ppm                   | 1.0  | 3.0  | 5.0  | Boiler Room #   | Gas/Range |  |  |
| 2D s | Oxygen: Oxygen 25.0% VOL                   | 19.5 | 17.0 | 23.5 | Boiler Ror., #1 |           |  |  |
| 3A s | RWGB: Isobutane 100% LEL                   | 10   | 20   | 50   | Boilt. Room #1  | Show      |  |  |
| 3B s |                                            |      |      |      |                 | Address   |  |  |
| 3C s | RWGB: Propane 100% LEL                     | 10   | 20   | JU   | Boiler Room #2  |           |  |  |
| 3D s | PreAmp: Phosphine 1.00ppm                  | 0.10 | 0.30 | 0.60 | Boiler Room #2  | Page      |  |  |
| 4A s | RWGB: Carbon Dioxide 50.0% VOL             | 50.0 | 50.0 | 50.0 | Boiler Room #2  | Up        |  |  |
| 4B s | Oxygen: Oxygen 25.0% VOL                   | 19.5 | 17.0 | 23.5 | Boiler Room #2  |           |  |  |
| 4C s |                                            |      |      |      |                 | Page      |  |  |
| 4D s | PreAmp: Hydrogen Sulfide 100ppm            | 10   | 50   | 75   | Pump Room #2    | Down      |  |  |

Figure 69: Change Gas/Range Button

7. The Input Menu appears. Press the parameter you want to change.

|      | Setup M                         | Cancel Input Enter |            |        | Enter            |        |        |
|------|---------------------------------|--------------------|------------|--------|------------------|--------|--------|
| Chan | Gas/Range                       | <b>—</b>           |            | _      |                  |        |        |
| 1A s | PreAmp: Carbon Monoxide 300ppm  |                    | Туре:      |        | Amp Direct       |        | s      |
| 1B s |                                 |                    |            |        |                  |        |        |
| 1C s | 4-20: Sulfur Dioxide 6.00ppm    | Ga                 | as/Range   | : Carb | on Monoxide 300p | opm    |        |
| 1D s | 4-20: Hydrogen 100% LEL         |                    |            | _      |                  |        | 8      |
| 2A s | 4-20: Nitric Oxide 100ppm       | Dead Band:         |            | : 6ppr | 6ppm             |        |        |
| 2B s | 4-20: Oxygen 25.0% VOL          | L                  |            |        |                  |        |        |
| 2C s | PreAmp: Chlorine 10.0ppm        | Noise Filter:      |            | : 5 se | 5 seconds        |        |        |
| 2D s | Oxygen: Oxygen 25.0% VOL        |                    |            |        |                  |        |        |
| 3A s | RWGB: Isobutane 100% LEL        | Zero C             | Correction | : On   | On               |        |        |
| 3B s |                                 |                    |            |        |                  |        | 6      |
| 3C s | RWGB: Propane 100% LEL          | Zero               | Follower   | - On   |                  |        |        |
| 3D s | PreAmp: Phosphine 1.00ppm       | 2010               |            | . 011  |                  |        |        |
| 4A s | RWGB: Carbon Dioxide 50.0% VOL  | 50.0               | 50.0       | 50.0   | Boiler Room #2   | Up     |        |
| 4B s | Oxygen: Oxygen 25.0% VOL        | 19.5               | 17.0       | 23.5   | Boiler Room #2   | Design | 000000 |
| 4C s |                                 |                    |            |        |                  | Page   |        |
| 4D s | PreAmp: Hydrogen Sulfide 100ppm | 10                 | 50         | 75     | Pump Room #2     | Down   |        |

Figure 70: Gas/Range Settings Menu

- 8. Press the current value for the parameter you want to change.
- 9. Select or type in the desired setting and press **Enter**. A summary of the Input Menu parameters and their available settings is shown in Table 14 on page 69.

- 10. When changing the **Gas/Range** parameter, if you don't see the gas and/or range you are looking for, perform the following steps:
  - a. Press **Custom** + at the top of the Input Menu.

|                                | <u> </u>                 | Atum NA  |              |                    |                |                   |        |  |
|--------------------------------|--------------------------|----------|--------------|--------------------|----------------|-------------------|--------|--|
| Cancel                         |                          |          | Custorr<br>+ | 1                  |                | Enter<br>←        |        |  |
| Ammonia 75.0ppm Chlo           |                          |          | orine 3.0    | Ju <sub>F</sub> ⊃m |                | Phosphine 1.00ppm |        |  |
|                                | Arsine 1.50ppm           | Chlorine | Dioxide      | e 1.00p,           | n              | Sulfur Dioxide 1  | 0.0ppm |  |
| Carbon Monoxide 300ppm Hydroge |                          |          | n Cyanio     | de 15.0pp          | om             | Sulfur Dioxide 6  | .00ppm |  |
| Chlorine 10.0ppm Hydroge       |                          |          | en Sulfid    | le 100ppi          | m              |                   |        |  |
| ZD S                           | Oxygen: Oxygen 25.05     | % VOL    | -            |                    | _              |                   | -      |  |
| 3A s                           | RWGB: Isobutane 100      | % LEL    | Zero (       | orrection          | 0 On           |                   |        |  |
| 3B s                           |                          |          | 2010 0       | Jon Couoi          | . 011          |                   | 6      |  |
| 3C s                           | RWGB: Propane 100        | % LEL    | 7            | Fallouis           | -              |                   |        |  |
| 3D s                           | PreAmp: Phosphine 1.     | 00ppm    | Zero         | Followe            | r: On          |                   |        |  |
| 4A s                           | RWGB: Carbon Dioxide 5   | 0.0% VOL | 50.0         | 50.0               | 50.0           | Boiler Room #2    | Up     |  |
| 4B s                           | Oxygen: Oxygen 25.0°     | 19.5     | 17.0         | 23.5               | Boiler Room #2 | CONTRACTOR OFFICE |        |  |
| 4C s                           |                          |          |              |                    |                |                   | Page   |  |
| 4D s                           | PreAmp: Hydrogen Sulfide | e 100ppm | 10           | 50                 | 75             | Pump Room #2      | Down   |  |

Figure 71: Custom Gas/Range Button

b. The Custom Gas/Range menu appears.

|      | Setup M                         | oc  | Car           | ncel | Cu      | stom Gas / Range | Enter |
|------|---------------------------------|-----|---------------|------|---------|------------------|-------|
| Chan | Gas/Range                       | Ala | -             |      |         |                  |       |
| 1A s | PreAmp: Carbon Monoxide 300ppm  | - 1 |               | -    | Гуре:   | Pre Amp Direct   |       |
| 1B s |                                 |     |               |      |         |                  |       |
| 1C s | 4-20: Sulfur Dioxide 6.00ppm    | 1.  |               |      | Gas:    | Carbon Monoxide  |       |
| 1D s | 4-20: Hydrogen 100% LEL         |     |               |      |         |                  |       |
| 2A s | 4-20: Nitric Oxide 100ppm       | 1   |               |      | Unit:   | ppm              |       |
| 2B s | 4-20: Oxygen 25.0% VOL          | 1   |               |      |         |                  |       |
| 2C s | PreAmp: Chlorine 10.0ppm        | 1   | 1 Range: :    |      |         | 300              |       |
| 2D s | Oxygen: Oxygen 25.0% VOL        | 1   |               |      |         |                  |       |
| 3A s | RWGB: Isobutane 100% LEL        | •   |               | Fo   | rmat·   | xxx              |       |
| 3B s |                                 |     |               | 10   | innert. |                  |       |
| 3C s | RWGB: Propane 100% LEL          | 1   | 0             | 20   | 50      | Boiler Room #2   |       |
| 3D s | PreAmp: Phosphine 1.00ppm       | 0.  | 10            | 0.30 | 0.60    | Boiler Room #2   | Page  |
| 4A s | RWGB: Carbon Dioxide 50.0% VOL  | 50  | 0.0 50.0 50.0 |      | 50.0    | Boiler Room #2   | Up    |
| 4B s | Oxygen: Oxygen 25.0% VOL        | 19  | .5            | 17.0 | 23.     | 5 Boiler Room #2 |       |
| 4C s |                                 |     |               |      |         |                  | Page  |
| 4D s | PreAmp: Hydrogen Sulfide 100ppm | 1   | 0             | 50   | 75      | Pump Room #2     | Down  |

Figure 72: Custom Gas/Range Menu

- c. Press Type and select the transmitter type, then press Enter.
- d. Press **Gas** and select the gas, then press **Enter**. If the desired gas name is not listed, press **Custom**, type in a gas name, and press **Enter**. The gas name has a 20-character limit.
- e. Select the units and press **Enter**. If the desired units are not listed, press **Custom**, type in the units, and press **Enter**. This parameter has a 6-character limit.

- f. Type in the range and press **Enter**.
- g. Select a decimal point format and press Enter.
- h. Press **Enter** to return to the gas/range selection screen. The new custom gas/range will be highlighted.
- i. Press Enter to return to the Input Menu shown in Step 69.
- j. The dead band level, noise filter, zero follower and zero correction can also be adjusted. Refer to Table 13 for descriptions of these parameters.
- 11. When you are finished updating parameters for the selected channel(s) press the Input Menu's **Enter** button.
- 12. Press Save Changes.
- 13. Repeat Step 5 through Step 12 for any other channel's input settings you want to change.
- 14. Press the arrow in the upper left corner to return to Setup Mode.
- 15. Press the home icon in the upper right corner to return to normal operation.

## **Changing the Alarm Settings**

**NOTE:** The Beacon 3200 will time out of Setup Mode if a button is not pressed in the number of minutes defined in Setup Mode's System Settings.

| NOTE: | If an alarm is triggered while in Setup Mode, the Beacon 3200 will immediately return |
|-------|---------------------------------------------------------------------------------------|
|       | to the Home screen.                                                                   |

| Channel   | Gas                        | Reading    | Status                  | Location                       |  |
|-----------|----------------------------|------------|-------------------------|--------------------------------|--|
| 1A        | Oxygen                     | 20.9 % VOL | ОК                      | Rig 2                          |  |
| 1B        | Methane                    | 0 % LEL    | ОК                      | Rig 2                          |  |
| 1C        | Methane                    | 0 % LEL    | ОК                      | 3rd Floor                      |  |
| 1D        | Carbon Monoxide            | 0 ppm      | ОК                      | 3rd Floor                      |  |
| 2A        | Nitric Oxide               |            | Offline                 | 3rd Floor                      |  |
| 2B        | Carbon Monoxide            | 0 ppm      | OK                      | Assembly 7                     |  |
| 2C        | Chlorine                   | 0.0 ppm    | OK                      | Assembly 7                     |  |
| 2D        | Oxygen                     | 20.9 % VOL | OK                      | Assembly 7                     |  |
| 3A        | Isobutane                  | 0 % LEL    | ОК                      | Stock Room                     |  |
| 3B        | Methane                    | 0 % LEL    | OK                      | Stock Room                     |  |
| 3C        | Propane                    | 0 % LEL    | OK                      | Room 431                       |  |
| 3D        | Phosphine                  | 0.00 ppm   | ОК                      | Room 431                       |  |
| 4A        | Carbon Dioxide             | 0.0 % VOL  | NK                      | Cellar                         |  |
| 4B        | Carbon Monoxide            | 0 ppm      | Or                      | Cellar                         |  |
| 4C        | Methane                    |            | Offline                 | Cellar                         |  |
| 4D        | Hydrogen Sulfide           | 0 ppm      | ОК                      | Cellar                         |  |
| DC<br>Pwr | History Bar<br>Graph Graph | Min<br>Max | Page Page Se<br>Up Down | tup Calibrate Reset /<br>Clear |  |

1. While in normal operation, press Setup.

Figure 73: Setup Mode Button

2. If a password is enabled for Setup Mode, use the keypad to enter the password. The default password is **1234**.

3. A pop-up message will indicate whether the relays remain active or deactivate upon entering Setup Mode. Press **OK** to proceed to Setup Mode.

For more information about the relay deactivation setting, see page 67.

4. Press Channel Settings.

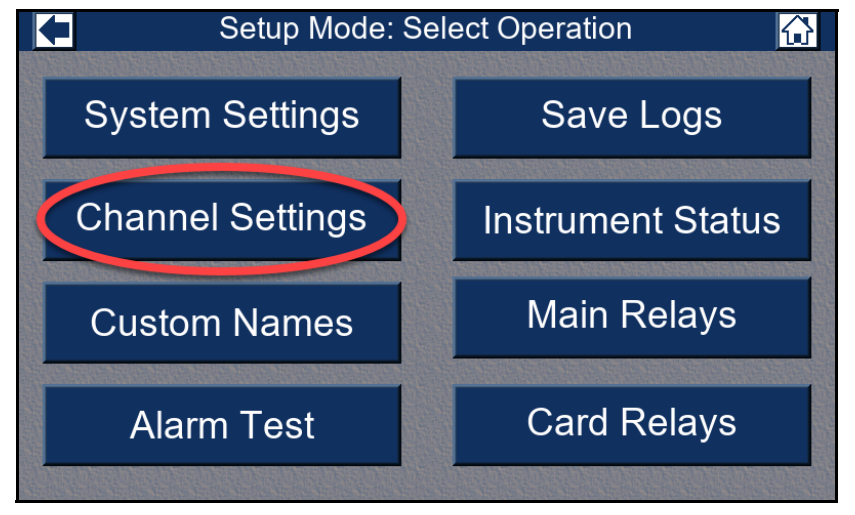

Figure 74: Channel Settings Button

5. Press the current Alarm 1, Alarm 2, or Alarm 3 setting of an existing channel you would like to change.

|      | Setup Mode: Channels                         |      |      |      |                |         |  |  |
|------|----------------------------------------------|------|------|------|----------------|---------|--|--|
| Chan | Gas/Range  Alarm 1 Alarm 2 Alarm 3  Location |      |      |      |                |         |  |  |
| 1A s | PreAmp: Carbon Monoxide 300ppm               | 25   | 50   | 100  | Pump Room #1   | Changes |  |  |
| 1B s |                                              |      |      |      |                | onangoo |  |  |
| 1C s | 4-20: Sulfur Dioxide 6.00ppm                 | 1.00 | 2.00 | 6.00 | Pump Room #1   | Cancel  |  |  |
| 1D s | 4-20: Hydrogen 100% LEL                      | 10   | 20   | 50   | Pump Room #1   | Changes |  |  |
| 2A s | 4-20: Nitric Oxide 100ppm                    | 25   | 50   | 100  | Pump Room #1   |         |  |  |
| 2B s | 4-20: Oxygen 25.0% VOL                       | 19.5 | 17.0 | 23.5 | Boiler Room #1 | Change  |  |  |
| 2C s | PreAmp: Chlorine 10.0ppm                     | 1.0  | 3.0  | 5.0  | Boiler Room #1 | Alarm 2 |  |  |
| 2D s | Oxygen: Oxygen 25.0% VOL                     | 19.5 | 17.0 | 23.5 | Boiler Room #1 |         |  |  |
| 3A s | RWGB: Isobutane 100% LEL                     | 10   | 20   | 50   | Boiler Room #1 | Show    |  |  |
| 3B s |                                              |      |      |      |                | Address |  |  |
| 3C s | RWGB: Propane 100% LEL                       | 10   | 20   | 50   | Boiler Room #2 |         |  |  |
| 3D s | PreAmp: Phosphine 1.00ppm                    | 0.10 | 0.30 | 0.60 | Boiler Room #2 | Page    |  |  |
| 4A s | RWGB: Carbon Dioxide 50.0% VOL               | 50.0 | 50.0 | 50.0 | Boiler Room #2 | Up      |  |  |
| 4B s | Oxygen: Oxygen 25.0% VOL                     | 19.5 | 17.0 | 23.5 | Boiler Room #2 |         |  |  |
| 4C s |                                              |      |      |      |                | Page    |  |  |
| 4D s | PreAmp: Hydrogen Sulfide 100ppm              | 10   | 50   | 75   | Pump Room #2   | Down    |  |  |

Figure 75: Selecting a Channel Alarm Condition

### 6. Press Change Alarm X.

|      | Setup Mode: Channels                       |      |      |      |                |         |  |  |
|------|--------------------------------------------|------|------|------|----------------|---------|--|--|
| Chan | Gas/Range Alarm 1 Alarm 2 Alarm 3 Location |      |      |      |                |         |  |  |
| 1A s | PreAmp: Carbon Monoxide 300ppm             | 25   | 50   | 100  | Pump Room #1   | Changes |  |  |
| 1B s |                                            |      |      |      |                | enangee |  |  |
| 1C s | 4-20: Sulfur Dioxide 6.00ppm               | 1.00 | 2.00 | 6.00 | Pump Room #1   | Cancel  |  |  |
| 1D s | 4-20: Hydrogen 100% LEL                    | 10   | 20   | 50   | Pump Room #1   | Changes |  |  |
| 2A s | 4-20: Nitric Oxide 100ppm                  | 25   | 50   | 100  | Pump Room #1   |         |  |  |
| 2B s | 4-20: Oxygen 25.0% VOL                     | 19.5 | 17.0 | 23.5 | Boiler Room #1 | Change  |  |  |
| 2C s | PreAmp: Chlorine 10.0ppm                   | 1.0  | 3.0  | 5.0  | Boiler Room #1 | Alarm 2 |  |  |
| 2D s | Oxygen: Oxygen 25.0% VOL                   | 19.5 | 17.0 | 23.5 | Boiler Room    |         |  |  |
| 3A s | RWGB: Isobutane 100% LEL                   | 10   | 20   | 50   | Boiler Romm#1  | Show    |  |  |
| 3B s |                                            |      |      |      |                | Address |  |  |
| 3C s | RWGB: Propane 100% LEL                     | 10   | 20   | 50   | Brier Room #2  |         |  |  |
| 3D s | PreAmp: Phosphine 1.00ppm                  | 0.10 | 0.30 | 0.60 | Boiler Room #2 | Page    |  |  |
| 4A s | RWGB: Carbon Dioxide 50.0% VOL             | 50.0 | 50.0 | 50.0 | Boiler Room #2 | Up      |  |  |
| 4B s | Oxygen: Oxygen 25.0% VOL                   | 19.5 | 17.0 | 23.5 | Boiler Room #2 |         |  |  |
| 4C s |                                            |      |      |      |                | Page    |  |  |
| 4D s | PreAmp: Hydrogen Sulfide 100ppm            | 10   | 50   | 75   | Pump Room #2   | Down    |  |  |

Figure 76: Change Alarm Button

7. The alarm's settings menu appears.

|      |                                | Cancel                 | Alarm 2    | Enter | Char    | nnels          |                |                                                                                                    |
|------|--------------------------------|------------------------|------------|-------|---------|----------------|----------------|----------------------------------------------------------------------------------------------------|
| Chan |                                |                        |            |       | Alarm 2 | Alarm 3        | Location       | Save                                                                                                    |
| 1A s | PreAmp: Ca                     | Setpoint:              | 2.00 ppm   |       | 50      | 100            | Pump Room #1   | Changes                                                                                                    |
| 1B s |                                |                        |            |       |         |                |                | onanges                                                                                                    |
| 1C s | 4-20: Sul                      | Trigger:               | Increasing |       | 2.00    | 6.00           | Pump Room #1   | Cancel                                                                                                    |
| 1D s | 4-20: H                        |                        |            |       | 20      | 50             | Pump Room #1   | Changes                                                                                                    |
| 2A s | 4-20: N                        | Type:                  | Latching   |       | 50      | 100            | Pump Room #1   | Contracting of Contracting of Contra |
| 2B s | 4-20: O                        |                        |            |       | 17.0    | 23.5           | Boiler Room #1 | Change                                                                                                    |
| 2C s | PreAmp                         | On Delav:              | 1 second   |       | 3.0     | 5.0            | Boiler Room #1 | Alarm 2                                                                                                    |
| 2D s | Oxygen:                        | ,                      |            |       | 17.0    | 23.5           | Boiler Room #1 |                                                                                                    |
| 3A s | RWGB: Is                       | obutane 100            | 0% LEL     | 10    | 20      | 50             | Boiler Room #1 | Show                                                                                                    |
| 3B s |                                |                        |            |       |         |                |                | Address                                                                                                    |
| 3C s | RWGB: F                        | Propane 100            | % LEL      | 10    | 20      | 50             | Boiler Room #2 |                                                                                                    |
| 3D s | PreAmp: F                      | Phosphine 1            | .00ppm     | 0.10  | 0.30    | 0.60           | Boiler Room #2 | Page                                                                                                    |
| 4A s | RWGB: Carbon Dioxide 50.0% VOL |                        | 50.0       | 50.0  | 50.0    | Boiler Room #2 | Up             |                                                                                                    |
| 4B s | Oxygen: 0                      | /gen: Oxygen 25.0% VOL |            | 19.5  | 17.0    | 23.5           | Boiler Room #2 |                                                                                                    |
| 4C s |                                |                        |            |       |         |                |                | Page                                                                                                    |
| 4D s | PreAmp: Hyd                    | Irogen Sulfic          | le 100ppm  | 10    | 50      | 75             | Pump Room #2   | Down                                                                                                    |

Figure 77: Alarm Settings Menu

- 8. Press the current setting for the parameter you want to change.
- 9. Select or type a new setting and press **Enter**. A summary of the Alarm parameters and their available settings is shown in Table 3 on page 8.
- 10. Repeat Step 8 and Step 9 for the selected alarm point's other settings.
- 11. Press the Alarm Setting menu's Enter button.
- 12. Repeat Step 5 through Step 11 for other alarm points, if desired.
- 13. Press Save Changes.
- 14. Press the arrow in the upper left corner to return to Setup Mode.
- 15. Press the home icon in the upper right corner to return to normal operation.

## Changing the Location

**NOTE:** The Beacon 3200 will time out of Setup Mode if a button is not pressed in the number of minutes defined in Setup Mode's System Settings (see Table 13).

| Channel   | Gas                        | Reading    | Status               | Location                         |
|-----------|----------------------------|------------|----------------------|----------------------------------|
| 1A        | Oxygen                     | 20.9 % VOL | OK                   | Rig 2                            |
| 1B        | Methane                    | 0 % LEL    | OK                   | Rig 2                            |
| 1C        | Methane                    | 0 % LEL    | OK                   | 3rd Floor                        |
| 1D        | Carbon Monoxide            | 0 ppm      | OK                   | 3rd Floor                        |
| 2A        | Nitric Oxide               |            | Offline              | 3rd Floor                        |
| 2B        | Carbon Monoxide            | 0 ppm      | OK                   | Assembly 7                       |
| 2C        | Chlorine                   | 0.0 ppm    | OK                   | Assembly 7                       |
| 2D        | Oxygen                     | 20.9 % VOL | OK                   | Assembly 7                       |
| 3A        | Isobutane                  | 0 % LEL    | OK                   | Stock Room                       |
| 3B        | Methane                    | 0 % LEL    | OK                   | Stock Room                       |
| 3C        | Propane                    | 0 % LEL    | OK                   | Room 431                         |
| 3D        | Phosphine                  | 0.00 ppm   | OK                   | Room 431                         |
| 4A        | Carbon Dioxide             | 0.0 % VOL  | <b>NK</b>            | Cellar                           |
| 4B        | Carbon Monoxide            | 0 ppm      | Or                   | Cellar                           |
| 4C        | Methane                    |            | Offline              | Cellar                           |
| 4D        | Hydrogen Sulfide           | 0 ppm      | ОК                   | Cellar                           |
| DC<br>Pwr | History Bar<br>Graph Graph | Min<br>Max | Page Page<br>Up Down | Setup Calibrate Reset /<br>Clear |

1. While in normal operation, press Setup.

### Figure 78: Setup Mode Button

- 2. If a password is enabled for Setup Mode, use the keypad to enter the password. The default password is **1234**.
- 3. A pop-up message will indicate whether the relays remain active or deactivate upon entering Setup Mode. Press **OK** to proceed to Setup Mode.

For more information about the relay deactivation setting, see page 67.

4. Press Channel Settings.

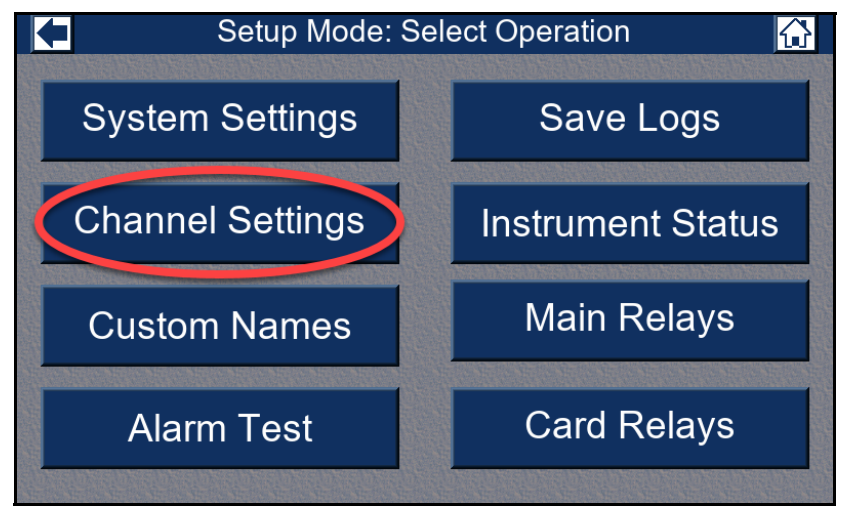

**Figure 79: Channel Settings Button** 

5. Press the current location(s) for the channel(s) you would like to change.

|      | Setup Mode: Channels            |         |         |         |                |          |  |  |
|------|---------------------------------|---------|---------|---------|----------------|----------|--|--|
| Chan | Gas/Range                       | Alarm 1 | Alarm 2 | Alarm 3 | Location       | Save     |  |  |
| 1A s | PreAmp: Carbon Monoxide 300ppm  | 25      | 50      | 100     | Pump Room #1   | Changes  |  |  |
| 1B s |                                 |         |         |         |                | onangeo  |  |  |
| 1C s | 4-20: Sulfur Dioxide 6.00ppm    | 1.00    | 2.00    | 6.00    | Pump Room #1   | Cancel   |  |  |
| 1D s | 4-20: Hydrogen 100% LEL         | 10      | 20      | 50      | Pump Room #1   | Changes  |  |  |
| 2A s | 4-20: Nitric Oxide 100ppm       | 25      | 50      | 100     | Pump Room #1   | gee      |  |  |
| 2B s | 4-20: Oxygen 25.0% VOL          | 19.5    | 17.0    | 23.5    | Boiler Room #1 | Change   |  |  |
| 2C s | PreAmp: Chlorine 10.0ppm        |         | 3.0     | 5.0     | Boiler Room #1 | Location |  |  |
| 2D s | Oxygen: Oxygen 25.0% VOL        | 19.5    | 17.0    | 23.5    | Boiler Room #1 |          |  |  |
| 3A s | RWGB: Isobutane 100% LEL        | 10      | 20      | 50      | Boiler Room #1 | Show     |  |  |
| 3B s |                                 |         |         |         |                | Address  |  |  |
| 3C s | RWGB: Propane 100% LEL          | 10      | 20      | 50      | Boiler Room #2 |          |  |  |
| 3D s | PreAmp: Phosphine 1.00ppm       | 0.10    | 0.30    | 0.60    | Boiler Room #2 | Page     |  |  |
| 4A s | RWGB: Carbon Dioxide 50.0% VOL  | 50.0    | 50.0    | 50.0    | Boiler Room #2 | Up       |  |  |
| 4B s | Oxygen: Oxygen 25.0% VOL        | 19.5    | 17.0    | 23.5    | Boiler Room #2 |          |  |  |
| 4C s |                                 |         |         |         |                | Page     |  |  |
| 4D s | PreAmp: Hydrogen Sulfide 100ppm | 10      | 50      | 75      | Pump Room #2   | Down     |  |  |

**Figure 80: Selecting Channel Locations** 

6. Press Change Location.

|      | Setup Mode: Channels            |         |         |         |                |          |  |  |
|------|---------------------------------|---------|---------|---------|----------------|----------|--|--|
| Chan | Gas/Range                       | Alarm 1 | Alarm 2 | Alarm 3 | Location       | Save     |  |  |
| 1A s | PreAmp: Carbon Monoxide 300ppm  | 25      | 50      | 100     | Pump Room #1   | Changes  |  |  |
| 1B s |                                 |         |         |         |                | onangee  |  |  |
| 1C s | 4-20: Sulfur Dioxide 6.00ppm    | 1.00    | 2.00    | 6.00    | Pump Room #1   | Cancel   |  |  |
| 1D s | 4-20: Hydrogen 100% LEL         | 10      | 20      | 50      | Pump Room #1   | Changes  |  |  |
| 2A s | 4-20: Nitric Oxide 100ppm       | 25      | 50      | 100     | Pump Room #1   | gee      |  |  |
| 2B s | 4-20: Oxygen 25.0% VOL          | 19.5    | 17.0    | 23.5    | Boiler Room #1 | Change   |  |  |
| 2C s | PreAmp: Chlorine 10.0ppm        | 1.0     | 3.0     | 5.0     | Boiler Room #  | Location |  |  |
| 2D s | Oxygen: Oxygen 25.0% VOL        | 19.5    | 17.0    | 23.5    | Boiler Romm#1  |          |  |  |
| 3A s | RWGB: Isobutane 100% LEL        | 10      | 20      | 50      | Boil Room #1   | Show     |  |  |
| 3B s |                                 |         |         |         |                | Address  |  |  |
| 3C s | RWGB: Propane 100% LEL          | 10      | 20      |         | Boiler Room #2 |          |  |  |
| 3D s | PreAmp: Phosphine 1.00ppm       | 0.10    | 0.30    | 0.60    | Boiler Room #2 | Page     |  |  |
| 4A s | RWGB: Carbon Dioxide 50.0% VOL  | 50.0    | 50.0    | 50.0    | Boiler Room #2 | Up       |  |  |
| 4B s | Oxygen: Oxygen 25.0% VOL        | 19.5    | 17.0    | 23.5    | Boiler Room #2 | Dana     |  |  |
| 4C s |                                 |         |         |         |                | Page     |  |  |
| 4D s | PreAmp: Hydrogen Sulfide 100ppm | 10      | 50      | 75      | Pump Room #2   | Down     |  |  |

**Figure 81: Change Location Button** 

- 7. Type in the desired location (uppercase letters, lowercase letters, numbers, and/or symbols). The location has a 20-character limit.
- 8. Press Enter.
- 9. Repeat Step 5 through Step 8 for any other channels, if desired.
- 10. Press Save Changes.
- 11. Press the arrow in the upper left corner to return to Setup Mode.
- 12. Press the home icon in the upper right corner to return to normal operation.

# Chapter 8: Creating Custom Ranges, Gases, and Units

- **NOTE:** The Beacon 3200 will time out of Setup Mode if a button is not pressed in the number of minutes defined in Setup Mode's System Settings (see Table 13).
- **NOTE:** If an alarm is triggered while in Setup Mode, the Beacon 3200 will immediately return to the Home screen.
- 1. While in normal operation, press Setup.

| Channel   | Gas                        | Reading    | Status                  | Location                       |  |  |
|-----------|----------------------------|------------|-------------------------|--------------------------------|--|--|
| 1A        | Oxygen                     | 20.9 % VOL | OK                      | Rig 2                          |  |  |
| 1B        | Methane                    | 0 % LEL    | OK                      | Rig 2                          |  |  |
| 1C        | Methane                    | 0 % LEL    | OK                      | 3rd Floor                      |  |  |
| 1D        | Carbon Monoxide            | 0 ppm      | OK                      | 3rd Floor                      |  |  |
| 2A        | Nitric Oxide               |            | Offline                 | 3rd Floor                      |  |  |
| 2B        | Carbon Monoxide            | 0 ppm      | OK                      | Assembly 7                     |  |  |
| 2C        | Chlorine                   | 0.0 ppm    | OK                      | Assembly 7                     |  |  |
| 2D        | Oxygen                     | 20.9 % VOL | OK                      | Assembly 7                     |  |  |
| ЗA        | Isobutane                  | 0 % LEL    | OK                      | Stock Room                     |  |  |
| 3B        | Methane                    | 0 % LEL    | OK                      | Stock Room                     |  |  |
| 3C        | Propane                    | 0 % LEL    | OK                      | Room 431                       |  |  |
| 3D        | Phosphine                  | 0.00 ppm   | OK                      | Room 431                       |  |  |
| 4A        | Carbon Dioxide             | 0.0 % VOL  | ЭK                      | Cellar                         |  |  |
| 4B        | Carbon Monoxide            | 0 ppm      | Or                      | Cellar                         |  |  |
| 4C        | Methane                    |            | Offline                 | Cellar                         |  |  |
| 4D        | Hydrogen Sulfide           | 0 ppm      | ОК                      | Cellar                         |  |  |
| DC<br>Pwr | History Bar<br>Graph Graph | Min<br>Max | Page Page Se<br>Up Down | tup Calibrate Reset /<br>Clear |  |  |

Figure 82: Setup Mode Button

- 2. If a password is enabled for Setup Mode, use the keypad to enter the password. The default password is **1234**.
- 3. A pop-up message will indicate whether the relays remain active or deactivate upon entering Setup Mode. Press **OK** to proceed to Setup Mode.

For more information about the relay deactivation setting, see page 67.

4. Press Custom Names.

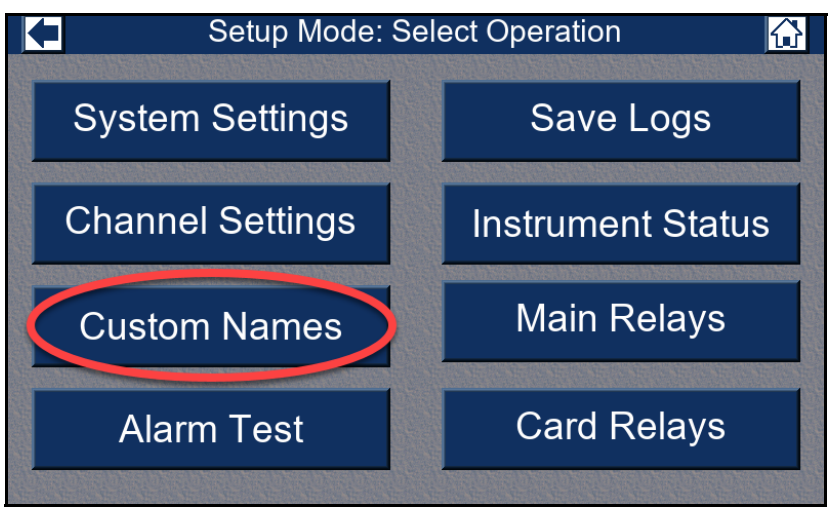

Figure 83: Custom Names Button

- 5. To add a custom gas/range:
  - a. Press Add Gas/Range in the Custom Names menu.

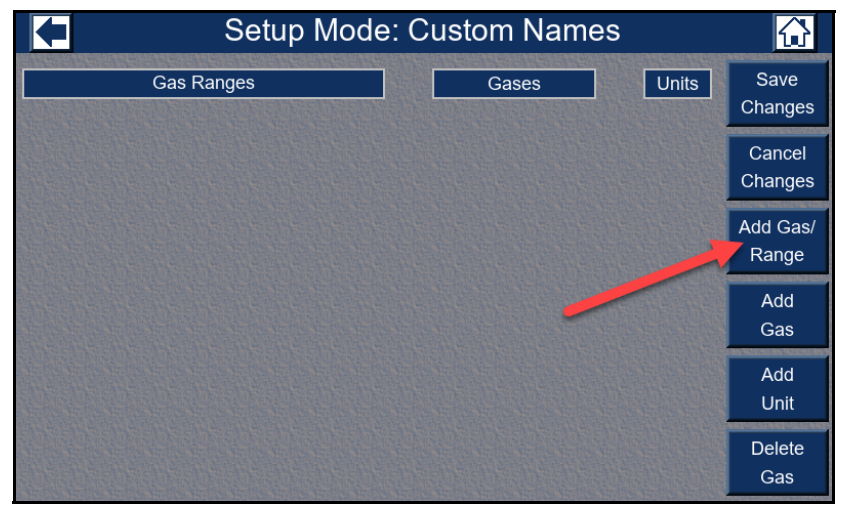

Figure 84: Add Gas/Range Button

- b. Select the desired detector type. See "Parameters in Channel Setup Menu" on page 69 for a description of the choices.
- c. Select the desired gas. If you don't see what you want in the list, press **Custom**, type the gas name, and press **Enter**. The gas name has a 20 character limit.
- d. Select the desired unit and press **Enter**. If you don't see what you want in the list, press **Custom**, type the units, and press **Enter**. The units have a 6 character limit.
- e. Type in the desired full scale value for the gas/range and press Enter.
- f. Select a decimal point format and press Enter.
  - Use the format **xxx0** for ranges with increments of 10 or greater.
  - Use the format **0.xxx** for ranges with increments less than 1.0.
- g. Press Enter in the Custom Gas/Range Menu.
- h. The custom gas name appears under the Gas Ranges section on the screen.

- 6. To add a custom gas:
  - a. Press Add Gas.

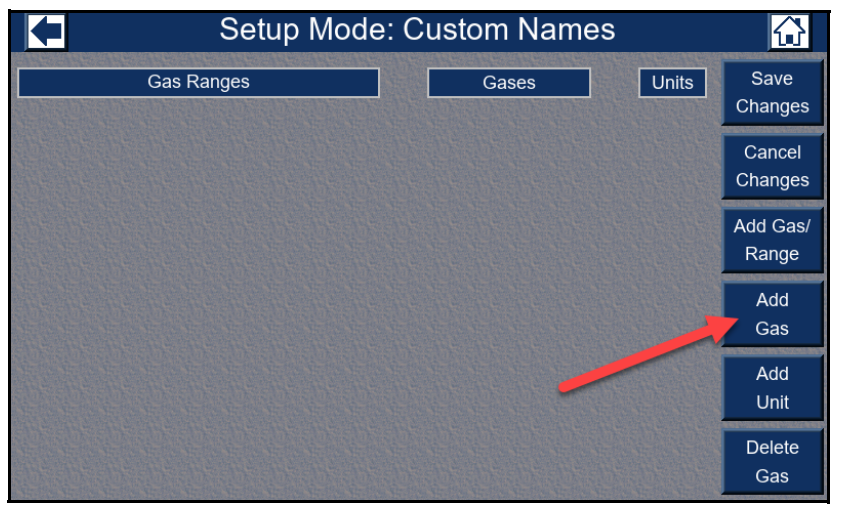

Figure 85: Add Gas Button

- b. Type in the desired custom gas name (uppercase letters, lowercase letters, numbers, and/ or symbols). The gas name has a 20 character limit.
- c. Press Enter.
- d. The custom gas name appears under the Custom Gases section on the screen.
- 7. To add a custom unit:
  - a. Press Add Unit.

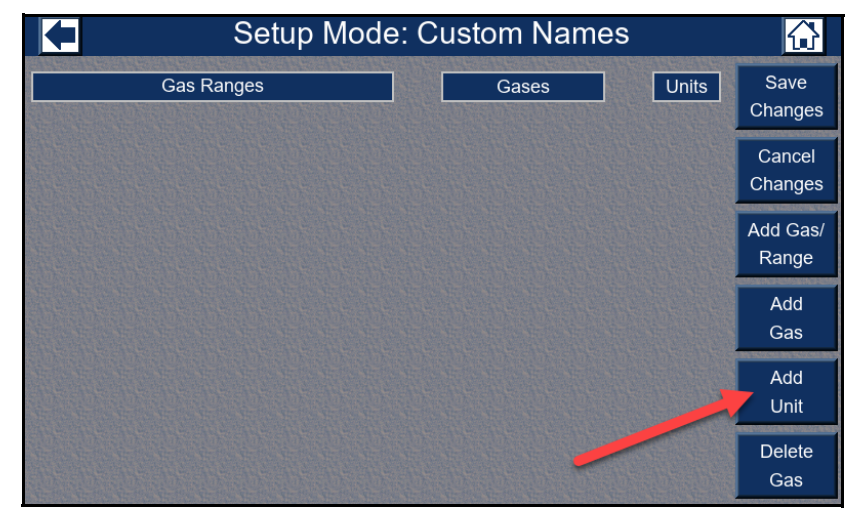

#### Figure 86: Add Unit Button

- b. Type in the desired custom unit name (uppercase letters, lowercase letters, numbers, and/ or symbols). This parameter has a 6-character limit.
- c. Press Enter.
- d. The custom unit name appears under the Custom Units section on the screen.

- 8. To delete a customer gas/range, a custom gas, or a custom unit:
  - a. Select the gas range, gas, or unit you want to delete.
  - b. Press Delete Gas/Range, Delete Gas, or Delete Unit.
- 9. Press Save Changes.
- 10. Press the arrow in the upper left corner to return to Setup Mode.
- 11. Press the home icon in the upper right corner to return to normal operation.

# **Chapter 9: Assigning Main Relays**

- **NOTE:** The Beacon 3200 will time out of Setup Mode if a button is not pressed in the number of minutes defined in Setup Mode's System Settings (see Table 13).
- **NOTE:** If an alarm is triggered while in Setup Mode, the Beacon 3200 will immediately return to the Home screen.
- 1. While in normal operation, press Setup.

| Channel   | Gas                        | Reading    | Status                 | Location                        |  |  |
|-----------|----------------------------|------------|------------------------|---------------------------------|--|--|
| 1A        | Oxygen                     | 20.9 % VOL | OK                     | Rig 2                           |  |  |
| 1B        | Methane                    | 0 % LEL    | OK                     | Rig 2                           |  |  |
| 1C        | Methane                    | 0 % LEL    | OK                     | 3rd Floor                       |  |  |
| 1D        | Carbon Monoxide            | 0 ppm      | OK                     | 3rd Floor                       |  |  |
| 2A        | Nitric Oxide               |            | Offline                | 3rd Floor                       |  |  |
| 2B        | Carbon Monoxide            | 0 ppm      | OK                     | Assembly 7                      |  |  |
| 2C        | Chlorine                   | 0.0 ppm    | OK                     | Assembly 7                      |  |  |
| 2D        | Oxygen                     | 20.9 % VOL | OK                     | Assembly 7                      |  |  |
| 3A        | Isobutane                  | 0 % LEL    | OK                     | Stock Room                      |  |  |
| 3B        | Methane                    | 0 % LEL    | OK                     | Stock Room                      |  |  |
| 3C        | Propane                    | 0 % LEL    | OK                     | Room 431                        |  |  |
| 3D        | Phosphine                  | 0.00 ppm   | OK                     | Room 431                        |  |  |
| 4A        | Carbon Dioxide             | 0.0 % VOL  | NK                     | Cellar                          |  |  |
| 4B        | Carbon Monoxide            | 0 ppm      | Or                     | Cellar                          |  |  |
| 4C        | Methane                    |            | Offline                | Cellar                          |  |  |
| 4D        | Hydrogen Sulfide           | 0 ppm      | ОК                     | Cellar                          |  |  |
| DC<br>Pwr | History Bar<br>Graph Graph | Min<br>Max | Page Page S<br>Up Down | etup Calibrate Reset /<br>Clear |  |  |

Figure 87: Setup Mode Button

- 2. If a password is enabled for Setup Mode, use the keypad to enter the password. The default password is **1234**.
- 3. A pop-up message will indicate whether the relays remain active or deactivate upon entering Setup Mode. Press **OK** to proceed to Setup Mode.

For more information about the relay deactivation setting, see page 67.

### 4. Press Main Relays.

**NOTE:** The **Main Relays** parameter in Setup Mode's System Settings must be set to **Channel** to access the Main Relays menu.

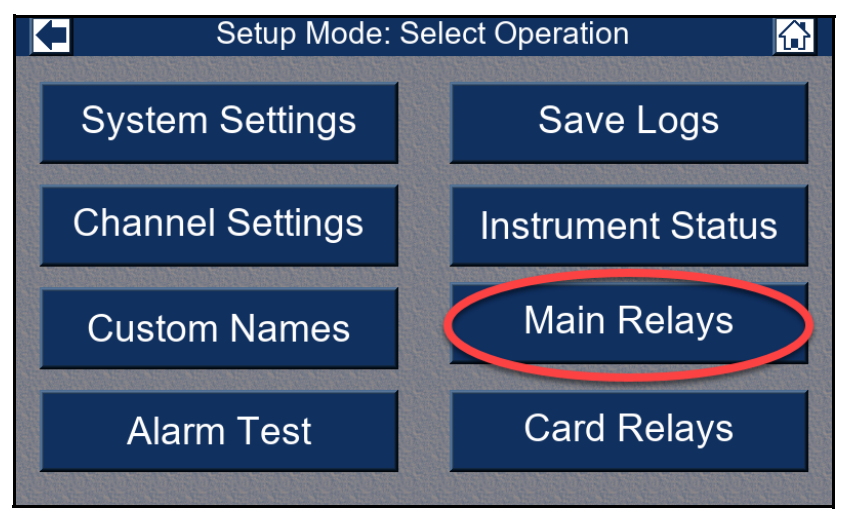

Figure 88: Main Relays Button

5. Select the alarm condition(s) of the relay assignment(s) you would like to change.

|      | Setup Mode: Main Relays 🔂 |         |         |         |      |                |                    |  |  |
|------|---------------------------|---------|---------|---------|------|----------------|--------------------|--|--|
| Chan | Gas                       | Alarm 1 | Alarm 2 | Alarm 3 | Fail | Location       | Save               |  |  |
| 1A   | Carbon Monoxide           | R1      | R2      |         | R3   | Pump Room #1   | Changes            |  |  |
| 1C   | Sulfur Dioxide            | R1      | R2      |         | R3   | Pump Room #1   | Changes            |  |  |
| 1D   | Hydrogen                  |         |         |         |      | Pump Room #1   | Cancel             |  |  |
| 2A   | Nitric Oxide              |         |         |         |      | Pump Room #1   | Changes            |  |  |
| 2B   | Oxygen                    | R1      | R2      | R3      |      | Boiler Room #1 |                    |  |  |
| 2C   | Chlorine                  | R1      | R2      | R3      |      | Boiler Room #1 | Select             |  |  |
| 2D   | Oxygen                    | R1      | R2      | R3      |      | Boiler Room #1 | Relays             |  |  |
| ЗA   | Isobutane                 | R1      | R2      |         | R3   | Boiler Room #1 |                    |  |  |
| 3C   | Propane                   | R1      | R2      |         | R3   | Boiler Room #2 |                    |  |  |
| 3D   | Phosphine                 | R1      | R2      |         | R3   | Boiler Room #2 |                    |  |  |
| 4A   | Carbon Dioxide            |         |         |         |      | Boiler Room #2 | THE REAL PROPERTY. |  |  |
| 4B   | Oxygen                    |         |         |         |      | Boiler Room #2 | Page               |  |  |
| 4D   | Hydrogen Sulfide          | R1      | R2      |         | R3   | Pump Room #2   | Up                 |  |  |
| 5A   | Methane                   | R1      | R2      |         | R3   | Pump Room #2   |                    |  |  |
| 5B   | Hexane                    | R1      | R2      |         | R3   | Pump Room #2   | Page               |  |  |
| 5C   | Hydrocarbons              | R1      | R2      |         | R3   | Pump Room #2   | Down               |  |  |

Figure 89: Selecting Main Relay Assignments

### 6. Press Select Relays.

|      | Setup Mode: Main Relays |         |         |         |      |                  |                                                                                                    |  |  |
|------|-------------------------|---------|---------|---------|------|------------------|----------------------------------------------------------------------------------------------------|--|--|
| Chan | Gas                     | Alarm 1 | Alarm 2 | Alarm 3 | Fail | Location         | Save                                                                                                    |  |  |
| 1A   | Carbon Monoxide         | R1      | R2      |         | R3   | Pump Room #1     | Changes                                                                                                    |  |  |
| 1C   | Sulfur Dioxide          | R1      | R2      |         | R3   | Pump Room #1     | Changes                                                                                                    |  |  |
| 1D   | Hydrogen                |         |         |         |      | Pump Room #1     | Cancel                                                                                                    |  |  |
| 2A   | Nitric Oxide            |         |         |         |      | Pump Room #1     | Changes                                                                                                    |  |  |
| 2B   | Oxygen                  | R1      | R2      | R3      |      | Boiler Room #1   | and the second second sec                                                                                                    |  |  |
| 2C   | Chlorine                | R1      | R2      | R3      |      | Boiler Room #1   | Select                                                                                                    |  |  |
| 2D   | Oxygen                  | R1      | R2      | R3      |      | Boiler Room #1 🦷 | Relays                                                                                                    |  |  |
| ЗA   | Isobutane               | R1      | R2      |         | R3   | Boiler Room #1   | STREET, STREET, STREET |  |  |
| 3C   | Propane                 | R1      | R2      |         | R3   | Boiler Root, #2  |                                                                                                    |  |  |
| 3D   | Phosphine               | R1      | R2      |         | R3   | Boiler .oom #2   |                                                                                                    |  |  |
| 4A   | Carbon Dioxide          |         |         |         |      | Puller Room #2   | UL BOUT BOUT                                                                                                    |  |  |
| 4B   | Oxygen                  |         |         |         |      | Boiler Room #2   | Page                                                                                                    |  |  |
| 4D   | Hydrogen Sulfide        | R1      | R2      |         | R3   | Pump Room #2     | Up                                                                                                    |  |  |
| 5A   | Methane                 | R1      | R2      |         | R3   | Pump Room #2     |                                                                                                    |  |  |
| 5B   | Hexane                  | R1      | R2      |         | R3   | Pump Room #2     | Page                                                                                                    |  |  |
| 5C   | Hydrocarbons            | R1      | R2      |         | R3   | Pump Room #2     | Down                                                                                                    |  |  |

Figure 90: Select Relays Button

7. The relay selection menu appears.

|      | Setup Mode: Main Relays 🛛 🚮 |         |         |         |      |                  |                         |
|------|-----------------------------|---------|---------|---------|------|------------------|-------------------------|
| Chan | Gas                         | Alarm 1 | Alarm 2 | Alarm 3 | Fail | Location         | Save                    |
| 1A   | Carbon Monoxide             | R1      | R2      |         | R3   | Pump Room #1     | Changes                 |
| 1C   | Sulfur Dioxide              | R1      | R2      |         | R3   | Pump Room #1     | Onlangoo                |
| 1D   | Hydrogen                    |         |         |         |      | Pump Room #1     | Cancel                  |
| 2A   | Nitric Oxide                |         |         |         |      | Pump Room #1     | Changes                 |
| 2B   | Oxygen                      | R1      | R2      | R3      |      | Boiler Room #1   | Contraction Contraction |
| 2C   | Chlorine                    | R1      | R2      | R3      |      | Boiler Room #1   | Select                  |
| 2D   | Oxygen                      | R1      | R2      | R3      |      | Boiler Room #1   | Relays                  |
| ЗA   | Isobutane                   | R1      | R2      | Cancal  | 1    | Enter er Room #1 | Contract Designed       |
| 3C   | Propane                     | R1      | R2      |         |      | er Room #2       |                         |
| 3D   | Phosphine                   | R1      | R2      |         |      | er Room #2       |                         |
| 4A   | Carbon Dioxide              |         |         | R1      | R2   | R3 er Room #2    |                         |
| 4B   | Oxygen                      |         |         |         |      | er Room #2       | Page                    |
| 4D   | Hydrogen Sulfide            | R1      | R2      |         | R3   | Pump Room #2     | Up                      |
| 5A   | Methane                     | R1      | R2      |         | R3   | Pump Room #2     |                         |
| 5B   | Hexane                      | R1      | R2      |         | R3   | Pump Room #2     | Page                    |
| 5C   | Hydrocarbons                | R1      | R2      |         | R3   | Pump Room #2     | Down                    |

Figure 91: Select Relays Menu

If the alarms you selected already had relay assignments, the discrepancies between those assignments will be highlighted in red. You must either select or deselect those relays before pressing **Enter**.

- 8. Once you have selected the relay(s) that you want assigned to the selected alarm or fail conditions, press **Enter**.
- 9. Change the relay allocations for any other alarm or fail conditions, if desired.
- 10. Press Save Changes.
- 11. Press the arrow in the upper left corner to return to Setup Mode.
- 12. Press the home icon in the upper right corner to return to normal operation.

## **Chapter 10: Assigning Card Relays**

- **NOTE:** The Beacon 3200 will time out of Setup Mode if a button is not pressed in the number of minutes defined in Setup Mode's System Settings (see Table 13).
- **NOTE:** If an alarm is triggered while in Setup Mode, the Beacon 3200 will immediately return to the Home screen.
- 1. While in normal operation, press Setup.

| Channel   | Gas                        | Reading    | Status                     | Location                        |  |  |
|-----------|----------------------------|------------|----------------------------|---------------------------------|--|--|
| 1A        | Oxygen                     | 20.9 % VOL | OK                         | Rig 2                           |  |  |
| 1B        | Methane                    | 0 % LEL    | OK                         | Rig 2                           |  |  |
| 1C        | Methane                    | 0 % LEL    | OK                         | 3rd Floor                       |  |  |
| 1D        | Carbon Monoxide            | 0 ppm      | OK                         | 3rd Floor                       |  |  |
| 2A        | Nitric Oxide               |            | Offline                    | 3rd Floor                       |  |  |
| 2B        | Carbon Monoxide            | 0 ppm      | OK                         | Assembly 7                      |  |  |
| 2C        | Chlorine                   | 0.0 ppm    | OK                         | Assembly 7                      |  |  |
| 2D        | Oxygen                     | 20.9 % VOL | OK                         | Assembly 7                      |  |  |
| 3A        | Isobutane                  | 0 % LEL    | OK                         | Stock Room                      |  |  |
| 3B        | Methane                    | 0 % LEL    | OK                         | Stock Room                      |  |  |
| 3C        | Propane                    | 0 % LEL    | OK                         | Room 431                        |  |  |
| 3D        | Phosphine                  | 0.00 ppm   | OK                         | Room 431                        |  |  |
| 4A        | Carbon Dioxide             | 0.0 % VOL  | <b>NK</b>                  | Cellar                          |  |  |
| 4B        | Carbon Monoxide            | 0 ppm      | Or                         | Cellar                          |  |  |
| 4C        | Methane                    |            | Offline                    | Cellar                          |  |  |
| 4D        | Hydrogen Sulfide           | 0 ppm      | ОК                         | Cellar                          |  |  |
| DC<br>Pwr | History Bar<br>Graph Graph | Min<br>Max | Page Page Si<br>Up Down Si | etup Calibrate Reset /<br>Clear |  |  |

Figure 92: Setup Mode Button

- 2. If a password is enabled for Setup Mode, use the keypad to enter the password. The default password is **1234**.
- 3. A pop-up message will indicate whether the relays remain active or deactivate upon entering Setup Mode. Press **OK** to proceed to Setup Mode.

For more information about the relay deactivation setting, see page 67.

4. Press Card Relays.

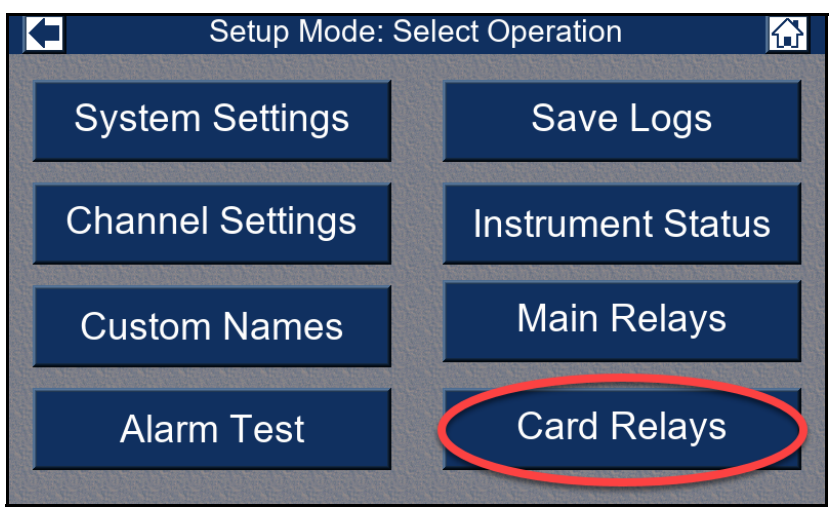

Figure 93: Card Relays Button

5. Select the alarm condition(s) of the relay assignment(s) you would like to change.

|      | Setup Mode: Card Relays 🔂 |         |         |         |      |                |                           |  |
|------|---------------------------|---------|---------|---------|------|----------------|---------------------------|--|
| Chan | Gas                       | Alarm 1 | Alarm 2 | Alarm 3 | Fail | Location       | Save                      |  |
| 1A   | Carbon Monoxide           |         |         |         |      | Pump Room #1   | Changes                   |  |
| 1B   | Carbon Monoxide           |         |         |         |      |                | Changes                   |  |
| 1C   | Sulfur Dioxide            | 7-2     |         |         |      | Pump Room #1   | Cancel                    |  |
| 1D   | Hydrogen                  |         |         |         |      | Pump Room #1   | Changes                   |  |
| 2A   | Nitric Oxide              |         |         |         |      | Pump Room #1   | enangee                   |  |
| 2B   | Oxygen                    |         |         |         |      | Boiler Room #1 | Select                    |  |
| 2C   | Chlorine                  |         | 7-6     |         |      | Boiler Room #1 | Relays                    |  |
| 2D   | Oxygen                    |         |         |         |      | Boiler Room #1 | CHARLES CHARLES CHARLES   |  |
| ЗA   | Isobutane                 |         |         |         |      | Boiler Room #1 |                           |  |
| 3C   | Propane                   |         |         |         | 8-6  | Boiler Room #2 |                           |  |
| 3D   | Phosphine                 |         |         |         |      | Boiler Room #2 | ALC: NO DECISION OF       |  |
| 4A   | Carbon Dioxide            |         |         |         |      | Boiler Room #2 | Page                      |  |
| 4B   | Oxygen                    |         |         |         |      | Boiler Room #2 | Up                        |  |
| 4D   | Hydrogen Sulfide          |         |         |         |      | Pump Room #2   | AND NO. OF TAXABLE PARTY. |  |
| 5A   | Methane                   |         |         |         |      | Pump Room #2   | Páge                      |  |
| 5B   | Hexane                    |         |         |         |      | Pump Room #2   | Down                      |  |

Figure 94: Selecting Card Relay Assignments

### 6. Press Select Relays.

|      | Setup Mode: Card Relays |         |         |         |      |                  |                   |  |
|------|-------------------------|---------|---------|---------|------|------------------|-------------------|--|
| Chan | Gas                     | Alarm 1 | Alarm 2 | Alarm 3 | Fail | Location         | Save              |  |
| 1A   | Carbon Monoxide         |         |         |         |      | Pump Room #1     | Changes           |  |
| 1B   | Carbon Monoxide         |         |         |         |      |                  | onanges           |  |
| 1C   | Sulfur Dioxide          | 7-2     |         |         |      | Pump Room #1     | Cancel            |  |
| 1D   | Hydrogen                |         |         |         |      | Pump Room #1     | Changes           |  |
| 2A   | Nitric Oxide            |         |         |         |      | Pump Room #1     | Manufacture 100   |  |
| 2B   | Oxygen                  |         |         |         |      | Boiler Room #1   | Select            |  |
| 2C   | Chlorine                |         | 7-6     |         |      | Boiler Room #1 🧹 | Relays            |  |
| 2D   | Oxygen                  |         |         |         |      | Boiler Room #1   |                   |  |
| 3A   | Isobutane               |         |         |         |      | Boiler Room +1   |                   |  |
| 3C   | Propane                 |         |         |         | 8-6  | Boiler Room #2   |                   |  |
| 3D   | Phosphine               |         |         |         |      | Boiler Room #2   | <i>HERITERINE</i> |  |
| 4A   | Carbon Dioxide          |         |         |         |      | Buer Room #2     | Page              |  |
| 4B   | Oxygen                  |         |         |         |      | Boiler Room #2   | Up                |  |
| 4D   | Hydrogen Sulfide        |         |         |         |      | Pump Room #2     |                   |  |
| 5A   | Methane                 |         |         |         |      | Pump Room #2     | Päge              |  |
| 5B   | Hexane                  |         |         |         |      | Pump Room #2     | Down              |  |

Figure 95: Select Relays Button

7. The relay selection screen appears.

|      |             | Cancel |     |     |     |     |     | Ī   | Enter    |      |                          |
|------|-------------|--------|-----|-----|-----|-----|-----|-----|----------|------|--------------------------|
| Chan | Gas         |        |     |     |     |     |     |     | <b>←</b> | n    | Save                     |
| 1A   | Carbon Mon  | 1-1    | 2-1 | 3-1 | 4-1 | 5-1 | 6-1 | 7-1 | 8-1      | n #1 | Changes                  |
| 1B   | Carbon Mon  |        |     |     |     |     |     |     |          |      | Gridinges                |
| 1C   | Sulfur Diox | 1-2    | 2-2 | 3-2 | 4-2 | 5-2 | 6-2 | 7-2 | 8-2      | n #1 | Cancel                   |
| 1D   | Hydroge     |        |     |     |     |     |     |     |          | n #1 | Changes                  |
| 2A   | Nitric Oxid | 1-3    | 2-3 | 3-3 | 4-3 | 5-3 | 6-3 | 7-3 | 8-3      | n #1 |                          |
| 2B   | Oxygen      |        |     |     |     |     |     |     |          | n #1 | Select                   |
| 2C   | Chlorine    | 1-4    | 2-4 | 3-4 | 4-4 | 5-4 | 6-4 | 7-4 | 8-4      | n #1 | Relays                   |
| 2D   | Oxygen      |        | -   |     |     |     |     |     |          | n #1 | COLUMN STATE             |
| 3A   | Isobutan    | 1-5    | 2-5 | 3-5 | 4-5 | 5-5 | 6-5 | 7-5 | 8-5      | n #1 |                          |
| 3C   | Propane     |        |     |     |     |     |     |     |          | n #2 |                          |
| 3D   | Phosphin    | 1-6    | 2-6 | 3-6 | 4-6 | 5-6 | 6-6 | 7-6 | 8-6      | n #2 | of the set of the set of |
| 4A   | Carbon Dio  |        |     |     |     |     |     |     |          | m #2 | Page                     |
| 4B   | Oxygen      | 1-7    | 2-7 | 3-7 | 4-7 | 5-7 | 6-7 | 7-7 | 8-7      | m #2 | Up                       |
| 4D   | Hydrogen Su |        |     |     |     |     |     |     | • .      | n #2 |                          |
| 5A   | Methane     | 1-8    | 2-8 | 3-8 | 4-8 | 5-8 | 6-8 | 7-8 | 8-8      | n #2 | Page                     |
| 5B   | Hexane      |        | 2.0 |     |     |     |     |     |          | n #2 | Down                     |

Figure 96: Select Relay Assignment Menu

Squares with a gray background are not installed relays and cannot be assigned. Blue or white squares are installed relays that can be assigned.

If the alarms you selected already had relay assignments, those relay assignments will be highlighted in red. You must either select (blue) or deselect (white) those relays before pressing **Enter**.

**NOTE:** Card relays assigned to be fail relays will automatically be set to normallyenergized and cannot be adjusted.

- 8. Once you have selected the relay(s) that you want assigned to the selected alarm or fail conditions, press **Enter**.
- 9. Repeat Step 5 through Step 8 to change the relay allocations for any other alarm or fail conditions, if desired.

### 10. Press Save Changes.

- 11. Press the arrow in the upper left corner to return to Setup Mode.
- 12. Press the home in the upper right corner to return to normal operation.

## **Chapter 11: Calibration Mode**

### **Overview**

WARNING: Upon entering calibration mode, the 4-20 mA output signal for each selected channel "freezes" at 3.5 mA. Selected channel relays will either remain in their current state or will switch to their non-alarm state, depending on the Relays Deact. setting in System Settings (see Table 13).

The 4-20 mA output signal for each unselected channel continues to track the gas readings. Unselected channel relays continue to function as necessary.

**NOTE:** If an alarm is triggered while in Calibration Mode, the Beacon 3200 will immediately return to the Home screen.

Table 16 below briefly describes the operations that can be performed in Calibration Mode. A more detailed description of each operation is given later in this chapter. In order to do a complete calibration, you must perform a fresh air adjust <u>and</u> a gas adjust.

| Fresh Air<br>Adjust | This operation allows you to set the fresh air reading of the selected channel(s) to zero (20.9% for an oxygen channel).                                                                                                    |
|---------------------|----------------------------------------------------------------------------------------------------|
| Gas Adjust          | This operation allows you to set the response reading of<br>the selected channels with calibration gas.                                                                                                    |
| Min/Max<br>Spans    | This operation gives a measure of how much gas<br>response adjustment remains on a direct connect type<br>channel by allowing you to view the minimum and max-<br>imum possible adjustment on gas during the most recent<br>calibration for each channel.                                                                                                    |
| Set Timeout         | This operation controls the amount of time (5 to 240 minutes) that has to pass before the Beacon 3200 will time out of Calibration Mode.                                                                                                    |
| Install Dates       | <ul> <li>This parameter displays the install and calibration dates.<br/>Both of these fields can be updated manually.</li> <li>The Install Date field is populated when a channel is added and updated if the channel's head type or gas/range is changed.</li> <li>The Calibration Date field is populated when exiting Calibration Mode after performing a complete calibration (fresh air adjust and gas adjust).</li> </ul> |

**Table 16: Calibration Mode Functions**
### **Calibration Frequency**

Although there is no particular calibration frequency that is correct for all applications, a calibration frequency of every 3 to 6 months is adequate for most Beacon 3200 applications. Unless a particular application demands otherwise, RKI Instruments, Inc. recommends a calibration frequency of every 3 months.

If an application is not very demanding, for example, detection in a clean, temperature controlled environment where a combustible or toxic gas is not normally present, and calibration adjustments are minimal at calibration, then a calibration frequency of every 6 months may be adequate.

If an application is very demanding, for example if a combustible or toxic gas is present often and in significant concentrations or the environment is not well controlled, then more frequent calibration than every 3 months may be necessary. For combustible gas detection using catalytic combustion type detectors, if potential catalyst poisons are known or likely to be present, more frequent calibration than every 3 months will be necessary.

### **Detector Head Types**

The Beacon 3200 can support direct connect (internal amp), 4-20 mA (remote amp), and Modbus detector heads.

- Direct connect detector heads (Pre Amp Direct, Oxygen Direct, or RWGB Direct inputs) All calibration adjustments are made <u>at the Beacon 3200</u> after calibration gas is applied to the detectors.
- 4-20 mA transmitter detector heads (4-20 mA Transmitter input)

All calibration adjustments are made <u>at the detector head</u> when calibration gas is applied to the detectors.

• Modbus detector heads

All calibration adjustments are made <u>at the detector head</u> when calibration gas is applied to the detectors.

### **Calibration Gas Response Memory Feature**

When a direct connect detector head is installed, the Beacon 3200 has the capability to "remember" the detector's response to the calibration gas after the gas is removed from the detector during the fresh air or gas (zero for an oxygen detector) adjustment procedure. This feature enables one person to perform calibration if the detector heads are mounted remotely from the Beacon 3200.

When zero air is applied to a detector head during a fresh air adjustment in Calibration Mode, the Beacon 3200 will freeze the display reading at the lowest (highest for an oxygen detector head) response and the Beacon 3200 will continue to display this reading and retain it in its memory until the fresh air adjustment procedure is completed.

When calibration gas is applied to a detector head during a span (zero for an oxygen detector) adjustment in Calibration Mode, the Beacon 3200 will freeze the display reading at the highest (lowest for an oxygen detector) response to the calibration gas.

The calibration gas can then be removed and the Beacon 3200 will continue to display this reading and retain it in its memory until the span (zero for an oxygen detector) adjustment procedure is completed.

### Performing a Fresh Air Adjustment

Performing a fresh air adjustment sets the gas reading in fresh air for the selected channels to zero (20.9% for oxygen).

If you suspect that the environment at a detector head location is not a fresh air environment (an environment with normal oxygen content and free of combustible or toxic gases), you will need to apply zero air to the detector when making the fresh air adjustment. See the detector head operator's manual for instructions specific to that detector head.

**NOTE:** The Beacon 3200 will time out of Calibration Mode if a button is not pressed in the number of minutes defined in Setup Mode's System Settings (see Table 13).

**NOTE:** If an alarm is triggered while in Calibration Mode, the Beacon 3200 will immediately return to the Home screen.

- 1. While in normal operation, select the desired channel(s) for fresh air adjustment by pressing anywhere on a channel's line.
- 2. Press Calibrate.

| Channel   | G                | as           | Reading    |            | Status                   |        |                | Locatio    | on               |
|-----------|------------------|--------------|------------|------------|--------------------------|--------|----------------|------------|------------------|
| 1A        | Carbon N         | Vonoxide     |            | Need Ai    | ir/Gas Calib             | ration |                | Pump Roo   | om #1            |
| 1C        | Sulfur I         | Dioxide      | 0.00 ppm   |            | OK                       |        |                | Pump Roo   | om #1            |
| 1D        | Hydr             | ogen         |            |            | Offline                  |        |                | Pump Roc   | om #1            |
| 2A        | Nitric           | Oxide        |            |            | Offline                  |        |                | Pump Roc   | om #1            |
| 2B        | Оху              | /gen         | 20.9 % VOL |            | OK                       |        |                | Boiler Roo | om #1            |
| 2C        | Chlc             | orine        | 0.0 ppm    |            | OK                       |        |                | Boiler Roo | om #1            |
| 2D        | Оху              | /gen         | 20.9 % VOL |            | OK                       |        |                | Boiler Roo | om #1            |
| 3A        | Isobu            | utane        | 0 % LEL    |            | OK                       |        | Boiler Room #1 |            | om #1            |
| 3C        | Prop             | pane         | 0 % LEL    |            | OK                       |        | Boiler Room #2 |            | om #2            |
| 3D        | Phose            | phine        | 0.00 ppm   |            | OK                       |        |                | Boiler Roo | om #2            |
| 4A        | Carbon           | Dioxide      |            |            | Offline                  |        | Boiler Room #2 |            | om #2            |
| 4B        | Oxy              | /gen         |            |            | Offline                  |        |                | Boiler Roo | om #2            |
| 4D        | Hydroge          | n Sulfide    |            | Need Ai    | ir/Gas Calib             | ration |                | Pump Roc   | m #2             |
| 5A        | Meth             | hane         | 0 % LEL    |            | OK                       |        |                | Pump Roc   | m #2             |
| 5B        | Hex              | kane         | 0 % LEL    |            | OK                       |        | K Pump Room #  |            | m #2             |
| 5C        | Hydroc           | arbons       |            | Need Ai    | Need Air/Gas Calibration |        |                | Pump Roc   | m #2             |
| DC<br>Pwr | History<br>Graph | Bar<br>Graph | Min<br>Max | Page<br>Up | Page<br>Down             | Setu   | ıp             | Calibrate  | Reset /<br>Clear |

**Figure 97: Calibration Mode Button** 

3. If the password is enabled for Calibration Mode, use the keypad to enter the password. The default password is **1234**.

4. A pop-up message will indicate whether the selected channel relays remain active or deactivate upon entering Calibration Mode. Press **OK** to proceed to Calibration Mode.

For more information about the relay deactivation setting, see page 67.

5. Press Fresh Air Adjust.

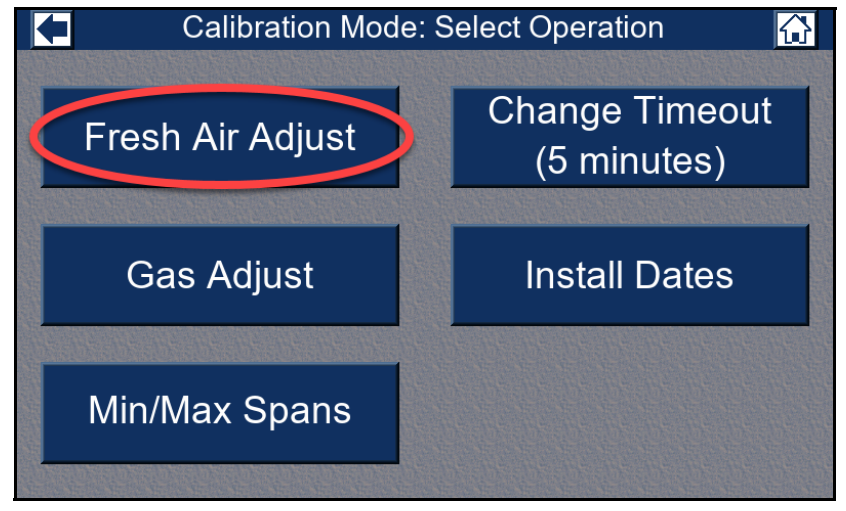

Figure 98: Fresh Air Adjust Button

6. Select the desired channel(s) you for fresh air adjustment by pressing anywhere on a channel's line. You can select all channels by pressing **Select All**.

|                  | Select Char                             | nels & Adj                  | iust Fresh Air Reading                                         | s 🔂                 |
|------------------|-----------------------------------------|-----------------------------|----------------------------------------------------------------|---------------------|
| Chan<br>4D<br>5C | Gas<br>Hydrogen Sulfide<br>Hydrocarbons | Reading<br>0 ppm<br>0 % LEL | Status<br>Apply zero air if needed<br>Apply zero air if needed | Fresh Air<br>Adjust |
|                  |                                         |                             |                                                                |                     |
|                  |                                         |                             |                                                                |                     |
|                  |                                         |                             |                                                                | Deselect<br>All     |
|                  |                                         |                             |                                                                |                     |
|                  |                                         |                             |                                                                |                     |
|                  |                                         |                             |                                                                |                     |

Figure 99: Fresh Air Adjust Menu

- 7. Direct connect channels will say "**Apply zero air if needed**" and 4-20 type detectors will say "**Calibrate at head**".
- 8. For 4 20 mA type detector heads, adjust the detector head's fresh air reading (sometimes referred to as the zero reading) at the detector head. See the detector head operator's manual for fresh air adjustment instructions. If you are also adjusting direct connect channels, continue to Step 9. If you are only adjusting 4 20 mA detector detectors, continue to Step 12.
- 9. For direct connect type detector heads in a fresh air environment, continue to Step 11.

- 10. For direct connect type detector heads <u>not</u> in a fresh air environment:
  - a. Apply zero air to each selected detector for <u>two minutes</u>. See each detector head's operator's manual for instructions to apply zero air to each detector. The Beacon 3200 will freeze the display reading at the lowest level reached while applying zero air (highest level for an oxygen detector head).
  - b. Remove the zero air source from the detector.
  - c. Continue to Step 11.
- 11. Press **Fresh Air Adjust**. The Beacon 3200 will perform a fresh air adjustment and the display indicates **Passed** for each direct connect type detector head if the air adjust is successful. If the air adjust is not successful for any channel, the display indicates **FAIL** for that channel and shows why.

|                  | Select Char                             | nels & Ad                   | just Fresh Air Readin                                | gs 🔂                |
|------------------|-----------------------------------------|-----------------------------|------------------------------------------------------|---------------------|
| Chan<br>4D<br>5C | Gas<br>Hydrogen Sulfide<br>Hydrocarbons | Reading<br>0 ppm<br>0 % LEL | Status<br>Adjusting fresh air<br>Adjusting fresh air | Fresh Air<br>Adjust |
|                  |                                         |                             |                                                      |                     |
|                  |                                         |                             |                                                      | Deselect<br>All     |
|                  |                                         |                             |                                                      |                     |
|                  |                                         |                             |                                                      |                     |

Figure 100: Fresh Air Adjust Results

12. Press the arrow in the upper left corner of the screen to return to the Calibration Mode Menu.

Press the home icon in the upper right corner to return to normal operation.

### **Performing a Gas Adjustment**

Performing a gas adjustment sets the response level to calibration gas for the selected channels. This is also known as a span adjustment. See the operator's manual for each detector head that you are gas adjusting for instructions specific to that detector head.

**NOTE:** The Beacon 3200 will time out of Calibration Mode if a button is not pressed in the number of minutes defined in Setup Mode's System Settings (see Table 13).

**NOTE:** If an alarm is triggered while in Calibration Mode, the Beacon 3200 will immediately return to the Home screen.

1. While in normal operation, select the desired channel(s) for fresh air adjustment by pressing anywhere on a channel's line.

#### 2. Press Calibrate.

| Channel   | Gas                        | Reading    | Status                   | Location                        |
|-----------|----------------------------|------------|--------------------------|---------------------------------|
| 1A        | Carbon Monoxide            |            | Need Air/Gas Calibratio  | n Pump Room #1                  |
| 1C        | Sulfur Dioxide             | 0.00 ppm   | OK                       | Pump Room #1                    |
| 1D        | Hydrogen                   |            | Offline                  | Pump Room #1                    |
| 2A        | Nitric Oxide               |            | Offline                  | Pump Room #1                    |
| 2B        | Oxygen                     | 20.9 % VOL | OK                       | Boiler Room #1                  |
| 2C        | Chlorine                   | 0.0 ppm    | OK                       | Boiler Room #1                  |
| 2D        | Oxygen                     | 20.9 % VOL | OK                       | Boiler Room #1                  |
| 3A        | Isobutane                  | 0 % LEL    | OK                       | Boiler Room #1                  |
| 3C        | Propane                    | 0 % LEL    | OK                       | Boiler Room #2                  |
| 3D        | Phosphine                  | 0.00 ppm   | OK                       | Boiler Room #2                  |
| 4A        | Carbon Dioxide             |            | Offline                  | Boiler Room #2                  |
| 4B        | Oxygen                     |            | Offline                  | Boiler Room #2                  |
| 4D        | Hydrogen Sulfide           |            | Need Air/Gas Calibratic  | Pump Room #2                    |
| 5A        | Methane                    | 0 % LEL    | OK                       | Pump Room #2                    |
| 5B        | Hexane                     | 0 % LEL    | OK                       | Pump Room #2                    |
| 5C        | Hydrocarbons               |            | Need Air/Gas Calibratio  | n Pump Room #2                  |
| DC<br>Pwr | History Bar<br>Graph Graph | Min<br>Max | Page Page S<br>Up Down S | etup Calibrate Reset /<br>Clear |

**Figure 101: Calibration Mode Button** 

- 3. If the password is enabled for Calibration Mode, use the keypad to enter the password. The default password is **1234**.
- 4. A pop-up message will indicate whether the selected channel relays remain active or deactivate upon entering Calibration Mode. Press **OK** to proceed to Calibration Mode.

For more information about the relay deactivation setting, see page 67.

5. Press Gas Adjust.

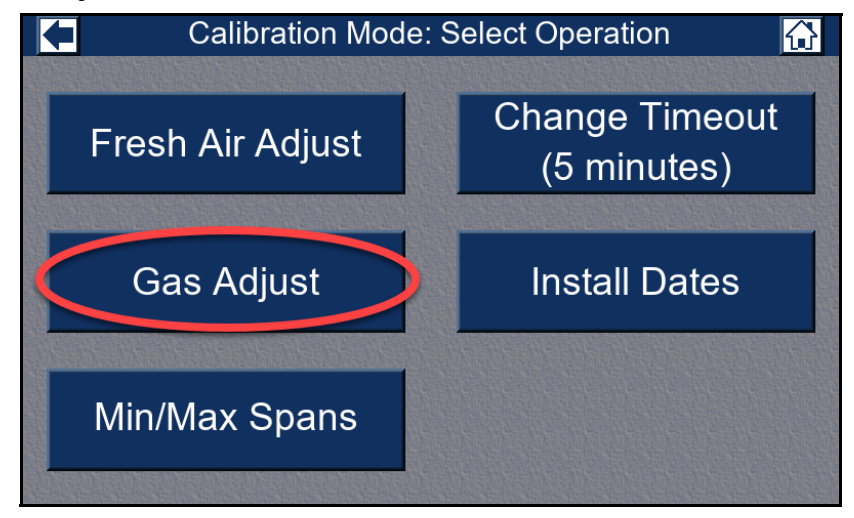

Figure 102: Gas Adjust Button

6. Select the channel(s) you want to calibrate by pressing anywhere on that channel's line. You can select all channels by pressing **Select All**.

| ł                | Select Channels & Adjust Gas Readings   |                             |                     |                                  |                   |  |
|------------------|-----------------------------------------|-----------------------------|---------------------|----------------------------------|-------------------|--|
| Chan<br>4D<br>5C | Gas<br>Hydrogen Sulfide<br>Hydrocarbons | Reading<br>0 ppm<br>0 % LEL | Autocal<br>50<br>50 | Status<br>Apply Gas<br>Apply Gas | Gas<br>Adjust     |  |
|                  |                                         |                             |                     |                                  | Change<br>Autocal |  |
|                  |                                         |                             |                     |                                  |                   |  |
|                  |                                         |                             |                     |                                  | Deselect<br>All   |  |
|                  |                                         |                             |                     |                                  |                   |  |
|                  |                                         |                             |                     |                                  |                   |  |

Figure 103: Gas Adjust Menu

- 7. Direct connect channels will display the gas reading and will say "Apply Gas". 4 20 mA type detectors will display the gas reading and auto cal value and will say "Calibrate at head".
- 8. To adjust the auto cal value:
  - a. Press the value you want to change and then press Change Autocal.
  - b. Type in the autocal value using they keypad and press **Enter**. Be sure the auto cal value matches the concentration listed on the calibration cylinder.
  - c. If you change the auto cal value from its default value, the text turns red. This does not mean that the auto cal value is incorrect. It just means that it differs from the default setting.
- 9. For a 4 20 mA type detector head, see the detector head operator's manual for instructions on how to adjust the gas response reading. This is sometimes referred to as adjusting the span (or zero for an oxygen channel). If you are only adjusting 4 20 mA detector detectors, continue to Step 13.
- For direct connect type detector heads, apply calibration gas to each selected detector for two minutes. See each detector head's operator's manual for instructions on how to apply gas to each detector.

When calibration gas is applied to a detector, the Beacon 3200 will freeze the display gas reading at the highest level reached while the gas was applied (lowest for an oxygen detector head).

11. Remove the gas from the detector. The Beacon 3200 continues to display the maximum gas response (lowest for an oxygen detector head) on the display and retains the response level in its memory.

12. Press **Gas Adjust**. The Beacon 3200 performs a gas adjustment and the display indicates **Passed** for each direct connect type detector head if the gas adjustment is successful. If the gas adjustment is not successful for any channel, the display indicates **FAIL** for that channel and shows why.

|      | Select Ch        | annels & / | Adjust  | Gas Readings  |          |
|------|------------------|------------|---------|---------------|----------|
| Chan | Gas              | Reading    | Autocal | Status        | Gas      |
| 4D   | Hydrogen Sulfide | 0 ppm      | 50      | Adjusting Gas | Adjust   |
| 5C   | Hydrocarbons     | 0 % LEL    | 50      | Adjusting Gas | rajaet   |
|      |                  |            |         |               | Change   |
|      |                  |            |         |               | Autocal  |
|      |                  |            |         |               |          |
|      |                  |            |         |               |          |
|      |                  |            |         |               | We We We |
|      |                  |            |         |               | Deselect |
|      |                  |            |         |               | All      |
|      |                  |            |         |               |          |
|      |                  |            |         |               |          |
|      |                  |            |         |               |          |
|      |                  |            |         |               |          |
|      |                  |            |         |               |          |

Figure 104: Gas Adjust Results

**NOTE:** Allow time for the calibration gas to clear from the detector(s).

- 13. Press the arrow in the upper left corner of the screen to return to the Calibration Mode Menu.
- 14. Press the home icon in the upper right corner to return to normal operation.
  - **NOTE:** The Status field for the calibrated channel(s) indicates **Remove Cal Gas** for 1 minute. During this 1 minute period, the relays remain in their non-alarm state to avoid unwanted alarms while the calibration gas clears from the detector. At the end of the 1 minute period, the Status field indicates any alarm conditions for the channel.

#### Viewing Minimum/Maximum Spans

This operation allows you to see how much gas response adjustment remains on direct connect type channels after a calibration is performed. This is a useful gauge for whether or not a sensor is nearing the end of its life.

The minimum and maximum span values are only generated for direct connect type channels. For 4 - 20 mA transmitter type channels, the **Minimum Span** and **Maximum Span** columns will be blank.

When you enter the **View Min/Max Spans** screen, the Beacon 3200 displays the minimum and maximum possible adjustment that the Beacon 3200 could have made to the response reading with the calibration gas that was used for each direct connect type channel during the most recent successful calibration. So if a 0 - 100% LEL channel is calibrated using 50% LEL gas and the minimum indicated span and maximum indicated span is 35% LEL and 95% LEL, this means that there was enough adjustment left on that channel to set the reading as low as 35% LEL or as high as 95% LEL when the detector was exposed to 50% LEL gas. If either the minimum or maximum span value is close to the calibration gas value, for example if it is 47% LEL or 53% LEL for a 0 - 100% LEL channel when 50% LEL calibration gas is used, the sensor should be replaced soon.

The displayed minimum and maximum span values are from the most recent successful calibration for each channel. So they are most useful soon after a calibration is performed. If an extended period of time, for example 2 or 3 months, has passed since the last successful calibration on a particular channel, the minimum and maximum span value for that channel may no longer be accurate.

**NOTE:** The Beacon 3200 will time out of Calibration Mode if a button is not pressed in the number of minutes defined in Setup Mode's System Settings (see Table 13).

- **NOTE:** If an alarm is triggered while in Calibration Mode, the Beacon 3200 will immediately return to the Home screen.
  - Reading Gas Channel Status Location Pump Room #1 1A Carbon Monoxide Need Air/Gas Calibration 0.00 ppm Pump Room #1 1CSulfur Dioxide OK Pump Room #1 Hvdrogen Offline Pump Room #1 2A Nitric Oxide Offline 2B Oxygen 20.9 % VOL OK Boiler Room #1 mgg 0.0 Boiler Room #1 2C Chlorine OK 2DOxygen 20.9 % VOL OK Boiler Room #1 0 % LEL 3A Isobutane OK Boiler Room #1 3C Propane 0 % LEL OK Boiler Room #2 Phosphine 3D 0.00 ppm OK Boiler Room #2 Carbon Dioxide 4A Offline Boiler Room #2 4B Oxygen Offline Boiler Room #2 lydrogen Sulfide 4D Air/Gas ( brati Pump Room #2 Pump Room #2 5A Methane 0 % LEL OK Pump Room #2 5B Hexane 0 % LEL OK Pump Room #2 Hydrocarbon Need Air/Gas C 5C alibration Page History Bar Min Page Reset / DC Pwr Setup Calibrate Graph Graph Max Up Down Clear

1. While in normal operation, press Calibrate.

Figure 105: Calibration Mode Button

- 2. Enter the password using the keypad. The default password is 1234.
- 3. A pop-up message will indicate whether the selected channel relays remain active or deactivate upon entering Calibration Mode. Press **OK** to proceed to Calibration Mode.

For more information about the relay deactivation setting, see page 67.

4. Press View Min/Max Spans.

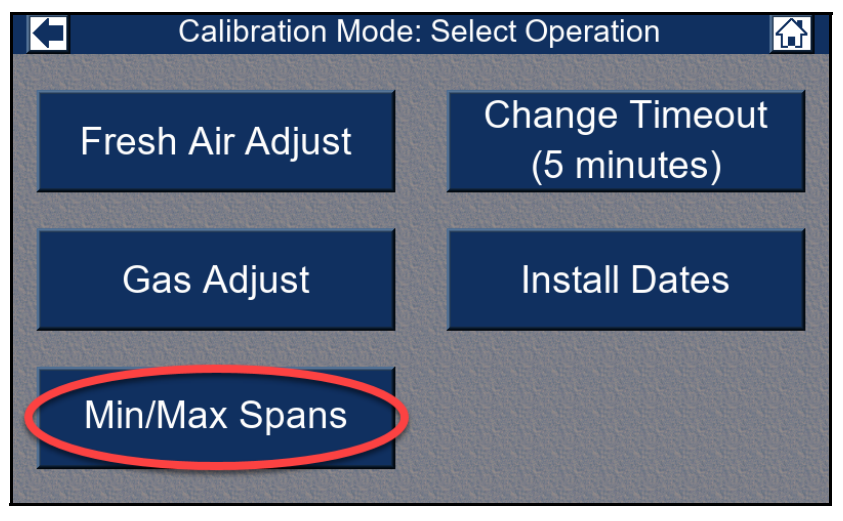

Figure 106: Min/Max Spans Button

5. The minimum and maximum span for each channel will be displayed, if available and appropriate. 4 - 20 mA detector heads will not have a minimum or maximum span displayed.

|      | Calibration Mode: Minimum and Maximum Spans 🏾 |              |              |             |  |  |
|------|-----------------------------------------------|--------------|--------------|-------------|--|--|
| Chan | Gas                                           | Minimum Span | Maximum Span |             |  |  |
| 1A   | Carbon Monoxide                               |              |              |             |  |  |
| 1C   | Sulfur Dioxide                                |              |              |             |  |  |
| 1D   | Hydrogen                                      |              |              |             |  |  |
| 2A   | Nitric Oxide                                  |              |              |             |  |  |
| 2B   | Oxygen                                        |              |              |             |  |  |
| 2C   | Chlorine                                      | 3.3          | 22.7         |             |  |  |
| 2D   | Oxygen                                        | 8.3          | 38.6         |             |  |  |
| 3A   | Isobutane                                     | 33           | 206          |             |  |  |
| 3C   | Propane                                       | 33           | 223          |             |  |  |
| 3D   | Phosphine                                     | 0.33         | 2.62         |             |  |  |
| 4A   | Carbon Dioxide                                |              |              | TICHETCHETT |  |  |
| 4B   | Oxygen                                        |              |              | Page        |  |  |
| 4D   | Hydrogen Sulfide                              | 33           | 300          | Up          |  |  |
| 5A   | Methane                                       | 33           | 300          |             |  |  |
| 5B   | Hexane                                        | 33           | 300          | Page        |  |  |
| 5C   | Hydrocarbons                                  | 33           | 300          | Down        |  |  |

Figure 107: Viewing the Min/Max Spans Menu

6. Press the arrow in the upper left corner of the screen to return to the Calibration Mode Menu. Or press the home icon in the upper right corner to return to normal operation.

#### **Setting the Timeout**

- **NOTE:** The Beacon 3200 will time out of Calibration Mode if a button is not pressed in the number of minutes defined in Setup Mode's System Settings (see Table 13).
- **NOTE:** If an alarm is triggered while in Calibration Mode, the Beacon 3200 will immediately return to the Home screen.

| Channel   | Gas                        | Reading    | Status                     | Location                        |
|-----------|----------------------------|------------|----------------------------|---------------------------------|
| 1A        | Carbon Monoxide            |            | Need Air/Gas Calibratior   | Pump Room #1                    |
| 1C        | Sulfur Dioxide             | 0.00 ppm   | OK                         | Pump Room #1                    |
| 1D        | Hydrogen                   |            | Offline                    | Pump Room #1                    |
| 2A        | Nitric Oxide               |            | Offline                    | Pump Room #1                    |
| 2B        | Oxygen                     | 20.9 % VOL | OK                         | Boiler Room #1                  |
| 2C        | Chlorine                   | 0.0 ppm    | OK                         | Boiler Room #1                  |
| 2D        | Oxygen                     | 20.9 % VOL | OK                         | Boiler Room #1                  |
| ЗA        | Isobutane                  | 0 % LEL    | OK                         | Boiler Room #1                  |
| 3C        | Propane                    | 0 % LEL    | OK                         | Boiler Room #2                  |
| 3D        | Phosphine                  | 0.00 ppm   | OK                         | Boiler Room #2                  |
| 4A        | Carbon Dioxide             |            | Offline                    | Boiler Room #2                  |
| 4B        | Oxygen                     |            | Offline                    | Boiler Room #2                  |
| 4D        | Hydrogen Sulfide           |            | Need Air/Gas Calibrati     | Pump Room #2                    |
| 5A        | Methane                    | 0 % LEL    | OK                         | Pump Room #2                    |
| 5B        | Hexane                     | 0 % LEL    | 0 % LEL OK Pum             |                                 |
| 5C        | Hydrocarbons               |            | Need Air/Gas Calibration   | Pump Room #2                    |
| DC<br>Pwr | History Bar<br>Graph Graph | Min<br>Max | Page Page Se<br>Up Down Se | etup Calibrate Reset /<br>Clear |

1. While in normal operation, press Calibrate.

Figure 108: Calibration Mode Button

- 2. If the password is enabled for Calibration Mode, use the keypad to enter the password. The default password is **1234**.
- 3. A pop-up message will indicate whether the selected channel relays remain active or deactivate upon entering Calibration Mode. Press **OK** to proceed to Calibration Mode.

For more information about the relay deactivation setting, see page 67.

4. Press Set Timeout.

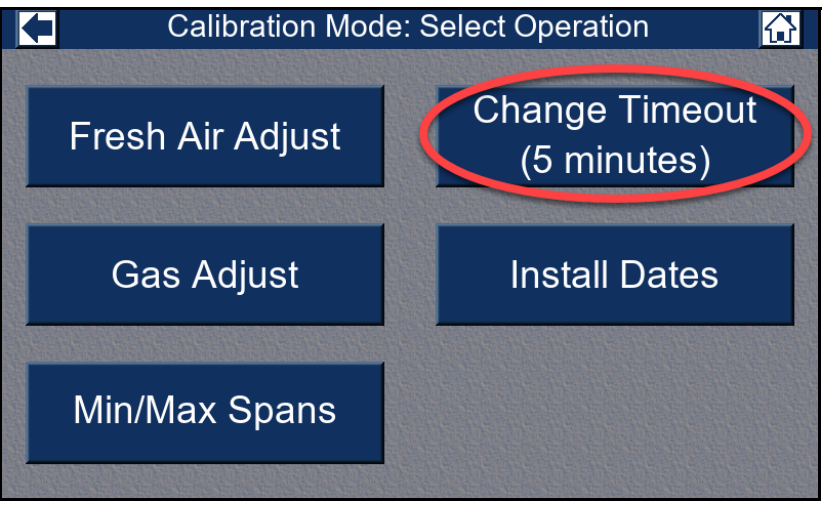

Figure 109: Change Calibration Timeout Button

5. A number pad appears. Type in a new value (1 to 240 minutes). Press Enter to save the parameter.

| Calibration Timeout: |                   |      |            | elect Operation |                |
|----------------------|-------------------|------|------------|-----------------|----------------|
|                      | 7                 | 8    | 9          | -               | Change Timeout |
| Fresh                | 4                 | 5    | 6          | Cancel          | (5 minutes)    |
|                      | 1                 | 2    | 3          | Enter           |                |
| Gas                  | 0                 |      |            |                 | Install Dates  |
|                      |                   |      |            |                 |                |
| Min/Ma               | ax S              | Spar | าร         |                 |                |
|                      | The second second |      | the second |                 |                |

Figure 110: Calibration Timeout Numpad

6. Press the arrow icon in the upper left corner of the screen or the home icon in the upper right corner of the screen to return to normal operation.

#### **Changing the Install and Calibration Dates**

Each channel's sensor installation and calibration dates are updated automatically but can also be changed manually.

- <u>Installation Date</u>: The installation date is automatically saved when a channel is created and is updated when the channel's head type or gas/range are changed.
- <u>Calibration Date</u>: The calibration date is automatically saved when exiting Calibration Mode after performing a complete calibration (fresh air adjust and gas adjust).

**NOTE:** The Beacon 3200 will time out of Calibration Mode if a button is not pressed in the number of minutes defined in Setup Mode's System Settings (see Table 13).

**NOTE:** If an alarm is triggered while in Calibration Mode, the Beacon 3200 will immediately return to the Home screen.

- Reading Channel Gas Status Location Pump Room #1 Carbon Monoxide Need Air/Gas Calibration 1A 1C Sulfur Dioxide 0.00 ppm OK Pump Room #1 Offline Pump Room #1 Hydrogen 2A Nitric Oxide Offline Pump Room #1 20.9 % VOL 2B Oxvaen Boiler Room #1 OK 2C Chlorine 0.0 ppm OK Boiler Room #1 2D 20.9 % VOL OK Boiler Room #1 Oxygen 3A Isobutane 0 % LEL OK Boiler Room #1 Propane 0 % LEL 3C OK Boiler Room #2 3D Phosphine 0.00 ppm OK Boiler Room #2 4A Carbon Dioxide Offline Boiler Room #2 4ROxvaen Offline Boiler Room #2 Hydrogen Sulfide Pump Room #2 4D r/Gas C ibrati Pump Room #2 5A Methane 0 % LEL OK 5B Hexane 0 % LEL OK Pump Room #2 Pump Room #2 Hydrocarbo Need Air/Gas C History Bar Min Page Page Reset / DC Pwr Setup Calibrate Graph Graph Max Down Up Clear
- 1. While in normal operation, press Calibrate.

**Figure 111: Calibration Mode Button** 

- 2. If the password is enabled for Calibration Mode, use the keypad to enter the password. The default password is **1234**.
- 3. A pop-up message will indicate whether the selected channel relays remain active or deactivate upon entering Calibration Mode. Press **OK** to proceed to Calibration Mode.

For more information about the relay deactivation setting, see page 67.

#### 4. Press Install Dates.

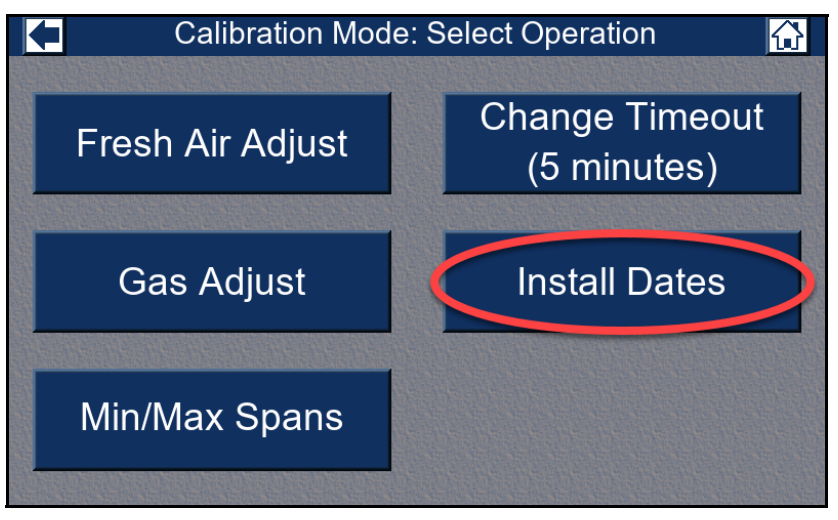

**Figure 112: Install Dates Button** 

5. The install date and calibration date will be displayed for each channel.

| +    | Calibration N    | /lode: Install and | Calibration Date  | s 🔂             |
|------|------------------|--------------------|-------------------|-----------------|
| Chan | Gas              | Install Date       | Calibration Date  | Save            |
| 1A   | Carbon Monoxide  | Aug 2, 2023 11:48  |                   | Changes         |
| 1C   | Sulfur Dioxide   | Aug 2, 2023 11:48  |                   | Changes         |
| 1D   | Hydrogen         | Aug 2, 2023 11:48  |                   | Cancel          |
| 2A   | Nitric Oxide     | Aug 2, 2023 11:48  |                   | Changes         |
| 2B   | Oxygen           | Aug 2, 2023 11:48  |                   |                 |
| 2C   | Chlorine         | Aug 2, 2023 11:48  | Aug 2, 2023 11:52 | Change          |
| 2D   | Oxygen           | Aug 2, 2023 11:48  | Aug 2, 2023 11:52 | Date            |
| 3A   | Isobutane        | Aug 2, 2023 11:48  | Aug 2, 2023 11:52 |                 |
| 3C   | Propane          | Aug 2, 2023 11:48  | Aug 2, 2023 11:52 |                 |
| 3D   | Phosphine        | Aug 2, 2023 11:48  | Aug 2, 2023 11:52 |                 |
| 4A   | Carbon Dioxide   | Aug 2, 2023 11:48  |                   | THE STATE STATE |
| 4B   | Oxygen           | Aug 2, 2023 11:48  |                   | Page            |
| 4D   | Hydrogen Sulfide | Aug 2, 2023 11:48  |                   | Up              |
| 5A   | Methane          | Aug 2, 2023 11:48  | Aug 2, 2023 11:52 |                 |
| 5B   | Hexane           | Aug 2, 2023 11:48  | Aug 2, 2023 11:52 | Päge            |
| 5C   | Hydrocarbons     | Aug 2, 2023 11:48  |                   | Down            |

Figure 113: Install and Calibration Dates Menu

6. To change the install date or calibration date for one or more channels, select the dates you want to change. Multiple install dates or multiple calibration dates can be changed at once, but both cannot be changed at the same time.

|      | Calibration N    | Node: Install and | Calibration Date  | s 🔂         |
|------|------------------|-------------------|-------------------|-------------|
| Chan | Gas              | Install Date      | Calibration Date  | Save        |
| 1A   | Carbon Monoxide  | Aug 2, 2023 11:48 |                   | Changes     |
| 1C   | Sulfur Dioxide   | Aug 2, 2023 11:48 |                   | Changes     |
| 1D   | Hydrogen         | Aug 2, 2023 11:48 |                   | Cancel      |
| 2A   | Nitric Oxide     | Aug 2, 2023 11:48 |                   | Changes     |
| 2B   | Oxygen           | Aug 2, 2023 11:48 |                   |             |
| 2C   | Chlorine         | Aug 2, 2023 11:48 | Aug 2, 2023 11:52 | Change      |
| 2D   | Oxygen           | Aug 2, 2023 11:48 | Aug 2, 2023 11:52 | Date        |
| ЗA   | Isobutane        | Aug 2, 2023 11:48 | Aug 2, 2023 11:52 | STARS STARS |
| 3C   | Propane          | Aug 2, 2023 11:48 | Aug 2, 2023 11:52 |             |
| 3D   | Phosphine        | Aug 2, 2023 11:48 | Aug 2, 2023 11:52 |             |
| 4A   | Carbon Dioxide   | Aug 2, 2023 11:48 |                   | THE REPORTS |
| 4B   | Oxygen           | Aug 2, 2023 11:48 |                   | Page        |
| 4D   | Hydrogen Sulfide | Aug 2, 2023 11:48 |                   | Up          |
| 5A   | Methane          | Aug 2, 2023 11:48 | Aug 2, 2023 11:52 |             |
| 5B   | Hexane           | Aug 2, 2023 11:48 | Aug 2, 2023 11:52 | Page        |
| 5C   | Hydrocarbons     | Aug 2, 2023 11:48 |                   | Down        |

Figure 114: Multiple Calibration Date Fields Selected

7. Press Change Date.

|      | Calibration N    | /lode: Install and | Calibration Date  | es 🔂                         |
|------|------------------|--------------------|-------------------|------------------------------|
| Chan | Gas              | Install Date       | Calibration Date  | Save                         |
| 1A   | Carbon Monoxide  | Aug 2, 2023 11:48  |                   | Changes                      |
| 1C   | Sulfur Dioxide   | Aug 2, 2023 11:48  |                   | Changes                      |
| 1D   | Hydrogen         | Aug 2, 2023 11:48  |                   | Cancel                       |
| 2A   | Nitric Oxide     | Aug 2, 2023 11:48  |                   | Changes                      |
| 2B   | Oxygen           | Aug 2, 2023 11:48  |                   | aniangee                     |
| 2C   | Chlorine         | Aug 2, 2023 11:48  | Aug 2, 2023 11:52 | Change                       |
| 2D   | Oxygen           | Aug 2, 2023 11:48  | Aug 2, 2023 11:52 | Date                         |
| ЗA   | Isobutane        | Aug 2, 2023 11:48  | Aug 2, 2023 11:52 |                              |
| 3C   | Propane          | Aug 2, 2023 11:48  | Aug 2, 2023 11;5  |                              |
| 3D   | Phosphine        | Aug 2, 2023 11:48  | Aug 2, 2023 1:52  |                              |
| 4A   | Carbon Dioxide   | Aug 2, 2023 11:48  |                   | <b>HERITERINE</b>            |
| 4B   | Oxygen           | Aug 2, 2023 11:48  |                   | Page                         |
| 4D   | Hydrogen Sulfide | Aug 2, 2023 11:48  |                   | Up                           |
| 5A   | Methane          | Aug 2, 2023 11:48  | Aug 2, 2023 11:52 | and the second second second |
| 5B   | Hexane           | Aug 2, 2023 11:48  | Aug 2, 2023 11:52 | Page                         |
| 5C   | Hydrocarbons     | Aug 2, 2023 11:48  |                   | Down                         |

Figure 115: Change Date Button

- 8. A number pad appears with the current time and date automatically filled in. Select the year, month, date, hour, minute, and second.
- 9. Press Enter. Change more dates, if necessary.
- 10. Press Save Changes.
- 11. Press the arrow in the upper left corner of the screen to return to the Calibration Mode Menu. Or press the home icon in the upper right corner to return to normal operation.

### **Chapter 12: Maintenance**

*WARNING:* Only authorized and properly trained personnel should perform any maintenance procedures.

### **Overview**

This chapter describes preventive maintenance procedures for the Beacon 3200, how to view the instrument's status, troubleshooting procedures, and how to replace the AC fuses.

### **Preventive Maintenance**

Preventive maintenance of the Beacon 3200 and its detector heads consists of daily, monthly, and quarterly procedures to ensure that the installed detector heads remain on zero (20.9 for oxygen) in fresh air and are responsive to the target gas. See the detector head operator's manuals for preventive maintenance procedures for each connected detector head.

#### **Alarm Test**

The **Alarm Test** mode allows the user to simulate an alarm condition to confirm that the alarms function as configured.

| Channel   | Gas                        | Reading    | Status                  | Location                       |  |  |
|-----------|----------------------------|------------|-------------------------|--------------------------------|--|--|
| 1A        | Oxygen                     | 20.9 % VOL | OK                      | Rig 2                          |  |  |
| 1B        | Methane                    | 0 % LEL    | OK                      | Rig 2                          |  |  |
| 1C        | Methane                    | 0 % LEL    | OK                      | 3rd Floor                      |  |  |
| 1D        | Carbon Monoxide            | 0 ppm      | OK                      | 3rd Floor                      |  |  |
| 2A        | Nitric Oxide               |            | Offline                 | 3rd Floor                      |  |  |
| 2B        | Carbon Monoxide            | 0 ppm      | OK                      | Assembly 7                     |  |  |
| 2C        | Chlorine                   | 0.0 ppm    | OK                      | Assembly 7                     |  |  |
| 2D        | Oxygen                     | 20.9 % VOL | OK                      | Assembly 7                     |  |  |
| 3A        | Isobutane                  | 0 % LEL    | OK                      | Stock Room                     |  |  |
| 3B        | Methane                    | 0 % LEL    | OK                      | Stock Room                     |  |  |
| 3C        | Propane                    | 0 % LEL    | OK                      | Room 431                       |  |  |
| 3D        | Phosphine                  | 0.00 ppm   | ОК                      | Room 431                       |  |  |
| 4A        | Carbon Dioxide             | 0.0 % VOL  | NK                      | Cellar                         |  |  |
| 4B        | Carbon Monoxide            | 0 ppm      | Or                      | Cellar                         |  |  |
| 4C        | Methane                    |            | Offline                 | Cellar                         |  |  |
| 4D        | Hydrogen Sulfide           | 0 ppm      | ОК                      | Cellar                         |  |  |
| DC<br>Pwr | History Bar<br>Graph Graph | Min<br>Max | Page Page Se<br>Up Down | tup Calibrate Reset /<br>Clear |  |  |

1. While in normal operation, press Setup.

Figure 116: Setup Mode Button

2. If a password is enabled for Setup Mode, use the keypad to enter the password. The default password is **1234**.

3. A pop-up message will indicate whether the relays remain active or deactivate upon entering Setup Mode. Press **OK** to proceed to Setup Mode.

For more information about the relay deactivation setting, see page 67.

**NOTE:** If **Relays Deact** in System Settings is set to **Setup** or **Setup and Calibrate**, the 4-20 mA output for each active channel goes to 3.5 mA when entering Setup Mode and then reflects the current simulated display reading while in Alarm Test. If **Relays Deact** in System Settings is set to **Never** or **Calibrate Mode**, the 4-20 mA output for each channel reflects the current reading when entering Setup Mode and reflects the current simulated display reading while in Alarm Test.

For more information on 4-20 mA output behavior while using the Alarm Test feature, see Table 10, "4-20 mA Output Conditions," on page 49.

4. Press Alarm Test.

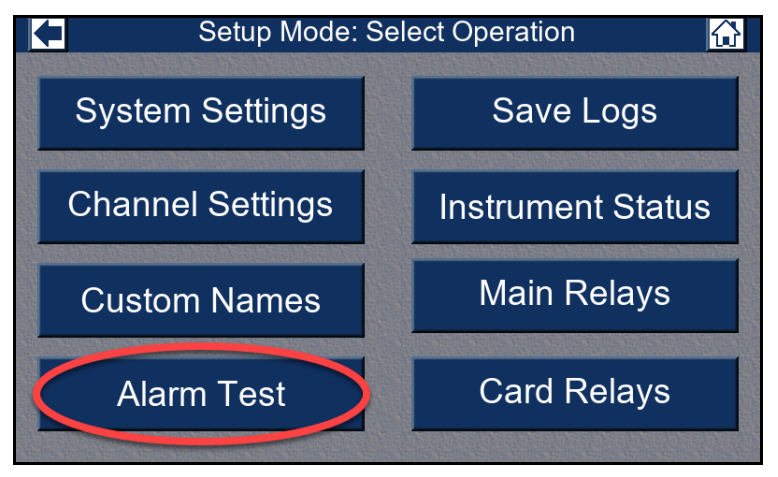

Figure 117: Alarm Test Button

 The Alarm Test screen appears, displaying up to 16 configured channels and row of buttons. The following list describes the function of each button and their effect on the relays of selected channels.

| Channel               | Gas              | Reading    | Status                    | Location                  |  |  |
|-----------------------|------------------|------------|---------------------------|---------------------------|--|--|
| 1A                    | Carbon Monoxide  |            | Need Air/Gas Calibration  | Pump Room #1              |  |  |
| 1C                    | Sulfur Dioxide   | 0.00 ppm   | OK                        | Pump Room #1              |  |  |
| 1D                    | Hydrogen         |            | Offline                   | Pump Room #1              |  |  |
| 2A                    | Nitric Oxide     |            | Offline                   | Pump Room #1              |  |  |
| 2B                    | Oxygen           | 20.9 % VOL | OK                        | Boiler Room #1            |  |  |
| 2C                    | Chlorine         | 0.0 ppm    | OK                        | Boiler Room #1            |  |  |
| 2D                    | Oxygen           | 20.9 % VOL | OK                        | Boiler Room #1            |  |  |
| 3A                    | Isobutane        | 0 % LEL    | OK                        | Boiler Room #1            |  |  |
| 3C                    | Propane          | 0 % LEL    | OK                        | Boiler Room #2            |  |  |
| 3D                    | Phosphine        | 0.00 ppm   | OK                        | Boiler Room #2            |  |  |
| 4A                    | Carbon Dioxide   |            | Offline                   | Boiler Room #2            |  |  |
| 4B                    | Oxygen           |            | Offline                   | Boiler Room #2            |  |  |
| 4D                    | Hydrogen Sulfide | 0 ppm      | OK                        | Pump Room #2              |  |  |
| 5A                    | Methane          | 0 % LEL    | OK                        | Pump Room #2              |  |  |
| 5B                    | Hexane           | 0 % LEL    | OK                        | Pump Room #2              |  |  |
| 5C                    | Hydrocarbons     | 0 % LEL    | OK                        | Pump Room #2              |  |  |
| Alarm<br>Test<br>Mode | Alarm 1 Alarm 2  | Alarm 3    | Page Page Ca<br>Up Down T | ncel Reset /<br>est Clear |  |  |

Figure 118: Alarm Test Display

#### <u>Alarm 1</u>

- Pressing the Alarm 1 button will ramp the reading for any selected channel(s) and the 4-20 mA output up (or down if Alarm 1 is a decreasing alarm for an oxygen channel) until it reaches the Alarm 1 setpoint.
- All Alarm 1 indications will be initiated and any relays mapped to the Alarm 1 condition for the selected channel(s) will activate (or deactivate if defined as NE).

#### <u>Alarm 2</u>

- Pressing the Alarm 2 button will ramp the reading for any selected channel(s) and the 4-20 mA output up (or down if Alarm 2 is a decreasing alarm for an oxygen channel) until it reaches the Alarm 2 setpoint.
- All Alarm 2 indications will be initiated and any relays mapped to the Alarm 2 condition for the selected channel(s) will activate (or deactivate if defined as NE).

#### Alarm 3

- Pressing the Alarm 3 button will ramp the reading for any selected channel(s) and the 4-20 mA output up (or down if Alarm 3 is a decreasing alarm for an oxygen channel) until it reaches the Alarm 3 setpoint.
- All Alarm 3 indications will be initiated and any relays mapped to the Alarm 3 condition for the selected channel(s) will activate (or deactivate if defined as NE).

#### Page Up and Page Down (if there are more than 16 configured channels)

• Pressing Page Up or Page Down buttons will scroll between the first and second screen of all configured channels.

#### Cancel Test

• Pressing the Cancel Test button returns the reading(s) and 4-20 mA output(s) to their fresh air values and deactivates all relays associated with the alarms triggered during the test.

#### Back Arrow

• Pressing the back arrow button navigates back to the Setup Mode screen.

#### Reset/Clear

• Pressing the Reset/Clear button clears any alarm conditions that have passed and deactivates any relays associated with those alarm conditions.

For example, if Alarm 1 is pressed after Alarm 3, the Alarm 2 and Alarm 3 conditions will persist for the selected channel(s) even though the reading(s) have changed to the Alarm 1 setpoint(s). Pressing the Reset/Clear button will clear Alarm 2 and Alarm 3 on the selected channel(s) and deactivate any relays associated with those alarm conditions.

#### Troubleshooting

Table 17 describes symptoms, probable causes, and recommended actions for the most common problems you may encounter with the Beacon 3200.

**NOTE:** This troubleshooting guide describes Beacon 3200 problems **only**. See the detector head operator's manuals for preventive maintenance procedures that apply to the detector heads connected to your Beacon 3200.

If necessary during troubleshooting, the plug-in terminal strip on a sensor or relay module can be removed without having to remove the entire module. To remove a plug-in terminal strip, pull the terminal strip straight out from the module.

| Condition                                            | Symptom(s)                                                                                                    | Probable Causes                                                                                                    | <b>Recommended Action</b>                                                                                                    |
|------------------------------------------------------|----------------------------------------------------------------------------------------------------|----------------------------------------------------------------------------------------------------|----------------------------------------------------------------------------------------------------|
| No Power to<br>Instrument<br>and/or Dis-<br>play PCB | • The touch screen is blank.                                                                                                    | <ul> <li>The power wiring is disconnected or misconnected.</li> <li>The AC fuse is blown.</li> <li>The display cable is disconnected or misconnected.</li> </ul>  | <ol> <li>Verify that the wiring to the<br/>power source is correct and<br/>secure.</li> <li>At the Beacon 3200, verify that<br/>the wiring to the AC in terminal<br/>strip is correct and secure.</li> <li>Check the continuity of the AC<br/>fuses.</li> <li>Verify that the display cables are<br/>connected.</li> <li>If the power difficulties continue,<br/>contact RKI for further<br/>instruction.</li> </ol>                                                                                                    |
| Frequent or<br>Suspect<br>Alarms                     | <ul> <li>The Beacon 3200<br/>alerts you to<br/>frequent or suspect<br/>alarms.</li> <li>The detector heads'<br/>fresh air readings<br/>remain on zero<br/>(20.9 for oxygen)<br/>despite alarm<br/>occurrences.</li> </ul> | <ul> <li>The Beacon 3200 is experiencing false readings due to RFI or EMI.</li> <li>The detector head wiring has one or more intermittent connections.</li> </ul> | <ol> <li>Verify that the detector head<br/>wiring is properly shielded.</li> <li>Verify that the detector head<br/>wiring is correct and secure.</li> <li>Verify that power and detector<br/>head wiring is routed through<br/>separate conduit hubs on the<br/>bottom of the Beacon 3200<br/>housing.</li> <li>Increase the alarm on delay<br/>setting in Setup Mode's Channel<br/>Settings.</li> <li>Increase the noise filter in Setup<br/>Mode's Channel Settings.</li> <li>If the frequent or suspect alarm<br/>difficulties continue, contact RKI<br/>for further instruction.</li> </ol> |

**Table 17: Troubleshooting** 

Т

| Condition                                                      | Symptom(s)                                                                                                    | Probable Causes                                                                                                    | Recommended Action                                                                                                    |
|----------------------------------------------------------------|----------------------------------------------------------------------------------------------------|----------------------------------------------------------------------------------------------------|----------------------------------------------------------------------------------------------------|
| Momentar-<br>ily Unstable<br>Gas Read-<br>ings on Dis-<br>play | • The display reading<br>for one or more<br>channels rises or<br>falls briefly and<br>then returns to the<br>normal fresh air<br>reading.                                                                                                    | <ul> <li>The Beacon 3200 is experiencing false readings due to RFI or EMI.</li> <li>The detector head wiring has one or more intermittent connections.</li> <li>The noise filter setting is too low.</li> <li>The dead band setting is too low.</li> <li>The display screen is malfunctioning.</li> </ul> | <ol> <li>Verify that the detector head<br/>wiring is properly shielded.</li> <li>Verify that the detector head<br/>wiring is correct and secure.</li> <li>Verify that power and detector<br/>head wiring is routed through<br/>separate conduit hubs on the<br/>bottom of the Beacon 3200<br/>housing.</li> <li>Increase the noise filter setting in<br/>Setup Mode's Channel Settings.</li> <li>Increase the dead band setting in<br/>Setup Mode's Channel Settings.</li> <li>If the difficulties continue,<br/>contact RKI for further<br/>instruction.</li> </ol> |
| Buzzer not<br>Working                                          | <ul> <li>The buzzer does<br/>not sound an<br/>audible alarm<br/>during alarm<br/>conditions.</li> <li>The buzzer sounds<br/>weak or broken.</li> </ul>                                                                                                    | <ul> <li>The buzzer is disconnected or misconnected.</li> <li>The buzzer is malfunctioning.</li> </ul>                                                                                                    | <ol> <li>Verify that the wiring to the<br/>Alarm Buzzer - and Alarm<br/>Buzzer + terminals in the bottom<br/>left corner of the main PCB is<br/>correct and secure.</li> <li>If the buzzer difficulties<br/>continue, contact RKI for further<br/>instruction.</li> </ol>                                                                                                    |
| Reset<br>Switch not<br>Working                                 | <ul> <li>Depending on the instrument setup, the buzzer or strobe does not turn off in the appropriate situation when the reset switch is pressed.</li> <li>The applicable alarm circuit does not reset when you press the reset switch after an alarm condition passes.</li> </ul> | <ul> <li>The reset switch is disconnected or misconnected.</li> <li>The reset switch is malfunctioning.</li> <li>The Beacon 3200 is not properly setup for the desired reset switch operation.</li> </ul>                                                                                                 | <ol> <li>Verify that the wiring to the<br/>Reset (2) terminals in the bottom<br/>left corner of the main PCB is<br/>correct and secure.</li> <li>If the reset switch difficulties<br/>continue, contact RKI for further<br/>instruction.</li> <li>Make sure that the Beacon 3200<br/>is properly setup in Setup Mode's<br/>System Settings and Channel<br/>Settings for the desired reset<br/>switch operation.</li> </ol>                                                                                                    |

### **Replacing the Fuses**

The Beacon 3200 has two user serviceable AC fuses and one user serviceable DC fuse. The replacement AC fuses must be rated to 6 A, 250 V, 1/4 x 1 1/4 inch, fast acting. The replacement DC fuse must be rated to 10 A, 250 V, 1/4 x 1 1/4 inch, fast acting.

- **NOTE:** To replace other components of the Beacon 3200, contact RKI Instruments, Inc. for further information.
- 1. Turn off or unplug all incoming power to the Beacon 3200.
- 2. Open the Beacon 3200 housing door, then place the power switch in the OFF position.
- 3. The fuses are located below the power switch. Use a flat-blade screwdriver to rotate the applicable fuse holder 1/4 turn counterclockwise. The fuse holder releases from the socket.
- 4. Remove the fuse holder from the socket, then remove the fuse from the fuse holder.

*CAUTION:* Verify that the replacement fuses are the same type and rating as the fuses you are replacing. The Beacon 3200's AC fuses are fast blow fuses rated for 6A, 250 V and the DC fuse is a fast blow fuse rated for 10A, 250V.

- 5. Install the replacement fuse in the fuse holder, then place the fuse holder in the socket.
- 6. Push the fuse holder into the socket, then turn the holder 1/4 turn clockwise to secure it in the socket.
- 7. Plug in or turn on all incoming power to the Beacon 3200.
- 8. Place the Beacon 3200's power switch in the ON position.
- 9. Close and secure the housing door.

# **Chapter 13: Modbus Output**

#### **Overview**

This chapter describes the Beacon 3200's RS-485 and Modbus-over-Ethernet output and how to make use of it.

The Beacon 3200 provides an RS-485 serial communications interface and an RJ45 Ethernet interface. It can be used as a Modbus Master Device and/or as a Modbus Slave Device. It supports 2-wire RS-485 Modbus RTU serial communications and Modbus TCP/IP over port 502.

**NOTE:** The Beacon 3200 supports a max cable length of 4,000 feet. RKI Instruments recommends an impedance of 120 ohms.

### **RS-485 Modbus and Modbus Over Ethernet Settings**

The RS-485 Modbus and Modbus over Ethernet settings are accessed in Setup Mode's System Settings. See the Modbus Master and Modbus Slave settings on page 60 and page 61 for a description of the RS-485 Modbus settings and how to change them.

See the Ethernet settings on page 60 and the Instrument Status fields on page 65 for descriptions of the Modbus over Ethernet settings and how they can be configured.

**NOTE:** RKI Instruments does not provide a PC application to be used with the Beacon 3200's RS-485 Modbus output or its Modbus over Ethernet output. Users must provide their own software.

**NOTE:** All Beacon 3200s on a Modbus network must be configured with the same baud rate and parity, and each Beacon 3200 must have a unique slave ID.

### **Function Code 03: Read Holding Registers**

### System Status

Register 40000 gives information about the system as a whole, and should be checked before reading or interpreting the channel data in the registers that follow. When the Beacon 3200 is in any operating menu other than normal operation, the channel registers simply hold their existing values. Once the Beacon 3200 returns to normal operation, the channel registers are updated each second.

| Register | MSB                                                                                                    | LSB                                                                                                    |
|----------|----------------------------------------------------------------------------------------------------|----------------------------------------------------------------------------------------------------|
| 40000    | Operating Mode<br>• 0 = Not Used<br>• 1 = Testing with PC App<br>• 2 = Normal Operation<br>• 3 = Setup<br>• 4 = Calibration<br>• 5 = Low Power | <ul> <li>Bit 7 = Relay 4 (0 = energized, 1 = de-<br/>energized)</li> <li>Bit 6 = Relay 3 (0 = inactive, 1 = active)</li> <li>Bit 5 = Relay 2 (0 = inactive, 1 = active)</li> <li>Bit 4 = Relay 1 (0 = inactive, 1 = active)</li> <li>Bit 3 = Normal Relay State (0 = normally de-<br/>energized, 1 = normally energized)</li> <li>Bit 2 = Strobe (0 = off, 1 = on)</li> <li>Bit 1 = Audible Alarm (0 = off, 1 = on)</li> <li>Bit 0 = Power Source (0 = DC, 1 = AC)</li> </ul> |

### **Channel Information**

Table 19 - Table 21 outline what register numbers apply to each channel. Table 22 on page 133 defines each of those registers.

| Register | Ch. 1A | Ch. 1B | Ch. 1C | Ch. 1D | Ch. 2A | Ch. 2B | Ch. 2C | Ch. 2D | Ch. 3A | Ch. 3B | Ch. 3C | Ch. 3D |
|----------|--------|--------|--------|--------|--------|--------|--------|--------|--------|--------|--------|--------|
| "1"      | 40001  | 40021  | 40041  | 40061  | 40081  | 40101  | 40121  | 40141  | 40161  | 40181  | 40201  | 40221  |
| "2"      | 40002  | 40022  | 40042  | 40062  | 40082  | 40102  | 40122  | 40142  | 40162  | 40182  | 40202  | 40222  |
| "3"      | 40003  | 40023  | 40043  | 40063  | 40083  | 40103  | 40123  | 40143  | 40163  | 40183  | 40203  | 40223  |
| "4"      | 40004  | 40024  | 40044  | 40064  | 40084  | 40104  | 40124  | 40144  | 40164  | 40184  | 40204  | 40224  |
| "5"      | 40005  | 40025  | 40045  | 40065  | 40085  | 40105  | 40125  | 40145  | 40165  | 40185  | 40205  | 40225  |
| "6"      | 40006  | 40026  | 40046  | 40066  | 40086  | 40106  | 40126  | 40146  | 40166  | 40186  | 40206  | 40226  |
| "7"      | 40007  | 40027  | 40047  | 40067  | 40087  | 40107  | 40127  | 40147  | 40167  | 40187  | 40207  | 40227  |
| "8"      | 40008  | 40028  | 40048  | 40068  | 40088  | 40108  | 40128  | 40148  | 40168  | 40188  | 40208  | 40228  |
| "9"      | 40009  | 40029  | 40049  | 40069  | 40089  | 40109  | 40129  | 40149  | 40169  | 40189  | 40209  | 40229  |

 Table 19: Register Assignments for Channels "1" - "3"

**Ch. 1C Ch. 1D** Ch. 2A **Ch. 2C** Register Ch. 1A **Ch. 1B Ch. 2B Ch. 2D** Ch. 3A **Ch. 3B Ch. 3C Ch. 3D** "10" "11" "12" "13" "14" "15" "16" "17" "18" "19" "20" 

Table 19: Register Assignments for Channels "1" - "3"

Table 20: Register Assignments for Channels "4" - "6"

| Register   | Ch. 4A | Ch. 4B | Ch. 4C | Ch. 4D | Ch. 5A | Ch. 5B | Ch. 5C | Ch. 5D | Ch. 6A | Ch. 6B | Ch. 6C | Ch. 6D |
|------------|--------|--------|--------|--------|--------|--------|--------|--------|--------|--------|--------|--------|
| "1"        | 40241  | 40261  | 40281  | 40301  | 40321  | 40341  | 40361  | 40381  | 40401  | 40421  | 40441  | 40461  |
| "2"        | 40242  | 40262  | 40282  | 40302  | 40322  | 40342  | 40362  | 40382  | 40402  | 40422  | 40442  | 40462  |
| "3"        | 40243  | 40263  | 40283  | 40303  | 40323  | 40343  | 40363  | 40383  | 40403  | 40423  | 40443  | 40463  |
| "4"        | 40244  | 40264  | 40284  | 40304  | 40324  | 40344  | 40364  | 40384  | 40404  | 40424  | 40444  | 40464  |
| "5"        | 40245  | 40265  | 40285  | 40305  | 40325  | 40345  | 40365  | 40385  | 40405  | 40425  | 40445  | 40465  |
| "6"        | 40246  | 40266  | 40286  | 40306  | 40326  | 40346  | 40366  | 40386  | 40406  | 40426  | 40446  | 40466  |
| "7"        | 40247  | 40267  | 40287  | 40307  | 40327  | 40347  | 40367  | 40387  | 40407  | 40427  | 40447  | 40467  |
| <b></b> 8" | 40248  | 40268  | 40288  | 40308  | 40328  | 40348  | 40368  | 40388  | 40408  | 40428  | 40448  | 40468  |
| <b>"9"</b> | 40249  | 40269  | 40289  | 40309  | 40329  | 40349  | 40369  | 40389  | 40409  | 40429  | 40449  | 40469  |
| "10"       | 40250  | 40270  | 40290  | 40310  | 40330  | 40350  | 40370  | 40390  | 40410  | 40430  | 40450  | 40470  |
| "11"       | 40251  | 40271  | 40291  | 40311  | 40331  | 40351  | 40371  | 40391  | 40411  | 40431  | 40451  | 40471  |
| "12"       | 40252  | 40272  | 40292  | 40312  | 40332  | 40352  | 40372  | 40392  | 40412  | 40432  | 40452  | 40472  |
| "13"       | 40253  | 40273  | 40293  | 40313  | 40333  | 40353  | 40373  | 40393  | 40413  | 40433  | 40453  | 40473  |
| "14"       | 40254  | 40274  | 40294  | 40314  | 40334  | 40354  | 40374  | 40394  | 40414  | 40434  | 40454  | 40474  |
| "15"       | 40255  | 40275  | 40295  | 40315  | 40335  | 40355  | 40375  | 40395  | 40415  | 40435  | 40455  | 40475  |

Beacon 3200 Gas Monitor Operator's Manual

| Register | Ch. 4A | Ch. 4B | Ch. 4C | Ch. 4D | Ch. 5A | Ch. 5B | Ch. 5C | Ch. 5D | Ch. 6A | Ch. 6B | Ch. 6C | Ch. 6D |
|----------|--------|--------|--------|--------|--------|--------|--------|--------|--------|--------|--------|--------|
| "16"     | 40256  | 40276  | 40296  | 40316  | 40336  | 40356  | 40376  | 40396  | 40416  | 40436  | 40456  | 40476  |
| "17"     | 40257  | 40277  | 40297  | 40317  | 40337  | 40357  | 40377  | 40397  | 40417  | 40437  | 40457  | 40477  |
| "18"     | 40258  | 40278  | 40298  | 40318  | 40338  | 40358  | 40378  | 40398  | 40418  | 40438  | 40458  | 40478  |
| "19"     | 40259  | 40279  | 40299  | 40319  | 40339  | 40359  | 40379  | 40399  | 40419  | 40439  | 40459  | 40479  |
| "20"     | 40260  | 40280  | 40300  | 40320  | 40340  | 40360  | 40380  | 40400  | 40420  | 40440  | 40460  | 40480  |

 Table 20: Register Assignments for Channels "4" - "6"

 Table 21: Register Assignments for Channels "7" - "8"

| Register | Ch. 7A | Ch. 7B | Ch. 7C | Ch. 7D | Ch. 8A | Ch. 8B | Ch. 8C | Ch. 8D |
|----------|--------|--------|--------|--------|--------|--------|--------|--------|
| "1"      | 40481  | 40501  | 40521  | 40541  | 40561  | 40581  | 40601  | 40621  |
| "2"      | 40482  | 40502  | 40522  | 40542  | 40562  | 40582  | 40602  | 40622  |
| "3"      | 40483  | 40503  | 40523  | 40543  | 40563  | 40583  | 40603  | 40623  |
| "4"      | 40484  | 40504  | 40524  | 40544  | 40564  | 40584  | 40604  | 40624  |
| "5"      | 40485  | 40505  | 40525  | 40545  | 40565  | 40585  | 40605  | 40625  |
| "6"      | 40486  | 40506  | 40526  | 40546  | 40566  | 40586  | 40606  | 40626  |
| "7"      | 40487  | 40507  | 40527  | 40547  | 40567  | 40587  | 40607  | 40627  |
| "8"      | 40488  | 40508  | 40528  | 40548  | 40568  | 40588  | 40608  | 40628  |
| ··9"     | 40489  | 40509  | 40529  | 40549  | 40569  | 40589  | 40609  | 40629  |
| "10"     | 40490  | 40510  | 40530  | 40550  | 40570  | 40590  | 40610  | 40630  |
| "11"     | 40491  | 40511  | 40531  | 40551  | 40571  | 40591  | 40611  | 40631  |
| "12"     | 40492  | 40512  | 40532  | 40552  | 40572  | 40592  | 40612  | 40632  |
| "13"     | 40493  | 40513  | 40533  | 40553  | 40573  | 40593  | 40613  | 40633  |
| "14"     | 40494  | 40514  | 40534  | 40554  | 40574  | 40594  | 40614  | 40634  |
| "15"     | 40495  | 40515  | 40535  | 40555  | 40575  | 40595  | 40615  | 40635  |
| "16"     | 40496  | 40516  | 40536  | 40556  | 40576  | 40596  | 40616  | 40636  |
| "17"     | 40497  | 40517  | 40537  | 40557  | 40577  | 40597  | 40617  | 40637  |
| "18"     | 40498  | 40518  | 40538  | 40558  | 40578  | 40598  | 40618  | 40638  |
| "19"     | 40499  | 40519  | 40539  | 40559  | 40579  | 40599  | 40619  | 40639  |
| "20"     | 40500  | 40520  | 40540  | 40560  | 40580  | 40600  | 40620  | 40640  |

| Register | Channel State (MSB)                                                                                                    | Channel Status Bits (LSB)                                                                                                    |
|----------|----------------------------------------------------------------------------------------------------|----------------------------------------------------------------------------------------------------|
| "1"      | <ul> <li>0 = Not Used</li> <li>1 = Not Used</li> <li>2 = Normal Operation</li> <li>3 = Warmup</li> <li>4 = Failed</li> <li>5 = Calibration</li> <li>6 = Post Calibration</li> <li>7 = Low Power</li> <li>8 = Setup</li> <li>9 = Comm. Failed</li> <li>10 = Channel Offline</li> </ul> | <ul> <li>Bit 7 = Alarm 3 Status (1 = energized)</li> <li>Bit 6 = Alarm 2 Status (1 = energized)</li> <li>Bit 5 = Alarm 1 Status</li> <li>Bit 4 = Overscale Status (1 = overscale)</li> <li>Bits [3:0] = Not used</li> </ul> |
| "2"      | Gas Name[0]                                                                                                    | Gas Name[1]                                                                                                    |
| "3"      | Gas Name[2]                                                                                                    | Gas Name[3]                                                                                                    |
| "4"      | Gas Name[4]                                                                                                    | Gas Name[5]                                                                                                    |
| "5"      | Gas Name[6]                                                                                                    | Gas Name[7]                                                                                                    |
| "6"      | Gas Name[8]                                                                                                    | Gas Name[9]                                                                                                    |
| "7"      | Gas Name[10]                                                                                                    | Gas Name[11]                                                                                                    |
| ···8"    | Gas Name[12]                                                                                                    | Gas Name[13]                                                                                                    |
| ···9"    | Gas Name[14]                                                                                                    | Gas Name[15]                                                                                                    |
| "10"     | Gas Name[16]                                                                                                    | Gas Name[17]                                                                                                    |
| "11"     | Gas Name[18]                                                                                                    | Gas Name[19]                                                                                                    |
| "12"     | Gas Reading[0]                                                                                                    | Gas Reading[1]                                                                                                    |
| "13"     | Gas Reading[2]                                                                                                    | Gas Reading[3]                                                                                                    |
| "14"     | Gas Reading[4]                                                                                                    | Gas Reading[5]                                                                                                    |
| "15"     | Gas Reading[6]                                                                                                    | Gas Reading[7]                                                                                                    |
| "16"     | Gas Units[0]                                                                                                    | Gas Units[1]                                                                                                    |
| "17"     | Gas Units[2]                                                                                                    | Gas Units[3]                                                                                                    |
| "18"     | Gas Units[4]                                                                                                    | Gas Units[5]                                                                                                    |

Table 22: Definitions for Registers "1" - "18"

| Register | Description                                                                                                    |
|----------|----------------------------------------------------------------------------------------------------|
| "19"     | Numerical value of gas reading in an unsigned integer.                                                                                                    |
| "20"     | <ul> <li>Bit 4 = Sign (0 = positive reading, 1 = negative reading)</li> <li>Bits [0:3] = Digits and Fractions</li> <li>0000 = DDDD (4 digits, no fraction; the count represents the reading without a divisor)</li> <li>0001 = DDD (3 digits, no fraction; the count represents the reading without a divisor)</li> <li>0010 = DD.F (2 digits, 1 fraction; the count represents the reading x10)</li> <li>0011 = D.FF (1 digit, 2 fraction; the count represents the reading x100)</li> <li>0100 = .FFF (0 digits, 3 fraction; the count represents the reading x1000)</li> </ul> |

#### Table 23: Definitions for Registers "19" - "20"

### **Function Code 06: Write Single Register**

Register 40000: Write a non-zero value to clear alarm indications.

# **Chapter 14: Sensor Logs Program**

The Beacon 3200 records data for each channel once per second. Up to 7.5 years of data can be stored in the Beacon 3200, regardless of how many channels are used. Data can be viewed in the History Graph screen or can be transferred to a USB drive and be imported into the Sensor Logs Program.

### Saving Logged Data to a USB Drive

- **NOTE:** When a data file is saved to a USB drive, the Beacon 3200 generates the file name using the current date. Multiple .RKI files saved to the same location on the same day will have identical file names. Data files should be renamed *before saving additional logs on the same day*.
- 1. Plug a USB drive into the connector at the bottom of the display PCB's right edge.
- 2. While in normal operation, press Setup.

| Channel   | Gas                   |             | Reading    |            | Status       |     |            | Locatio   | n                |
|-----------|-----------------------|-------------|------------|------------|--------------|-----|------------|-----------|------------------|
| 1A        | Oxygen                | 1           | 20.9 % VOL |            | OK           |     |            | Rig 2     |                  |
| 1B        | Methane               | е           | 0 % LEL    |            | OK           |     |            | Rig 2     |                  |
| 1C        | Methane               | е           | 0 % LEL    |            | OK           |     |            | 3rd Flo   | or               |
| 1D        | Carbon Mon            | oxide       | 0 ppm      |            | OK           |     |            | 3rd Flo   | or               |
| 2A        | Nitric Oxi            | de          |            |            | Offline      |     |            | or        |                  |
| 2B        | Carbon Mon            | oxide       | 0 ppm      |            | OK           |     | Assembly 7 |           |                  |
| 2C        | Chlorine              | e           | 0.0 ppm    |            | OK           |     |            | Assembl   | у 7              |
| 2D        | Oxygen                | 1 I         | 20.9 % VOL |            | OK           |     | Assembly 7 |           |                  |
| 3A        | Isobutan              | е           | 0 % LEL    |            | OK           |     | Stock Room |           |                  |
| 3B        | Methane               | e           | 0 % LEL    |            | OK           |     |            | Stock Ro  | om               |
| 3C        | Propane               | e           | 0 % LEL    |            | OK           |     |            | Room 4    | 31               |
| 3D        | Phosphir              | ne          | 0.00 ppm   |            | OK           |     |            | Room 4    | 31               |
| 4A        | Carbon Dio            | xide        | 0.0 % VOL  |            | <b>NK</b>    |     |            | Cellar    |                  |
| 4B        | Carbon Mon            | oxide       | 0 ppm      |            | Or           |     |            | Cellar    |                  |
| 4C        | Methane               | e           |            |            | Offline      |     |            | Cellar    |                  |
| 4D        | Hydrogen S            | ulfide      | 0 ppm      |            | OK           |     |            | Cellar    |                  |
| DC<br>Pwr | History E<br>Graph Gi | Bar<br>raph | Min<br>Max | Page<br>Up | Page<br>Down | Set | up         | Calibrate | Reset /<br>Clear |

Figure 119: Setup Mode Button

- 3. If a password is enabled for Setup Mode, use the keypad to enter the password. The default password is **1234**.
- 4. A pop-up message will indicate whether the relays remain active or deactivate upon entering Setup Mode. Press **OK** to proceed to Setup Mode.

For more information about the relay deactivation setting, see page 67.

**NOTE:** If there is an active alarm while in Setup Mode, the Beacon 3200 will immediately return to the Home screen.

5. Press Save Logs.

| elect Operation 🔐 |
|-------------------|
| Save Logs         |
| Instrument Status |
| Main Relays       |
| Card Relays       |
|                   |

Figure 120: Save Logs Button

- 6. A progress bar tracks the data-writing status.
- 7. The **Cancel** button changes to a **Done** button when the data-writing is finished.

|        | Setup Mode: Se       | lect Operation |        |
|--------|----------------------|----------------|--------|
| Syster | n Settings<br>Saving | Save I         | റgs    |
| Chanr  | Finished sa          | ving log       | Status |
| Modbu  | Don                  |                | lays   |
| Custo  | m Names              | Card Re        | elays  |

Figure 121: Loading Bar for Saving Logged Data

8. Press **Done**. A data file is created on the USB drive (.RKI format). File names are assigned using the date that the file was created.

*CAUTION:* When saving multiple Beacon 3200 data files on the same day and in the same location, each file should be renamed before saving a new file to prevent data files from being overwritten.

| - USB Drive (D:)                                                                |                        |                   |            | -        |      |
|---------------------------------------------------------------------------------|------------------------|-------------------|------------|----------|------|
| 🕀 New - 🔏 🔲                                                                     |                        | Î Sort ∽ 🗮 View 🤄 | Eject      |          |      |
| $\leftarrow$ $\rightarrow$ $\checkmark$ $\uparrow$ $\blacksquare$ $\rightarrow$ | USB Drive (D:)         |                   | ~ C        |          | م    |
|                                                                                 | Name                   | Date              | e modified | Туре     | Size |
| This PC                                                                         | KI Sensor 23_09_28.RKI |                   |            | RKI File |      |
| - Desktop                                                                       | 23_10_04.RKI           |                   |            | RKI File |      |
| Documents                                                                       | 23_09_29.RKI           |                   |            | RKI File |      |
| Downloads                                                                       | 23_09_28.KKI           |                   |            | RKI File |      |
| Musia                                                                           | 23_09_23.KKI           |                   |            | RKI File |      |
|                                                                                 | 23_09_25 10am RKI      |                   |            | RKI File |      |
| Pictures                                                                        | 23_09_22.RKI           |                   |            | RKI File |      |
| Videos                                                                          | 23 09 21.RKI           |                   |            | RKI File |      |
|                                                                                 | 10AM-23_09_22.RKI      |                   |            | RKI File |      |
|                                                                                 |                        |                   |            |          |      |
|                                                                                 |                        |                   |            |          |      |
|                                                                                 |                        |                   |            |          |      |
| a family for                                                                    |                        |                   |            |          |      |
| a land of the                                                                   |                        |                   |            |          |      |
| 10 items                                                                        |                        |                   |            |          |      |

Figure 122: USB Drive File Directory

9. Press the arrow in the upper left corner or the home icon in the upper right corner to return to normal operation.

**NOTE:** The Beacon 3200 will time out of Setup Mode if a button is not pressed in the number of minutes defined by the "Timeouts" setting found in Setup Mode's System Settings (see Table 13).

10. Remove the USB drive from the Beacon 3200.

*CAUTION:* All Beacon 3200 data files should be saved to a computer or external storage device before opening via the Sensor Logs Program.

### **Installing the Sensor Logs Program**

- 1. Navigate to the Software page on the RKI Instruments, Inc. website.
- 2. Click on "Fixed Systems".
- 3. Click on "Beacon 3200 Sensor Logs" to begin downloading the .zip folder.

| 🕂 Portabl                  | e Monitors       |          |              |  |  |  |
|----------------------------|------------------|----------|--------------|--|--|--|
| ⊖ Fixed S                  | ystems           |          | •            |  |  |  |
| Program Name               | Der "vtion       | Version  | File<br>Size |  |  |  |
| Beacon 3200<br>Sensor Logs | Download<br>Logs | 0.0.77.0 | <u>5 MB</u>  |  |  |  |
| GD-70D<br>Maintenance      | Maintenance      | 04128    | <u>29 MB</u> |  |  |  |

Figure 123: Software Download Link

- 4. Unzip the .zip folder and save its contents in a desired location.
- 5. Open the saved folder and click on the setup file.
- 6. The program installation window appears. Follow the on-screen instructions to finish installing the Sensor Logs Program.

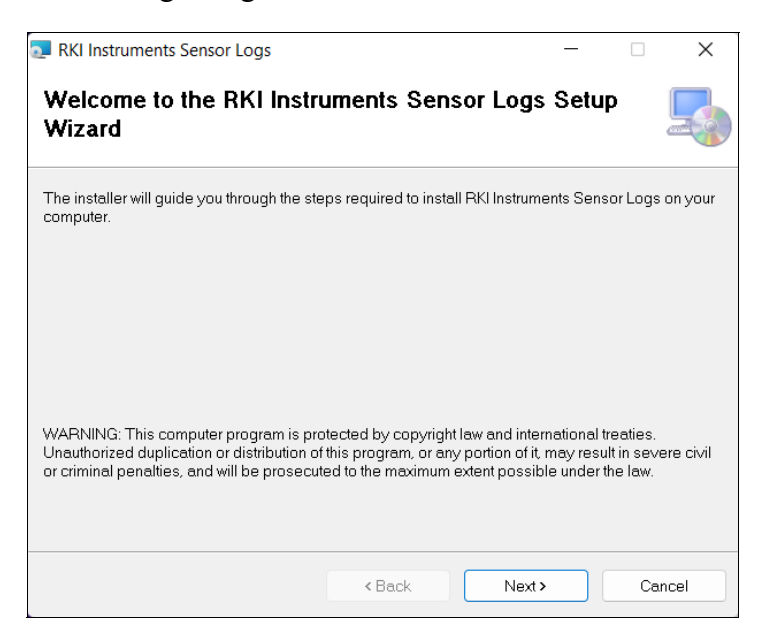

Figure 124: Sensor Logs Setup Wizard

7. Locate **RKI Sensor Logs** program and double click the file to launch it. The default window configuration appears with all windows blank.

|               | <sup>™</sup> ∭ + ∰ + <b>∓</b>                                                                                   | Untitled                              | - RKI Sensor Logs                                                         |                                                  |                | - 0 | ×          |
|---------------|----------------------------------------------------------------------------------------------------|---------------------------------------|---------------------------------------------------------------------------|--------------------------------------------------|----------------|-----|------------|
| Hor           | ne Settings -                                                                                                   |                                       |                                                                           |                                                  |                | St  | /le 🔹 🕜    |
| Clipboard     | Graph Configurations Card Relay Co<br>Readings Calibrations Common Rela<br>Events System Settings Hardware Stat | nfigurations<br>y Configurations<br>e | Display Start Time<br>Display Cursor Time<br>Display Stop Time<br>Display | Next Pane<br>Prev Pane<br>Reset Layout<br>Window |                |     |            |
| Chan          | Gas                                                                                                    | Reading                               | Sta                                                                       | tus                                              | Channel Events |     | <b>д х</b> |
| Channel Graph | 1                                                                                                    |                                       |                                                                           |                                                  | Time           |     | <b>4</b>   |
|               |                                                                                                    |                                       |                                                                           |                                                  |                |     |            |
| _             |                                                                                                    |                                       |                                                                           |                                                  |                |     |            |
| Channel Senso | r Readings                                                                                                    |                                       |                                                                           |                                                  |                |     | <b>4</b>   |

Figure 125: Sensor Logs Program Window

#### Viewing Data via the Sensor Logs Program

To view logged data saved by the Beacon 3200, data files generated by the Beacon 3200 must be opened using the Sensor Logs Program.

1. Open the RKI Sensors Logs program and click the **Open** folder icon in the top left corner of the Sensor Logs window.

| FRA 🗳 🕻       | ⊠- @                                                               |                                                           | Untitled                      | - RKI Sensor Logs                                              |
|---------------|--------------------------------------------------------------------|-----------------------------------------------------------|-------------------------------|----------------------------------------------------------------|
| Hd            | Settings                                                           | -                                                         |                               |                                                                |
| Copy          | Coph Configuration<br>Readings Calibrations<br>Events System Setti | ons Card Relay Con<br>Common Relay<br>ings Hardware State | figurations<br>Configurations | Display Start Time<br>Display Cursor Time<br>Display Stop Time |
| Clipboard     |                                                                    | View                                                      |                               | Display                                                        |
| Chan          | 45                                                                 |                                                           | Reading                       | Sta                                                            |
| Channel Graph |                                                                    |                                                           | _                             |                                                                |

Figure 126: Open Folder Icon

2. A file directory window opens. After navigating to the Beacon 3200 data files (.RKI files), double-click on the desired file to open it.

| 👪 Open                                          |         |                                 |                    |                   | ×            |
|-------------------------------------------------|---------|---------------------------------|--------------------|-------------------|--------------|
| $\leftarrow  \rightarrow  \checkmark  \uparrow$ | 📒 « Bea | acon 3200 > Sensor Logs Program | ~ C                | Search Sensor Log | gs Program 🔎 |
| Organize • New f                                | older   |                                 |                    | =                 | - 🔳 🕐        |
| 🛓 Downloads                                     | *       | Name                            | Date modified      | Туре              | Size         |
| E Desktop                                       | *       | 🗱 22_03_01.RKI                  | 3/8/2022 12:32 PM  | RKI File          | 33 KB        |
| loneDrive - RKI In                              | strumen | 🔣 22_03_02.RKI                  | 3/8/2022 12:32 PM  | RKI File          | 21 KB        |
| This PC                                         |         | 🗮 22_07_18.RKI                  | 7/18/2022 10:13 AM | RKI File          | 7,949 KB     |
| Desktop                                         |         |                                 |                    |                   |              |
| Documents                                       |         |                                 |                    |                   |              |
| 🚽 Downloads                                     | - 1     |                                 |                    |                   |              |
| 🕑 Music                                         | - 1     |                                 |                    |                   |              |
| Pictures                                        |         |                                 |                    |                   |              |
| Videos                                          |         |                                 |                    |                   |              |
| 🖿 OS (C:)                                       |         |                                 |                    |                   |              |
| File                                            | name:   |                                 | ~                  | All Files (*.*)   | ~            |
|                                                 |         |                                 |                    | Open 🔻            | Cancel       |

Figure 127: File Directory of Data Files

3. The Sensor Logs Program loads the .RKI file's data and displays it in the default configuration as shown below.

| 📷 🗳 '         | થ-⇔                                               |                                     |                                                  |                           |       |                                          |                                  |                                         | 22                                     | _07_18 | - RKI S | ensor Log | js    |        |       |            |            |           |         |       | -          |        | ×                |
|---------------|---------------------------------------------------|-------------------------------------|--------------------------------------------------|---------------------------|-------|------------------------------------------|----------------------------------|-----------------------------------------|----------------------------------------|--------|---------|-----------|-------|--------|-------|------------|------------|-----------|---------|-------|------------|--------|------------------|
| Hor           | ne Settings                                       | -                                   |                                                  |                           |       |                                          |                                  |                                         |                                        |        |         |           |       |        |       |            |            |           |         |       |            | Styl   | le 🔹 🌘           |
| Copy          | Graph Config<br>Readings Calibra<br>Events System | urations C<br>tions C<br>Settings H | Card Relay Cor<br>Common Relay<br>Hardware State | figurations<br>Configurat | tions | Start: 07/1<br>Cursor: 07,<br>Stop: 07/1 | 8/2022 0<br>(18/2022<br>8/2022 0 | 7:53:36 AM<br>08:53:35 AM<br>9:53:35 AM | Next Pane<br>Prev Pane<br>Reset Layout |        |         |           |       |        |       |            |            |           |         |       |            |        |                  |
| Clipboard     |                                                   | Vi                                  | ew                                               |                           |       | _                                        | Display                          | r                                       | Window                                 |        |         |           |       |        |       |            |            |           |         |       |            |        |                  |
| Chan          | 6                                                 | ias                                 |                                                  | Read                      | ding  |                                          | Sta                              | atus                                    | Lo                                     | cation |         | Aları     | m 1   | A      | arm 2 | Alarm 3    | Channel 1A | A Events  |         |       |            |        | ф <mark>Б</mark> |
| 1A            | RWGB: Meth                                        | ane 100 '                           | % LEL                                            | 0 %                       | LEL   |                                          | (                                | )K                                      |                                        |        |         | 10 %      | LEL   | 20     | % LEL | 50 % LEL   | lime       | 000.00.04 | 20.014  |       | Event      |        |                  |
| 18            | Oxygen: Oxyg                                      | jen 25.0 v                          | % VOL                                            | 20.9 9                    | 6 VOL |                                          | C                                | JK                                      |                                        |        |         | 19.5 %    | 5 VOL | . 17.0 | % VOL | 23.5 % VOL | 07/13/2    | 022 05:51 | 0.20 DM |       | warming    | Up     |                  |
|               |                                                   |                                     |                                                  |                           |       |                                          |                                  |                                         |                                        |        |         |           |       |        |       |            | 07/13/2    | 022 03.32 |         |       | Tocting    |        |                  |
|               |                                                   |                                     |                                                  |                           |       |                                          |                                  |                                         |                                        |        |         |           |       |        |       |            | 07/13/2    | 022 03.34 | 1.55 PM | Hardy | varo Stato | Change | _                |
|               |                                                   |                                     |                                                  |                           |       |                                          |                                  |                                         |                                        |        |         |           |       |        |       |            | 07/13/2    | 022 03:34 | 1:56 PM | maran | Testing    | chunge |                  |
|               |                                                   |                                     |                                                  |                           |       |                                          |                                  |                                         |                                        |        |         |           |       |        |       |            | 07/13/2    | 022 03:43 | 37 PM   | Hardy | vare State | Change |                  |
|               |                                                   |                                     |                                                  |                           |       |                                          |                                  |                                         |                                        |        |         |           |       |        |       |            | 07/13/2    | 022 03:43 | 338 PM  |       | Testing    |        |                  |
|               |                                                   |                                     |                                                  |                           |       |                                          |                                  |                                         |                                        |        |         |           |       |        |       |            | 07/13/2    | 022 03:43 | 339 PM  |       | OK         |        |                  |
|               |                                                   |                                     |                                                  |                           |       |                                          |                                  |                                         |                                        |        |         |           |       |        |       |            | 07/13/2    | 022 03:43 | 3:49 PM | Ca    | alibrate M | iode   |                  |
|               |                                                   |                                     |                                                  |                           |       |                                          |                                  |                                         |                                        |        |         |           |       |        |       |            | 07/13/2    | 022 03:43 | 3:59 PM |       | OK         |        |                  |
|               |                                                   |                                     |                                                  |                           |       |                                          |                                  |                                         |                                        |        |         |           |       |        |       |            | 07/13/2    | 022 03:45 | 5:07 PM |       | Power O    | ff     |                  |
|               |                                                   |                                     |                                                  |                           |       |                                          |                                  |                                         |                                        |        |         |           |       |        |       |            | 07/13/2    | 022 04:27 | :57 PM  |       | Power O    | 'n     |                  |
|               |                                                   |                                     |                                                  |                           |       |                                          |                                  |                                         |                                        |        |         |           |       |        |       |            | 07/13/2    | 022 04:28 | 3:17 PM | 1     | Narming    | Up     | - 1              |
|               |                                                   |                                     |                                                  |                           |       |                                          |                                  |                                         |                                        |        |         |           |       |        |       |            | 07/13/2    | 022 04:28 | 3:59 PM |       | OK         |        |                  |
|               |                                                   |                                     |                                                  |                           |       |                                          |                                  |                                         |                                        |        |         |           |       |        |       |            | 07/18/2    | 022 09:53 | 3:23 AM |       | Setup Mo   | de     |                  |
|               |                                                   |                                     |                                                  |                           |       |                                          |                                  |                                         |                                        |        |         |           |       |        |       |            | 07/18/2    | 022 09:53 | 8:35 AM | N     | ot Record  | ded    |                  |
| Channel 1A Gr | aph                                               |                                     |                                                  |                           |       |                                          |                                  |                                         |                                        |        |         |           |       |        |       |            |            |           |         |       |            |        | ф <mark>Б</mark> |
| 100           |                                                   |                                     |                                                  |                           |       |                                          |                                  |                                         |                                        | [      | 07/18   | 3/2022    |       |        |       |            |            |           |         |       |            | Alc    | arm 3            |
| 80            |                                                   |                                     |                                                  |                           |       |                                          |                                  |                                         |                                        |        | 08:53   | :35 AM    |       |        |       |            |            |           |         |       |            | Ala    | arm 2            |
| 60            |                                                   |                                     |                                                  | _                         |       |                                          |                                  |                                         |                                        | _      | 0 9     | 6 LEL     |       |        |       |            |            |           |         |       |            | Ala    | arm 1            |
| 40            |                                                   |                                     |                                                  |                           |       |                                          |                                  |                                         |                                        |        | 2 h     | ours      | -     |        |       |            |            |           |         |       |            |        |                  |
| 20            |                                                   |                                     |                                                  |                           |       |                                          |                                  |                                         |                                        |        |         |           |       |        |       |            |            |           |         |       |            |        | -                |
| 0             |                                                   |                                     |                                                  |                           |       |                                          |                                  |                                         |                                        |        |         |           |       |        |       |            |            |           |         |       |            |        | -                |
| **            | 8:00 AM                                           | 8:10 A                              | Μ                                                | 8:20 AN                   | 1     | 8:30                                     | AM                               | 8:40                                    | AM                                     | 8:50   | AM      |           | 9:00  | AM     | 9:10  | AM 9:2     | 0 AM       | 9:30      | AM      | 9:40  | AM         | 9:50   | AM (             |
| Channel 1A Se | nsor Readings                                     |                                     |                                                  |                           |       |                                          |                                  |                                         |                                        |        |         |           |       |        |       |            |            |           |         |       |            |        | 4                |
| Time          |                                                   | Read                                | ling                                             |                           | Event | t                                        |                                  |                                         | Gas                                    |        |         |           |       |        |       |            |            |           |         |       |            |        |                  |
| 07/18/202     | 2 08:53:11 AM                                     | 0 %                                 | LEL                                              |                           | OK    |                                          |                                  | RWGB:                                   | Methane 10                             | ) % LE | L       |           |       |        |       |            |            |           |         |       |            |        |                  |
| 07/18/202     | 2 08:53:12 AM                                     | 0 %                                 | LEL                                              |                           | OK    |                                          |                                  | RWGB:                                   | Methane 10                             | ) % LE | L       |           |       |        |       |            |            |           |         |       |            |        |                  |
| 07/18/202     | 2 08:53:13 AM                                     | 0 %                                 | LEL                                              |                           | OK    |                                          |                                  | RWGB:                                   | Methane 100                            | ) % LE | :L      |           |       |        |       |            |            |           |         |       |            |        |                  |
| 07/18/202     | 2 08:53:14 AM                                     | 0 %                                 | LEL                                              |                           | OK    |                                          |                                  | RWGB: I                                 | Methane 100                            | J % LE | iL<br>n |           |       |        |       |            |            |           |         |       |            |        |                  |
| 11/18/202     | 2 D8:53:15 ΔM                                     | 0%                                  | LEI                                              |                           | ()K   |                                          |                                  | RMGR                                    | Mothano 10                             | 1961   | 4       |           |       |        |       |            |            |           |         |       |            |        |                  |

**Figure 128: Default Configuration** 

### **Using the Sensor Logs Program**

|           | <b>1</b>                                                             |                                      |                                                                 |                        |                        |                        |                        |                                                                                                    | – Toolbar       |
|-----------|----------------------------------------------------------------------|--------------------------------------|-----------------------------------------------------------------|------------------------|------------------------|------------------------|------------------------|----------------------------------------------------------------------------------------------------|-----------------|
| RK) 🔛     | ₩ • •                                                                | – Tabs                               |                                                                 |                        |                        |                        |                        |                                                                                                    |                 |
| Copy      | Graph Configurations Card Relay C<br>Readings Calibrations Common Re | Configurations<br>Hay Configurations | Start: 07/18/2022 07:53:36 AM<br>Cursor: 07/18/2022 08:53:35 AM | Next Pane<br>Prev Pane |                        |                        |                        |                                                                                                    | (Home/Settings) |
| Clipboard | Events System Settings Hardware State Stop: 07/18/2022 09:53:33      |                                      | Display                                                         | Window                 |                        |                        |                        |                                                                                                    | – Sections      |
| Chan      | Gas                                                                  | Reading                              | Status                                                          | Location               | Alarm 1                | Alarm 2                | Alarm 3                | Channel 1A Events                                                                                                    |                 |
| 1A<br>1B  | RWG8: Methane 100 % LEL<br>Oxygen: Oxygen 25.0 % VOL                 | 0 % LEL<br>20.9 % VO                 | OK<br>L OK                                                      |                        | 10 % LEL<br>19.5 % VOL | 20 % LEL<br>17.0 % VOL | 50 % LEL<br>23.5 % VOL | Time<br>07/13/2022 03:31:3<br>07/13/2022 03:32:2<br>07/13/2022 03:34:0<br>07/13/2022 03:34:5<br>07/13/2022 03:34:5<br>07/13/2022 03:43:3<br>07/13/2022 03:43:3<br>07/13/2022 03:43:3 | _ Channel       |
|           |                                                                      |                                      |                                                                 |                        |                        |                        |                        | 07/13/2022 03:43:5<br>07/13/2022 03:45:0<br>07/13/2022 04:27:5<br>07/13/2022 04:28:1<br>07/13/2022 04:28:5<br>07/18/2022 09:53:2<br>07/18/2022 09:53:3                               | Overview        |

#### Figure 129: Sensor Logs Program Interface

After opening a data file, the Sensor Logs Program can be used to view and export sensor logs.

#### **Channel Overview**

The Channel Overview pane is used to select channels. Selections made in the Channel Overview will populate the other view panes with the selected channel's readings, main relay or card relay configurations, and calibration data.

#### Home Tab

#### **Clipboard Section**

The Clipboard section is used for selecting and copying all readings to be pasted into other programs or files.

#### View Section

The View section allows users to select which panes are displayed. By default, the Graph, Readings, and Events view are displayed.

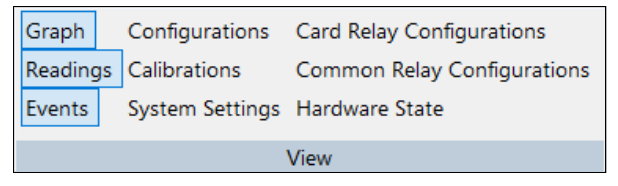

#### Figure 130: View Section

Views can be re-arranged by clicking and dragging on the title bar at the top of each view pane. They can also be resized by hovering over the edge of a pane and dragging across the screen. All views can be closed by pressing the cross icon  $\blacksquare$  on the top right of each pane.

The pin icon  $\blacksquare$  next to the cross icon  $\blacksquare$  is used to pin or unpin view panes to the program window. When a view pane is unpinned, it is minimized into a tab on the bottom or right side of the program window.

To view a minimized pane momentarily, hover the cursor over the view pane's tab. Move the cursor away to hide the pane again. To pin the pane back onto the program window, click the pane's unpinned icon  $\blacksquare$ .

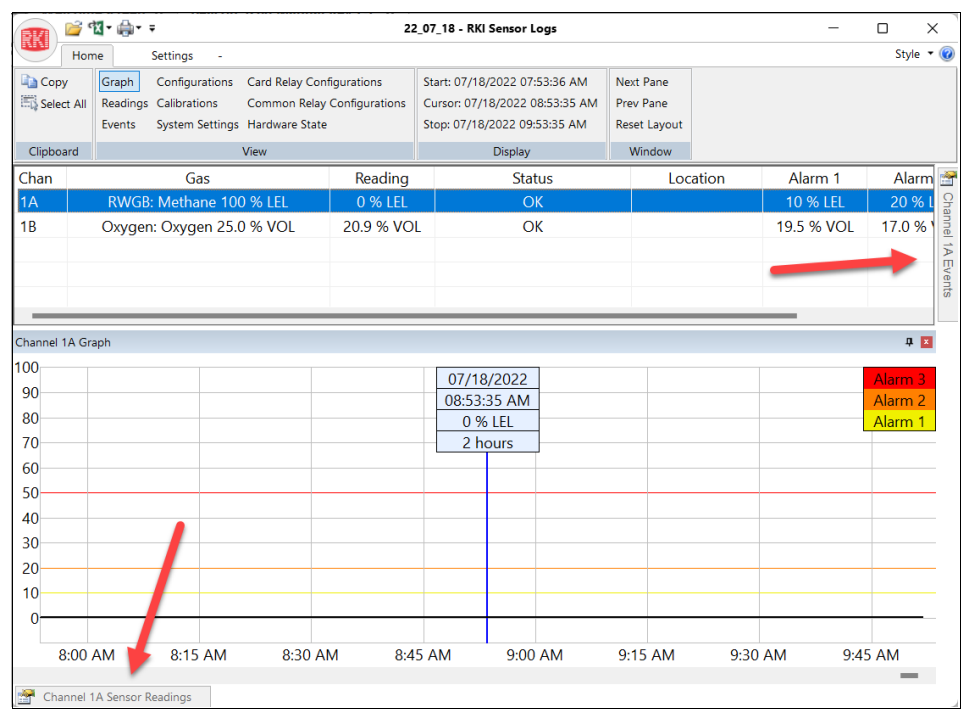

Figure 131: Minimized Pane Locations

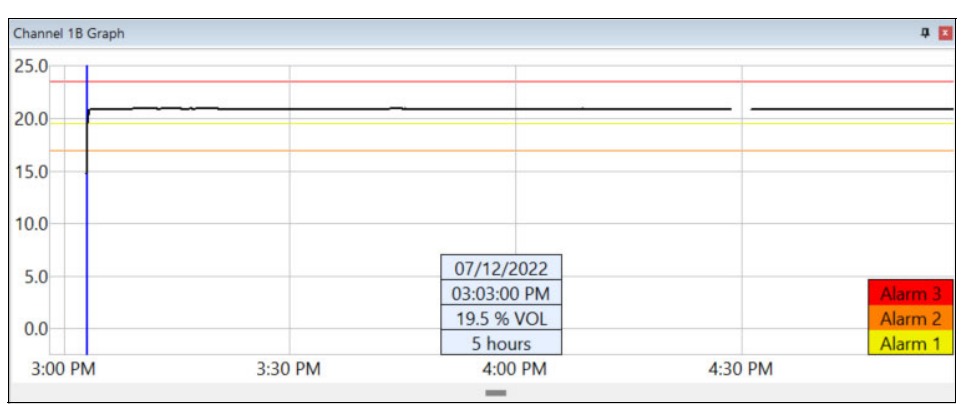

#### **Channel Graph View**

Figure 132: Example of the Graph View Pane

The Graph view displays sensor log data as a graph (X-axis as time, Y-axis as the selected channel's reading). Channel readings are represented by the black line. The yellow, orange, and red lines represent the channel's alarm setpoints (Alarms 1, 2, and 3).

The blue vertical line is the selection cursor and can be moved by clicking different areas in the Graph view, selecting a different reading from the Channel Readings view, or manually adjusting the Cursor field in the Display section (see page 148). The blue text box pinned to the Graph view displays the date, time, and channel reading based of wherever the cursor is placed and the duration of time the graph is displaying.

When the blue cursor in the Graph view is moved, the Channel Readings pane will update. If a different reading is selected in the Channel Readings view, the blue cursor will update in the Graph view.

# **NOTE:** Other view panes will approximate and highlight logs that are closest to cursor's selected time/date.

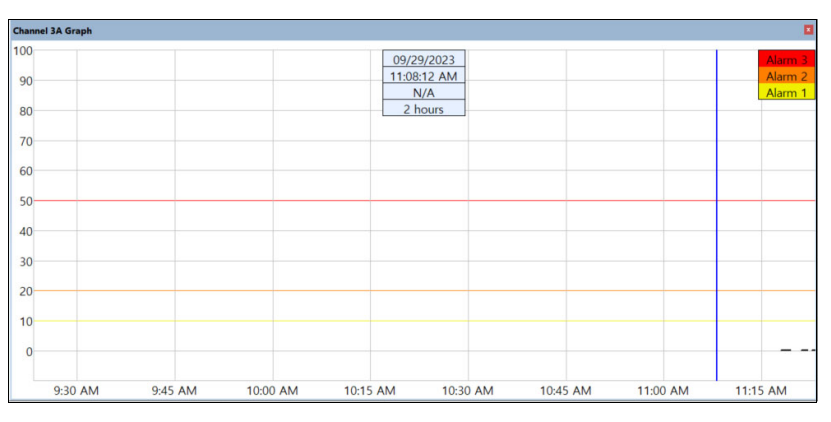

#### Figure 133: Default Graph View Pane

By default, the range of the Graph view displays the last 2 hours of a data file, and the cursor (blue vertical line) is placed in the middle of this 2-hour period.

For files with less than 2 hours of logs, the graph still has a 2-hour range that ends at the end of the data file, and the cursor is placed at the beginning of recorded data (shown in Figure 133 above). The graph range and cursor location can be adjusted using the time/date fields in the Display section (see "Display Section" on page 148).

#### Channel Readings View

| Channel 1B Sensor Readings |            |                       | 4                         | ×  |
|----------------------------|------------|-----------------------|---------------------------|----|
| Time                       | Reading    | Event                 | Gas                       |    |
| 07/12/2022 03:02:54 PM     | 16.9 % VOL | Alarm 1/Alarm 2       | Oxygen: Oxygen 25.0 % VOL | I. |
| 07/12/2022 03:02:55 PM     | 17.7 % VOL | Alarm 1/Alarm 2       | Oxygen: Oxygen 25.0 % VOL |    |
| 07/12/2022 03:02:56 PM     | 18.2 % VOL | Alarm 1/Alarm 2       | Oxygen: Oxygen 25.0 % VOL |    |
| 07/12/2022 03:02:57 PM     | 18.7 % VOL | Alarm 1/Alarm 2       | Oxygen: Oxygen 25.0 % VOL |    |
| 07/12/2022 03:02:58 PM     |            | Hardware State Change | Oxygen: Oxygen 25.0 % VOL |    |
| 07/12/2022 03:02:59 PM     | 19.3 % VOL | Alarm 1               | Oxygen: Oxygen 25.0 % VOL |    |
| 07/12/2022 03:03:00 PM     | 19.5 % VOL | Alarm 1               | Oxygen: Oxygen 25.0 % VOL |    |
| 07/12/2022 03:03:01 PM     | 19.7 % VOL | OK                    | Oxygen: Oxygen 25.0 % VOL |    |
| 07/12/2022 03:03:02 PM     |            | Hardware State Change | Oxygen: Oxygen 25.0 % VOL |    |
| 07/12/2022 03:03:03 PM     | 19.9 % VOL | OK                    | Oxygen: Oxygen 25.0 % VOL |    |
| 07/12/2022 03:03:04 PM     | 20.0 % VOL | OK                    | Oxygen: Oxygen 25.0 % VOL |    |

#### Figure 134: Channel Readings View Pane

The Channel Readings view displays a table with a selected channel's log dates, times, readings, the event types, and target gas(es) at the time of recording.

When a sensor reading is selected from the Channel Readings view, the blue cursor in the Graph view will move to the corresponding point in the graph. If a point is selected in the Graph view, causing the cursor to move, the selected sensor reading in the Channel Readings view will shift to the corresponding log.
Time periods with no available data will be represented in the Event column as "Not Recorded". Channels that no longer have sensor modules installed will also display "Not Recorded" in the Event column until a module is installed and recognized by the instrument.

### **Channel Events View**

| Channel 1B Events      | 1                     | 4 🖪 |
|------------------------|-----------------------|-----|
| Time                   | Event                 |     |
| 07/12/2022 02:57:54 PM | Calibrate Mode        |     |
| 07/12/2022 02:57:55 PM | Hardware State Change |     |
| 07/12/2022 02:57:56 PM | Calibrate Mode        |     |
| 07/12/2022 03:02:21 PM | Calibration Change    |     |
| 07/12/2022 03:02:22 PM | Calibrate Mode        |     |
| 07/12/2022 03:02:26 PM | Post Calibration      |     |
| 07/12/2022 03:02:46 PM | OK                    |     |
| 07/12/2022 03:02:47 PM | Alarm 1/Alarm 2       |     |
| 07/12/2022 03:02:48 PM | Hardware State Change |     |
| 07/12/2022 03:02:49 PM | Alarm 1/Alarm 2       |     |
| 07/12/2022 03:02:58 PM | Hardware State Change |     |
| 07/12/2022 03:02:59 PM | Alarm 1               |     |
| 07/12/2022 03:03:01 PM | OK                    |     |
| 07/12/2022 03:03:02 PM | Hardware State Change |     |
| 07/12/2022 03:03:03 PM | OK                    |     |
| 07/12/2022 04:30:00 PM | Power Off             |     |

Figure 135: Events View Pane

The Events view displays a table with log dates, times, and event type at the time of recording. This can be used to quickly locate key moments that can then be reviewed in greater detail in other view panes.

When a sensor module is removed or moved to a different slot, the Events view will log the removal as a "Power Off" event in the Event column.

When a new data file is opened, the highlighted Events log is the most recent event prior to the cursor's time/date selected in the Graph view. If there is less than 2 hours of recorded data, the cursor is placed at the start of the recorded data and the "Power On" event in the Events view is highlighted.

### **Channel Configurations View**

| Channel 2D Configuration |                         |        |         |         |            |            |       |
|--------------------------|-------------------------|--------|---------|---------|------------|------------|-------|
| Time                     | Gas                     | State  | Dead B  | Noise F | Zero Corre | Zero Follo | Stro  |
| 11/15/2023 12:20:        | 4-20: Methane 100 % LEL | Online | 2 % LEL | 5 seco  |            |            | Alarm |

Figure 136: Configurations View Pane

The Configurations view displays a table with the selected channel's target gas, time of log, state of the channel, and channel parameters at the time of recording. When a sensor module is removed and swapped with another module, the new module's target gas and other configuration data are displayed as a second log.

If a module is removed, a subsequent log will display the same channel information, but "Not Used" is displayed in the State column.

## **Channel Calibrations View**

| Channel 18 Calibration |                        |                  |           |                |                |             |  |  |  |
|------------------------|------------------------|------------------|-----------|----------------|----------------|-------------|--|--|--|
| Time                   | Install Date           | Calibration Date | AutoCal   | Min Adjustment | Max Adjustment | LEL Current |  |  |  |
| 07/12/2022 02:56:16 PM | 07/12/2022 02:55:29 PM | n/a              | 0.0 % VOL | 0.0 % VOL      | 0.0 % VOL      | n/a         |  |  |  |
| 07/12/2022 03:02:21 PM | 07/12/2022 02:55:29 PM | n/a              | 0.0 % VOL | 0.0 % VOL      | 0.0 % VOL      | n/a         |  |  |  |

Figure 137: Calibrations View Pane

The Calibrations view displays each calibration performed on a channel's sensor, the sensor's installation date, the most recent calibration, results, the min/max adjustments, and LEL sensor currents (when applicable).

### **System Settings View**

| System Settings        |           |             |                       |           |             |  |  |
|------------------------|-----------|-------------|-----------------------|-----------|-------------|--|--|
| Time                   | Strobe    | Buzzer      | Relays                | Data Log  | Main Relays |  |  |
| 07/06/2022 03:28:52 PM | Installed | Can Silence | Normally De-Energized | Overwrite | Common      |  |  |

### Figure 138: System Settings View Pane

The System Settings view displays a table with the Beacon 3200's system settings configurations. Any changes made to these settings appear as new logs in this view.

### **Channel Card Relay Configurations View**

| Channel 1A Card Relay Configurations |                |                |                |             |  |  |  |
|--------------------------------------|----------------|----------------|----------------|-------------|--|--|--|
| Time                                 | Alarm 1 Relays | Alarm 2 Relays | Alarm 3 Relays | Fail Relays |  |  |  |
| 08/03/2023 10:02:02 AM               | 2-1            | 2-2            | 2-3            |             |  |  |  |
|                                      |                |                |                |             |  |  |  |
|                                      |                |                |                |             |  |  |  |
|                                      |                |                |                |             |  |  |  |

### Figure 139: Channel Card Relay Configurations View Pane

The Channel Card Relay Configurations view displays all initial card relay assignments and any assignment changes for the channel selected in the Channel Overview pane. New channel relay assignment(s) or changes to current relay assignments are displayed under each alarm condition.

A blank cell in the view panel indicates that there are no card relays assigned to an alarm/fail or a relay was unassigned from an alarm condition.

### Channel Main Relay Configurations View

| Time              | Alarm 1 Rel | Alarm 2 Rel | Alarm 3 Rel | Fail Relays |
|-------------------|-------------|-------------|-------------|-------------|
| 09/29/2023 11:17: | Common      | Common      | Common      | Common      |
| 09/29/2023 11:20: |             |             |             |             |
| 09/29/2023 11:22: | R1          | R2          | R3          |             |
|                   |             |             |             |             |
|                   |             |             |             |             |
|                   |             |             |             |             |
|                   |             |             |             |             |

#### Figure 140: Channel Main Relay Configurations View Pane

The Channel Main Relay Configurations view displays all initial main relay assignments and any assignment changes for the channel selected in the Channel Overview pane. When the instrument's Main Relays parameter in System Settings is changed from Common to Channel, each cell either displays the new relay assignment (configured in the instrument's Main Relays menu in Setup Mode) or is left blank. Blank cells indicate there are no main relay assignments for a given alarm condition.

When the instrument's Main Relays parameter in System Settings is changed from Channel to **Common**, all cells will display "Common" to indicate the automatic assignment for each main relay (Relay 1 assigned to Alarm 1, Relay 2 assigned to Alarm 2, Alarm 3 for Relay 3).

#### Hardware State Card Relays Common Relays Buzzer Time Strobe 07/11/2022 03:36:02 PM Fail Off Off 07/11/2022 03:41:28 PM Off Fail On 07/12/2022 11:34:08 AM Off Off 07/12/2022 02:55:01 PM Fail Off On 07/12/2022 02:55:04 PM Fail Off Off 07/12/2022 02:55:14 PM Off Off **R1** 07/12/2022 02:57:50 PM Pulsing On 07/12/2022 02:57:53 PM R1 R2 Pulsing On 07/12/2022 02:57:55 PM Off Off R1 R2 07/12/2022 03:02:48 PM Pulsing On Off 07/12/2022 03:02:58 PM **R1** On 07/12/2022 03:03:02 PM Off Off 07/13/2022 02:56:46 PM 6-1 6-2 6-3 6-4 6-5 6-6 ... Off Off R1 R2 R3 Fail 07/13/2022 02:56:49 PM Off Off 07/13/2022 03:34:55 PM 6-1 6-2 6-3 6-4 6-5 6-6 ... Off Off R1 R2 R3 Fail 07/13/2022 03:43:37 PM Off Off

### Hardware States View

#### **Figure 141: Hardware States View Pane**

The Hardware States view displays a table listing relay activations: activated card relays, activated main relays, and the On/Off states of the buzzer and strobe during each log.

## **Display Section**

The Display section displays the time/date fields of the Start, Stop, and Cursor points. The Start and Stop fields define the time period displayed in the Graph and Channel Readings view panes. This range can be adjusted to be wider or narrower than the data file's actual duration.

The Cursor field controls the time and date of the selected data point (the blue line in the Graph view and the selected sensor reading in the Channel Readings view), allowing precise analysis of data using the cursor. The Cursor field will update automatically when a data point in the Channel Readings or the Graph views is selected.

**NOTE:** Other view panes will approximate and highlight the logs that are closest to the time/ date entered in the Cursor field.

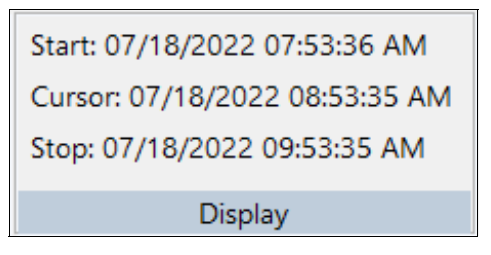

### Figure 142: Display Section

To change the Start, Cursor, and Stop time/date:

- 1. Click on the Start, Cursor, or Stop time/date.
- 2. A window will appear, allowing the selected field (Start, Cursor, or Stop) to be edited. The "Set Channel Start Time" is shown in Figure 143 as an example.
  - To change the date, press the drop down menu to open a calendar menu and select a date or manually type the date in the field.
  - To change the time, press the up/down arrows or type in the field.
  - Pressing the Use Record Start or User Record End buttons automatically assigns the start or end date/time of the data file to the field selected (Start, Cursor, or Stop).

| Set Cha        | ×                            |                  |
|----------------|------------------------------|------------------|
| Date:<br>Time: | 7/18/2022 ∨<br>12:12:04 PM ► | Set<br>Cancel    |
| Record         | Times                        |                  |
| Start:         | 07/06/2022 03:28:52 PM       | Use Record Start |
| Stop:          | 07/18/2022 09:53:35 AM       | Use Record End   |
| Dur:           | 11 days, 18:25:04            |                  |
|                |                              |                  |

Figure 143: Set Channel Start Time Window

## Window Section

The Window section is used to navigate between the different view windows that are opened through the Views section. The "Reset Layout" button returns the program's layout to the default configuration (see Figure 128).

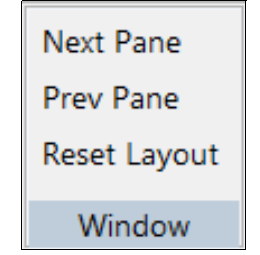

Figure 144: Window Section

## Additional Features

The Style dropdown menu offers multiple display themes that can be applied to change the appearance of the Sensor Logs Program.

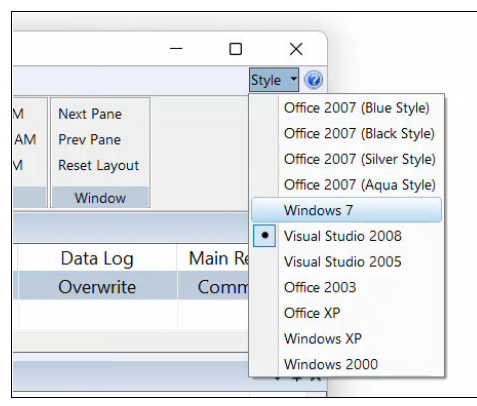

Figure 145: Styles Dropdown Menu

The @ question mark button displays a pop-up with the Sensor Log program's current version number, copyright, and developer information.

## Settings Tab

## <u>Font</u>

The Font section displays the interface's current font and font size selected. Both settings can be changed using the dropdown menus.

## **Options (Time Format)**

The Options section displays the current time format selected. It can be changed using the dropdown menu.

## **Quick-Access Toolbar**

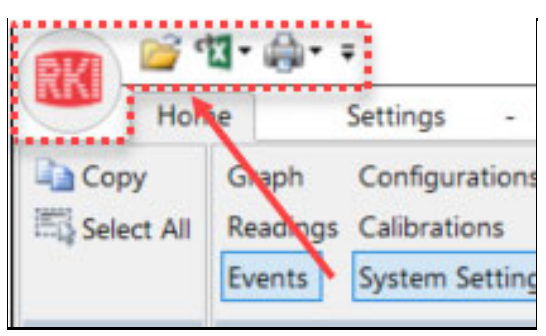

Figure 146: Quick-Access Toolbar

The default Quick-Access Toolbar allow data files to be opened, printed, or exported:

- Open Folder Icon: Opens a window for users to open new .RKI files
- <u>Excel Icon</u>: Allows .RKI files to be exported to Excel as .csv files (see "Exporting .csv Files" on page 152)
- <u>Printer Icon</u>: Allows individual view panes to be selected for printing. A print preview will be created before proceeding to print
- <u>RKI Logo</u>: Functions as a compact version of the quick-access toolbar (the functions listed above) but can also be used to close the program window or adjust Print Setup preferences

## **Toolbar Customization**

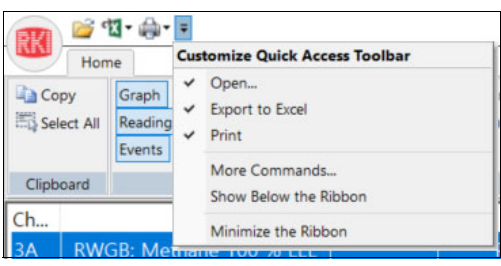

Figure 147: Toolbar Customization Options

The downwards arrow button on the toolbar has four main functions:

- moves the toolbar's location above or below the Home and Settings tabs
- hides or shows the ribbon (the sections under the Home and Settings tabs)
- allows commands to be added or removed from the toolbar (see Figure 148 below)
- allows keyboard shortcuts to be created and assigned to any toolbar command

| ustomize                                                                                                    |                                                                                                    |                  |       |    | ×      |
|----------------------------------------------------------------------------------------------------|----------------------------------------------------------------------------------------------------|------------------|-------|----|--------|
| Choose commands from:<br>File<br>Commands:<br>Calibrations Print Previ<br>Calibrations Print Previ<br>Channel Card Relays (<br>Channel Main Relays (<br>Configurations Print Preview<br>Configurations Print Preview<br>Events Print Preview<br>Export Calibrations to E<br>Export Channel Main R<br>Export Channel Main R<br>Export Channel Main R<br>Export Channel Main R<br>Export Configurations to Excel<br>Export Export Hardware State | iew<br>Configurations Print<br>Configurations Print<br>aview<br>Excel<br>telays Configuration<br>telays Configuration<br>o Excel<br>to Excel | Add >><br>Remove | Copen | ,  | •      |
| Export Sensor List to E                                                                                                    | xcel                                                                                                    |                  | Reset |    |        |
| Show Quick Access Too                                                                                                    | olbar below the Ribbon<br>Customize                                                                                                    |                  |       |    |        |
|                                                                                                    |                                                                                                    |                  |       | ОК | Cancel |

Figure 148: Add/Remove Toolbar Commands

## **Exporting .csv Files**

The Sensor Logs Program can export Beacon 3200 sensor log data to Microsoft Excel for editing or to be used by other data management software.

1. After opening a sensor log data file, press the Excel icon on the top toolbar. A dropdown menu appears with all of the available view options.

| H    | Export pane to Excel                                       |                                  |                                          |                                                  |  |
|------|------------------------------------------------------------|----------------------------------|------------------------------------------|--------------------------------------------------|--|
| Copy | Sensor List<br>Events<br>Sensor Readings<br>Configurations | Relay Co<br>mon Rela<br>ware Sta | onfigurations<br>ay Configurations<br>te | Start: 07/18/2<br>Cursor: 07/18<br>Stop: 07/18/2 |  |
| Chan | Calibrations                                               |                                  | Reading                                  |                                                  |  |
| 1A   | Card Relay Configurations                                  | EL                               | 0 % LEL                                  |                                                  |  |
| 1B   | System Settings                                            | OL                               | 20.9 % VO                                | L                                                |  |

Figure 149: Excel Export Menu

- 2. Click on the desired view type for export. A file directory window appears, displaying where the exported data will be saved.
- 3. Select the desired save location and click **Save**.
- 4. The Sensor Logs Program displays a loading bar for the export. Click **OK** once the export is finished.

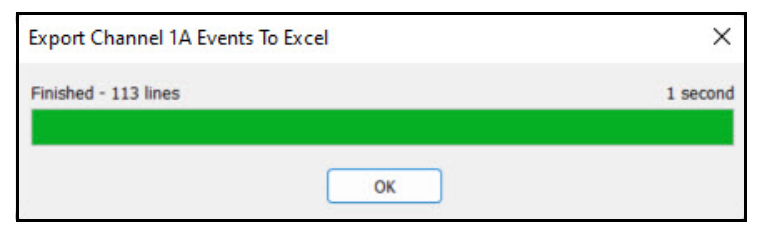

Figure 150: Export Loading Bar

5. The export is complete. The exported data file can now be opened and edited using Microsoft Excel or other .csv compatible software.

# **Chapter 15: Parts List**

| Part No.    | Description                                               |
|-------------|-----------------------------------------------------------|
| 18-0020     | Housing conduit hub plug                                  |
| 18-0107RK   | Conduit hub (3/4 NPT)                                     |
| 43-0440RK   | Reset switch                                              |
| 43-4170RK   | AC fuse, 6A, 250 V, 1/4 x 1 1/4 inch, fast acting         |
| 43-4179RK   | DC fuse, 10A, 250V, 1/4 x 1/4 inch, fast acting           |
| 51-0001-AMB | Strobe, amber, 24 VDC, NEMA 4X                            |
| 51-0001-BLU | Strobe, blue, 24 VDC, NEMA 4X                             |
| 51-0001-RED | Strobe, red, 24 VDC, NEMA 4X                              |
| 51-0096RK   | Strobe/horn, 10 - 33 VDC, NEMA 4X                         |
| 51-0170     | Strobe, amber, 12 - 48 VDC, NEMA 4X                       |
| 51-0171     | Strobe, blue, 12 - 48 VDC, NEMA 4X                        |
| 51-0174     | Strobe, red, 12 - 48 VDC, NEMA 4X                         |
| 52-1016RK   | Buzzer                                                    |
| 57-0168-01  | Sensor module                                             |
| 57-0169-01  | Relay module                                              |
| 71-0435     | Beacon 3200 Gas Monitor Operator's Manual (this document) |
| 82-6110     | SD card, 32 GB                                            |

Table 24: Parts List

## **Appendix A: Loading New Firmware**

If it becomes necessary to update the firmware in a Beacon 3200, contact RKI Instruments, Inc. for the newest firmware file.

NOTE: Firmware updates do not affect sensor calibration or instrument setup.

- 1. Turn the Beacon 3200 off if it is on.
- 2. Put the .dfu firmware file provided by RKI Instruments, Inc. onto a USB drive. The file name should use the following formatting: *RKI Beacon3200 Firmware v.0.0.77 20230626.dfu*.
- 3. Plug the USB drive into the USB connector beneath the display PCB's right edge.
- 4. Turn on the Beacon 3200.
- 5. The Beacon 3200 will automatically recognize the new files on the USB drive and will automatically update the appropriate PCB(s). Follow the updating sequence on the display in case any prompts come up that require you to make a selection. The Beacon 3200 will not update the PCB(s) if the USB drive's firmware files are the same or older than what is already installed.
- 6. When the reprogramming is finished, the Beacon 3200 enters normal operation.

## Appendix B: Advanced 4 - 20 mA and LEL Current Settings

*CAUTION:* Consult with RKI Instruments, Inc. before adjusting the advanced 4 - 20 mA settings to ensure appropriate.

The following examples would warrant adjustment of the 4-20mA settings:

- If the Beacon 3200's display doesn't track with the mV output on an amp or the reading on an M2A
- If the 4-20 output doesn't track with the Beacon 3200's display

Consult with RKI Instruments, Inc. before changing the sensor current to ensure it is warranted. The following examples would warrant adjustment of the LEL current settings:

- Adding a channel with a sensor that does not use 148 mA
- Replacing an existing channel with a sensor that needs a different sensor current from the one installed
- Changing the calibration to another gas that needs a different sensor current

## 4-20 mA Inputs Calibration

1. While in normal operation, press Setup.

| Channel   | Gas                        | Reading    | Status                     | Location                        |
|-----------|----------------------------|------------|----------------------------|---------------------------------|
| 1A        | Oxygen                     | 20.9 % VOL | OK                         | Rig 2                           |
| 1B        | Methane                    | 0 % LEL    | OK                         | Rig 2                           |
| 1C        | Methane                    | 0 % LEL    | OK                         | 3rd Floor                       |
| 1D        | Carbon Monoxide            | 0 ppm      | OK                         | 3rd Floor                       |
| 2A        | Nitric Oxide               |            | Offline                    | 3rd Floor                       |
| 2B        | Carbon Monoxide            | 0 ppm      | OK                         | Assembly 7                      |
| 2C        | Chlorine                   | 0.0 ppm    | OK                         | Assembly 7                      |
| 2D        | Oxygen                     | 20.9 % VOL | VOL OK Assembl             |                                 |
| 3A        | Isobutane                  | 0 % LEL    | OK                         | Stock Room                      |
| 3B        | Methane                    | 0 % LEL    | OK                         | Stock Room                      |
| 3C        | Propane                    | 0 % LEL    | OK                         | Room 431                        |
| 3D        | Phosphine                  | 0.00 ppm   | OK                         | Room 431                        |
| 4A        | Carbon Dioxide             | 0.0 % VOL  | рк                         | Cellar                          |
| 4B        | Carbon Monoxide            | 0 ppm      | Or                         | Cellar                          |
| 4C        | Methane                    |            | Offline Cellar             |                                 |
| 4D        | Hydrogen Sulfide           | 0 ppm      | ОК                         | Cellar                          |
| DC<br>Pwr | History Bar<br>Graph Graph | Min<br>Max | Page Page Se<br>Up Down Se | etup Calibrate Reset /<br>Clear |

Figure 151: Setup Mode Button

- 2. If a password is enabled for Setup Mode, use the keypad to enter the password. The default password is **1234**.
- 3. A pop-up message will indicate whether the relays remain active or deactivate upon entering Setup Mode. Press **OK** to proceed to Setup Mode.

For more information about the relay deactivation setting, see page 67.

4. Press System Settings.

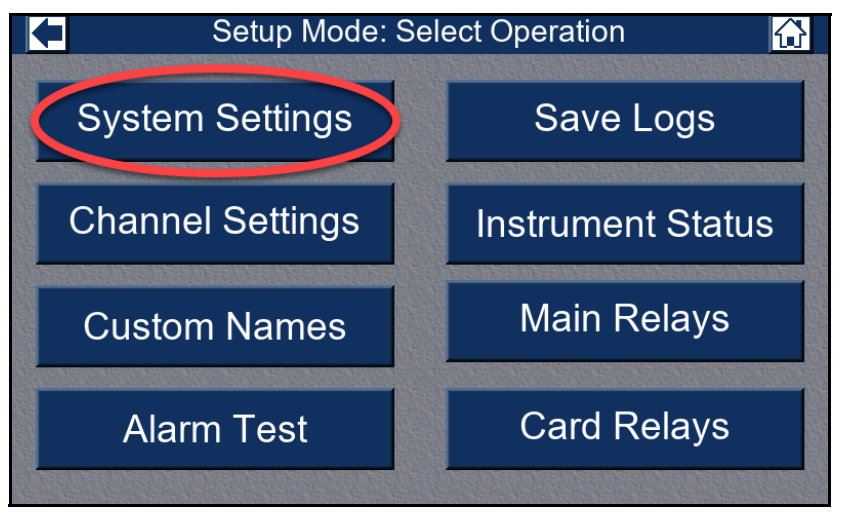

**Figure 152: System Settings Button** 

5. Press Advanced Settings.

|            | Setup Mode: System 🔂 |                       |   |                    |          |                        |          |          |  |        |
|------------|----------------------|-----------------------|---|--------------------|----------|------------------------|----------|----------|--|--------|
|            | Accessories          |                       |   |                    |          | Save                   |          |          |  |        |
| Strol      | be:                  | Uninstalled           |   | DHCP:              |          | On                     |          | Changes  |  |        |
| Buzz       | er:                  | Can't Silence         |   | Static IP Address: |          | Static IP Address: 0.0 |          | 0.0.0.0  |  | Cancel |
| Rela       | ys:                  | Normally De-Energized |   | Static Subn        | et Mask: | 0.0.0.0                |          | Changes  |  |        |
| Data Lo    | og:                  | Overwrite             |   | Static Gateway:    |          | 0.0.0.0                |          | Change   |  |        |
| Main Rela  | ys:                  | Common                | Γ | Modbus M           | laster   | Modbus                 | Slave    | Password |  |        |
| Relays Dea | act:                 | Never                 | E | Baud Rate:         | 19200    | Slave ID:              | 1        |          |  |        |
|            | Date/Time            |                       |   | Parity:            | Even     | Baud Rate:             | 19200    |          |  |        |
| Format:    | 24                   | Hour                  | Г | Timeou             | its      | .Parity:               | Even     |          |  |        |
| Zone:      | -8                   | Pacific               | ľ | Setup:             | 5        | Passw                  | rord     | Advanced |  |        |
| Clock:     | Au                   | g 2, 2023 09:38:33    |   | Calibrate:         | 5        | Setup: Off             | Cal: Off | Settings |  |        |

Figure 153: Advanced Settings Button

6. Press 4-20 mA Inputs Calibration.

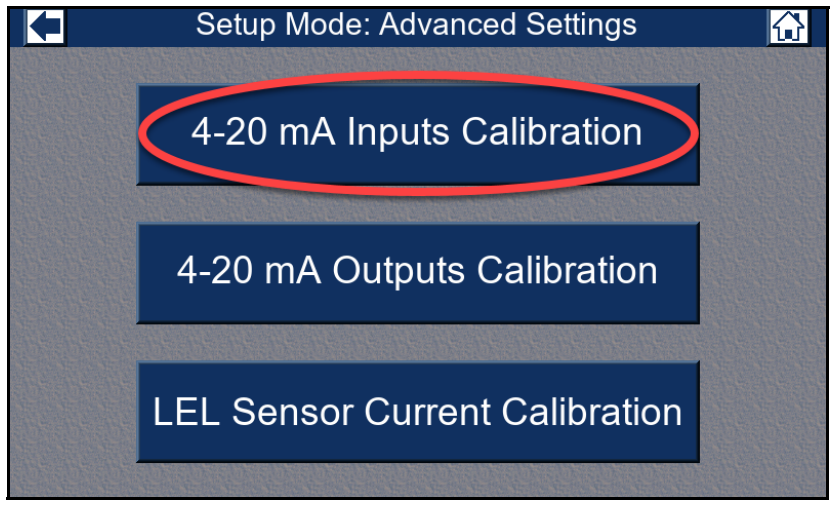

Figure 154: 4-20 mA Inputs Calibration Button

7. Press the **4 mA** box for the channel you are adjusting.

| +    | Select Channels & Adjust 4-20 Inputs 🛛 🔂 |          |         |       |       |             |                    |  |
|------|------------------------------------------|----------|---------|-------|-------|-------------|--------------------|--|
| Chan | Gas                                      | Gas mA   | Gas ADC | 4 mA  | 20 mA | Status      | Save               |  |
| 1A   | Carbon Monoxide                          |          |         |       |       | Not 4-20    | Changes            |  |
| 1B   |                                          |          |         |       |       | Not 4-20    | Ghangee            |  |
| 1C   | Sulfur Dioxide                           | 4.00 mA  | 11916   | 11916 | 59578 | Supply 4 mA | Cancel             |  |
| 1D   | Hydrogen                                 | 4.00 mA  | 11916   | 11916 | 59578 |             | Changes            |  |
| 2A   | Nitric Oxide                             | 4.00 mA  | 11916   | 11916 | 59578 |             | Ginangee           |  |
| 2B   | Oxygen                                   | 17.40 mA | 51832   | 11916 | 59578 |             | Set 4 mA           |  |
| 2C   | Chlorine                                 |          |         |       |       | Not 4-20    | Calibration        |  |
| 2D   | Oxygen                                   |          |         |       |       | Not 4-20    | Summer summer sur- |  |
| 3A   | Isobutane                                |          |         |       |       | Not 4-20    |                    |  |
| 3B   |                                          |          |         |       |       | Not 4-20    |                    |  |
| 3C   | Propane                                  |          |         |       |       | Not 4-20    | THE STREND C       |  |
| 3D   | Phosphine                                |          |         |       |       | Not 4-20    | Page               |  |
| 4A   | Carbon Dioxide                           |          |         |       |       | Not 4-20    | Up                 |  |
| 4B   | Oxygen                                   |          |         |       |       | Not 4-20    |                    |  |
| 4C   |                                          |          |         |       |       | Not 4-20    | Päge               |  |
| 4D   | Hydrogen Sulfide                         |          |         |       |       | Not 4-20    | Down               |  |

Figure 155: Selecting 4 mA Inputs

- 8. Use an ammeter to measure the output of the 4-20 mA detector head.
- 9. Use adjustment pots on the 4-20 mA detector head to adjust the output to  $4 \text{ mA} (\pm 0.05 \text{ mA})$ .

| +    | Select Channels & Adjust 4-20 Inputs |          |         |       |       |             |                     |  |  |
|------|--------------------------------------|----------|---------|-------|-------|-------------|---------------------|--|--|
| Chan | Gas                                  | Gas mA   | Gas ADC | 4 mA  | 20 mA | Status      | Save                |  |  |
| 1A   | Carbon Monoxide                      |          |         |       |       | Not 4-20    | Changes             |  |  |
| 1B   |                                      |          |         |       |       | Not 4-20    | Changee             |  |  |
| 1C   | Sulfur Dioxide                       | 4.00 mA  | 11916   | 11916 | 59578 | Supply 4 mA | Cancel              |  |  |
| 1D   | Hydrogen                             | 4.00 mA  | 11916   | 11916 | 59578 |             | Changes             |  |  |
| 2A   | Nitric Oxide                         | 4.00 mA  | 11916   | 11916 | 59578 |             |                     |  |  |
| 2B   | Oxygen                               | 17.40 mA | 51832   | 11916 | 59578 | _           | Set 4 mA            |  |  |
| 2C   | Chlorine                             |          |         |       |       | Not 4-20    | Calibration         |  |  |
| 2D   | Oxygen                               |          |         |       |       | .vot 4-20   | Service Service Ser |  |  |
| 3A   | Isobutane                            |          |         |       |       | Not 4-20    |                     |  |  |
| 3B   |                                      |          |         |       |       | Not 4-20    |                     |  |  |
| 3C   | Propane                              |          |         | -     |       | Not 4-20    | une-sure-sure       |  |  |
| 3D   | Phosphine                            |          |         |       |       | Not 4-20    | Page                |  |  |
| 4A   | Carbon Dioxide                       |          |         |       |       | Not 4-20    | Up                  |  |  |
| 4B   | Oxygen                               |          |         |       |       | Not 4-20    |                     |  |  |
| 4C   |                                      |          |         |       |       | Not 4-20    | Päge                |  |  |
| 4D   | Hydrogen Sulfide                     |          |         |       |       | Not 4-20    | Down                |  |  |

#### 10. Press Set 4 mA Calibration.

Figure 156: Set 4 mA Calibration Button

11. Press the **20 mA** box for the channel you are adjusting.

|      | Select Channels & Adjust 4-20 Inputs 🛛 🔂 |          |         |       |       |              |             |  |
|------|------------------------------------------|----------|---------|-------|-------|--------------|-------------|--|
| Chan | Gas                                      | Gas mA   | Gas ADC | 4 mA  | 20 mA | Status       | Save        |  |
| 1A   | Carbon Monoxide                          |          |         |       |       | Not 4-20     | Changes     |  |
| 1B   |                                          |          |         |       |       | Not 4-20     | onangee     |  |
| 1C   | Sulfur Dioxide                           | 4.00 mA  | 11916   | 11916 | 59578 | Supply 20 mA | Cancel      |  |
| 1D   | Hydrogen                                 | 4.00 mA  | 11916   | 11916 | 59578 |              | Changes     |  |
| 2A   | Nitric Oxide                             | 4.00 mA  | 11916   | 11916 | 59578 |              | gee         |  |
| 2B   | Oxygen                                   | 17.40 mA | 51832   | 11916 | 59578 |              | Set 20 mA   |  |
| 2C   | Chlorine                                 |          |         |       |       | Not 4-20     | Calibration |  |
| 2D   | Oxygen                                   |          |         |       |       | Not 4-20     |             |  |
| ЗA   | Isobutane                                |          |         |       |       | Not 4-20     |             |  |
| 3B   |                                          |          |         |       |       | Not 4-20     |             |  |
| 3C   | Propane                                  |          |         |       |       | Not 4-20     | 16-016-016  |  |
| 3D   | Phosphine                                |          |         |       |       | Not 4-20     | Page        |  |
| 4A   | Carbon Dioxide                           |          |         |       |       | Not 4-20     | Up          |  |
| 4B   | Oxygen                                   |          |         |       |       | Not 4-20     |             |  |
| 4C   |                                          |          |         |       |       | Not 4-20     | Page        |  |
| 4D   | Hydrogen Sulfide                         |          |         |       |       | Not 4-20     | Down        |  |

Figure 157: Selecting 20 mA Inputs

12. Use adjustment pots on the 4-20 mA detector head to adjust the output to **20 mA** ( $\pm 0.05$  mA).

|      | Select Channels & Adjust 4-20 Inputs 🔂 |          |         |       |       |                  |                                                                                                    |  |  |
|------|----------------------------------------|----------|---------|-------|-------|------------------|----------------------------------------------------------------------------------------------------|--|--|
| Chan | Gas                                    | Gas mA   | Gas ADC | 4 mA  | 20 mA | Status           | Save                                                                                                    |  |  |
| 1A   | Carbon Monoxide                        |          |         |       |       | Not 4-20         | Changes                                                                                                    |  |  |
| 1B   |                                        |          |         |       |       | Not 4-20         | Ghangee                                                                                                    |  |  |
| 1C   | Sulfur Dioxide                         | 4.00 mA  | 11916   | 11916 | 59578 | Supply 20 mA     | Cancel                                                                                                    |  |  |
| 1D   | Hydrogen                               | 4.00 mA  | 11916   | 11916 | 59578 |                  | Changes                                                                                                    |  |  |
| 2A   | Nitric Oxide                           | 4.00 mA  | 11916   | 11916 | 59578 |                  | gee and the second second second second second second second second second second second second second second s |  |  |
| 2B   | Oxygen                                 | 17.40 mA | 51832   | 11916 | 59578 |                  | Set 20 mA                                                                                                    |  |  |
| 2C   | Chlorine                               |          |         |       |       | Not 4-20         | Calibration                                                                                                    |  |  |
| 2D   | Oxygen                                 |          |         |       |       | . <b></b> t 4-20 |                                                                                                    |  |  |
| 3A   | Isobutane                              |          |         |       |       | Not 4-20         |                                                                                                    |  |  |
| 3B   |                                        |          |         |       |       | Not 4-20         |                                                                                                    |  |  |
| 3C   | Propane                                |          |         | -     |       | Not 4-20         | THE REPORTS                                                                                                    |  |  |
| 3D   | Phosphine                              |          |         |       |       | Not 4-20         | Page                                                                                                    |  |  |
| 4A   | Carbon Dioxide                         |          |         |       |       | Not 4-20         | Up                                                                                                    |  |  |
| 4B   | Oxygen                                 |          |         |       |       | Not 4-20         |                                                                                                    |  |  |
| 4C   |                                        |          |         |       |       | Not 4-20         | Page                                                                                                    |  |  |
| 4D   | Hydrogen Sulfide                       |          |         |       |       | Not 4-20         | Down                                                                                                    |  |  |

#### 13. Press Set 20 mA Calibration.

Figure 158: Set 20 mA Calibration Button

- 14. Set the adjustment pots back to their zero/span values.
- 15. Press Save Changes.

## 4-20 mA Outputs Calibration

1. While in normal operation, press Setup.

| Channel   | Gas                        | Reading    | Status                  | Location                       |  |
|-----------|----------------------------|------------|-------------------------|--------------------------------|--|
| 1A        | Oxygen                     | 20.9 % VOL | OK                      | Rig 2                          |  |
| 1B        | Methane                    | 0 % LEL    | OK                      | Rig 2                          |  |
| 1C        | Methane                    | 0 % LEL    | OK                      | 3rd Floor                      |  |
| 1D        | Carbon Monoxide            | 0 ppm      | OK                      | 3rd Floor                      |  |
| 2A        | Nitric Oxide               |            | Offline                 | 3rd Floor                      |  |
| 2B        | Carbon Monoxide            | 0 ppm      | OK                      | Assembly 7                     |  |
| 2C        | Chlorine                   | 0.0 ppm    | OK                      | Assembly 7                     |  |
| 2D        | Oxygen                     | 20.9 % VOL | OK                      | Assembly 7                     |  |
| 3A        | Isobutane                  | 0 % LEL    | OK                      | Stock Room                     |  |
| 3B        | Methane                    | 0 % LEL    | OK                      | Stock Room                     |  |
| 3C        | Propane                    | 0 % LEL    | OK                      | Room 431                       |  |
| 3D        | Phosphine                  | 0.00 ppm   | OK                      | Room 431                       |  |
| 4A        | Carbon Dioxide             | 0.0 % VOL  | NK                      | Cellar                         |  |
| 4B        | Carbon Monoxide            | 0 ppm      | Or                      | Cellar                         |  |
| 4C        | Methane                    |            | Offline                 | Cellar                         |  |
| 4D        | Hydrogen Sulfide           | 0 ppm      | ОК                      | Cellar                         |  |
| DC<br>Pwr | History Bar<br>Graph Graph | Min<br>Max | Page Page Se<br>Up Down | tup Calibrate Reset /<br>Clear |  |

**Figure 159: Setup Mode Button** 

- 2. If a password is enabled for Setup Mode, use the keypad to enter the password. The default password is **1234**.
- 3. A pop-up message will indicate whether the relays remain active or deactivate upon entering Setup Mode. Press **OK** to proceed to Setup Mode.

For more information about the relay deactivation setting, see page 67.

4. Press System Settings.

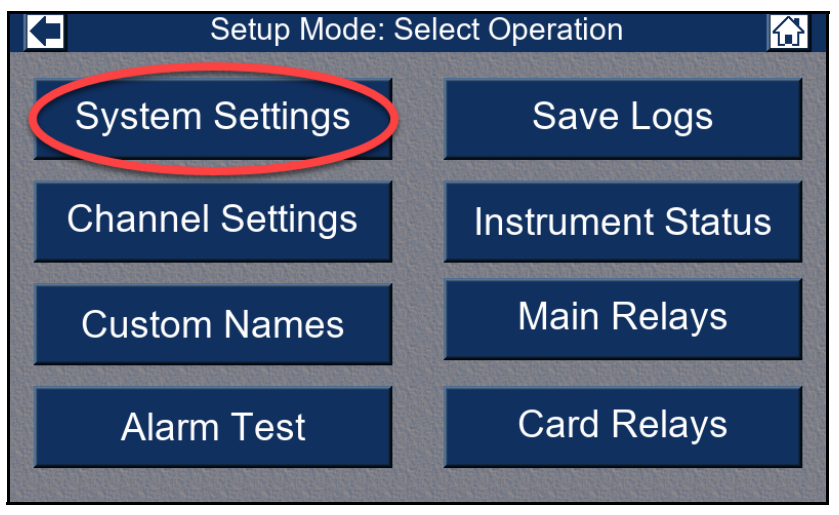

Figure 160: System Settings Button

5. Press Advanced Settings.

| ł          | Setup Mode: System 🔂              |                       |                       |            |          |              |          |          |  |  |
|------------|-----------------------------------|-----------------------|-----------------------|------------|----------|--------------|----------|----------|--|--|
|            | Accessories                       |                       |                       |            |          | Save         |          |          |  |  |
| Strol      | be:                               | Uninstalled           |                       |            | DHCP:    | On           |          | Changes  |  |  |
| Buzz       | er:                               | Can't Silence         |                       | Static IP  | Address: | 0.0.0.0      |          | Cancel   |  |  |
| Rela       | ys:                               | Normally De-Energized | Static Subnet Mask:   |            | 0.0.0.0  |              | Changes  |          |  |  |
| Data L     | ta Log: Overwrite Static Gateway: |                       | 0.0.0.0               |            | Change   |              |          |          |  |  |
| Main Rela  | ys:                               | Common                | Г                     | Modbus M   | aster    | Modbus Slave |          | Password |  |  |
| Relays Dea | act:                              | Never                 | в                     | aud Rate:  | 19200    | Slave ID:    | 1        |          |  |  |
|            | [                                 | Date/Time             |                       | Parity:    | Even     | Baud Rate:   | 19200    |          |  |  |
| Format:    | Format: 24 Hour Timeouts          |                       | its                   | Parity:    | Even     |              |          |          |  |  |
| Zone:      | Zone: -8 Pacific                  |                       |                       | Setup: 5   |          | Password     |          | Advanced |  |  |
| Clock:     | Au                                | g 2, 2023 09:38:33    | and the second second | Calibrate: | 5        | Setup: Off   | Cal: Off | Settings |  |  |

Figure 161: Advanced Settings Button

6. Press 4-20 mA Outputs Calibration.

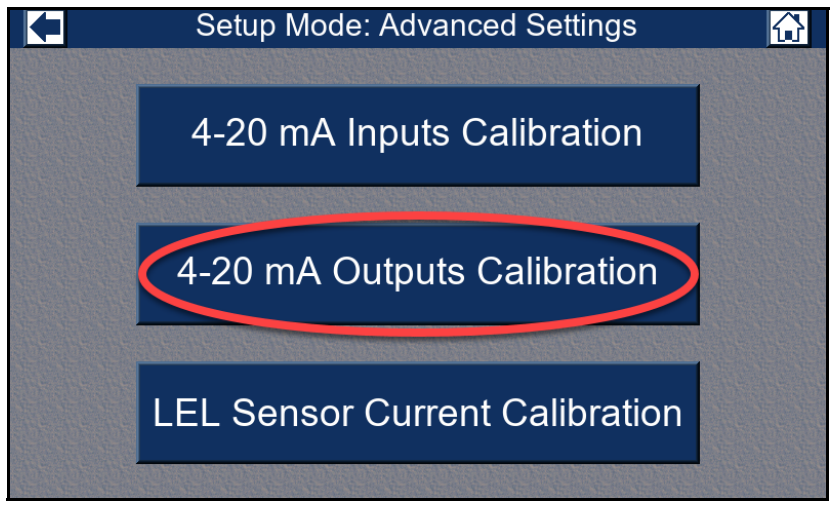

Figure 162: 4-20 mA Outputs Calibration Button

7. Press the **4 mA** box for the channel you are adjusting.

|      | Select Channels & Adjust 4-20 Outputs 🔂 |          |         |      |       |             |               |  |  |
|------|-----------------------------------------|----------|---------|------|-------|-------------|---------------|--|--|
| Chan | Gas                                     | Gas mA   | Gas DAC | 4 mA | 20 mA | Status      | Save          |  |  |
| 1A   | Carbon Monoxide                         | 3.50 mA  | 2607    | 2979 | 14895 |             | Changes       |  |  |
| 1B   |                                         | 0.70 mA  | 522     | 2979 | 14895 |             | onanges       |  |  |
| 1C   | Sulfur Dioxide                          | 4.00 mA  | 2979    | 2979 | 14895 |             | Cancel        |  |  |
| 1D   | Hydrogen                                | 4.00 mA  | 2979    | 2979 | 14895 |             | Changes       |  |  |
| 2A   | Nitric Oxide                            | 4.00 mA  | 2979    | 2979 | 14895 |             |               |  |  |
| 2B   | Oxygen                                  | 17.40 mA | 12957   | 2979 | 14895 |             | Adjust        |  |  |
| 2C   | Chlorine                                | 4.00 mA  | 2979    | 2979 | 14895 |             | Current       |  |  |
| 2D   | Oxygen                                  | 4.00 mA  | 2979    | 2979 | 14895 | 4 mA Output |               |  |  |
| 3A   | Isobutane                               | 4.00 mA  | 2979    | 2979 | 14895 |             |               |  |  |
| 3B   |                                         | 0.70 mA  | 522     | 2979 | 14895 |             |               |  |  |
| 3C   | Propane                                 | 4.00 mA  | 2979    | 2979 | 14895 |             | THE REPORT OF |  |  |
| 3D   | Phosphine                               | 4.00 mA  | 2979    | 2979 | 14895 |             | Page          |  |  |
| 4A   | Carbon Dioxide                          | 3.50 mA  | 2607    | 2979 | 14895 |             | Up            |  |  |
| 4B   | Oxygen                                  | 3.50 mA  | 2607    | 2979 | 14895 |             |               |  |  |
| 4C   |                                         | 0.70 mA  | 522     | 2979 | 14895 |             | Page          |  |  |
| 4D   | Hydrogen Sulfide                        | 3.50 mA  | 2607    | 2979 | 14895 |             | Down          |  |  |

Figure 163: Selecting 4 mA Outputs

8. The detector head's mA output is displayed in the **Gas mA** column on the Beacon 3200's touch screen.

### 9. Press Adjust Current.

|      | Select Channels & Adjust 4-20 Outputs 🔂 |          |         |      |       |              |                   |  |  |
|------|-----------------------------------------|----------|---------|------|-------|--------------|-------------------|--|--|
| Chan | Gas                                     | Gas mA   | Gas DAC | 4 mA | 20 mA | Status       | Save              |  |  |
| 1A   | Carbon Monoxide                         | 3.50 mA  | 2607    | 2979 | 14895 |              | Changes           |  |  |
| 1B   |                                         | 0.70 mA  | 522     | 2979 | 14895 |              | onanges           |  |  |
| 1C   | Sulfur Dioxide                          | 4.00 mA  | 2979    | 2979 | 14895 |              | Cancel            |  |  |
| 1D   | Hydrogen                                | 4.00 mA  | 2979    | 2979 | 14895 |              | Changes           |  |  |
| 2A   | Nitric Oxide                            | 4.00 mA  | 2979    | 2979 | 14895 |              |                   |  |  |
| 2B   | Oxygen                                  | 17.40 mA | 12957   | 2979 | 14895 |              | Adjust            |  |  |
| 2C   | Chlorine                                | 4.00 mA  | 2979    | 2979 | 14895 |              | Current           |  |  |
| 2D   | Oxygen                                  | 4.00 mA  | 2979    | 2979 | 14895 | 4 m . Output |                   |  |  |
| 3A   | Isobutane                               | 4.00 mA  | 2979    | 2979 | 14000 |              |                   |  |  |
| 3B   |                                         | 0.70 mA  | 522     | 207  | 14895 |              | A CAN A CAN AND   |  |  |
| 3C   | Propane                                 | 4.00 mA  | 2979    | 2979 | 14895 |              | <i>TENUTENUTE</i> |  |  |
| 3D   | Phosphine                               | 4.00 mA  | 2979    | 2979 | 14895 |              | Page              |  |  |
| 4A   | Carbon Dioxide                          | 3.50 mA  | 2607    | 2979 | 14895 |              | Up                |  |  |
| 4B   | Oxygen                                  | 3.50 mA  | 2607    | 2979 | 14895 |              |                   |  |  |
| 4C   |                                         | 0.70 mA  | 522     | 2979 | 14895 |              | Page              |  |  |
| 4D   | Hydrogen Sulfide                        | 3.50 mA  | 2607    | 2979 | 14895 |              | Down              |  |  |

Figure 164: Adjust Current Button

- 10. A number pad appears. Type in a number 10 digits higher or lower than the value displayed in the **4 mA** column, depending on which direction the current displayed in the **Gas mA** column needs to go and press **Enter**.
- 11. Keep adjusting the number in the **4 mA** column until the **Gas mA** column says 4.00 mA (±0.05 mA).
- 12. Press the **20 mA** box for the channel you are adjusting.

| +    | Select Channels & Adjust 4-20 Outputs |          |         |      |       |              |             |  |  |
|------|---------------------------------------|----------|---------|------|-------|--------------|-------------|--|--|
| Chan | Gas                                   | Gas mA   | Gas DAC | 4 mA | 20 mA | Status       | Save        |  |  |
| 1A   | Carbon Monoxide                       | 3.50 mA  | 2607    | 2979 | 14895 |              | Changes     |  |  |
| 1B   |                                       | 0.70 mA  | 522     | 2979 | 14895 |              | onangeo     |  |  |
| 1C   | Sulfur Dioxide                        | 4.00 mA  | 2979    | 2979 | 14895 |              | Cancel      |  |  |
| 1D   | Hydrogen                              | 4.00 mA  | 2979    | 2979 | 14895 |              | Changes     |  |  |
| 2A   | Nitric Oxide                          | 4.00 mA  | 2979    | 2979 | 14895 |              | gee         |  |  |
| 2B   | Oxygen                                | 17.40 mA | 12957   | 2979 | 14895 |              | Adjust      |  |  |
| 2C   | Chlorine                              | 4.00 mA  | 2979    | 2979 | 14895 |              | Current     |  |  |
| 2D   | Oxygen                                | 20.00 mA | 14895   | 2979 | 14895 | 20 mA Output |             |  |  |
| 3A   | Isobutane                             | 4.00 mA  | 2979    | 2979 | 14895 |              |             |  |  |
| 3B   |                                       | 0.70 mA  | 522     | 2979 | 14895 |              |             |  |  |
| 3C   | Propane                               | 4.00 mA  | 2979    | 2979 | 14895 |              | THE REPORTS |  |  |
| 3D   | Phosphine                             | 4.00 mA  | 2979    | 2979 | 14895 |              | Page        |  |  |
| 4A   | Carbon Dioxide                        | 3.50 mA  | 2607    | 2979 | 14895 |              | Up          |  |  |
| 4B   | Oxygen                                | 3.50 mA  | 2607    | 2979 | 14895 |              |             |  |  |
| 4C   |                                       | 0.70 mA  | 522     | 2979 | 14895 |              | Page        |  |  |
| 4D   | Hydrogen Sulfide                      | 3.50 mA  | 2607    | 2979 | 14895 |              | Down        |  |  |

Figure 165: Selecting 20 mA Outputs

## 13. Press Adjust Current.

|      | Select Channels & Adjust 4-20 Outputs 🔂 |          |         |      |       |           |                 |  |  |
|------|-----------------------------------------|----------|---------|------|-------|-----------|-----------------|--|--|
| Chan | Gas                                     | Gas mA   | Gas DAC | 4 mA | 20 mA | Status    | Save            |  |  |
| 1A   | Carbon Monoxide                         | 3.50 mA  | 2607    | 2979 | 14895 |           | Changes         |  |  |
| 1B   |                                         | 0.70 mA  | 522     | 2979 | 14895 |           | onanges         |  |  |
| 1C   | Sulfur Dioxide                          | 4.00 mA  | 2979    | 2979 | 14895 |           | Cancel          |  |  |
| 1D   | Hydrogen                                | 4.00 mA  | 2979    | 2979 | 14895 |           | Changes         |  |  |
| 2A   | Nitric Oxide                            | 4.00 mA  | 2979    | 2979 | 14895 |           |                 |  |  |
| 2B   | Oxygen                                  | 17.40 mA | 12957   | 2979 | 14895 |           | Adjust          |  |  |
| 2C   | Chlorine                                | 4.00 mA  | 2979    | 2979 | 14895 |           | Current         |  |  |
| 2D   | Oxygen                                  | 20.00 mA | 14895   | 2979 | 14895 | 20 Output |                 |  |  |
| 3A   | Isobutane                               | 4.00 mA  | 2979    | 2979 | 11200 |           |                 |  |  |
| 3B   |                                         | 0.70 mA  | 522     | 20-5 | 14895 |           |                 |  |  |
| 3C   | Propane                                 | 4.00 mA  | 2979    | 2979 | 14895 |           | <i>TENDENTE</i> |  |  |
| 3D   | Phosphine                               | 4.00 mA  | 2979    | 2979 | 14895 |           | Page            |  |  |
| 4A   | Carbon Dioxide                          | 3.50 mA  | 2607    | 2979 | 14895 |           | Up              |  |  |
| 4B   | Oxygen                                  | 3.50 mA  | 2607    | 2979 | 14895 |           |                 |  |  |
| 4C   |                                         | 0.70 mA  | 522     | 2979 | 14895 |           | Page            |  |  |
| 4D   | Hydrogen Sulfide                        | 3.50 mA  | 2607    | 2979 | 14895 |           | Down            |  |  |

Figure 166: Adjust Current Button

- 14. A number pad appears. Type in a number 10 digits higher or lower than the value displayed in the **20 mA** column, depending on which direction the current displayed in the **Gas mA** column needs to go and press **Enter**.
- 15. Keep adjusting the number in the **20 mA** column until the **Gas mA** column says 20.00 mA (±0.05 mA).
- 16. Press Save Changes.

## **LEL Sensor Current Calibration**

Different LEL detectors require specific sensor current values to operate correctly. The sensor current provided by the Beacon 3200 to direct connect LEL detectors can be adjusted to optimize performance and preserve sensor life.

Any channel set up for methane  $(CH_4)$  or any other gases in the RGWB-type gas list (shown on page 70) except hydrogen  $(H_2)$  will have a default sensor current of 148 mA. In addition, all custom RWGB-type channels have a default sensor current of 148 mA. The sensor current may be adjusted if necessary for optimal performance to detect a particular gas or if a particular detector part number requires a different sensor current for optimal performance. Sensor currents for RKI direct connect LEL detectors are shown below.

**NOTE:** When RWGB-type channels are configured for hydrogen ( $H_2$ ), the sensor current defaults to 130 mA. For channels configured to the  $H_2$ -specific detector NC-6205, the sensor current should be readjusted to 115 mA as indicated in Table 25.

| LEL Detector P/N                   | LEL Sensor Current                                                                                                    |
|------------------------------------|----------------------------------------------------------------------------------------------------|
| 61-0140RK                          | <ul> <li>Standard current: 148 mA</li> <li>H<sub>2</sub> calibration: 130 mA</li> <li>Others defined per application</li> </ul> |
| NC-6205 (H <sub>2</sub> -specific) | 115 mA                                                                                                    |
| HW-6211                            | 295 mA                                                                                                    |
| HW-6213                            | 385 mA                                                                                                    |

#### Table 25: Specified Sensor Currents for LEL Detectors

- 1. Set all of the active channels up in Setup Mode's Channel Settings (see page 69).
- 2. While in normal operation, press Setup.

| Channel   | Gas                        | Reading    | Status               | Location                         |
|-----------|----------------------------|------------|----------------------|----------------------------------|
| 1A        | Oxygen                     | 20.9 % VOL | OK                   | Rig 2                            |
| 1B        | Methane                    | 0 % LEL    | OK                   | Rig 2                            |
| 1C        | Methane                    | 0 % LEL    | OK                   | 3rd Floor                        |
| 1D        | Carbon Monoxide            | 0 ppm      | OK                   | 3rd Floor                        |
| 2A        | Nitric Oxide               |            | Offline              | 3rd Floor                        |
| 2B        | Carbon Monoxide            | 0 ppm      | OK                   | Assembly 7                       |
| 2C        | Chlorine                   | 0.0 ppm    | OK                   | Assembly 7                       |
| 2D        | Oxygen                     | 20.9 % VOL | OK                   | Assembly 7                       |
| 3A        | Isobutane                  | 0 % LEL    | OK                   | Stock Room                       |
| 3B        | Methane                    | 0 % LEL    | OK                   | Stock Room                       |
| 3C        | Propane                    | 0 % LEL    | OK                   | Room 431                         |
| 3D        | Phosphine                  | 0.00 ppm   | OK                   | Room 431                         |
| 4A        | Carbon Dioxide             | 0.0 % VOL  | N                    | Cellar                           |
| 4B        | Carbon Monoxide            | 0 ppm      | Or                   | Cellar                           |
| 4C        | Methane                    |            | Offline              | Cellar                           |
| 4D        | Hydrogen Sulfide           | 0 ppm      | OK                   | Cellar                           |
| DC<br>Pwr | History Bar<br>Graph Graph | Min<br>Max | Page Page<br>Up Down | Setup Calibrate Reset /<br>Clear |

Figure 167: Setup Mode Button

- 3. If a password is enabled for Setup Mode, use the keypad to enter the password. The default password is **1234**.
- 4. A pop-up message will indicate whether the relays remain active or deactivate upon entering Setup Mode. Press **OK** to proceed to Setup Mode.

For more information about the relay deactivation setting, see page 67.

5. Press System Settings.

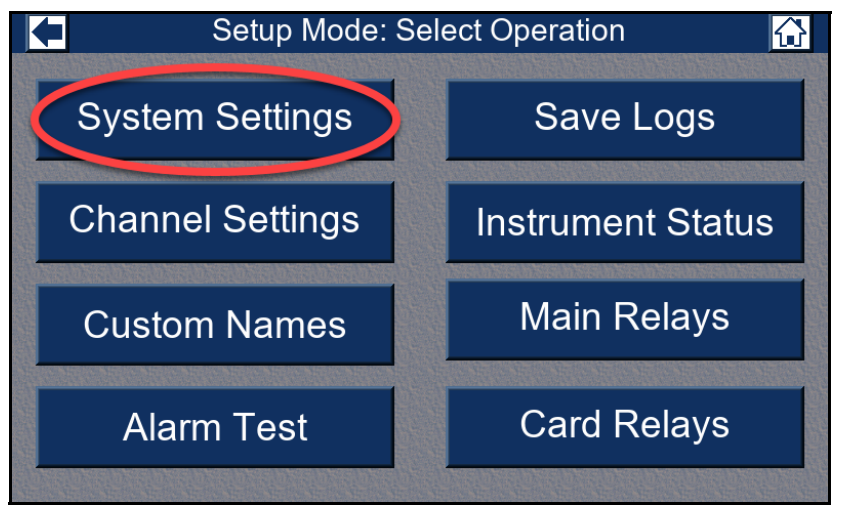

Figure 168: System Settings Button

6. Press Advanced Settings.

| Setup Mode: System 🔂 |                 |                       |                 |         |      |            |          |          |
|----------------------|-----------------|-----------------------|-----------------|---------|------|------------|----------|----------|
|                      | Ethernet        |                       |                 |         | Save |            |          |          |
| Strot                | be:             | Uninstalled           |                 | DHC     | P:   | On         |          | Changes  |
| Buzz                 | er:             | Can't Silence         | Static IP       | Addres  | s:   | 0.0.0.0    |          | Cancel   |
| Rela                 | ys:             | Normally De-Energized | Static Sub      | net Mas | k:   | 0.0.0.0    |          | Changes  |
| Data Log:            |                 | Overwrite             | Static Gateway: |         | y:   | 0.0.0.0    |          | Change   |
| Main Relay           | ys:             | Common                | Modbus I        | Master  | 1    | Modbus     | Slave    | Password |
| Relays Dea           | ict:            | Never                 | Baud Rate       | 19200   |      | Slave ID:  | 1        |          |
| Date/Time            |                 |                       | Parity          | Even    |      | Baud Rate: | 19200    |          |
| Format:              | Format: 24 Hour |                       | Timeouts        |         | 1    | Cority:    | Even     |          |
| Zone:                | ne: -8 Pacific  |                       | Setup: 5        |         |      | Password   |          | Advanced |
| Clock:               | Au              | g 2, 2023 09:38:33    | Calibrate       | 5       |      | Setup: Off | Cal: Off | Settings |

Figure 169: Advanced Settings Button

7. Press LEL Sensor Current Calibration.

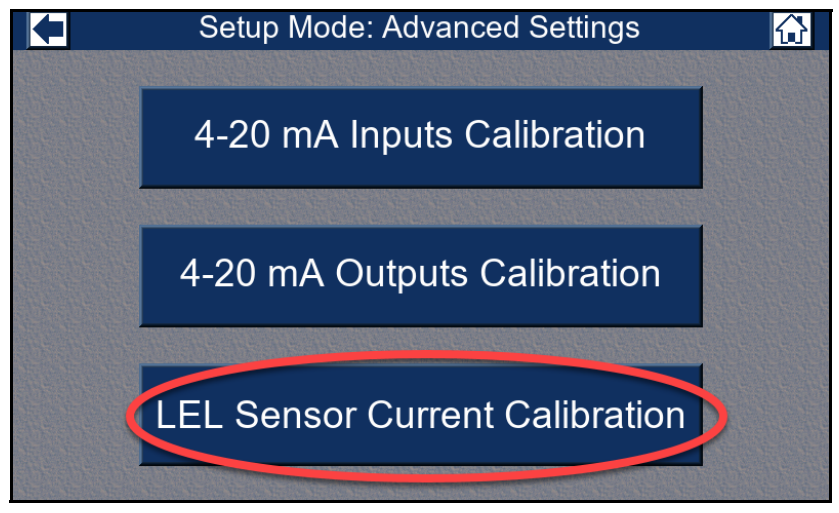

Figure 170: LEL Sensor Current Calibration Button

8. Press the line of the channel whose LEL sensor current you want to adjust.

|      | Select Channels & Adjust LEL Current |             |                 |                 |  |  |  |  |
|------|--------------------------------------|-------------|-----------------|-----------------|--|--|--|--|
| Chan | Gas                                  | LEL Current | Status          | Save            |  |  |  |  |
| 1A   | Carbon Monoxide                      |             |                 | Changes         |  |  |  |  |
| 1B   |                                      |             | Not Used        | Changes         |  |  |  |  |
| 1C   | Sulfur Dioxide                       |             |                 | Cancel          |  |  |  |  |
| 1D   | Hydrogen                             |             | Offline         | Changes         |  |  |  |  |
| 2A   | Nitric Oxide                         |             | Offline         |                 |  |  |  |  |
| 2B   | Oxygen                               |             |                 | Adjust          |  |  |  |  |
| 2C   | Chlorine                             |             |                 | Current         |  |  |  |  |
| 2D   | Oxygen                               |             |                 |                 |  |  |  |  |
| 3A   | Isobutane                            | 148 mA      |                 |                 |  |  |  |  |
| 3B   |                                      |             | Not Used        |                 |  |  |  |  |
| 3C   | Propane                              | 148 mA      | Ready to change | TICSN TICSN TIC |  |  |  |  |
| 3D   | Phosphine                            |             |                 | Page            |  |  |  |  |
| 4A   | Carbon Dioxide                       |             | Offline         | Up              |  |  |  |  |
| 4B   | Oxygen                               |             | Offline         | Demo            |  |  |  |  |
| 4C   |                                      |             | Not Used        | Page            |  |  |  |  |
| 4D   | Hydrogen Sulfide                     |             |                 | Down            |  |  |  |  |

Figure 171: LEL Sensor Selection

## 9. Press Adjust Current.

|                  | Select Channels & Adjust LEL Current       |             |                             |                   |  |  |  |
|------------------|--------------------------------------------|-------------|-----------------------------|-------------------|--|--|--|
| Chan<br>1A<br>1B | Gas<br>Carbon Monoxide                     | LEL Current | Status<br>Not Used          | Save<br>Changes   |  |  |  |
| 1C<br>1D<br>2A   | Sulfur Dioxide<br>Hydrogen<br>Nitric Oxide |             | Offline                     | Cancel<br>Changes |  |  |  |
| 2B<br>2C<br>2D   | Oxygen<br>Chlorine<br>Oxygen               |             |                             | Adjust<br>Current |  |  |  |
| 3A<br>3B<br>3C   | Isobutane                                  | 148 mA      | Not Used<br>Ready to change |                   |  |  |  |
| 3D<br>4A         | Phosphine<br>Carbon Dioxide                |             | Offline                     | Page<br>Up        |  |  |  |
| 4B<br>4C<br>4D   | Hydrogen Sulfide                           |             | Not Used                    | Page<br>Down      |  |  |  |

Figure 172: Adjust Current Button

- 10. A number pad appears. Type in the desired LEL sensor current and press Enter.
- 11. Press Save Changes.